BA01122F/16/IT/04.18 71521334 2018-04-12 01.01.zz (Firmware do dispositivo)

> Istruzioni di funzionamento Micropilot FMR53, FMR54 FOUNDATION Fieldbus

Radar a spazio libero

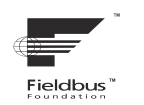

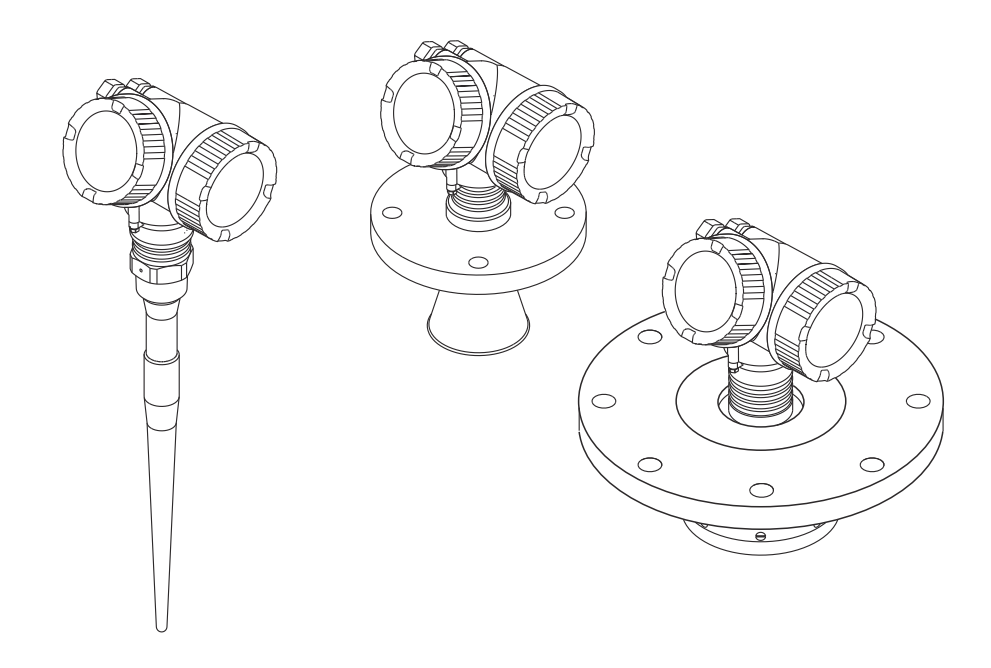

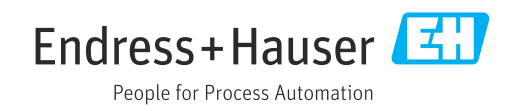

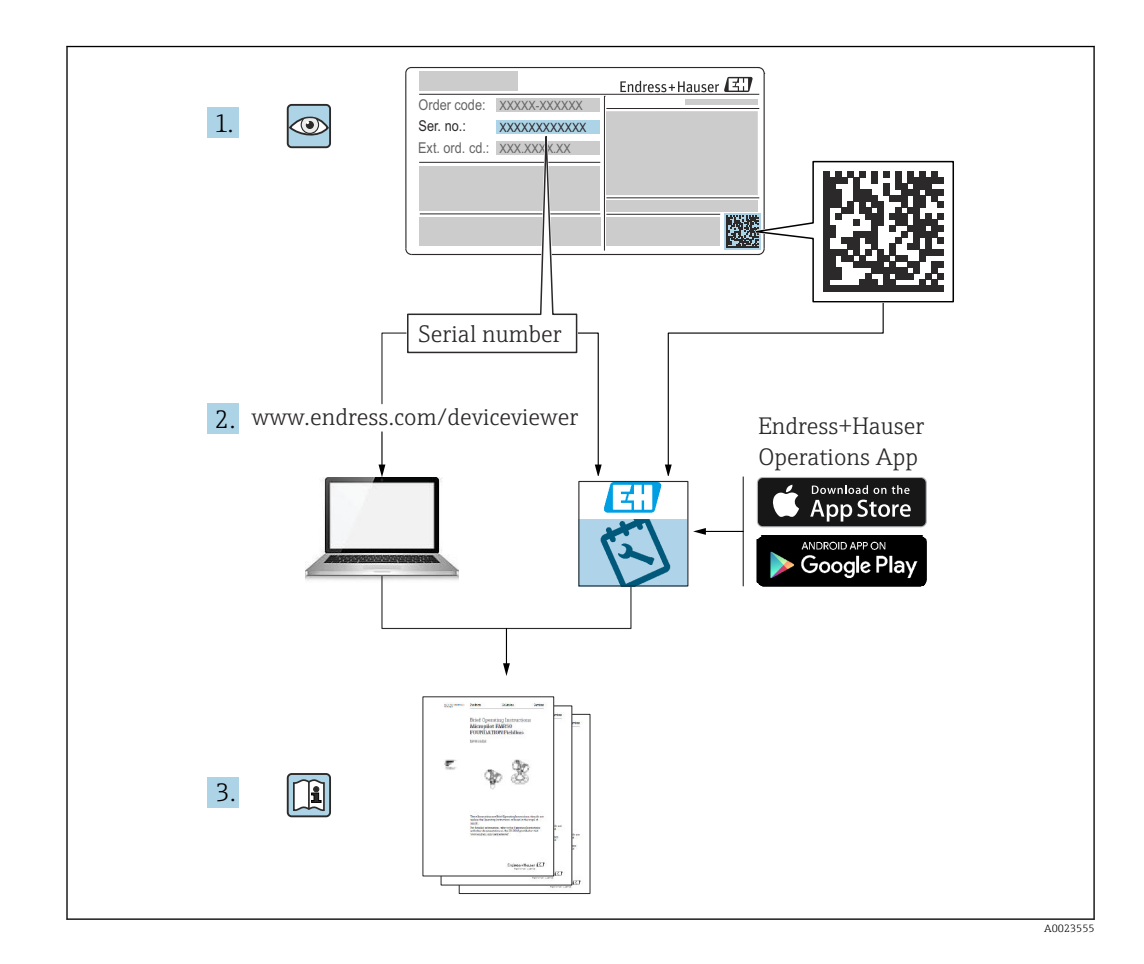

# Indice

| 1                               | Wichtige Hinweise zum Dokument                                                                                                    | 6                                            |
|---------------------------------|----------------------------------------------------------------------------------------------------|----------------------------------------------|
| 1.1<br>1.2                      | Scopo della documentazione                                                                                                    | . 6                                          |
|                                 | 1.2.1Simboli di sicurezza1.2.2Simboli elettrici1.2.3Simboli degli utensili1.2.4Simboli per                                                                                               | 6<br>6<br>7                                  |
|                                 | alcuni tipi di informazioni<br>1.2.5 Simboli nei grafici                                                                                                    | 7<br>7                                       |
| 1.3<br>1.4<br>1.5               | 1.2.6       Simboli sul dispositivo         Documentazione addizionale          Termini e abbreviazioni          Marchi registrati                                                       | 8<br>8<br>9<br>10                            |
| 2                               | Istruzioni di sicurezza                                                                                                    |                                              |
|                                 | fondamentali                                                                                                    | 11                                           |
| 2.1<br>2.2<br>2.3<br>2.4<br>2.5 | Requisiti per il personaleDestinazione d'usoSicurezza sul lavoroSicurezza operativaSicurezza del prodotto2.5.1Marchio CE2.5.2Conformità EAC                                              | 11<br>11<br>12<br>12<br>12<br>12<br>12<br>13 |
| 2.6                             | Istruzioni di sicurezza (XA)                                                                                                    | 13                                           |
| 3                               | Descrizione del prodotto                                                                                                    | 16                                           |
| 3.1                             | Design del prodotto3.1.1Micropilot FMR533.1.2Micropilot FMR543.1.3Custodia dell'elettronica                                                                                              | 16<br>16<br>16<br>17                         |
| 4                               | Accettazione alla consegna e                                                                                                    |                                              |
|                                 | identificazione del prodotto                                                                                                    | 18                                           |
| 4.1                             | Controllo alla consegna                                                                                                    | 18                                           |
| 4.2                             | Identificazione del prodotto      4.2.1      Targhetta                                                                                                    | 18<br>19                                     |
| 5                               | Immagazzinamento, trasporto                                                                                                    | 20                                           |
| 5.1<br>5.2                      | Condizioni di immagazzinamento                                                                                                    | 20                                           |
|                                 | misura                                                                                                    | 20                                           |
| 6                               | Installazione                                                                                                    | 21                                           |
| 6.1                             | Condizioni di installazione6.1.1Posizione di montaggio6.1.2Strutture interne al silo6.1.3Riduzione degli echi spuri6.1.4Misura in un serbatoio in plastica6.1.5Opzioni di ottimizzazione | 21<br>21<br>22<br>22<br>23<br>23             |
|                                 | 6.1.6 Angolo di emissione                                                                                                    | 24                                           |
| 6.2                             | Condizioni di misura                                                                                                    | 25                                           |

| 6.3<br>6.4 | Monta<br>Installa                  | ggio di flange rivestite                                                                                                    |
|------------|------------------------------------|----------------------------------------------------------------------------------------------------|
| 011        | 641                                | Antenna ad asta (FMR53) 27                                                                                                    |
|            | 642                                | $\begin{array}{c} \text{Antenna a cono} (FMR5/i) \\ \text{28} \end{array}$                                                                                                    |
|            | 642                                | $Antenna a cono (FMRO4) \dots 20$                                                                                                    |
| 6 E        | U.4.J                              | Allelilla plallale ( $FWKJ4$ )                                                                                                    |
| 0.5        |                                    | Azione in tudo di calma                                                                                                    |
|            | 0.5.1                              | Raccomandazioni per finstallazione                                                                                                    |
|            |                                    | in un tubo di calma                                                                                                    |
|            | 6.5.2                              | Esempi di costruzione del tubo di                                                                                                    |
|            |                                    | calma                                                                                                    |
| 6.6        | Installa                           | azione in tubo bypass 33                                                                                                    |
|            | 6.6.1                              | Raccomandazioni per l'installazione                                                                                                    |
|            |                                    | in un tubo bypass 33                                                                                                    |
|            | 6.6.2                              | Esempio di struttura di un tubo                                                                                                    |
|            |                                    | bypass                                                                                                    |
| 6.7        | Serbat                             | oi con isolamento termico                                                                                                    |
| 6.8        | Rotazio                            | one della custodia del trasmettitore 35                                                                                                    |
| 6.9        | Rotazio                            | one del display                                                                                                    |
|            | 6.9.1                              | Apertura del coperchio                                                                                                    |
|            | 6.9.2                              | Rotazione del modulo display                                                                                                    |
|            | 6.9.3                              | Chiusura del coperchio del vano                                                                                                    |
|            |                                    | dell'elettronica                                                                                                    |
| 6.10       | Verific                            | a finale dell'installazione                                                                                                    |
| 0120       |                                    |                                                                                                    |
| 7          | Colle                              | gamento elettrico                                                                                                    |
| 7.1        | Condiz                             | ioni delle connessioni elettriche 38                                                                                                    |
|            | 7.1.1                              | Assegnazione dei morsetti 38                                                                                                    |
|            | 7.1.2                              | Specifiche del cavo 40                                                                                                    |
|            | 7.1.3                              | Connettori a spina del dispositivo 41                                                                                                    |
|            | 7.1.4                              | Tensione di alimentazione    42                                                                                                    |
|            | 7.1.5                              | Protezione alle sovratensioni 42                                                                                                    |
| 7.2        | Conne                              | ssione del misuratore 43                                                                                                    |
|            | 7.2.1                              | Apertura del coperchio del vano                                                                                                    |
|            |                                    | connessioni 43                                                                                                    |
|            | 7.2.2                              | Connessione 44                                                                                                    |
|            | 7.2.3                              | Morsetti a molla a innesto 44                                                                                                    |
|            | 7.2.4                              | Chiusura del coperchio del vano                                                                                                    |
|            |                                    | connessioni                                                                                                    |
| 7.3        | Verific                            | a finale delle connessioni                                                                                                    |
|            |                                    |                                                                                                    |
| 8          | Opzic                              | oni operative 47                                                                                                    |
| 8.1        | Panora                             | amica                                                                                                    |
|            | 8.1.1                              | Controllo locale 47                                                                                                    |
|            | 8.1.2                              | Funzionamento mediante display                                                                                                    |
|            |                                    | operativo e di visualizzazione                                                                                                    |
|            |                                    | separato FHX50                                                                                                    |
|            | 8.1.3                              | Funzionalità a distanza                                                                                                    |
| 8.2        | Struttu                            | ra e funzione del menu operativo 50                                                                                                    |
|            |                                    |                                                                                                    |
|            | 8.2.1                              | Struttura del menu operativo                                                                                                    |
|            | 8.2.1<br>8.2.2                     | Struttura del menu operativo 50<br>Ruoli utente e autorizzazioni di                                                                                                    |
|            | 8.2.1<br>8.2.2                     | Struttura del menu operativo 50<br>Ruoli utente e autorizzazioni di<br>accesso correlate 52                                                                                                 |
|            | 8.2.1<br>8.2.2<br>8.2.3            | Struttura del menu operativo 50<br>Ruoli utente e autorizzazioni di<br>accesso correlate                                                                                                    |
| 83         | 8.2.1<br>8.2.2<br>8.2.3            | Struttura del menu operativo 50<br>Ruoli utente e autorizzazioni di<br>accesso correlate                                                                                                    |
| 8.3        | 8.2.1<br>8.2.2<br>8.2.3<br>Display | Struttura del menu operativo 50<br>Ruoli utente e autorizzazioni di<br>accesso correlate 52<br>Accesso ai dati - Sicurezza 52<br>/ operativo e di visualizzazione 58<br>Aspatto del display |

|              | 8.3.2<br>8.3.3<br>8.3.4<br>8.3.5 | Elementi operativi                      | 61<br>62<br>64<br>65 |
|--------------|----------------------------------|-----------------------------------------|----------------------|
| 9            | Integr                           | azione in una rete                      |                      |
|              | FOUN                             | DATION Fieldbus                         | 66                   |
| 9.1          | Descrizi                         | ione del dispositivo (DD)               | 66                   |
| 9.2          | Integra:<br>Fieldbu              | zione nella rete FOUNDATION<br>s        | 66                   |
| 9.3          | Identifi<br>disposit             | cazione e indirizzamento del<br>tivo    | 66                   |
| 9.4          | Modelli                          | i di blocco                             | 68                   |
|              | 9.4.1                            | Blocchi del software del dispositivo    | 68                   |
|              | 9.4.2                            | Configurazione dei blocchi alla         |                      |
|              |                                  | consegna del dispositivo                | 69                   |
| 9.5          | Assegn                           | azione dei valori di misura (CANALE)    |                      |
| 9.6          | in un bl<br>Tabelle              | .occo Al                                | 69                   |
|              | +паuse<br>9.6.1                  | Blocco configurazione trasduttore       | 09<br>70             |
|              | 962                              | Blocco configurazione avanzata          | 70                   |
|              | 2.0.2                            | trasduttore                             | 71                   |
|              | 9.6.3                            | Blocco Trasduttore Display              | 72                   |
|              | 9.6.4                            | Blocco Trasduttore Diagnostica          | 72                   |
|              | 9.6.5                            | Blocco trasduttore configurazione       |                      |
|              | 9.6.6                            | esperto Blocco trasduttore informazioni | 73                   |
|              | 967                              | Blocco trasduttoro sonsoro sorvico      | 75<br>76             |
|              | 9.6.8                            | Blocco trasduttore informazioni         | 70                   |
|              | 2.0.0                            | service                                 | 76                   |
|              | 9.6.9                            | Blocco Trasduttore Diagnostica          |                      |
|              |                                  | avanzata                                | 76                   |
| 9.7          | Metodi                           |                                         | 78                   |
| 10           | Messa                            | a in servizio mediante                  |                      |
|              | proce                            | dura guidata                            | 79                   |
| 11           | Messa                            | a in servizio mediante menu             |                      |
|              | oporp                            |                                         | 00                   |
|              | opera                            |                                         | 00                   |
| 11.1         | Installa                         | zione e verifica funzionale             | 80                   |
| 11.Z         | Imposta                          | Izione della lingua dell'intertaccia    | 8U<br>01             |
| 11.5<br>11.4 | Configu                          | Irazione di una misura di livello       | 02<br>02             |
| 11.4<br>11.5 | Config                           | razione del display on-site             | 84                   |
| 11.7         | 11.5.1                           | Impostazioni di fabbrica del display    | 01                   |
|              |                                  | on-site                                 | 84                   |
|              | 11.5.2                           | Regolazione del display on-site         | 84                   |
| 11.6         | Gestion                          | e della configurazione                  | 85                   |
| 11.7         | Imposta                          | azioni protette da modifiche non        |                      |
|              | autorizz                         | zate                                    | 86                   |

| 12                                                                                                    | Messa in servizio (funzionamento                                                                                                    |
|----------------------------------------------------------------------------------------------------|----------------------------------------------------------------------------------------------------|
|                                                                                                    | basato sui blocchi) 87                                                                                                    |
| 12.1                                                                                                    | Controllo funzionale                                                                                                    |
| 12.2                                                                                                    | Configurazione del blocco 87                                                                                                    |
|                                                                                                    | 12.2.1 Operazioni preliminari 87                                                                                                    |
|                                                                                                    | 12.2.2 Configurazione del blocco Risorsa 87                                                                                                    |
|                                                                                                    | 12.2.3 Configurazione dei blocchi                                                                                                    |
|                                                                                                    | Trasduttore 87                                                                                                    |
|                                                                                                    | 12.2.4 Configurazione dei blocchi Ingresso                                                                                                    |
|                                                                                                    | analogico 88                                                                                                    |
| 10.0                                                                                                    | 12.2.5 Configurazione addizionale                                                                                                    |
| 12.3                                                                                                    | Scalatura del valore misurato in un biocco AI. 88                                                                                                    |
| 12.4<br>12 E                                                                                                    | Selezione della lingua                                                                                                    |
| 12.5                                                                                                    | Configurazione del display en-site                                                                                                    |
| 12.0                                                                                                    | 12.6.1 Impostazioni di fabbrica del display                                                                                                    |
|                                                                                                    | on-site per misure di livello 91                                                                                                    |
| 12.7                                                                                                    | Gestione Backup                                                                                                    |
| 12.8                                                                                                    | Configurazione del comportamento in caso di                                                                                                    |
|                                                                                                    | evento secondo la specifica FOUNDATION                                                                                                    |
|                                                                                                    | Fieldbus FF912                                                                                                    |
|                                                                                                    | 12.8.1 Gruppi di eventi                                                                                                    |
|                                                                                                    | 12.8.2 Parametri di allocazione                                                                                                    |
|                                                                                                    | 12.8.3 Area configurabile 99                                                                                                    |
|                                                                                                    | 12.8.4 Trasmissione di messaggi di evento                                                                                                    |
|                                                                                                    | al bus 100                                                                                                    |
| 12.9                                                                                                    | Impostazioni protette da modifiche non                                                                                                    |
|                                                                                                    | autorizzate                                                                                                    |
|                                                                                                    |                                                                                                    |
| 13                                                                                                    | Diagnostica e ricerca guasti 101                                                                                                    |
| <b>13</b><br>13 1                                                                                                    | <b>Diagnostica e ricerca guasti 101</b><br>Bisoluzione dei problemi generali 101                                                                                                    |
| <b>13</b><br>13.1                                                                                                    | <b>Diagnostica e ricerca guasti 101</b><br>Risoluzione dei problemi generali 101<br>13.1.1 Errori generali                                                                                                    |
| <b>13</b><br>13.1                                                                                                    | Diagnostica e ricerca guasti101Risoluzione dei problemi generali10113.1.1Errori generali10113.1.2Errori di configurazione101                                                                                                    |
| <b>13</b><br>13.1<br>13.2                                                                                                    | Diagnostica e ricerca guasti101Risoluzione dei problemi generali10113.1.1 Errori generali10113.1.2 Errori di configurazione101Informazioni diagnostiche sul display locale103                                                                                                    |
| <b>13</b><br>13.1<br>13.2                                                                                                    | Diagnostica e ricerca guasti101Risoluzione dei problemi generali10113.1.1 Errori generali10113.1.2 Errori di configurazione101Informazioni diagnostiche sul display locale10313.2.1 Messaqqio diagnostico103                                                                                                    |
| <b>13</b><br>13.1<br>13.2                                                                                                    | Diagnostica e ricerca guasti101Risoluzione dei problemi generali10113.1.1Errori generali10113.1.2Errori di configurazione101Informazioni diagnostiche sul display locale10313.2.1Messaggio diagnostico10313.2.2Richiamare le soluzioni105                                                                                                    |
| <ul> <li><b>13</b></li> <li>13.1</li> <li>13.2</li> <li>13.3</li> </ul>                                                                                                    | Diagnostica e ricerca guasti101Risoluzione dei problemi generali10113.1.1 Errori generali10113.1.2 Errori di configurazione101Informazioni diagnostiche sul display locale10313.2.1 Messaggio diagnostico10313.2.2 Richiamare le soluzioni105Evento diagnostico nel tool operativo106                                                                                                    |
| <ul> <li><b>13</b></li> <li>13.1</li> <li>13.2</li> <li>13.3</li> <li>13.4</li> </ul>                                                                                                    | Diagnostica e ricerca guasti101Risoluzione dei problemi generali10113.1.1 Errori generali10113.1.2 Errori di configurazione101Informazioni diagnostiche sul display locale10313.2.1 Messaggio diagnostico10313.2.2 Richiamare le soluzioni105Evento diagnostico nel tool operativo106Messaggi diagnostici nel blocco trasduttore                                                                                                    |
| <ul> <li><b>13</b></li> <li>13.1</li> <li>13.2</li> <li>13.3</li> <li>13.4</li> </ul>                                                                                                    | Diagnostica e ricerca guasti101Risoluzione dei problemi generali10113.1.1 Errori generali10113.1.2 Errori di configurazione101Informazioni diagnostiche sul display locale10313.2.1 Messaggio diagnostico10313.2.2 Richiamare le soluzioni105Evento diagnostici nel tool operativo106Messaggi diagnostici nel blocco trasduttore107                                                                                                    |
| <ul> <li>13.1</li> <li>13.2</li> <li>13.3</li> <li>13.4</li> <li>13.5</li> </ul>                                                                                                    | Diagnostica e ricerca guasti101Risoluzione dei problemi generali10113.1.1 Errori generali10113.1.2 Errori di configurazione101Informazioni diagnostiche sul display locale10313.2.1 Messaggio diagnostico10313.2.2 Richiamare le soluzioni105Evento diagnostico nel tool operativo106Messaggi diagnostici nel blocco trasduttore107Elenco diagnostica107                                                                                                    |
| <ol> <li>13</li> <li>13.1</li> <li>13.2</li> <li>13.3</li> <li>13.4</li> <li>13.5</li> <li>13.6</li> </ol>                                                                                               | Diagnostica e ricerca guasti101Risoluzione dei problemi generali10113.1.1 Errori generali10113.1.2 Errori di configurazione101Informazioni diagnostiche sul display locale10313.2.1 Messaggio diagnostico10313.2.2 Richiamare le soluzioni105Evento diagnostico nel tool operativo106Messaggi diagnostici nel blocco trasduttore107DIAGNOSTICA (TRDDIAG)107Descrizione degli eventi diagnostici108                                                                                                    |
| <ul> <li>13</li> <li>13.1</li> <li>13.2</li> <li>13.3</li> <li>13.4</li> <li>13.5</li> <li>13.6</li> <li>13.7</li> </ul>                                                                                 | Diagnostica e ricerca guasti101Risoluzione dei problemi generali10113.1.1 Errori generali10113.1.2 Errori di configurazione101Informazioni diagnostiche sul display locale10313.2.1 Messaggio diagnostico10313.2.2 Richiamare le soluzioni105Evento diagnostico nel tool operativo106Messaggi diagnostici nel blocco trasduttore107DIAGNOSTICA (TRDDIAG)107Descrizione degli eventi diagnostici108Registro eventi110                                                                                                    |
| <ul> <li>13</li> <li>13.1</li> <li>13.2</li> <li>13.3</li> <li>13.4</li> <li>13.5</li> <li>13.6</li> <li>13.7</li> </ul>                                                                                 | Diagnostica e ricerca guasti101Risoluzione dei problemi generali10113.1.1 Errori generali10113.1.2 Errori di configurazione101Informazioni diagnostiche sul display locale10313.2.1 Messaggio diagnostico10313.2.2 Richiamare le soluzioni105Evento diagnostico nel tool operativo106Messaggi diagnostici nel blocco trasduttore107DIAGNOSTICA (TRDDIAG)107Elenco diagnostica107Descrizione degli eventi diagnostici108Registro eventi11013.7.1 Cronologia degli eventi110                                                                                                    |
| <ul> <li>13</li> <li>13.1</li> <li>13.2</li> <li>13.3</li> <li>13.4</li> <li>13.5</li> <li>13.6</li> <li>13.7</li> </ul>                                                                                 | Diagnostica e ricerca guasti101Risoluzione dei problemi generali10113.1.1 Errori generali10113.1.2 Errori di configurazione101Informazioni diagnostiche sul display locale10313.2.1 Messaggio diagnostico10313.2.2 Richiamare le soluzioni105Evento diagnostici nel blocco trasduttore106Messaggi diagnostici107Elenco diagnostica107Descrizione degli eventi diagnostici108Registro eventi11013.7.1 Cronologia degli eventi11013.7.2 Filtraggio del registro degli eventi110                                                                                                    |
| <ul> <li>13.1</li> <li>13.2</li> <li>13.3</li> <li>13.4</li> <li>13.5</li> <li>13.6</li> <li>13.7</li> </ul>                                                                                             | Diagnostica e ricerca guasti101Risoluzione dei problemi generali10113.1.1 Errori generali10113.1.2 Errori di configurazione101Informazioni diagnostiche sul display locale10313.2.1 Messaggio diagnostico10313.2.2 Richiamare le soluzioni105Evento diagnostico nel tool operativo106Messaggi diagnostici nel blocco trasduttore107DIAGNOSTICA (TRDDIAG)107Descrizione degli eventi diagnostici108Registro eventi11013.7.1 Cronologia degli eventi11013.7.3 Panoramica degli eventi di110informaziona110                                                                                                    |
| <ul> <li>13</li> <li>13.1</li> <li>13.2</li> <li>13.3</li> <li>13.4</li> <li>13.5</li> <li>13.6</li> <li>13.7</li> </ul>                                                                                 | Diagnostica e ricerca guasti101Risoluzione dei problemi generali10113.1.1 Errori generali10113.1.2 Errori di configurazione101Informazioni diagnostiche sul display locale10313.2.1 Messaggio diagnostico10313.2.2 Richiamare le soluzioni105Evento diagnostico nel tool operativo106Messaggi diagnostici nel blocco trasduttore107DIAGNOSTICA (TRDDIAG)107Elenco diagnostica108Registro eventi11013.7.1 Cronologia degli eventi degli eventi11013.7.2 Filtraggio del registro degli eventi11013.7.3 Panoramica degli eventi di<br>informazione111                                                                                                    |
| <ul> <li>13</li> <li>13.1</li> <li>13.2</li> <li>13.3</li> <li>13.4</li> <li>13.5</li> <li>13.6</li> <li>13.7</li> <li>13.8</li> </ul>                                                                   | Diagnostica e ricerca guasti101Risoluzione dei problemi generali10113.1.1 Errori generali10113.1.2 Errori di configurazione101Informazioni diagnostiche sul display locale10313.2.1 Messaggio diagnostico10313.2.2 Richiamare le soluzioni105Evento diagnostico nel tool operativo106Messaggi diagnostici nel blocco trasduttoreDIAGNOSTICA (TRDDIAG)107Elenco diagnostica108Registro eventi11013.7.1 Cronologia degli eventi11013.7.2 Filtraggio del registro degli eventi11013.7.3 Panoramica degli eventi di<br>informazione110Revisioni firmware111                                                                                                    |
| <ol> <li>13.1</li> <li>13.2</li> <li>13.3</li> <li>13.4</li> <li>13.5</li> <li>13.6</li> <li>13.7</li> <li>13.8</li> <li>14</li> </ol>                                                                   | Diagnostica e ricerca guasti101Risoluzione dei problemi generali10113.1.1 Errori generali10113.1.2 Errori di configurazione101Informazioni diagnostiche sul display locale10313.2.1 Messaggio diagnostico10313.2.2 Richiamare le soluzioni105Evento diagnostico nel tool operativo106Messaggi diagnostici nel blocco trasduttore107DIAGNOSTICA (TRDDIAG)107Elenco diagnostica107Descrizione degli eventi diagnostici108Registro eventi11013.7.1 Cronologia degli eventi11013.7.3 Panoramica degli eventi di<br>informazione110Revisioni firmware111Manutenzione112                                                                                                    |
| <ul> <li>13.1</li> <li>13.2</li> <li>13.3</li> <li>13.4</li> <li>13.5</li> <li>13.6</li> <li>13.7</li> <li>13.8</li> <li>14.1</li> </ul>                                                                 | Diagnostica e ricerca guasti                                                                                                    |
| <ul> <li>13.1</li> <li>13.2</li> <li>13.3</li> <li>13.4</li> <li>13.5</li> <li>13.6</li> <li>13.7</li> <li>13.8</li> <li>14.</li> <li>14.1</li> <li>14.2</li> </ul>                                      | Diagnostica e ricerca guasti101Risoluzione dei problemi generali10113.1.1 Errori generali10113.1.2 Errori di configurazione101Informazioni diagnostiche sul display locale10313.2.1 Messaggio diagnostico10313.2.2 Richiamare le soluzioni105Evento diagnostico nel tool operativo106Messaggi diagnostici nel blocco trasduttore107DIAGNOSTICA (TRDDIAG)107Elenco diagnostica108Registro eventi11013.7.1 Cronologia degli eventi diagnostici11013.7.2 Filtraggio del registro degli eventi11013.7.3 Panoramica degli eventi di<br>informazione110Revisioni firmware111Manutenzione112Pulizia esterna112Sostituzione delle guarnizioni112                                                                                                    |
| <ol> <li>13.1</li> <li>13.2</li> <li>13.3</li> <li>13.4</li> <li>13.5</li> <li>13.6</li> <li>13.7</li> <li>13.8</li> <li>14</li> <li>14.1</li> <li>14.2</li> <li>15</li> </ol>                           | Diagnostica e ricerca guasti       101         Risoluzione dei problemi generali       101         13.1.1 Errori generali       101         13.1.2 Errori di configurazione       101         Informazioni diagnostiche sul display locale       103         13.2.1 Messaggio diagnostico       103         13.2.2 Richiamare le soluzioni       105         Evento diagnostico nel tool operativo       106         Messaggi diagnostici nel blocco trasduttore       107         DIAGNOSTICA (TRDDIAG)       107         Elenco diagnostica       107         Descrizione degli eventi diagnostici       108         Registro eventi       110         13.7.2 Filtraggio del registro degli eventi       110         13.7.3 Panoramica degli eventi di<br>informazione       110         13.7.3 Panoramica degli eventi di<br>informazione       111         Manutenzione       112         Pulizia esterna       112         Sostituzione delle guarnizioni       112         Riparazioni       113                    |
| <ul> <li>13</li> <li>13.1</li> <li>13.2</li> <li>13.3</li> <li>13.4</li> <li>13.5</li> <li>13.6</li> <li>13.7</li> <li>13.8</li> <li>14</li> <li>14.1</li> <li>14.2</li> <li>15</li> <li>15</li> </ul>   | Diagnostica e ricerca guasti       101         Risoluzione dei problemi generali       101         13.1.1 Errori generali       101         13.1.2 Errori di configurazione       101         Informazioni diagnostiche sul display locale       103         13.2.1 Messaggio diagnostico       103         13.2.1 Messaggio diagnostico       103         13.2.2 Richiamare le soluzioni       105         Evento diagnostico nel tool operativo       106         Messaggi diagnostici nel blocco trasduttore       107         DIAGNOSTICA (TRDDIAG)       107         Descrizione degli eventi diagnostici       108         Registro eventi       110         13.7.1 Cronologia degli eventi       110         13.7.2 Filtraggio del registro degli eventi       110         13.7.3 Panoramica degli eventi di<br>informazione       111         Manutenzione       112         Pulizia esterna       112         Sostituzione delle guarnizioni       113         Informazioni generali sulle rinarazioni       113 |
| <ul> <li>13</li> <li>13.1</li> <li>13.2</li> <li>13.3</li> <li>13.4</li> <li>13.5</li> <li>13.6</li> <li>13.7</li> <li>13.8</li> <li>14</li> <li>14.1</li> <li>14.2</li> <li>15</li> <li>15.1</li> </ul> | Diagnostica e ricerca guasti                                                                                                    |

|                                                                    | 15.1.2 Riparazioni di dispositivi approvati                                                                                                    | 110                                                                                                    |
|--------------------------------------------------------------------|----------------------------------------------------------------------------------------------------|----------------------------------------------------------------------------------------------------|
|                                                                    |                                                                                                    | 113                                                                                                    |
|                                                                    | 15.1.3 Sostituzione di un modulo                                                                                                    | 117                                                                                                    |
|                                                                    | 15.1 / Sostituziono di un dianositivo                                                                                                    | 115                                                                                                    |
| 15 0                                                               | Darti di ricambio                                                                                                    | 115                                                                                                    |
| 15.2                                                               | Parti ul Illallibio                                                                                                    | 114                                                                                                    |
| 15.5<br>15.4                                                       |                                                                                                    | 114                                                                                                    |
| 10.4                                                               |                                                                                                    | 114                                                                                                    |
| 16                                                                 | Accessori                                                                                                    | 115                                                                                                    |
| 16.1                                                               | Accessori specifici del dispositivo                                                                                                    | 115                                                                                                    |
|                                                                    | 16.1.1 Tettuccio di protezione dalle                                                                                                    |                                                                                                    |
|                                                                    | intemperie                                                                                                    | 115                                                                                                    |
|                                                                    | 16.1.2 Estensione dell'antenna FAR10 (per                                                                                                    |                                                                                                    |
|                                                                    | FMR54)                                                                                                    | 116                                                                                                    |
|                                                                    | 16.1.3 Display separato FHX50                                                                                                    | 117                                                                                                    |
|                                                                    | 16.1.4 Protezione alle sovratensioni                                                                                                    | 118                                                                                                    |
|                                                                    | 16.1.5 Accoppiatore a tenuta gas                                                                                                    | 118                                                                                                    |
|                                                                    | 16.1.6 Modulo Bluetooth per dispositivi                                                                                                    |                                                                                                    |
|                                                                    | HART                                                                                                    | 119                                                                                                    |
| 16.2                                                               | Accessori specifici per la comunicazione                                                                                                    | 120                                                                                                    |
| 16.3                                                               | Accessori specifici per l'assistenza                                                                                                    | 120                                                                                                    |
| 16.4                                                               | Componenti di sistema                                                                                                    | 120                                                                                                    |
|                                                                    |                                                                                                    |                                                                                                    |
| 17                                                                 | Menu operativo                                                                                                    | 121                                                                                                    |
| <b>17</b><br>17.1                                                  | <b>Menu operativo</b><br>Panoramica del menu operativo (modulo                                                                                                    | 121                                                                                                    |
| <b>17</b><br>17.1                                                  | Menu operativo<br>Panoramica del menu operativo (modulo<br>display)                                                                                                    | <b>121</b><br>121                                                                                            |
| <b>17</b><br>17.1<br>17.2                                          | Menu operativo<br>Panoramica del menu operativo (modulo<br>display)<br>Panoramica del menu operativo (tool                                                                                                    | <b>121</b><br>121                                                                                            |
| <b>17</b><br>17.1<br>17.2                                          | Menu operativo<br>Panoramica del menu operativo (modulo<br>display)<br>Panoramica del menu operativo (tool<br>operativo)                                                                                                    | <b>121</b><br>121<br>127                                                                                     |
| <b>17</b><br>17.1<br>17.2<br>17.3                                  | Menu operativo<br>Panoramica del menu operativo (modulo<br>display)<br>Panoramica del menu operativo (tool<br>operativo)<br>Menu "Configurazione"                                                                                                    | <b>121</b><br>121<br>127<br>133                                                                              |
| <b>17</b><br>17.1<br>17.2<br>17.3                                  | Menu operativo<br>Panoramica del menu operativo (modulo<br>display)<br>Panoramica del menu operativo (tool<br>operativo)<br>Menu "Configurazione"<br>17.3.1 Procedura guidata "Mappatura"                                                                                                    | <b>121</b><br>121<br>127<br>133<br>141                                                                       |
| <b>17</b><br>17.1<br>17.2<br>17.3                                  | Menu operativo<br>Panoramica del menu operativo (modulo<br>display)<br>Panoramica del menu operativo (tool<br>operativo)<br>Menu "Configurazione"<br>17.3.1 Procedura guidata "Mappatura"<br>17.3.2 Sottomenu "Analog input 1 5"                                                                                                    | 121<br>121<br>127<br>133<br>141<br>142                                                                       |
| <b>17</b><br>17.1<br>17.2<br>17.3                                  | Menu operativo<br>Panoramica del menu operativo (modulo<br>display)<br>Panoramica del menu operativo (tool<br>operativo)<br>Menu "Configurazione"<br>17.3.1 Procedura guidata "Mappatura"<br>17.3.2 Sottomenu "Analog input 1 5"<br>17.3.3 Sottomenu "Configurazione                                                                                                    | 121<br>121<br>127<br>133<br>141<br>142                                                                       |
| <b>17</b><br>17.1<br>17.2<br>17.3                                  | Menu operativo<br>Panoramica del menu operativo (modulo<br>display)<br>Panoramica del menu operativo (tool<br>operativo)<br>Menu "Configurazione"<br>17.3.1 Procedura guidata "Mappatura"<br>17.3.2 Sottomenu "Analog input 1 5"<br>17.3.3 Sottomenu "Configurazione<br>avanzata"                                                                                                    | 121<br>121<br>127<br>133<br>141<br>142<br>144                                                                |
| <b>17</b><br>17.1<br>17.2<br>17.3                                  | Menu operativo<br>Panoramica del menu operativo (modulo<br>display)<br>Panoramica del menu operativo (tool<br>operativo)<br>Menu "Configurazione"<br>17.3.1 Procedura guidata "Mappatura"<br>17.3.2 Sottomenu "Analog input 1 5"<br>17.3.3 Sottomenu "Configurazione<br>avanzata"<br>Menu "Diagnostica"                                                                                                    | 121<br>121<br>127<br>133<br>141<br>142<br>144<br>182                                                         |
| <ul> <li>17.1</li> <li>17.2</li> <li>17.3</li> <li>17.4</li> </ul> | Menu operativo<br>Panoramica del menu operativo (modulo<br>display)<br>Panoramica del menu operativo (tool<br>operativo)<br>Menu "Configurazione"<br>17.3.1 Procedura guidata "Mappatura"<br>17.3.2 Sottomenu "Analog input 1 5"<br>17.3.3 Sottomenu "Configurazione<br>avanzata"<br>Menu "Diagnostica"<br>17.4.1 Sottomenu "Elenco di diagnostica"                                                                                                    | 121<br>127<br>133<br>141<br>142<br>144<br>182<br>184                                                         |
| <ul> <li>17.1</li> <li>17.2</li> <li>17.3</li> <li>17.4</li> </ul> | Menu operativo<br>Panoramica del menu operativo (modulo<br>display)<br>Panoramica del menu operativo (tool<br>operativo)<br>Menu "Configurazione"<br>17.3.1 Procedura guidata "Mappatura"<br>17.3.2 Sottomenu "Analog input 1 5"<br>17.3.3 Sottomenu "Configurazione<br>avanzata"<br>Menu "Diagnostica"<br>17.4.1 Sottomenu "Elenco di diagnostica"<br>17.4.2 Sottomenu "Registro degli eventi"                                                                                                    | 121<br>127<br>133<br>141<br>142<br>144<br>182<br>184<br>185                                                  |
| <ul> <li>17.1</li> <li>17.2</li> <li>17.3</li> <li>17.4</li> </ul> | Menu operativo<br>Panoramica del menu operativo (modulo<br>display)<br>Panoramica del menu operativo (tool<br>operativo)<br>Menu "Configurazione"<br>17.3.1 Procedura guidata "Mappatura"<br>17.3.2 Sottomenu "Analog input 1 5"<br>17.3.3 Sottomenu "Configurazione<br>avanzata"<br>Menu "Diagnostica"<br>17.4.1 Sottomenu "Elenco di diagnostica"<br>17.4.2 Sottomenu "Registro degli eventi"<br>17.4.3 Sottomenu "Informazioni sul                                                                                                    | 121<br>127<br>133<br>141<br>142<br>144<br>182<br>184<br>185                                                  |
| <ul> <li>17.1</li> <li>17.2</li> <li>17.3</li> <li>17.4</li> </ul> | Menu operativo<br>Panoramica del menu operativo (modulo<br>display)<br>Panoramica del menu operativo (tool<br>operativo)<br>Menu "Configurazione"<br>17.3.1 Procedura guidata "Mappatura"<br>17.3.2 Sottomenu "Analog input 1 5"<br>17.3.3 Sottomenu "Configurazione<br>avanzata"<br>Menu "Diagnostica"<br>17.4.1 Sottomenu "Elenco di diagnostica"<br>17.4.2 Sottomenu "Registro degli eventi"<br>17.4.3 Sottomenu "Informazioni sul<br>dispositivo"                                                                                                    | 121<br>127<br>133<br>141<br>142<br>144<br>182<br>184<br>185<br>186                                           |
| <ul> <li>17.1</li> <li>17.2</li> <li>17.3</li> <li>17.4</li> </ul> | <ul> <li>Menu operativo .</li> <li>Panoramica del menu operativo (modulo display) .</li> <li>Panoramica del menu operativo (tool operativo) .</li> <li>Menu "Configurazione" .</li> <li>17.3.1 Procedura guidata "Mappatura"</li> <li>17.3.2 Sottomenu "Analog input 1 5"</li> <li>17.3.3 Sottomenu "Configurazione avanzata" .</li> <li>Menu "Diagnostica"</li></ul>                                                                                                    | 121<br>127<br>133<br>141<br>142<br>144<br>182<br>184<br>185<br>186<br>188                                    |
| <ul> <li>17.1</li> <li>17.2</li> <li>17.3</li> <li>17.4</li> </ul> | <ul> <li>Menu operativo</li> <li>Panoramica del menu operativo (modulo display)</li> <li>Panoramica del menu operativo (tool operativo)</li> <li>Menu "Configurazione"</li></ul>                                                                                                    | 121<br>127<br>133<br>141<br>142<br>144<br>182<br>184<br>185<br>186<br>188<br>189                             |
| <ul> <li>17.1</li> <li>17.2</li> <li>17.3</li> <li>17.4</li> </ul> | <ul> <li>Menu operativo</li> <li>Panoramica del menu operativo (modulo display)</li> <li>Panoramica del menu operativo (tool operativo)</li> <li>Panoramica del menu operativo (tool operativo)</li> <li>Menu "Configurazione"</li> <li>17.3.1 Procedura guidata "Mappatura"</li> <li>17.3.2 Sottomenu "Analog input 1 5"</li> <li>17.3.3 Sottomenu "Configurazione avanzata"</li> <li>Menu "Diagnostica"</li> <li>17.4.1 Sottomenu "Elenco di diagnostica"</li> <li>17.4.2 Sottomenu "Registro degli eventi"</li> <li>17.4.3 Sottomenu "Informazioni sul dispositivo"</li> <li>17.4.4 Sottomenu "Valori misurati"</li> <li>17.4.5 Sottomenu "Analog input 1 5"</li> <li>17.4.6 Sottomenu "Kemorizzazione dati"</li> </ul>                                         | 121<br>127<br>133<br>141<br>142<br>144<br>182<br>184<br>185<br>186<br>188<br>189<br>191                      |
| <ul> <li>17.1</li> <li>17.2</li> <li>17.3</li> <li>17.4</li> </ul> | <ul> <li>Menu operativo</li> <li>Panoramica del menu operativo (modulo display)</li> <li>Panoramica del menu operativo (tool operativo)</li> <li>Panoramica del menu operativo (tool operativo)</li> <li>Menu "Configurazione"</li> <li>17.3.1 Procedura guidata "Mappatura"</li> <li>17.3.2 Sottomenu "Analog input 1 5"</li> <li>17.3.3 Sottomenu "Configurazione avanzata"</li> <li>Menu "Diagnostica"</li> <li>17.4.1 Sottomenu "Elenco di diagnostica"</li> <li>17.4.2 Sottomenu "Registro degli eventi"</li> <li>17.4.3 Sottomenu "Informazioni sul dispositivo"</li> <li>17.4.4 Sottomenu "Valori misurati"</li> <li>17.4.5 Sottomenu "Analog input 1 5"</li> <li>17.4.6 Sottomenu "Memorizzazione dati"</li> <li>17.4.7 Sottomenu "Simulazione"</li> </ul> | 121<br>127<br>133<br>141<br>142<br>144<br>182<br>184<br>185<br>186<br>188<br>189<br>191<br>194               |
| <ul> <li>17.1</li> <li>17.2</li> <li>17.3</li> <li>17.4</li> </ul> | <ul> <li>Menu operativo .</li> <li>Panoramica del menu operativo (modulo display) .</li> <li>Panoramica del menu operativo (tool operativo) .</li> <li>Menu "Configurazione" .</li> <li>17.3.1 Procedura guidata "Mappatura"</li> <li>17.3.2 Sottomenu "Analog input 1 5"</li> <li>17.3.3 Sottomenu "Configurazione avanzata" .</li> <li>Menu "Diagnostica" .</li> <li>17.4.1 Sottomenu "Elenco di diagnostica"</li> <li>17.4.2 Sottomenu "Registro degli eventi"</li> <li>17.4.3 Sottomenu "Informazioni sul dispositivo" .</li> <li>17.4.4 Sottomenu "Valori misurati"</li></ul>                                                                                                    | 121<br>127<br>133<br>141<br>142<br>144<br>182<br>184<br>185<br>186<br>188<br>189<br>191<br>194<br>200<br>202 |
| <ul> <li>17.1</li> <li>17.2</li> <li>17.3</li> <li>17.4</li> </ul> | <ul> <li>Menu operativo .</li> <li>Panoramica del menu operativo (modulo display) .</li> <li>Panoramica del menu operativo (tool operativo) .</li> <li>Menu "Configurazione" .</li> <li>17.3.1 Procedura guidata "Mappatura" .</li> <li>17.3.2 Sottomenu "Analog input 1 5" .</li> <li>17.3.3 Sottomenu "Configurazione avanzata" .</li> <li>Menu "Diagnostica" .</li> <li>17.4.1 Sottomenu "Elenco di diagnostica" .</li> <li>17.4.2 Sottomenu "Informazioni sul dispositivo" .</li> <li>17.4.4 Sottomenu "Valori misurati" .</li> <li>17.4.5 Sottomenu "Analog input 1 5" .</li> <li>17.4.6 Sottomenu "Simulazione" .</li> <li>17.4.8 Sottomenu "Controllo del dispositivo" 17.4.9 Sottomenu "Heartbeat" .</li> </ul>                                            | 121<br>127<br>133<br>141<br>142<br>144<br>182<br>184<br>185<br>186<br>188<br>189<br>191<br>194<br>200<br>202 |

# 1 Wichtige Hinweise zum Dokument

## 1.1 Scopo della documentazione

Queste istruzioni di funzionamento riportano tutte le informazioni richieste nelle varie fasi del ciclo di vita del dispositivo: a partire da identificazione del prodotto, controlli alla consegna e stoccaggio fino a montaggio, connessione, funzionamento e messa in servizio inclusi ricerca guasti, manutenzione e smaltimento.

## 1.2 Simboli

### 1.2.1 Simboli di sicurezza

| Simbolo    | Significato                                                                                                    |
|------------|----------------------------------------------------------------------------------------------------|
|            | <b>PERICOLO!</b><br>Questo simbolo segnala una situazione pericolosa, che causa lesioni gravi o mortali se<br>non evitata.           |
| AVVERTENZA | <b>AVVISO!</b><br>Questo simbolo segnala una situazione pericolosa, che può causare lesioni gravi o<br>mortali se non evitata.       |
| ATTENZIONE | ATTENZIONE!<br>Questo simbolo segnala una situazione pericolosa, che può causare lesioni minori o di<br>media entità se non evitata. |
| AVVISO     | <b>NOTA!</b><br>Questo simbolo contiene informazioni su procedure e altri fatti che non provocano<br>lesioni personali.              |

### 1.2.2 Simboli elettrici

| Simbolo  | Significato                                                                                                    |
|----------|----------------------------------------------------------------------------------------------------|
|          | Corrente continua                                                                                                    |
| $\sim$   | Corrente alternata                                                                                                    |
| $\sim$   | Corrente continua e corrente alternata                                                                                                    |
| <u>+</u> | <b>Messa a terra</b><br>Morsetto collegato a terra che, per quanto riguarda l'operatore, è collegato a terra<br>tramite sistema di messa a terra.                                                                                                    |
| ٢        | Messa a terra protettiva (PE)<br>Morsetto che deve essere collegato a terra prima di poter eseguire qualsiasi altro<br>collegamento.                                                                                                    |
|          | <ul> <li>I morsetti di terra sono posizionati all'interno e all'esterno del dispositivo:</li> <li>Morsetto di terra interno: collega la messa a terra protettiva all'alimentazione di rete.</li> <li>Morsetto di terra esterno: collega il dispositivo al sistema di messa a terra dell'impianto.</li> </ul> |

### 1.2.3 Simboli degli utensili

| Simbolo                      | Significato               |
|------------------------------|---------------------------|
| $\mathbf{\Omega} \checkmark$ | Cacciavite Torx           |
| A0013442                     |                           |
|                              | Cacciavite a testa piatta |
| A0011220                     |                           |
|                              | Cacciavite a croce        |
| A0011219                     |                           |
| $\bigcirc \blacksquare$      | Chiave a brugola          |
| A0011221                     |                           |
| Ŕ                            | Chiave esagonale          |
| A0011222                     |                           |

## 1.2.4 Simboli per alcuni tipi di informazioni

| Simbolo      | Significato                                                         |
|--------------|---------------------------------------------------------------------|
|              | <b>Consentito</b><br>Procedure, processi o interventi consentiti.   |
|              | <b>Preferito</b><br>Procedure, processi o interventi preferenziali. |
| $\mathbf{X}$ | <b>Vietato</b><br>Procedure, processi o interventi vietati.         |
| i            | Suggerimento<br>Indica informazioni addizionali.                    |
| <u></u>      | Riferimento che rimanda alla documentazione.                        |
|              | Riferimento alla pagina.                                            |
|              | Riferimento alla figura.                                            |
| ►            | Avviso o singolo passaggio da rispettare.                           |
| 1., 2., 3    | Serie di passaggi.                                                  |
| L.           | Risultato di un passaggio.                                          |
| ?            | Aiuto nel caso di problemi.                                         |
|              | Ispezione visiva.                                                   |

## 1.2.5 Simboli nei grafici

| Simbolo        | Significato           |
|----------------|-----------------------|
| 1, 2, 3        | Numeri degli elementi |
| 1., 2., 3      | Serie di passaggi     |
| A, B, C,       | Viste                 |
| A-A, B-B, C-C, | Sezioni               |

| Simbolo | Significato                                                 |
|---------|-------------------------------------------------------------|
| EX      | Area pericolosa<br>Indica un'area pericolosa.               |
| X       | Area sicura (area non pericolosa)<br>Segnala l'area sicura. |

### 1.2.6 Simboli sul dispositivo

| Simbolo                                   | Significato                                                                                                    |
|-------------------------------------------|----------------------------------------------------------------------------------------------------|
| $\mathbf{\Lambda} \rightarrow \mathbf{I}$ | <b>Istruzioni di sicurezza</b><br>Rispettare le istruzioni di sicurezza riportate nelle relative istruzioni di funzionamento. |
|                                           | Resistenza termica dei cavi di collegamento<br>Specifica il valore minimo della resistenza termica dei cavi di collegamento.  |

## 1.3 Documentazione addizionale

| Documentazione                                                                           | Scopo e contenuti di questa documentazione                                                                                                    |
|------------------------------------------------------------------------------------------|----------------------------------------------------------------------------------------------------|
| Informazioni tecniche<br>TI01041F (FMR53, FMR54)                                         | <b>Guida per la definizione del dispositivo</b><br>Questa documentazione riporta tutti i dati tecnici del dispositivo e offre<br>una panoramica degli accessori e degli altri prodotti disponibili per il<br>dispositivo.                                                                                |
| Istruzioni di funzionamento brevi<br>KA01126F (FMR53/FMR54,<br>FOUNDATION Fieldbus)      | <b>Guida per una rapida messa in funzione</b><br>Le Istruzioni di funzionamento brevi forniscono tutte le informazioni<br>essenziali, dall'accettazione alla consegna fino alla prima messa in<br>servizio.                                                                                              |
| Descrizione dei parametri del<br>dispositivo<br>GP01017F (FMR5x, FOUNDATION<br>Fieldbus) | <b>Riferimento per i parametri dell'utente</b><br>Questa documentazione descrive dettagliatamente ogni singolo<br>parametro del menu operativo. La descrizione è rivolta a coloro che<br>utilizzano il dispositivo per tutto il suo ciclo di vita operativa e che<br>eseguono configurazioni specifiche. |
| Documentazione speciale<br>SD01087F                                                      | Manuale di sicurezza funzionale<br>Questo documento integra le Istruzioni di funzionamento e serve da<br>riferimento per i parametri specifici dell'applicazione e le relative<br>osservazioni.                                                                                                    |
| Documentazione speciale<br>SD01870F                                                      | Manuale relativo alla Verifica Heartbeat e al Monitoraggio Heartbeat<br>Questo documento contiene le descrizioni dei parametri supplementari e<br>dei dati tecnici dei pacchetti applicativi Verifica Heartbeat e<br>Monitoraggio Heartbeat.                                                             |

Per una descrizione del contenuto della documentazione tecnica associata, consultare:

- *W@M Device Viewer* : inserire il numero di serie riportato sulla targhetta (www.endress.com/deviceviewer)
- *Operations App di Endress+Hauser*: inserire il numero di serie riportato sulla targhetta o scansionare il codice matrice 2D (codice QR) presente sulla targhetta.

# 1.4 Termini e abbreviazioni

| Termine/abbreviazione          | Descrizione                                                                                                    |
|--------------------------------|----------------------------------------------------------------------------------------------------|
| BA                             | Tipo di documentazione "Istruzioni di funzionamento"                                                                                                    |
| КА                             | Tipo di documentazione "Istruzioni di funzionamento brevi"                                                                                                    |
| TI                             | Tipo di documentazione "Informazioni tecniche"                                                                                                    |
| SD                             | Tipo di documentazione "Documentazione speciale"                                                                                                    |
| ХА                             | Tipo di documentazione "Istruzioni di sicurezza"                                                                                                    |
| PN                             | Pressione nominale                                                                                                    |
| MWP                            | Pressione operativa massima (MWP)<br>Il valore MWP è riportato anche sulla targhetta.                                                                                                    |
| ToF                            | Time of Flight                                                                                                    |
| FieldCare                      | Software scalabile per la configurazione del dispositivo e soluzioni integrate per la gestione delle risorse di impianto                                                                                                    |
| DeviceCare                     | Software di configurazione universale per dispositivi da campo Endress+Hauser<br>HART, PROFIBUS, FOUNDATION Fieldbus ed Ethernet                                                                                                    |
| DTM                            | Device Type Manager                                                                                                    |
| DD                             | Descrizione del dispositivo per il protocollo di comunicazione HART                                                                                                    |
| $\epsilon_{\rm r}$ (valore DC) | Costante dielettrica relativa                                                                                                    |
| Tool operativo                 | Il termine "tool operativo" è utilizzato di seguito per i seguenti software operativi:<br>FieldCare / DeviceCare, per operatività mediante comunicazione HART e PC<br>SmartBlue (app), per operatività mediante smartphone o tablet Android o iOS. |
| BD                             | Distanza di blocco; i segnali non sono analizzati all'interno di questa distanza.                                                                                                    |
| PLC                            | Programmable Logic Controller                                                                                                    |
| CDI                            | Common Data Interface                                                                                                    |
| PFS                            | Pulse Frequence Status (uscita in commutazione)                                                                                                    |
| MBP                            | Manchester Bus Powered                                                                                                    |
| PDU                            | Protocol Data Unit                                                                                                    |

## 1.5 Marchi registrati

#### FOUNDATION<sup>TM</sup> Fieldbus

Marchio registrato da FieldComm Group, Austin, Texas, USA

#### Bluetooth®

Il marchio denominativo e i loghi Bluetooth<sup>®</sup> sono marchi registrati di proprietà di Bluetooth SIG, Inc. e il loro utilizzo da parte di Endress+Hauser è autorizzato con licenza. I marchi e i nomi commerciali sono quelli dei relativi proprietari.

#### Apple®

Apple, logo Apple, iPhone e iPod touch sono marchi di Apple Inc., registrati negli U.S. e altri paesi. App Store è un marchio di servizio di Apple Inc.

#### Android®

Android, Google Play e il logo Google Play sono marchi di Google Inc.

#### KALREZ<sup>®</sup>, VITON<sup>®</sup>

Marchio registrato di DuPont Performance Elastomers L.L.C., Wilmington, USA

#### TEFLON®

Marchi registrati di E.I. DuPont de Nemours & Co., Wilmington, USA

#### TRI CLAMP®

Marchio registrato di Alfa Laval Inc., Kenosha, USA

2

# Istruzioni di sicurezza fondamentali

## 2.1 Requisiti per il personale

Il personale addetto a installazione, messa in servizio, diagnostica e manutenzione deve soddisfare i seguenti requisiti:

- ► Gli specialisti addestrati e qualificati devono possedere una qualifica pertinente per la funzione e il compito specifici.
- ► Deve essere autorizzato dall'operatore/responsabile dell'impianto.
- Deve conoscere approfonditamente le normative locali/nazionali.
- Prima di cominciare il lavoro, leggere attentamente e assicurarsi di aver compreso le istruzioni contenute nel manuale e nella documentazione supplementare e i certificati (in funzione dell'applicazione).
- Seguire le istruzioni e rispettare le condizioni.

Il personale operativo, nell'eseguire i propri compiti, deve soddisfare i seguenti requisiti:

- Essere istruito e autorizzato in base ai requisiti del compito dal proprietario/operatore dell'impianto.
- Seguire le istruzioni contenute nel presente manuale.

## 2.2 Destinazione d'uso

#### Applicazione e materiali misurati

Il misuratore descritto in queste istruzioni di funzionamento è stato progettato per la misura di livello continua e senza contatto di liquidi, paste e fanghi. Grazie alla sua frequenza operativa di circa 6 GHz, a una potenza d'impulso massima irradiata di 12,03 mW e a un'uscita di potenza media di 0,024 mW, il funzionamento non comporta alcun tipo di pericolo, né per gli uomini, né per gli animali.

In conformità con i valori soglia specificati nei "Dati tecnici" ed elencati nelle istruzioni di funzionamento e nella documentazione supplementare, il misuratore può essere utilizzato solo per le seguenti misure:

- Variabili di processo misurate: livello, distanza, intensità del segnale
- Variabili di processo calcolate: volume o massa in serbatoi di diversa forma, portata attraverso canali aperti o stramazzi di misura (calcolata dal livello mediante la funzionalità di linearizzazione)

Per garantire le perfette condizioni del misuratore durante il funzionamento:

- Impiegare il dispositivo solo per misurare prodotti ai quali i materiali delle parti bagnate offrono adeguata resistenza.
- Rispettare i valori soglia riportati nei "Dati tecnici".

#### Uso non corretto

Il costruttore non è responsabile dei danni causati da un uso improprio o per scopi diversi da quelli previsti.

Verifica per casi limite:

Nel caso di prodotti misurati speciali e detergenti, Endress+Hauser è disponibile per verificare le proprietà di resistenza alla corrosione dei materiali delle parti bagnate, ma non può fornire garanzie, né assumersi alcuna responsabilità.

#### Rischio residuo

La custodia dell'elettronica e i componenti incorporati, come modulo display, modulo dell'elettronica principale e modulo dell'elettronica I/O, possono raggiungere temperature di 80 °C (176 °F) durante il funzionamento a causa del trasferimento di calore dal processo e della dissipazione di corrente all'interno dell'elettronica. Durante il funzionamento, il sensore può raggiungere una temperatura simile a quella del prodotto misurato.

Pericolo di ustioni a causa delle superfici bollenti!

 Per alte temperature di processo: installare una protezione per evitare il contatto e le ustioni.

## 2.3 Sicurezza sul lavoro

In caso di lavoro su e con il dispositivo:

 Indossare le attrezzature protettive personali richieste, in base alle normative federali/ nazionali.

## 2.4 Sicurezza operativa

Rischio di lesioni.

- ▶ Utilizzare il dispositivo in corrette condizione tecniche e solo in condizioni di sicurezza.
- ► L'operatore è responsabile del funzionamento privo di interferenze del dispositivo.

#### Conversioni al dispositivo

Non sono consentite modifiche non autorizzate al dispositivo poiché possono provocare pericoli imprevisti.

► Se fossero necessarie modifiche, consultare il produttore.

#### Riparazione

Per garantire sempre la sicurezza e l'affidabilità operativa:

- Eseguire le riparazioni sul dispositivo solo se sono espressamente consentite.
- Attenersi alle normative federali/nazionali relative alla riparazione di un dispositivo elettrico.
- ► Utilizzare esclusivamente parti di ricambio e accessori originali del produttore.

#### Area pericolosa

Se il dispositivo è impiegato in area pericolosa, per evitare pericoli per il personale e l'impianto (ad es. protezione dal rischio di esplosione, sicurezza del contenitore in pressione):

- Controllare, in base alla targhetta, se il dispositivo ordinato è approvato per uso in area pericolosa.
- Rispettare le specifiche riportate nella documentazione supplementare separata, che è parte integrante di queste istruzioni.

## 2.5 Sicurezza del prodotto

Il misuratore è stato sviluppato secondo le procedure di buona ingegneria per soddisfare le attuali esigenze di sicurezza, è stato collaudato e ha lasciato la fabbrica in condizioni tali da poter essere usato in completa sicurezza. Soddisfa gli standard generali di sicurezza e i requisiti legali.

#### **AVVISO**

#### Perdita del grado di protezione aprendo il dispositivo in ambienti umidi

Se si apre il dispositivo in un ambiente umido, il grado di protezione indicato sulla targhetta non è più valido. Questo può compromettere anche la sicurezza di funzionamento del dispositivo.

### 2.5.1 Marchio CE

Questo sistema di misura è conforme ai requisiti previsti dalle linee guida CE applicabili. Le linee guida sono elencate nella Dichiarazione di conformità CE corrispondente, unitamente alle normative applicate.

Endress+Hauser conferma che il misuratore ha superato tutte le prove apponendo il marchio CE.

### 2.5.2 Conformità EAC

Questo sistema di misura è conforme ai requisiti previsti dalle linee guida EAC applicabili. Le linee guida sono elencate nella Dichiarazione di conformità EAC corrispondente, unitamente alle normative applicate.

Endress+Hauser conferma che il misuratore ha superato tutte le prove apponendo il marchio EAC.

# 2.6 Istruzioni di sicurezza (XA)

Le seguenti istruzioni di sicurezza (XA) sono fornite con il dispositivo in base all'approvazione. Sono parte integrante delle istruzioni di funzionamento.

| Posizione | Approvazione                                                                      | Disponibile per                       | er Posizione 020 "Alimentazione; Uscita" |                 |                 |                                  |                                  |
|-----------|-----------------------------------------------------------------------------------|---------------------------------------|------------------------------------------|-----------------|-----------------|----------------------------------|----------------------------------|
| 010       |                                                                                   |                                       | A <sup>1)</sup>                          | B <sup>2)</sup> | C <sup>3)</sup> | E <sup>4)</sup> /G <sup>5)</sup> | K <sup>6)</sup> /L <sup>7)</sup> |
| BA        | ATEX: II 1 G Ex ia IIC T6-T1 Ga                                                   | <ul><li>FMR53</li><li>FMR54</li></ul> | XA00677F                                 | XA00677F        | XA00677F        | XA00685F                         | -                                |
| BB        | ATEX: II 1/2 G Ex ia IIC T6-T1 Ga/Gb                                              | <ul><li>FMR53</li><li>FMR54</li></ul> | XA00677F                                 | XA00677F        | XA00677F        | XA00685F                         | -                                |
| BC        | ATEX: II 1/2 G Ex d [ia] IIC T6-T1 Ga/Gb                                          | <ul><li>FMR53</li><li>FMR54</li></ul> | XA00680F                                 | XA00680F        | XA00680F        | XA00688F                         | XA00680F                         |
| BD        | ATEX: II 1/2/3 G Ex ic [ia Ga] IIC T6-T1<br>Ga/Gb/Gc                              | <ul><li>FMR53</li><li>FMR54</li></ul> | XA00678F                                 | XA00678F        | XA00678F        | XA00686F                         | XA00678F                         |
| BG        | ATEX: II 3 G Ex nA IIC T6-T1 Gc                                                   | <ul><li>FMR53</li><li>FMR54</li></ul> | XA00679F                                 | XA00679F        | XA00679F        | XA00687F                         | XA00679F                         |
| BH        | ATEX: II 3 G Ex ic IIC T6-T1 Gc                                                   | <ul><li>FMR53</li><li>FMR54</li></ul> | XA00679F                                 | XA00679F        | XA00679F        | XA00687F                         | XA00679F                         |
| BL        | ATEX: II 1/2/3 G Ex nA [ia Ga] IIC T6-T1<br>Ga/Gb/Gc                              | <ul><li>FMR53</li><li>FMR54</li></ul> | XA00678F                                 | XA00678F        | XA00678F        | XA00686F                         | XA00678F                         |
| B2        | ATEX: II 1/2 G Ex ia IIC T6-T1 Ga/Gb<br>ATEX: II 1/2 D Ex ia IIIC Txx°C Da/Db     | <ul><li>FMR53</li><li>FMR54</li></ul> | XA00683F                                 | XA00683F        | XA00683F        | XA00691F                         | -                                |
| B3        | ATEX: II 1/2 G Ex d [ia] IIC T6-T1 Ga/Gb<br>ATEX: II 1/2 D Ex ta IIIC Txx°C Da/Db | <ul><li>FMR53</li><li>FMR54</li></ul> | XA00684F                                 | XA00684F        | XA00684F        | XA00692F                         | XA00684F                         |
| B4        | ATEX:II 1/2 G Ex ia IIC T6-T1 Ga/Gb<br>ATEX: II 1/2 G Ex d [ia] IIC T6-T1 Ga/Gb   | <ul><li>FMR53</li><li>FMR54</li></ul> | XA00681F                                 | XA00681F        | XA00681F        | XA00689F                         | -                                |
| СВ        | CSA C/US XP Cl.I Div.1 Gr.A-D                                                     | FMR54                                 | XA01112F                                 | XA01112F        | XA01112F        | XA01114F                         | -                                |
| CC        | CSA C/US XP Cl.I Div.1 Gr.A-D                                                     | FMR54                                 | XA01113F                                 | XA01113F        | XA01113F        | XA01115F                         | XA01113F                         |
| C2        | CSA C/US IS Cl.I,II,III Div.1 Gr.A-G, NI Cl.1<br>Div.2, Ex ia                     | <ul><li>FMR53</li><li>FMR54</li></ul> | XA01112F                                 | XA01112F        | XA01112F        | XA01114F                         | -                                |
| C3        | CSA C/US XP Cl.I,II,III Div.1 Gr.A-G, NI Cl.1<br>Div.2, Ex d                      | <ul><li>FMR53</li><li>FMR54</li></ul> | XA01113F                                 | XA01113F        | XA01113F        | XA01115F                         | XA01113F                         |
| FA        | FM IS Cl.I Div.1 Gr.A-D                                                           | FMR54                                 | XA01116F                                 | XA01116F        | XA01116F        | XA01118F                         | -                                |
| FB        | FM IS Cl.I,II,III Div.1 Gr.A-G, AEx ia, NI Cl.1<br>Div.2                          | <ul><li>FMR53</li><li>FMR54</li></ul> | XA01116F                                 | XA01116F        | XA01116F        | XA01118F                         | -                                |
| FC        | FM XP Cl.I Div.1 Gr.A-D                                                           | FMR54                                 | XA01117F                                 | XA01117F        | XA01117F        | XA01119F                         | XA01117F                         |
| FD        | FM XP CI.I,II,III Div.1 Gr.A-G, AEx d, NI<br>Cl.1 Div.2                           | <ul><li>FMR53</li><li>FMR54</li></ul> | XA01117F                                 | XA01117F        | XA01117F        | XA01119F                         | XA01117F                         |
| IA        | IECEx: Ex ia IIC T6-T1 Ga                                                         | <ul><li>FMR53</li><li>FMR54</li></ul> | XA00677F                                 | XA00677F        | XA00677F        | XA00685F                         | -                                |

| Posizione | Approvazione                                                      | Disponibile per                       | er Posizione 020 "Alimentazione; Uscita" |                 |                 |                                  |                                  |
|-----------|-------------------------------------------------------------------|---------------------------------------|------------------------------------------|-----------------|-----------------|----------------------------------|----------------------------------|
| 010       |                                                                   |                                       | A 1)                                     | B <sup>2)</sup> | C <sup>3)</sup> | E <sup>4)</sup> /G <sup>5)</sup> | K <sup>6)</sup> /L <sup>7)</sup> |
| IB        | IECEx: Ex ia IIC T6-T1 Ga/Gb                                      | <ul><li>FMR53</li><li>FMR54</li></ul> | XA00677F                                 | XA00677F        | XA00677F        | XA00685F                         | -                                |
| IC        | IECEx: Ex d [ia] IIC T6-T1 Ga/Gb                                  | <ul><li>FMR53</li><li>FMR54</li></ul> | XA00680F                                 | XA00680F        | XA00680F        | XA00688F                         | XA00680F                         |
| ID        | IECEx: Ex ic [ia Ga] IIC T6-T1 Ga/Gb/Gc                           | <ul><li>FMR53</li><li>FMR54</li></ul> | XA00678F                                 | XA00678F        | XA00678F        | XA00686F                         | XA00678F                         |
| IG        | IECEx: Ex nA IIC T6-T1 Gc                                         | <ul><li>FMR53</li><li>FMR54</li></ul> | XA00679F                                 | XA00679F        | XA00679F        | XA00687F                         | XA00679F                         |
| IH        | IECEx: Ex ic IIC T6-T1 Gc                                         | <ul><li>FMR53</li><li>FMR54</li></ul> | XA00679F                                 | XA00679F        | XA00679F        | XA00687F                         | XA00679F                         |
| IL        | IECEx: Ex nA [ia Ga] IIC T6-T1 Ga/Gb/Gc                           | <ul><li>FMR53</li><li>FMR54</li></ul> | XA00678F                                 | XA00678F        | XA00678F        | XA00686F                         | XA00678F                         |
| I2        | IECEx: Ex ia IIC T6-T1 Ga/Gb<br>IECEx: Ex ia IIIC Txx°C Da/Db     | <ul><li>FMR53</li><li>FMR54</li></ul> | XA00683F                                 | XA00683F        | XA00683F        | XA00691F                         | -                                |
| I3        | IECEx: Ex d [ia] IIC T6-T1 Ga/Gb<br>IEXEx: Ex ta IIIC Txx°C Da/Db | <ul><li>FMR53</li><li>FMR54</li></ul> | XA00684F                                 | XA00684F        | XA00684F        | XA00692F                         | XA00684F                         |
| I4        | IECEx: Ex ia IIC T6-T1 Ga/Gb<br>IECEx: Ex d [ia] IIC T6-T1 Ga/Gb  | <ul><li>FMR53</li><li>FMR54</li></ul> | XA00681F                                 | XA00681F        | XA00681F        | XA00689F                         | -                                |
| JC        | JPN Ex d [ia] IIC T4 Ga/Gb                                        | <ul><li>FMR53</li><li>FMR54</li></ul> | XA01717F                                 | XA01717F        | -               | -                                | -                                |
| JD        | JPN Ex d [ia] IIC T1 Ga/Gb                                        | FMR54                                 | XA01717F                                 | XA01717F        | -               | -                                | -                                |
| JE        | JPN Ex d [ia] IIC T2 Ga/Gb                                        | FMR54                                 | XA01717F                                 | XA01717F        |                 |                                  |                                  |
| KA        | KC Ex ia IIC T6 Ga                                                | <ul><li>FMR53</li><li>FMR54</li></ul> | XA01045F                                 | XA01045F        | XA01045F        | XA01047F                         | -                                |
| KB        | KC Ex ia IIC T6 Ga/Gb                                             | <ul><li>FMR53</li><li>FMR54</li></ul> | XA01045F                                 | XA01045F        | XA01045F        | XA01047F                         | -                                |
| КС        | KC Ex d[ia] IIC T6                                                | <ul><li>FMR53</li><li>FMR54</li></ul> | XA01046F                                 | XA01046F        | XA01046F        | XA01048F                         | XA01046F                         |
| MA        | INMETRO: Ex ia IIC T6 Ga                                          | <ul><li>FMR53</li><li>FMR54</li></ul> | XA01286F                                 | XA01287F        | XA01288F        | XA01296F                         | -                                |
| МС        | INMETRO: Ex d[ia] IIC T6 Ga/Gb                                    | <ul><li>FMR53</li><li>FMR54</li></ul> | XA01292F                                 | XA01292F        | XA01293F        | XA01298F                         | XA01294F                         |
| MH        | INMETRO: Ex ic IIC T6 Gc                                          | <ul><li>FMR53</li><li>FMR54</li></ul> | XA01289F                                 | XA01290F        | XA01291F        | XA01297F                         | -                                |
| NA        | NEPSI Ex ia IIC T6 Ga                                             | <ul><li>FMR53</li><li>FMR54</li></ul> | XA01199F                                 | XA01199F        | XA01199F        | XA01208F                         | -                                |
| NB        | NEPSI Ex ia IIC T6 Ga/Gb                                          | <ul><li>FMR53</li><li>FMR54</li></ul> | XA01199F                                 | XA01199F        | XA01199F        | XA01208F                         | -                                |
| NC        | NEPSI Ex d[ia] IIC T6 Ga/Gb                                       | <ul><li>FMR53</li><li>FMR54</li></ul> | XA01202F                                 | XA01202F        | XA01202F        | XA01211F                         | XA01202F                         |
| NG        | NEPSI Ex nA II T6 Gc                                              | <ul><li>FMR53</li><li>FMR54</li></ul> | XA01201F                                 | XA01201F        | XA01201F        | XA01210F                         | XA01201F                         |
| NH        | NEPSI Ex ic IIC T6 Gc                                             | <ul><li>FMR53</li><li>FMR54</li></ul> | XA01201F                                 | XA01201F        | XA01201F        | XA01210F                         | XA01201F                         |
| N2        | NEPSI Ex ia IIC T6 Ga/Gb, Ex iaD 20/21<br>T8590°C                 | <ul><li>FMR53</li><li>FMR54</li></ul> | XA01205F                                 | XA01205F        | XA01205F        | XA01214F                         | -                                |

| Posizione | Approvazione                                            | Disponibile per Posizione 020 "Alimentazione; Us |                                                                                    |                                                                                    | mentazione; Uscita"                                                                |                                                                                    |                                  |
|-----------|---------------------------------------------------------|--------------------------------------------------|------------------------------------------------------------------------------------|------------------------------------------------------------------------------------|------------------------------------------------------------------------------------|------------------------------------------------------------------------------------|----------------------------------|
| 010       |                                                         |                                                  | A <sup>1)</sup>                                                                    | B <sup>2)</sup>                                                                    | C <sup>3)</sup>                                                                    | E <sup>4)</sup> /G <sup>5)</sup>                                                   | K <sup>6)</sup> /L <sup>7)</sup> |
| N3        | NEPSI Ex d[ia] IIC T6 Ga/Gb, DIP A20/21<br>T8590°C IP66 | <ul><li>FMR53</li><li>FMR54</li></ul>            | XA01206F                                                                           | XA01206F                                                                           | XA01206F                                                                           | XA01215F                                                                           | XA01206F                         |
| 8A        | FM/CSA IS+XP Cl.I,II,III Div.1 Gr.A-G                   | <ul><li>FMR53</li><li>FMR54</li></ul>            | <ul> <li>XA01112F</li> <li>XA01113F</li> <li>XA01116F</li> <li>XA01117F</li> </ul> | <ul> <li>XA01112F</li> <li>XA01113F</li> <li>XA01116F</li> <li>XA01117F</li> </ul> | <ul> <li>XA01112F</li> <li>XA01113F</li> <li>XA01116F</li> <li>XA01117F</li> </ul> | <ul> <li>XA01114F</li> <li>XA01115F</li> <li>XA01118F</li> <li>XA01119F</li> </ul> | -                                |

1) A 2 fili; 4-20 mA HART

2) A 2 fili; 4-20 mA HART, uscita switch

3) A 2 fili; 4-20 mA HART, 4-20 mA

4) A 2 fili; FOUNDATION Fieldbus, uscita switch

5) A 2 fili; PROFIBUS PA, uscita switch

6) A 4 fili 90-253 V c.a.; 4-20 mA HART

7) A 4 fili 10,4-48 V c.c.; 4-20 mA HART

Per i dispositivi certificati, le Istruzioni di sicurezza (XA) correlate sono indicate sulla targhetta.

Se il dispositivo è predisposto per il display separato FHX50 (codificazione del prodotto: posizione 030: "Visualizzazione, funzionamento", opzione L o M), il contrassegno Ex di alcuni certificati varia in base alla seguente tabella <sup>1)</sup>:

| Posizione 010<br>("Approvazione") | Posizione 030<br>("Visualizzazione,<br>funzionamento") | Contrassegno Ex                                                                        |
|-----------------------------------|--------------------------------------------------------|----------------------------------------------------------------------------------------|
| BG                                | L, M o N                                               | ATEX II 3G Ex nA [ia Ga] IIC T6-T1 Gc                                                  |
| ВН                                | L, M o N                                               | ATEX II 3G Ex ic [ia Ga] IIC T6-T1 Gc                                                  |
| В3                                | L, M o N                                               | ATEX II 1/2G Ex d [ia] IIC T6-T1 Ga/Gb,<br>ATEX II 1/2D Ex ta [ia Db] IIIC Txx°C Da/Db |
| IG                                | L, M o N                                               | IECEx Ex nA [ia Ga] IIC T6-T1 Gc                                                       |
| IH                                | L, M o N                                               | IECEx Ex ic [ia Ga] IIC T6-T1 Gc                                                       |
| I3                                | L, M o N                                               | IECEx Ex d [ia] IIC T6-T1 Ga/Gb,<br>IECEx Ex ta [ia Db] IIIC Txx°C Da/Db               |
| МН                                | L, M o N                                               | Ex ic [ia Ga] IIC T6 Gc                                                                |
| NG                                | L, M o N                                               | NEPSI Ex nA [ia Ga] IIC T6-T1 Gc                                                       |
| NH                                | L, M o N                                               | NEPSI Ex ic [ia Ga] IIC T6-T1 Gc                                                       |
| N3                                | L, M o N                                               | NEPSI Ex d [ia] IIC T6-T1 Ga/Gb, DIP A20/21 [ia D]<br>TA, Txx°C IP6X                   |

<sup>1)</sup> I contrassegni dei certificati, non presenti in questa tabella, non sono influenzati dal display FHX50.

# 3 Descrizione del prodotto

## 3.1 Design del prodotto

### 3.1.1 Micropilot FMR53

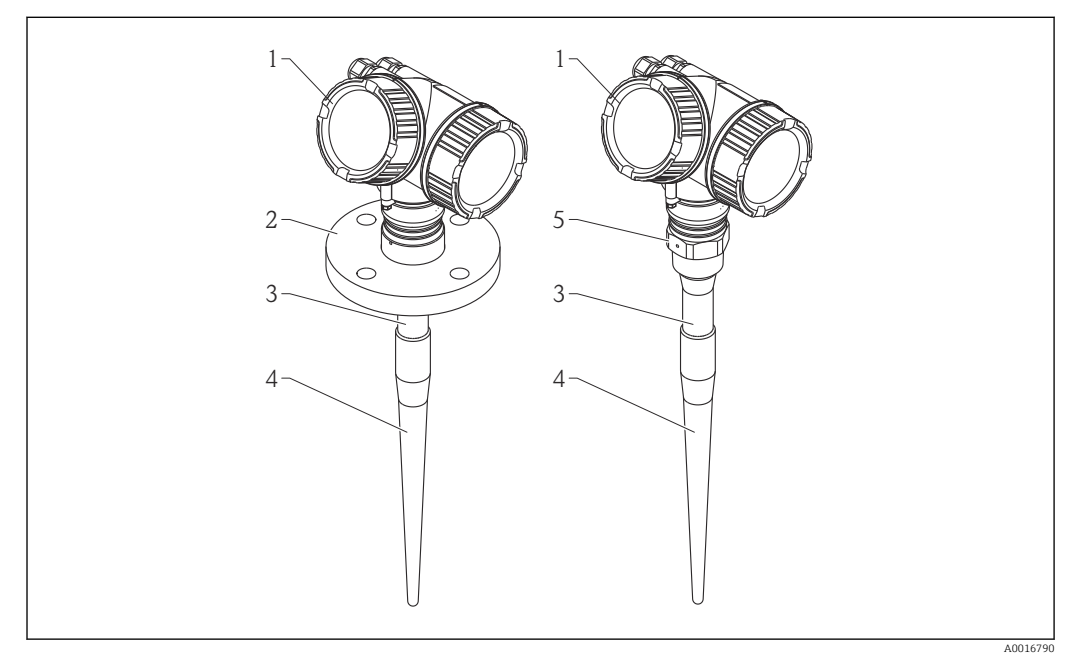

I Struttura del misuratore Micropilot FMR53 (6 GHz)

- 1 Custodia dell'elettronica
- 2 Flangia
- 3 Sonda con zona inattiva
- 4 Zona attiva dell'antenna
- 5 Connessione al processo (filettatura)

### 3.1.2 Micropilot FMR54

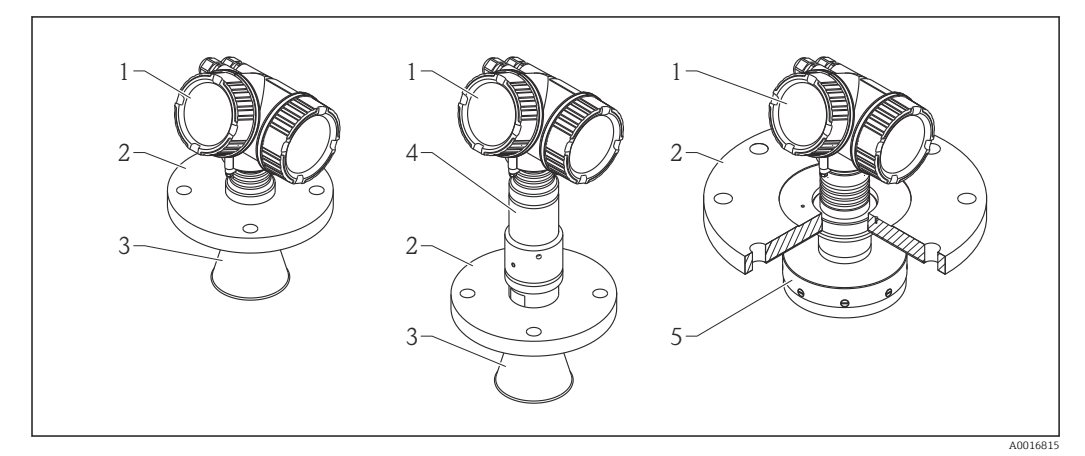

Image: Struttura del misuratore Micropilot FMR54 (6 GHz)

- 1 Custodia dell'elettronica
- 2 Flangia
- 3 Antenna a cono
- 4 Dispositivo dell'antenna per alte temperature
- 5 Antenna planare

### 3.1.3 Custodia dell'elettronica

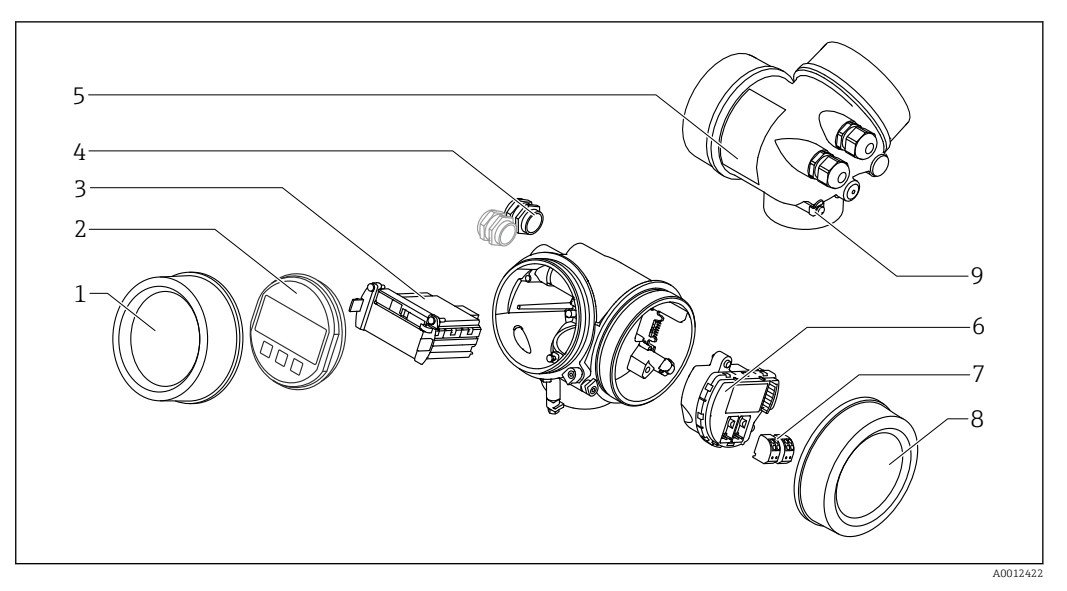

- 🗟 3 Struttura della custodia dell'elettronica
- 1 Coperchio del vano dell'elettronica
- 2 Modulo display
- 3 Modulo elettronica principale
- 4 Pressacavi (1 o 2 in base alla versione dello strumento)
- 5 Targhetta
- 6 Modulo elettronica I/O
- 7 Morsetti (morsetti a molla estraibili)
- 8 Coperchio del vano connessioni
- 9 Morsetto di terra

# 4 Accettazione alla consegna e identificazione del prodotto

## 4.1 Controllo alla consegna

Al ricevimento della fornitura, eseguire i seguenti controlli:

- I codici d'ordine sui documenti di consegna e sull'etichetta del prodotto corrispondono?
- Le merci sono integre?
- I dati della targhetta corrispondono alle informazioni per l'ordine riportate nel documento di trasporto?
- Il DVD con il tool operativo è incluso?
   Se richiesto (vedere targhetta): sono incluse le Istruzioni di sicurezza (XA)?

Nel caso una di queste condizioni non sia rispettata, contattare l'Ufficio commerciale Endress+Hauser locale.

## 4.2 Identificazione del prodotto

Per l'identificazione del misuratore, sono disponibili le seguenti opzioni:

- specifiche riportate sulla targhetta
- Codice d'ordine esteso con l'elenco delle caratteristiche del dispositivo nel documento di trasporto
- Inserire i numeri di serie riportati sulle targhette in *W@M Device Viewer* (www.endress.com/deviceviewer): sono visualizzate tutte le informazioni sul misuratore.
- Inserire il numero di serie riportato sulle targhette in *Operations App di Endress+Hauser* o scansionare il codice matrice 2D (codice QR) presente sulla targhetta con *Operations App di Endress+Hauser*: sono visualizzate tutte le informazioni sul misuratore.

Per una descrizione del contenuto della documentazione tecnica associata, consultare:

- W@M Device Viewer: inserire il numero di serie riportato sulla targhetta (www.endress.com/deviceviewer)
- *Operations App di Endress+Hauser*: inserire il numero di serie riportato sulla targhetta o scansionare il codice matrice 2D (codice QR) presente sulla targhetta.

#### 4.2.1 Targhetta

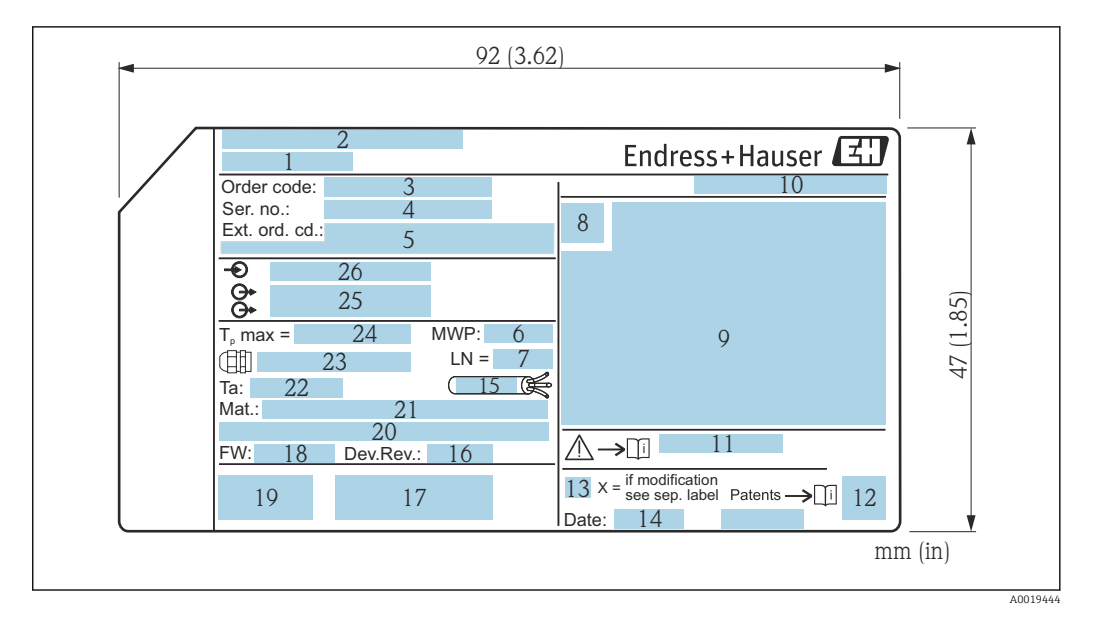

- 🖻 4 Targhetta di Micropilot
- 1 Nome del dispositivo
- 2 Indirizzo del produttore
- 3 Codice d'ordine
- 4 Numero di serie (Ser. no.)
- 5 Codice d'ordine esteso (Ext. ord. cd.)
- 6 Pressione di processo
- 7 Lunghezza dell'antenna (solo per FMR51 con estensione dell'antenna)
- 8 Simbolo del certificato
- 9 Dati principali del certificato e dell'approvazione
- 10 Grado di protezione: ad es. IP, NEMA
- 11 Codice delle istruzioni di sicurezza: ad es. XA, ZD, ZE
- 12 Codice matrice dei dati
- 13 Contrassegno della modifica
- 14 Data di produzione: anno-mese
- 15 Resistenza termica del cavo
- 16 Revisione del dispositivo
- 17 Informazioni aggiuntive sulla versione del dispositivo (certificati, approvazioni, comunicazione): ad es. SIL, PROFIBUS
- 18 Versione firmware (FW)
- 19 Marchio CE, C-Tick
- 20 Profibus PA: versione del profilo; FOUNDATION Fieldbus: ID del dispositivo
- 21 Materiale a contatto con il processo
- 22 Temperatura ambiente consentita (T<sub>a</sub>)
- 23 Dimensioni della filettatura dei pressacavi
- 24 Temperatura di processo massima
- 25 Segnali in uscita
- 26 Tensione operativa
- Sulla targhetta possono essere riportate solo 33 cifre del codice d'ordine esteso. Se il codice d'ordine esteso è formato da più di 33 cifre, quelle eccedenti non sono indicate. In ogni caso, il codice d'ordine completo è visualizzato nel menu operativo del dispositivo: parametro **Codice d'ordine esteso 1 ... 3**:

# 5 Immagazzinamento, trasporto

## 5.1 Condizioni di immagazzinamento

- Temperatura di immagazzinamento consentita:-40 ... +80 °C (-40 ... +176 °F)
- Utilizzare l'imballaggio originale.

# 5.2 Trasporto del prodotto fino al punto di misura

### **AVVISO**

La custodia o il cono dell'antenna possono danneggiarsi o rompersi. Rischio di infortuni!

- Trasportare il misuratore nell'imballaggio originale fino al punto di misura o alla connessione al processo.
- Non fissare i dispositivi di sollevamento (imbragature di sollevamento, anelli di sospensione, ecc.) alla custodia o al cono dell'antenna, bensì alla connessione al processo. Valutare il baricentro del dispositivo per evitare che si capovolga involontariamente.
- Rispettare le istruzioni di sicurezza e le condizioni di trasporto per i dispositivi oltre 18 kg (39.6 lb) (IEC61010).

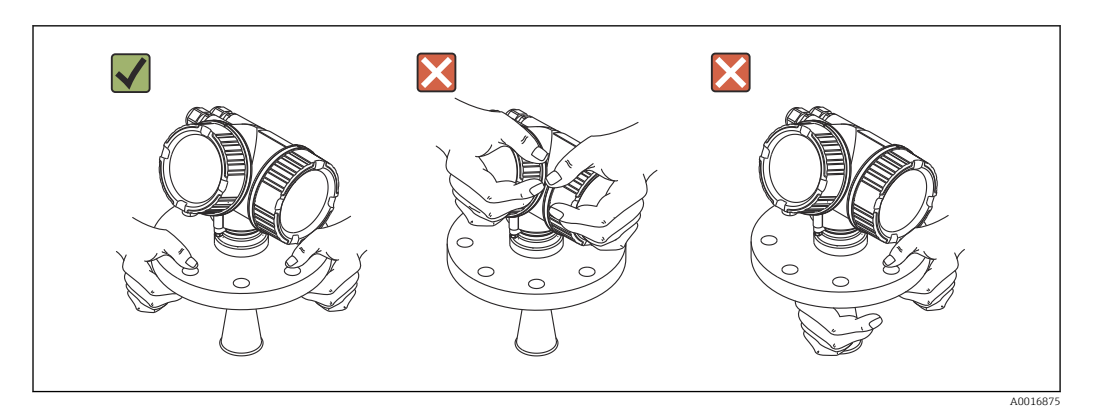

# 6 Installazione

## 6.1 Condizioni di installazione

### 6.1.1 Posizione di montaggio

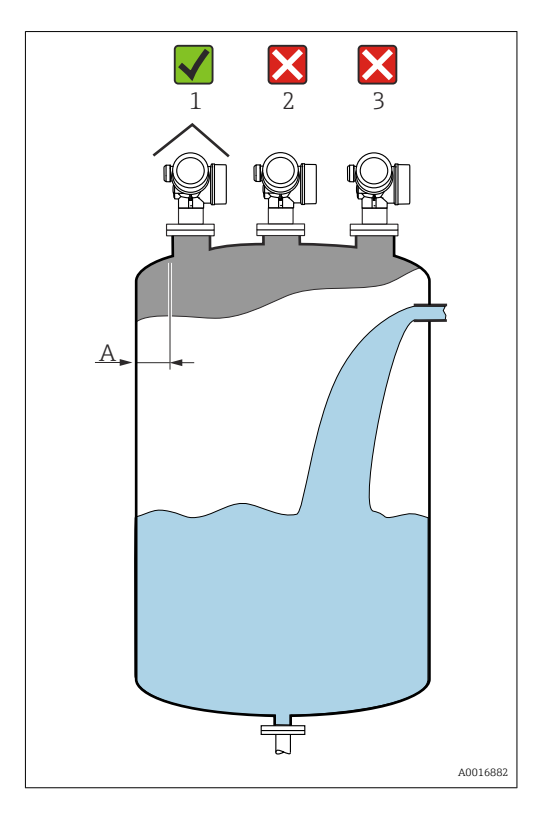

- Distanza consigliata A dalla parete al bordo esterno del tronchetto: ~ 1/6 del diametro del serbatoio.
   In ogni caso, il dispositivo non deve essere installato a meno di 30 cm (11,8 in) dalla parete del serbatoio.
- Non deve essere montato in posizione centrale (2), poiché le interferenze possono causare la perdita del segnale.
- Non deve essere montato sopra la bocca di carico (3).
- Si consiglia di montare un tettuccio di protezione dalle intemperie (1) per proteggere il dispositivo dai raggi solari diretti o dalla pioggia.

### 6.1.2 Strutture interne al silo

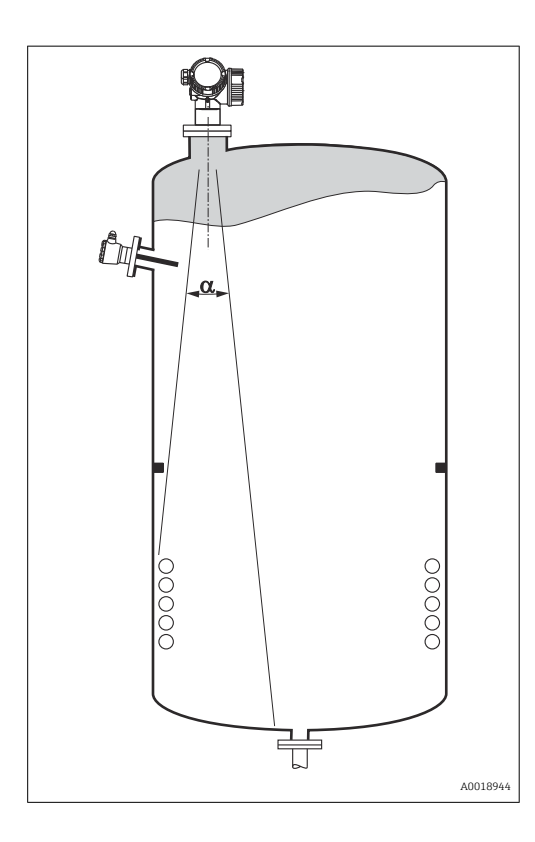

Evitare qualsiasi installazione (interruttori di livello, sensori di temperatura, bracci, anelli di tenuta, serpentine di riscaldamento, deflettori, ecc.) all'interno del lobo di emissione. Tenere conto dell'angolo di emissione  $\rightarrow \square 24$ .

### 6.1.3 Riduzione degli echi spuri

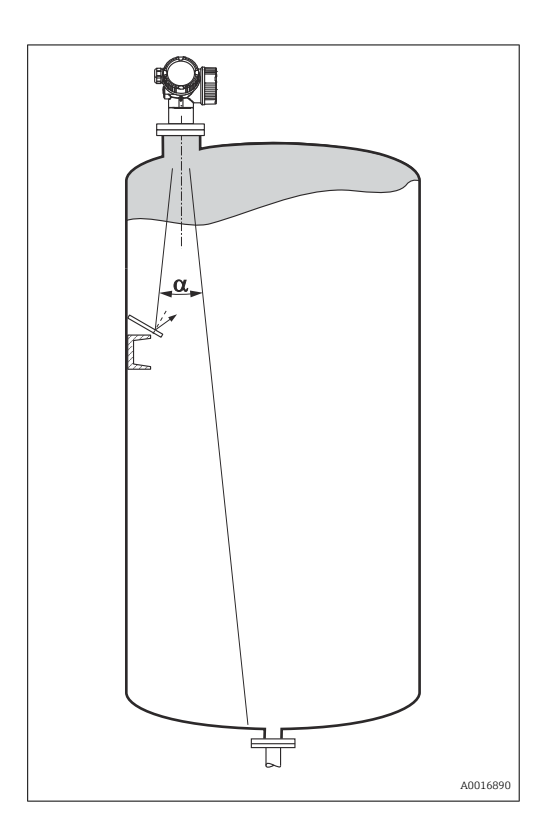

Gli schermi metallici inclinati propagano i segnali radar e, quindi, possono ridurre gli echi spuri.

### 6.1.4 Misura in un serbatoio in plastica

Se la parete esterna del serbatoio è realizzata in un materiale che non conduce (ad es. vetroresina), le microonde possono essere riflesse anche da elementi di disturbo, che si trovano fuori dal recipiente (ad es. tubi metallici (1), scale a pioli (2), griglie (3), ecc.). Di conseguenza, non devono essere presenti installazioni che interferiscono con il lobo di emissione. Contattare Endress+Hauser per maggiori informazioni.

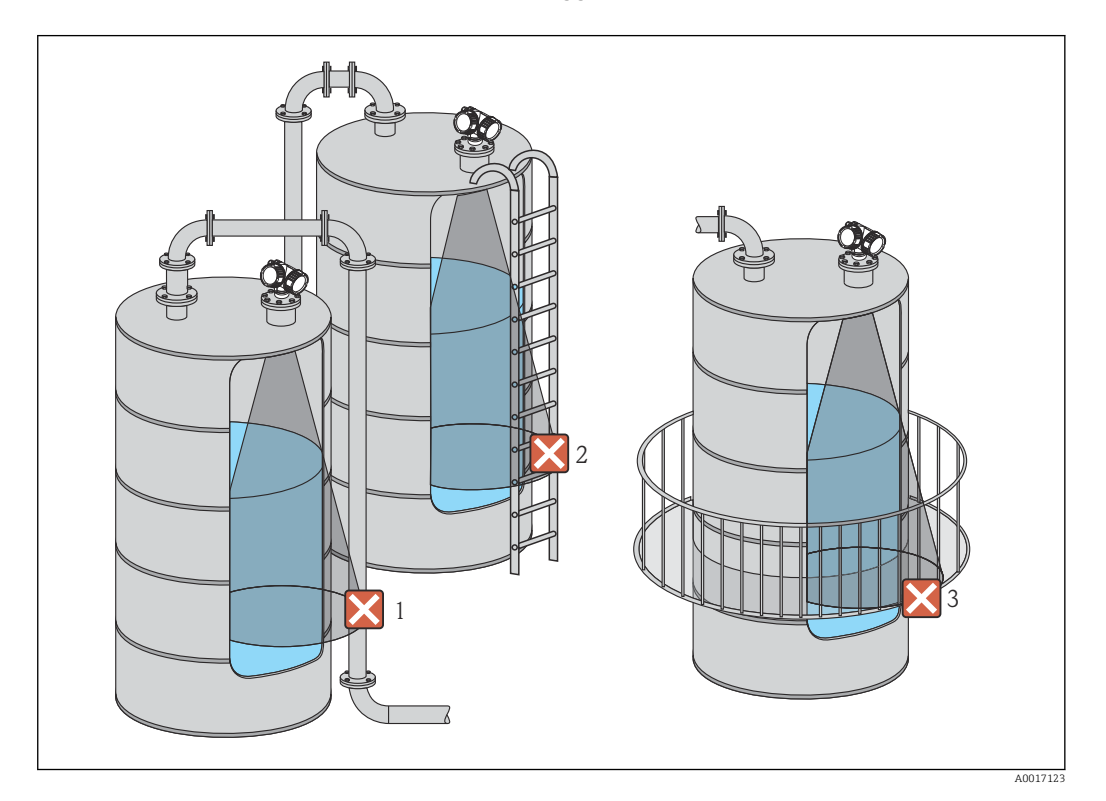

### 6.1.5 Opzioni di ottimizzazione

- Dimensione dell'antenna
   Più grande è l'antenna, più piccolo è l'angolo di emissione α e minore è la probabilità di echi spuri → 
   <sup>B</sup> 24.
- Allineamento dell'antenna Fare riferimento all'apposito segno sulla flangia o sull'attacco filettato.
- Tubo di calma
  - Per evitare le interferenze, si può utilizzare un tubo di calma  $\rightarrow \implies$  30.
- Schermi metallici inclinati
   Propagano i segnali radar e, quindi, possono ridurre gli echi spuri.

### 6.1.6 Angolo di emissione

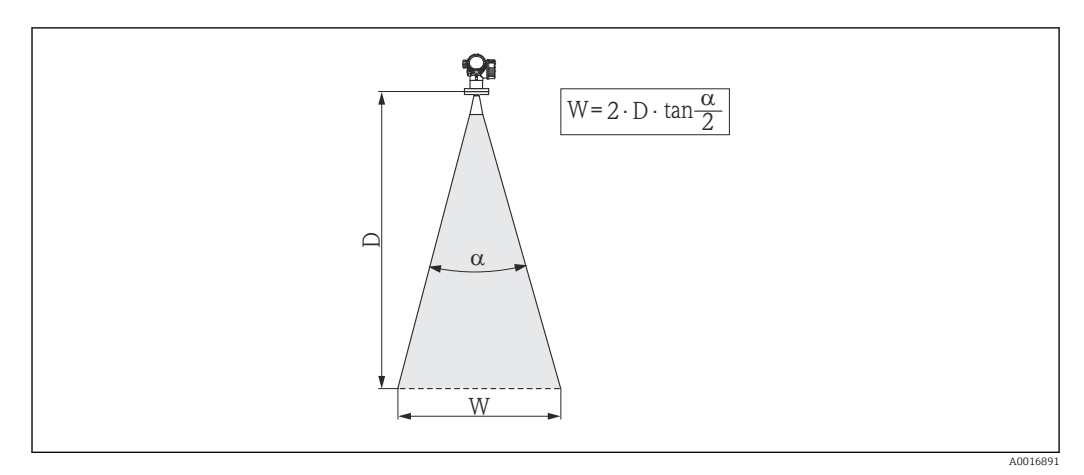

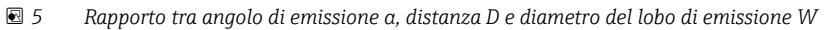

Il lobo di emissione  $\alpha$  definisce l'insieme dei punti dello spazio (lobo normalizzato) dove l'energia del segnale radar è ancora almeno la metà di quella emessa (3 dB). Fuori dal lobo di emissione, il segnale possiede un energia in proporzione più piccola, ma ancora sufficiente per generare interferenze con strutture interne.

Diametro del lobo di emissione W in funzione dell'angolo di emissione  $\alpha$  e della distanza di misura D :

| FMR53                  |                                  |  |  |  |
|------------------------|----------------------------------|--|--|--|
| Angolo di emissione α  | 23°                              |  |  |  |
| Distanza di misura (D) | Diametro del lobo di emissione W |  |  |  |
|                        |                                  |  |  |  |
| 3 m (9,8 ft)           | 1,22 m (4 ft)                    |  |  |  |
| 6 m (20 ft)            | 2,44 m (8 ft)                    |  |  |  |
| 9 m (30 ft)            | 3,66 m (12 ft)                   |  |  |  |
| 12 m (39 ft)           | 4,88 m (16 ft)                   |  |  |  |
| 15 m (49 ft)           | 6,1 m (20 ft)                    |  |  |  |
| 20 m (66 ft)           | 8,14 m (27 ft)                   |  |  |  |

| FMR54 - antenna a cono                        |                |                 |                 |  |  |
|-----------------------------------------------|----------------|-----------------|-----------------|--|--|
| Dimensione<br>dell'antenna                    | 150 mm (6 in)  | 200 mm (8 in)   | 250 mm (10 in)  |  |  |
| Angolo di emissione α                         | 23°            | 19°             | 15°             |  |  |
| Distanza (D) Diametro del Joho di emissione W |                |                 |                 |  |  |
| Distuiiza (D)                                 |                |                 |                 |  |  |
| 3 m (9,8 ft)                                  | 1,22 m (4 ft)  | 1 m (3,3 ft)    | 0,79 m (2,6 ft) |  |  |
| 6 m (20 ft)                                   | 2,44 m (8 ft)  | 2,01 m (6,6 ft) | 1,58 m (5,2 ft) |  |  |
| 9 m (30 ft)                                   | 3,66 m (12 ft) | 3,01 m (9,9 ft) | 2,37 m (7,8 ft) |  |  |
| 12 m (39 ft)                                  | 4,88 m (16 ft) | 4,02 m (13 ft)  | 3,16 m (10 ft)  |  |  |
| 15 m (49 ft)                                  | 6,1 m (20 ft)  | 5,02 m (16 ft)  | 3,95 m (13 ft)  |  |  |
| 20 m (66 ft)                                  | 8,14 m (27 ft) | 6,69 m (22 ft)  | 5,27 m (17 ft)  |  |  |

## 6.2 Condizioni di misura

- Nel caso di superfici in ebollizione, presenza di bolle o formazioni schiumose, utilizzare il misuratore FMR53 o FMR54. La consistenza della schiuma potrebbe essere tale da assorbire completamente le microonde oppure da rifletterle oltre la superficie schiumosa. La misura è possibile solo in certe condizioni. In questi casi per i misuratori FMR50, FMR51 e FMR52 è consigliata l'opzione addizionale "Dinamica avanzata" (posizione 540: "Pacchetto applicativo", opzione EM).
- Il campo di misura massimo dei misuratori FMR50, FMR51 e FMR52 può ridursi in presenza di forte sviluppo di vapore o condensa, in funzione della densità, della temperatura e della composizione del vapore → utilizzare FMR53 o FMR54.
- Per la misura di gas assorbenti come ammoniaca NH<sub>3</sub> o alcuni fluorocarburi <sup>2)</sup>, usare il misuratore Levelflex o Micropilot FMR54 montato in tubo di calma.
- Il campo di misura inizia dove il lobo di emissione tocca il fondo del serbatoio. In particolare con fondi bombati o conici non è possibile rilevare il livello al di sotto di questo punto.
- Nelle applicazioni con tubo di calma, le onde elettromagnetico non si propagano completamente fuori dal tubo. Si deve considerare che l'accuratezza potrebbe ridursi nella zona C. In questi casi per garantire l'accuratezza richiesta, si consiglia di impostare il punto di zero a una distanza C dal tubo (vedere figura).
- Nel caso di prodotti a bassa costante dielettrica ( $\epsilon_r = 1,5 \dots 4$ )<sup>3)</sup> Il fondo del serbatoio è visibile attraverso il prodotto se il livello è basso (altezza ridotta **C**). In questo campo si deve prevedere una riduzione dell'accuratezza. Se il livello di accuratezza non è accettabile, in queste applicazioni si consiglia di impostare il punto di zero a una distanza **C** (vedere figura) dal fondo del serbatoio.
- In linea di principio i misuratori FMR51, FMR53 ed FMR54 consentono di misurare il livello fino al puntale dell'antenna. Tuttavia, considerando eventuali depositi o corrosioni, la fine del campo di misura non deve essere più vicina di A (vedere figura) dal puntale dell'antenna.
- Se si impiega il misuratore FMR54 con antenna planare, soprattutto per prodotti a bassa costante dielettrica, la fine del campo di misura non deve essere a meno di A:
   1 m (3,28 ft) dalla flangia.
- Il campo di misura più piccolo possibile B dipende dalla versione dell'antenna (vedere figura).
- L'altezza del serbatoio deve essere almeno H (vedere tabella).

<sup>2)</sup> Alcune miscele interessate sono ad es. R134a, R227, Dymel 152a.

Le costanti dielettriche dei principali prodotti utilizzati comunemente in diverse industrie sono elencati nel manuale DC (CP01076F) e nell'app di Endress+Hauser "Valori DC" (disponibile per Android e iOS).

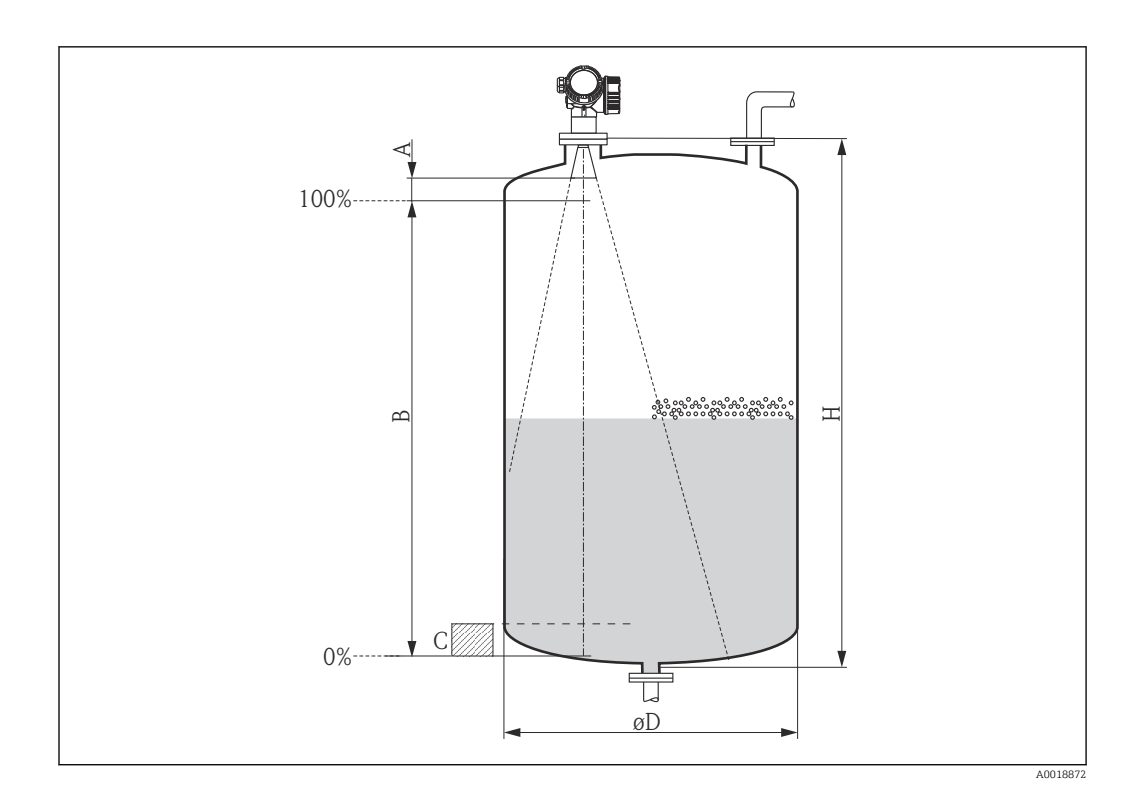

| Dispositivo             | А               | В                | С                            | Н                |
|-------------------------|-----------------|------------------|------------------------------|------------------|
| FMR53                   | 50 mm (1,97 in) |                  |                              |                  |
| FMR54 - antenna a cono  | 50 mm (1,97 in) | > 0,5 m (1,6 ft) | 150 300 mm<br>(5.91 11,8 in) | > 1,5 m (4,9 ft) |
| FMR54 - antenna planare | 1 m (3,28 ft)   |                  |                              |                  |

# 6.3 Montaggio di flange rivestite

Per le flange rivestite del dispositivo FMR53, rispettare quanto segue:

- Utilizzare viti della flangia in base al numero dei fori della flangia.
  - Serrare le viti con la coppia richiesta (vedere tabella).
  - Serrare di nuovo le viti dopo 24 ore o dopo il primo ciclo di temperatura.
  - In base alla pressione e alla temperatura di processo, controllare e serrare le viti periodicamente.

In genere, il rivestimento in PTFE della flangia serve anche da tenuta tra tronchetto e flangia del dispositivo.

| Dimensione della flangia | Numero di viti | Coppia cons | igliata [Nm] |  |  |
|--------------------------|----------------|-------------|--------------|--|--|
|                          |                | min.        | max.         |  |  |
| EN                       |                |             |              |  |  |
| DN50/PN16                | 4              | 45          | 65           |  |  |
| DN80/PN16                | 8              | 40          | 55           |  |  |
| DN100/PN16               | 8              | 40          | 60           |  |  |
| DN150/PN16               | 8              | 75          | 115          |  |  |
| ASME                     |                |             |              |  |  |
| 2"/150 lb                | 4              | 40          | 55           |  |  |
| 3"/150 lb                | 4              | 65          | 95           |  |  |
| 4"/150 lb                | 8              | 45          | 70           |  |  |
| 6"/150 lb                | 8              | 85          | 125          |  |  |

| Dimensione della flangia | Numero di viti | Coppia consigliata [Nm] |      |
|--------------------------|----------------|-------------------------|------|
|                          |                | min.                    | max. |
| JIS                      |                |                         |      |
| 10 K 50A                 | 4              | 40                      | 60   |
| 10 K 80A                 | 8              | 25                      | 35   |
| 10 K 100A                | 8              | 35                      | 55   |
| 10 K 100A                | 8              | 75                      | 115  |

## 6.4 Installazione su serbatoio (spazio libero)

### 6.4.1 Antenna ad asta (FMR53)

#### Allineamento

- Allineare l'antenna verticalmente rispetto alla superficie del prodotto.
- Sulla flangia (tra i fori della flangia) o sul manicotto è presente un apposito segno che permette di eseguire l'allineamento dell'antenna. Questo segno deve essere allineato il più possibile alla parete del serbatoio.

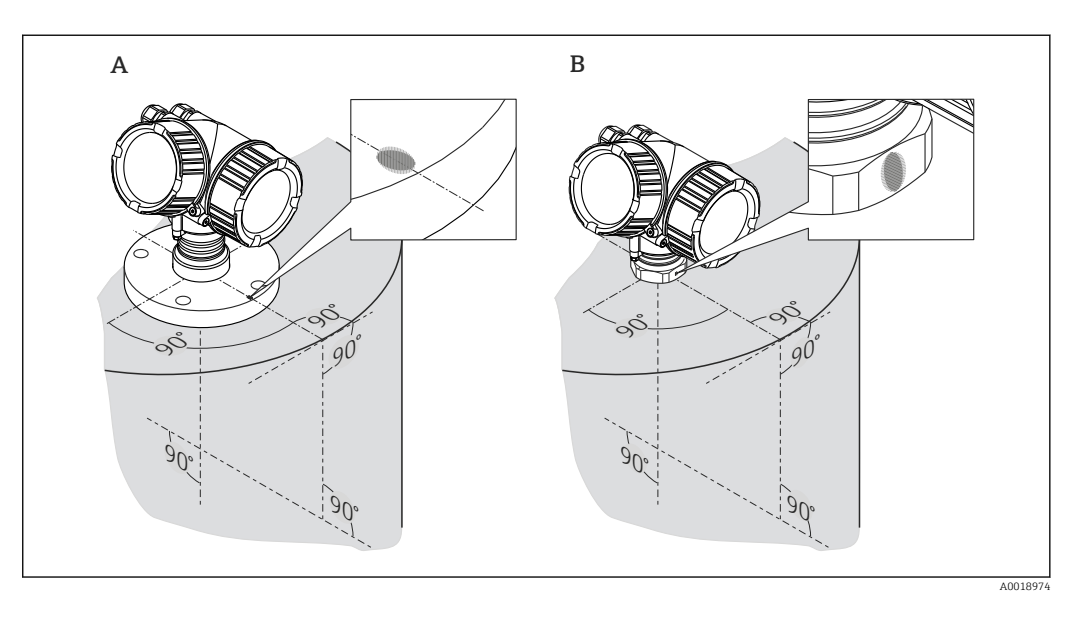

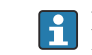

Il segno di riferimento può essere costituito da un cerchio o da due brevi linee parallele, a seconda della versione del dispositivo.

#### Montaggio del tronchetto

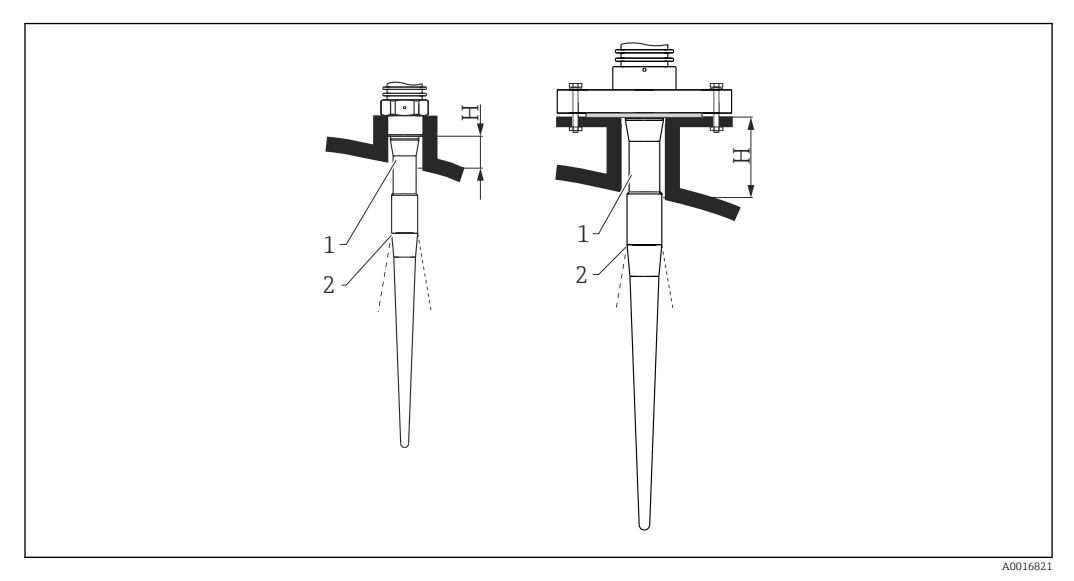

Image: Altezza e diametro del tronchetto per antenna ad asta (FMR53)

1 Lunghezza inattiva dell'antenna

2 Da qui parte il lobo di emissione

| Lunghezza dell'antenna   | 390 mm (15,4 in)   | 540 mm (21,3 in)   |
|--------------------------|--------------------|--------------------|
| Altezza del tronchetto H | < 100 mm (3,94 in) | < 250 mm (9,84 in) |

La zona inattiva (1) dell'antenna ad asta deve sporgere al di sotto del tronchetto.

- - In genere, il rivestimento in PTFE della flangia serve anche da tenuta tra tronchetto e flangia del dispositivo.

#### Attacco filettato

- Serrare solo con il dado esagonale.
- Utensile: 55 mm chiave esagonale
- Coppia massima consentita:
  - Filettatura in PVDF: 35 Nm (26 lbf ft)
  - Filettatura 316L: 60 Nm (44 lbf ft)

### 6.4.2 Antenna a cono (FMR54)

#### Allineamento

- Allineare l'antenna verticalmente rispetto alla superficie del prodotto.
- Sulla flangia (tra i fori della flangia) o sul manicotto è presente un apposito segno che permette di eseguire l'allineamento dell'antenna. Questo segno deve essere allineato il più possibile alla parete del serbatoio.

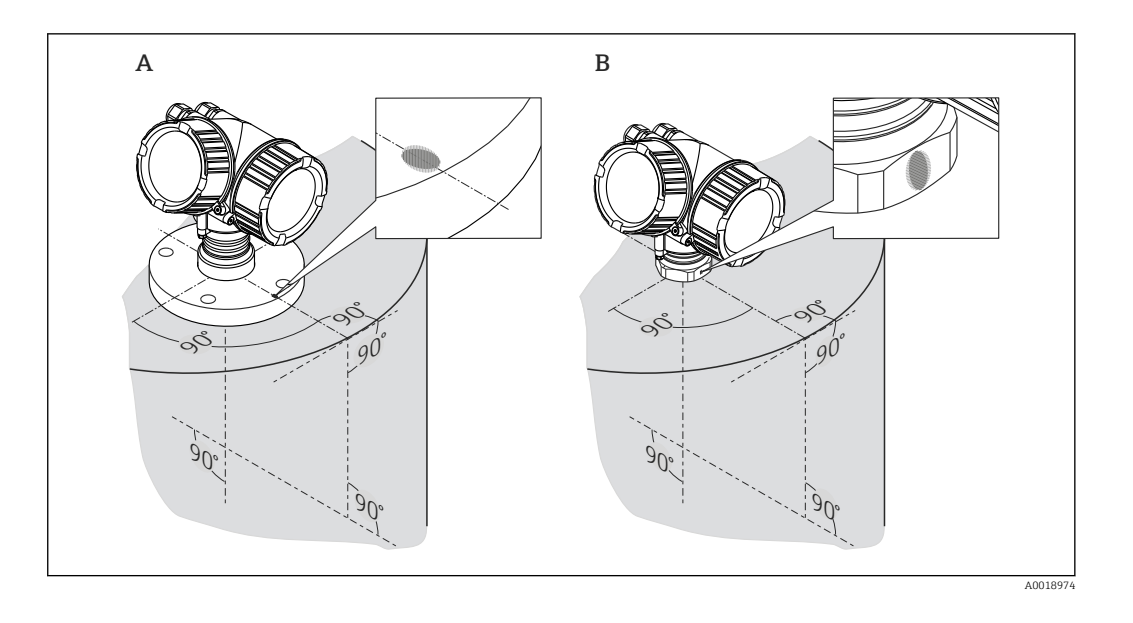

Il segno di riferimento può essere costituito da un cerchio o da due brevi linee parallele, a seconda della versione del dispositivo.

#### Montaggio del tronchetto

L'antenna a cono deve sporgere dal tronchetto; se necessario, selezionare la versione del dispositivo con estensione dell'antenna 100 ... 400 mm (4 ... 16 in) $^{\rm 4)}$ .

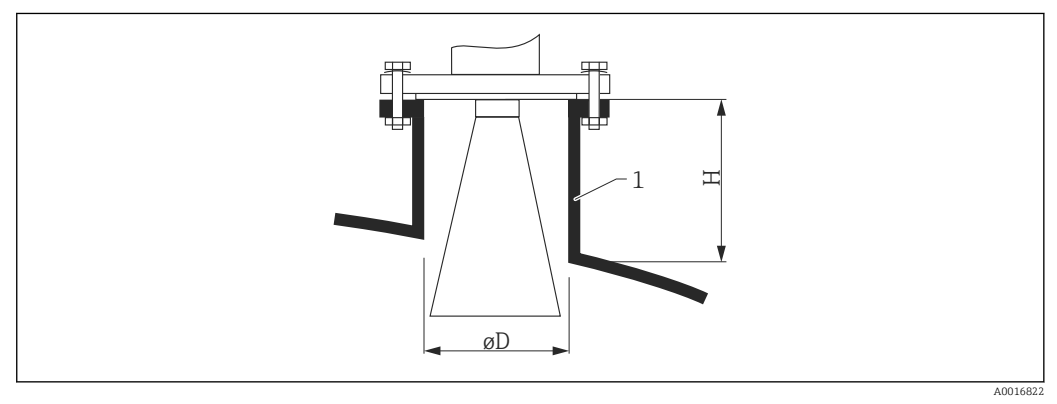

Image: Altezza e diametro del tronchetto per antenna a cono (FMR54)

1 Tronchetto di montaggio

| Antenna <sup>1)</sup> | Diametro del tronchetto D | Altezza massima del tronchetto $H_{max.}^{2}$ |  |
|-----------------------|---------------------------|-----------------------------------------------|--|
| BE: 150 mm/6"         | 146 mm (5,75 in)          | 185 mm (7,28 in)                              |  |
| BF: 200 mm/8"         | 191 mm (7,52 in)          | 268 mm (10,6 in)                              |  |
| BG: 250 mm/10"        | 241 mm (9,49 in)          | 360 mm (14,2 in)                              |  |

 Posizione 070 della codificazione del prodotto; le versioni dell'antenna BC (cono 80 mm/3") e BD (cono 100 mm/4") non devono essere montate direttamente nel serbatoio. Sono adatte solo per applicazioni in tubo bypass o di calma.

2) valida per antenne senza relativa estensione

<sup>4)</sup> Vedere codificazione del prodotto: posizione 610 "Accessorio installato", opzioni OM, ON, OR, OS.

#### Misura dall'esterno attraverso pareti in plastica

- Costante dielettrica del prodotto:  $\epsilon_r > 10$
- Se possibile, usare l'antenna da 250 mm (10 in).
- La distanza tra il bordo inferiore dell'antenna e il serbatoio deve essere circa 100 mm (4 in).
- Se possibile, evitare di montare in luoghi dove si prevedono condensa o depositi di prodotto.
- Se il dispositivo di misura viene montato all'aperto, lo spazio compreso fra l'antenna e il recipiente dovrà essere protetto dagli agenti atmosferici.
- Non montare elementi (ad es. tubi) che possono causare riflessioni nel lobo di emissione all'esterno del serbatoio.

Spessore adatto della soletta del serbatoio

| Materiale penetrato | PE              | PTFE            | PP              | Plexiglas       |
|---------------------|-----------------|-----------------|-----------------|-----------------|
| DK / ε <sub>r</sub> | 2,3             | 2,1             | 2,3             | 3,1             |
| Spessore ottimale   | 16 mm (0,65 in) | 17 mm (0,68 in) | 16 mm (0,65 in) | 14 mm (0,56 in) |

### 6.4.3 Antenna planare (FMR54)

L'antenna planare è adatta solo per le applicazioni in tubo di calma . Non può essere usata per le applicazioni in spazio libero.

# 6.5 Installazione in tubo di calma

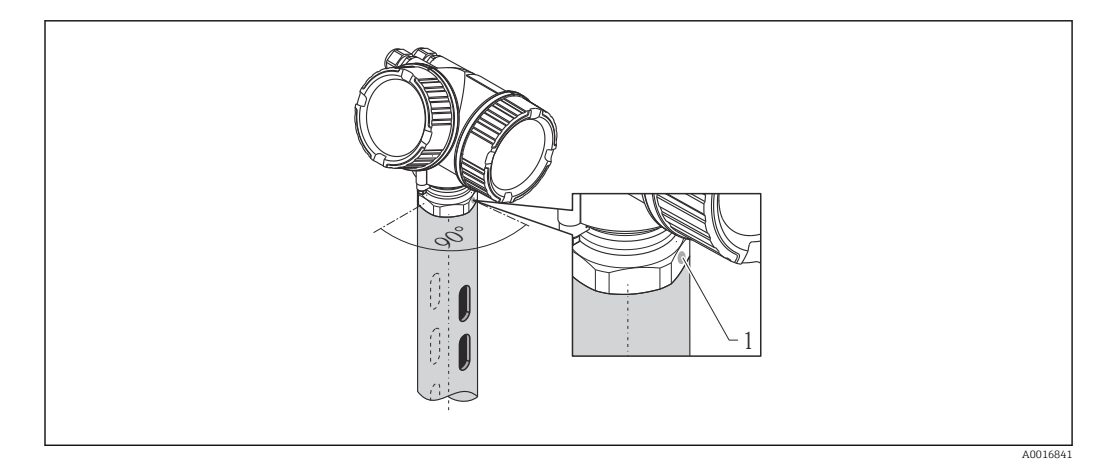

🗟 8 Installazione in tubo di calma

1 Segno per l'allineamento dell'antenna

- Per antenna a cono: allineare il segno alle asole/ai fori del tubo di calma.
- Le antenne planari non richiedono l'allineamento.
- La misura può essere effettuata senza problemi anche attraverso una valvola a sfera aperta.

### 6.5.1 Raccomandazioni per l'installazione in un tubo di calma

- Metallo (lo strato di rivestimento in smalto non è adatto; rivestimento in plastica disponibile su richiesta).
- Diametro costante.
- Diametro del tubo di calma non superiore al diametro dell'antenna.

- Differenza, la più piccola possibile, tra il diametro dell'antenna a cono e il diametro interno del tubo di calma.
- Punto di saldatura il più liscio possibile e sul medesimo asse delle asole/dei fori.
- Offset di asole/i fori 180° (non 90°).
- Larghezza dell'asola o diametro dei fori max. 1/10 del diametro del tubo, senza sbavature. La lunghezza e il numero di asole/fori non hanno nessuna influenza sulla misura.
- Scegliere un'antenna a cono, la più grande possibile. Per le dimensioni intermedie (ad es. 180 mm (7 in)), selezionare l'antenna di formato immediatamente superiore al diametro del tubo e adattarla meccanicamente (per antenne a cono)
- In corrispondenza delle eventuali transizioni (ossia se si utilizza una valvola a sfera o si eseguono delle riparazioni su tratti del tubo), non devono essere presenti gradini, avvallamenti o interstizi maggiori di 1 mm (0,04 in).
- L'interno del tubo di calma deve essere liscio (rugosità media  $R_z \le 6,3 \mu m$  (248  $\mu in$ )). Usare tubi in metallo estrusi o saldati in parallelo. Una prolunga del tubo può essere applicata con flange o manicotti saldati. La flangia e il tubo devono essere allineati internamente in modo corretto.
- Non eseguire saldature sulla parete del tubo. L'interno del tubo di calma deve rimanere liscio e pulito dai depositi. Nel caso di saldature non intenzionali attraverso il tubo, il punto di saldatura e qualsiasi irregolarità interna devono essere rimossi e pareggiati con attenzione, altrimenti si generano forti echi spuri e depositi di materiale.
- Nel caso di larghezze nominali inferiori, le flange devono essere saldate al tubo in modo da realizzare un corretto orientamento (segno allineato alle asole/ai fori).
- Le caratteristiche operative del misuratore Micropilot FMR54 con antenna planare non dipendono dall'allineamento o dalla geometria dei tubi di calma standard. Non richiede alcun allineamento. In ogni caso, verificare che l'antenna planare sia installata verticalmente rispetto all'asse del tubo di calma.

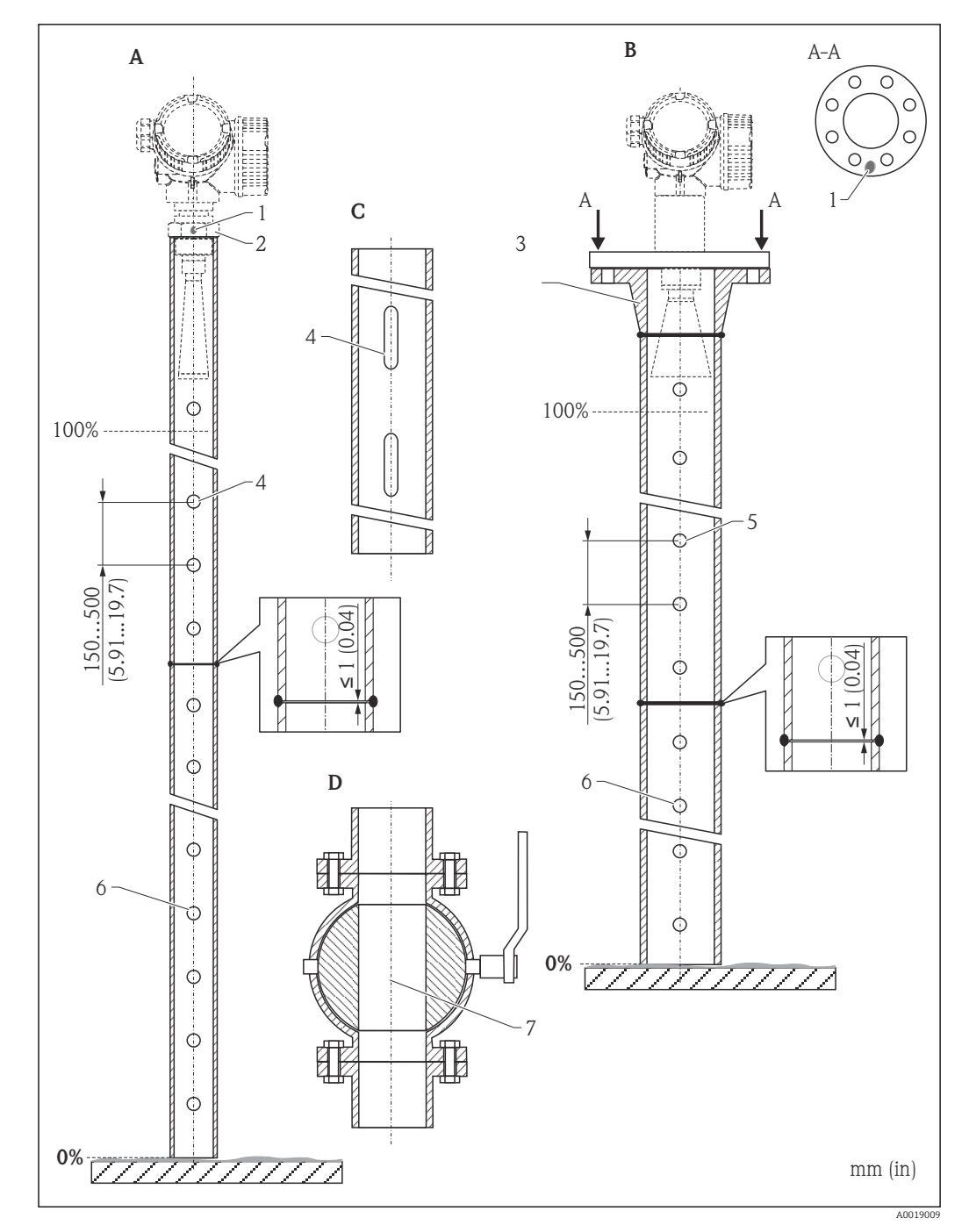

#### 6.5.2 Esempi di costruzione del tubo di calma

- Micropilot FMR50/FMR51: cono 40 mm (11/2") Α
- Micropilot FMR50/FMR51/FMR52/FMR54: cono 80 mm (3") В
- Tubo di calma con asole/fori С
- D
- Valvola a sfera aperta Segno per l'allineamento assiale 1
- 2 Attacco filettato
- 3 ad es. flangia con adattatore a saldare DIN2633
- Foro max.  $\phi$  Tubo di calma 1/10  $\phi$ 4
- 5 Foro max.  $\phi$  Tubo di calma 1/10  $\phi$ ; su un lato o passante
- 6 Interno dei fori senza bave
- 7 Il diametro dell'apertura della valvola a sfera deve corrispondere sempre al diametro del tubo; evitare spigoli e restringimenti.

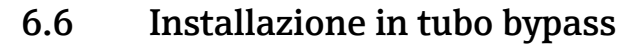

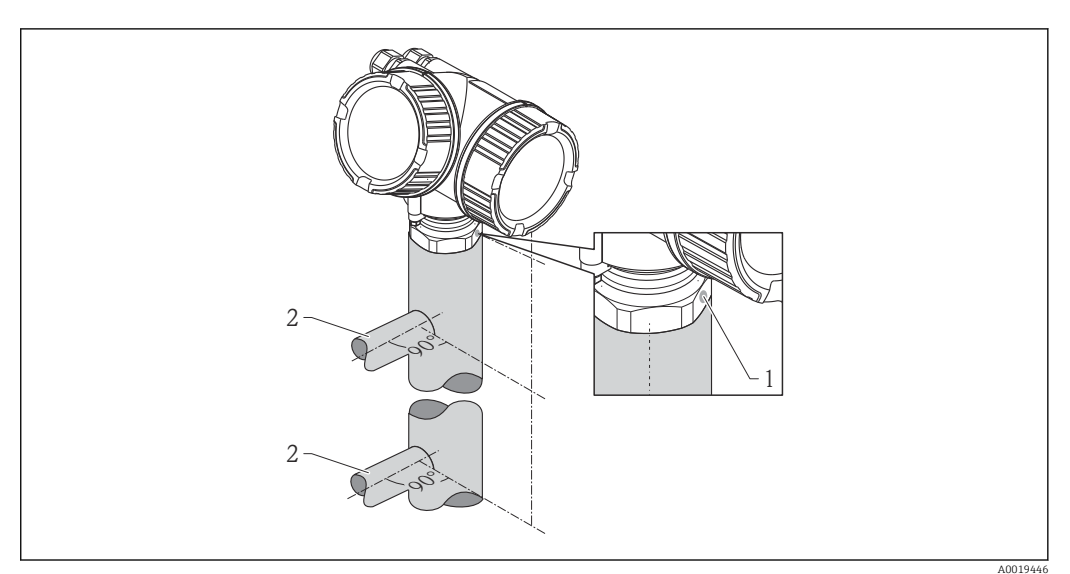

#### Installazione in tubo bypass

- 1 Segno per l'allineamento dell'antenna
- 2 Connettori del serbatoio
- Allineare il segno di riferimento perpendicolare (90°) ai connettori del serbatoio.
- La misura può essere effettuata senza problemi anche attraverso una valvola a sfera aperta.

### 6.6.1 Raccomandazioni per l'installazione in un tubo bypass

- Metallo (lo strato di rivestimento in smalto o plastica non è adatto).
- Diametro costante.
- Scegliere un'antenna a cono, la più grande possibile. Per le dimensioni intermedie (ad es. 95 mm (3,5 in)), selezionare l'antenna di formato immediatamente superiore al diametro del tubo e adattarla meccanicamente (per antenne a cono).
- Differenza, la più piccola possibile, tra il diametro dell'antenna a cono e il diametro interno del tubo bypass.
- In corrispondenza delle eventuali transizioni (ossia se si utilizza una valvola a sfera o si eseguono delle riparazioni su tratti del tubo), non devono essere presenti gradini, avvallamenti o interstizi maggiori di 1 mm (0,04 in).
- Nella zona vicino alle connessioni del serbatoio (~ ±20 cm (7,87 in)) si deve prevedere una riduzione dell'accuratezza di misura.

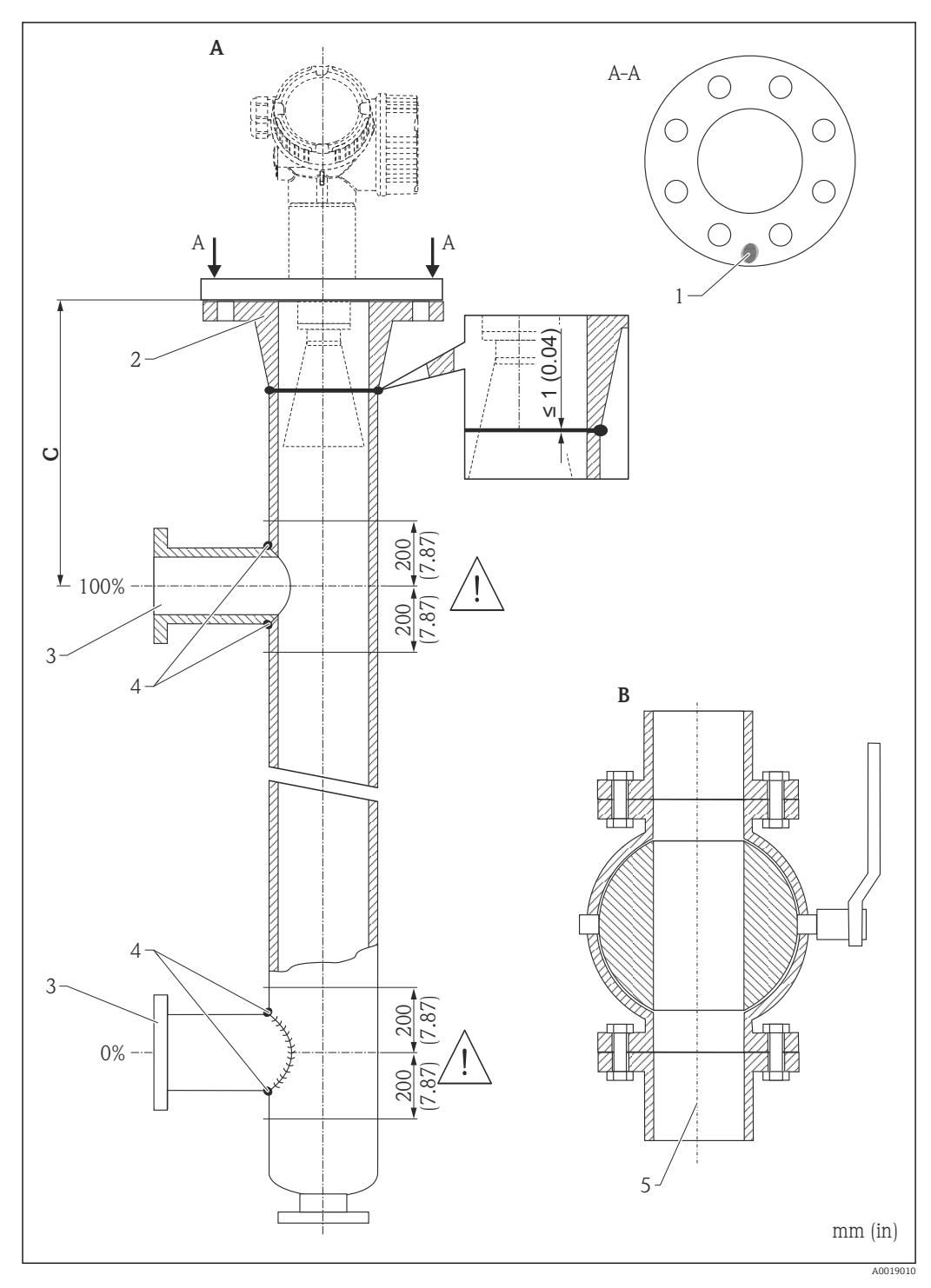

Esempio di struttura di un tubo bypass 6.6.2

- Micropilot FMR50/FMR51/FMR52/FMR54: cono 80 mm (3") Valvola a sfera aperta Α
- В
- С Distanza minima al tubo di connessione superiore: 400 mm (15.7 in)
- 1 Segno per l'allineamento assiale
- ad es. flangia con adattatore a saldare DIN2633 2
- 3 Diametro dei tubi di connessione, il più piccolo possibile
- Non saldare sulla parete del tubo; l'interno del tubo bypass deve rimanere liscio. 4
- 5 Il diametro dell'apertura della valvola a sfera deve corrispondere sempre al diametro del tubo. Evitare spigoli e restrizioni.

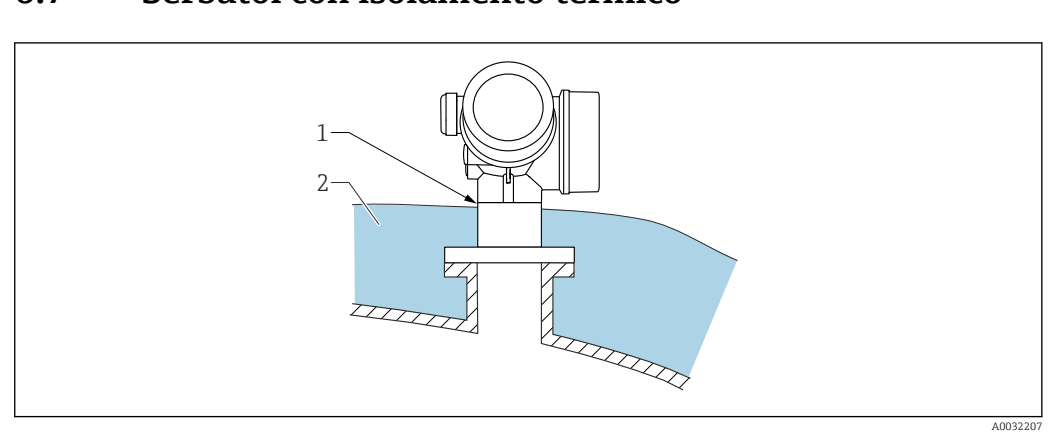

## 6.7 Serbatoi con isolamento termico

In caso di elevate temperature di processo, il misuratore deve essere inserito nel normale sistema di isolamento del serbatoio (2) per evitare il riscaldamento dell'elettronica dovuto a radiazione termica o convezione. L'isolante non deve arrivare a un'altezza superiore al collo dello strumento (1).

## 6.8 Rotazione della custodia del trasmettitore

La custodia del trasmettitore può essere ruotata per consentire un facile accesso al vano connessioni o al modulo display:

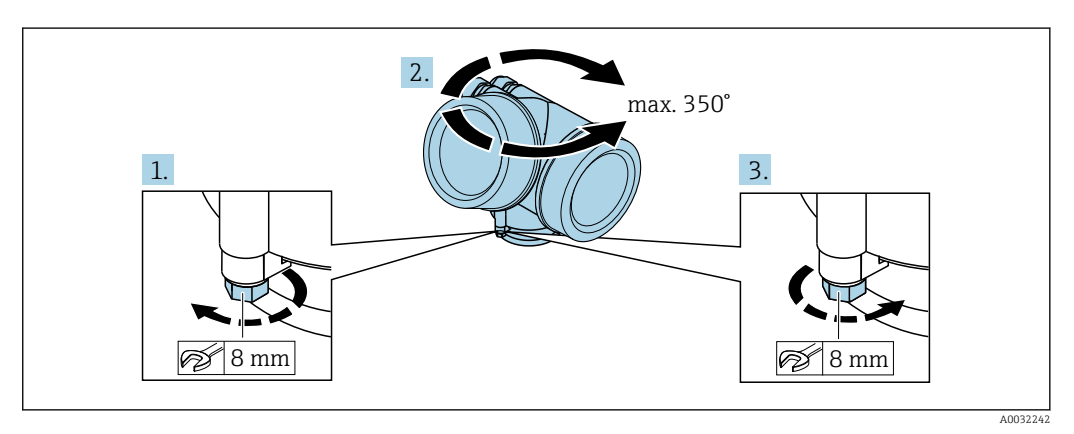

- 1. Svitare la vite di sicurezza con una chiave inglese.
- 2. Ruotare la custodia nella direzione desiderata.
- **3.** Serrare la vite di sicurezza (1,5 Nm per custodia in plastica; 2,5 Nm per custodia in alluminio o acciaio inox).

## 6.9 Rotazione del display

### 6.9.1 Apertura del coperchio

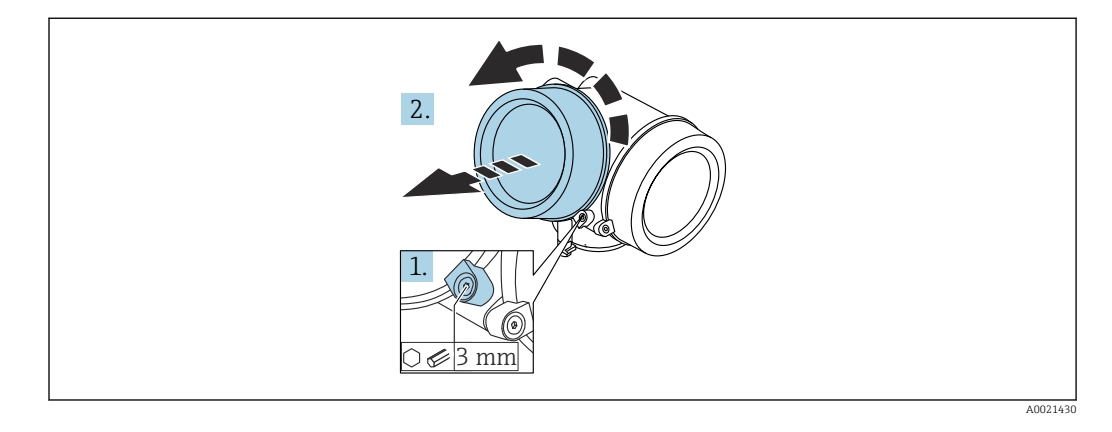

- 1. Liberare la vite del fermo di sicurezza sul coperchio del vano dell'elettronica utilizzando una chiave a brugola (3 mm) e ruotare il fermo 90° in senso antiorario.
- 2. Svitare il coperchio e controllare la relativa guarnizione; sostituirla se necessario.

### 6.9.2 Rotazione del modulo display

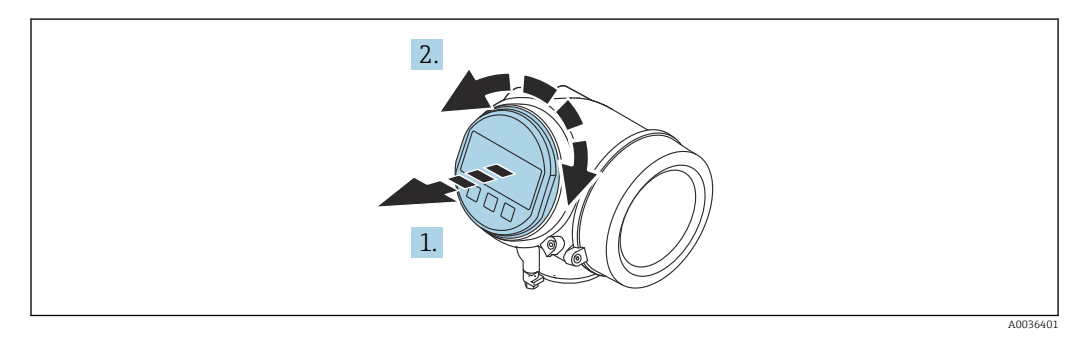

- 1. Estrarre il modulo display con un delicato movimento di rotazione.
- 2. Ruotare il modulo display fino alla posizione desiderata: max. 8  $\times$  45  $^{\circ}$  in ogni direzione.
- 3. Guidare il cavo spiralato nel vano tra la custodia e il modulo dell'elettronica principale, inserire e bloccare il modulo display nel vano dell'elettronica.
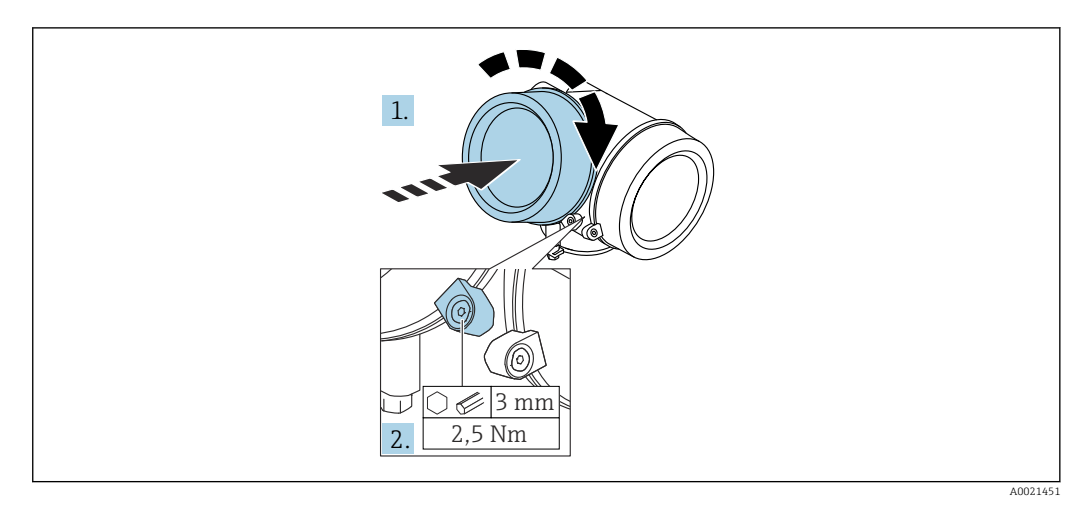

#### 6.9.3 Chiusura del coperchio del vano dell'elettronica

- 1. Riavvitare saldamente il coperchio sul vano dell'elettronica.
- 2. Ruotare il fermo di sicurezza 90° in senso orario e serrarlo con una coppia di 2,5 Nm utilizzando una chiave a brugola (3 mm).

## 6.10 Verifica finale dell'installazione

| Il dispositivo è integro (controllo visivo)?                                                                                                    |  |  |
|----------------------------------------------------------------------------------------------------|--|--|
| <ul> <li>Il misuratore è conforme alle specifiche del punto di misura?</li> <li>A titolo di esempio:</li> <li>Temperatura di processo</li> <li>Pressione di processo (fare riferimento al capitolo "Curve di carico materiali" del documento<br/>"Informazioni tecniche")</li> <li>Campo di temperatura ambiente</li> <li>Campo di misura</li> </ul> |  |  |
| L'identificazione del punto di misura e l'etichettatura sono corrette (controllo visivo)?                                                                                                    |  |  |
| Il misuratore è protetto sufficientemente dalle precipitazioni e dalla radiazione solare diretta?                                                                                                    |  |  |
| La vite di fissaggio e il fermo di sicurezza sono serrati saldamente?                                                                                                    |  |  |

## 7 Collegamento elettrico

## 7.1 Condizioni delle connessioni elettriche

#### 7.1.1 Assegnazione dei morsetti

Assegnazione dei morsetti per dispositivo a 4 fili: 4-20 mA HART (90 ... 253 V<sub>AC</sub>)

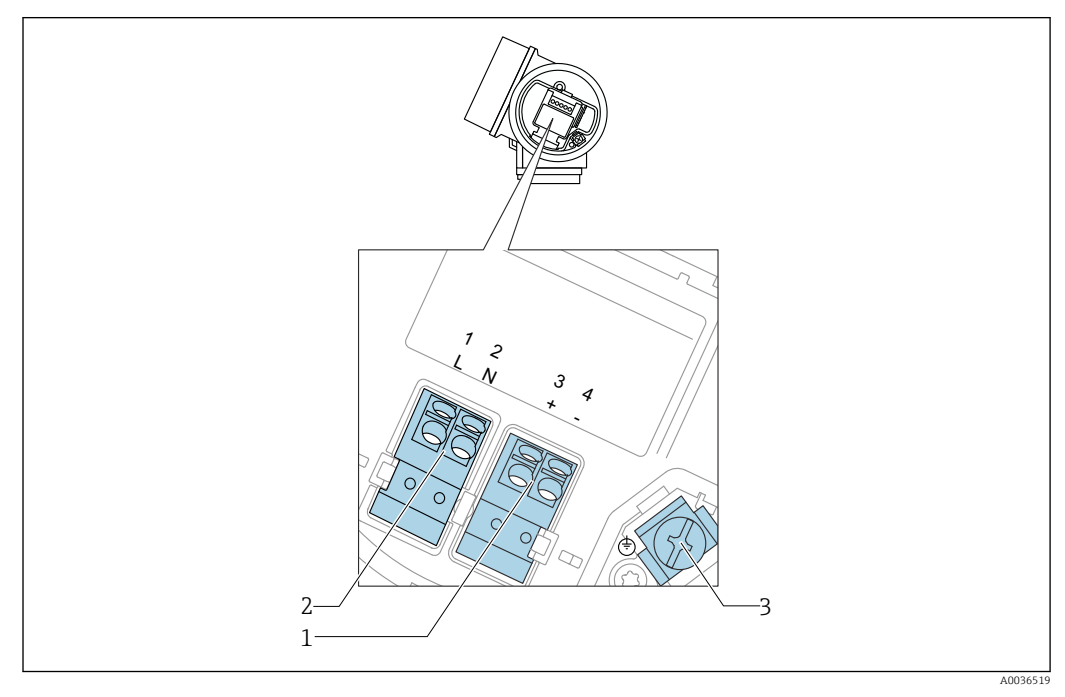

 $\blacksquare$  10 Assegnazione dei morsetti per dispositivo a 4 fili: 4-20 mA HART (90 ... 253 V<sub>AC</sub>)

- 1 Connessione 4-20 mA HART (attiva): morsetti 3 e 4
- 2 Connessione della tensione di alimentazione: morsetti 1 e 2
- 3 Morsetto per la schermatura del cavo

#### ATTENZIONE

#### Per garantire la sicurezza elettrica:

- Non scollegare la connessione di protezione.
- ► Scollegare la tensione di alimentazione prima di scollegare la terra di protezione.

Collegare la terra di protezione al morsetto di terra interno (3) prima di collegare la tensione di alimentazione. Se necessario, collegare la linea di equalizzazione del potenziale al morsetto di terra esterno.

Per garantire la compatibilità elettromagnetica (EMC): **non** mettere a terra il dispositivo solo tramite il conduttore di protezione del cavo di alimentazione. La messa a terra funzionale deve essere collegata anche alla connessione al processo (flangia o attacco filettato) o al morsetto di terra esterno.

In prossimità del dispositivo deve essere previsto un interruttore di linea facilmente accessibile. Questo interruttore deve essere contrassegnato chiaramente come sezionatore del dispositivo (IEC/EN61010).

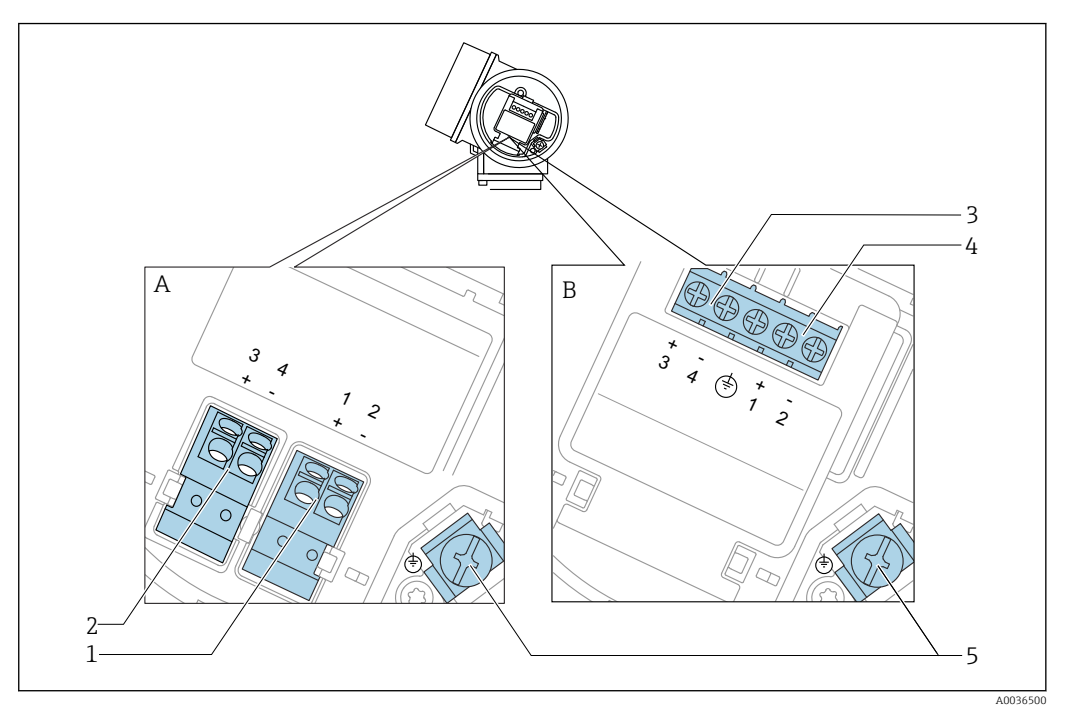

#### Assegnazione dei morsetti PROFIBUS PA / FOUNDATION Fieldbus

- 🖻 11 Assegnazione dei morsetti PROFIBUS PA / FOUNDATION Fieldbus
- A Senza protezione alle sovratensioni integrata
- B Con protezione alle sovratensioni integrata
- 1 Connessione PROFIBUS PA / FOUNDATION Fieldbus: morsetti 1 e 2, senza protezione alle sovratensioni integrata
- 2 Connessione dell'uscita switch (open collector): morsetti 3 e 4, senza protezione alle sovratensioni integrata
- 3 Connessione dell'uscita switch (open collector): morsetti 3 e 4, con protezione alle sovratensioni integrata
- 4 Connessione PROFIBUS PA / FOUNDATION Fieldbus: morsetti 1 e 2, con protezione alle sovratensioni integrata
- 5 Morsetto per la schermatura del cavo

#### Diagramma a blocchi per PROFIBUS PA / FOUNDATION Fieldbus

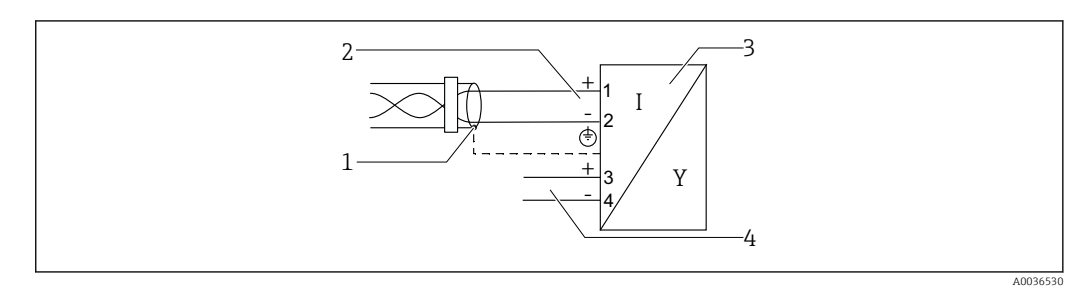

- I2 Diagramma a blocchi per PROFIBUS PA / FOUNDATION Fieldbus
- 1 Schermatura del cavo; rispettare le specifiche del cavo
- 2 Connessione PROFIBUS PA / FOUNDATION Fieldbus
- 3 Misuratore
- 4 Uscita commutazione (open collector)

#### Esempi di connessione per l'uscita switch

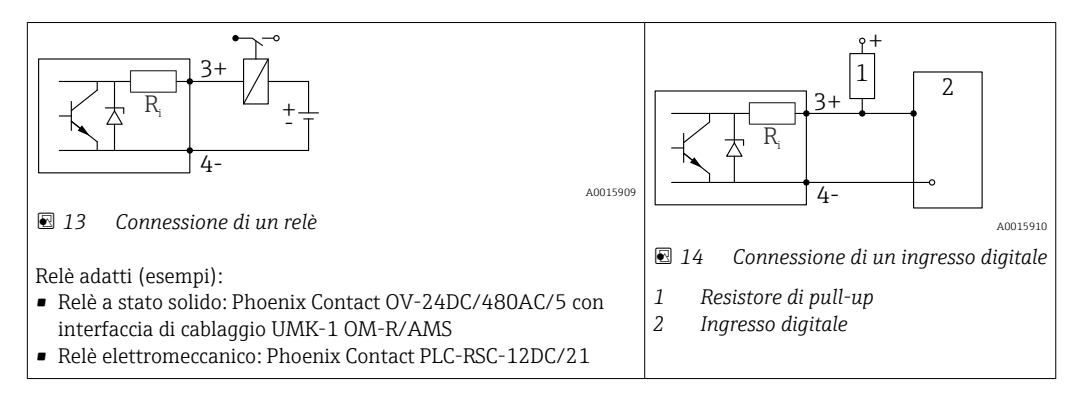

Per un'immunità alle interferenze ottimale, si consiglia di collegare un resistore esterno (resistenza interna del relè o resistore di pull-up) < 1000 Ω.

#### 7.1.2 Specifiche del cavo

- Strumenti senza protezione alle sovratensioni integrata Morsetti a molla a inserzione per sezioni del filo 0,5 ... 2,5 mm<sup>2</sup> (20 ... 14 AWG)
   Strumenti con protezione alle comptenzioni integrata
- Strumenti con protezione alle sovratensioni integrata Morsetti a vite per sezioni del filo 0,2 ... 2,5 mm<sup>2</sup> (24 ... 14 AWG)
- Per temperatura ambiente  $T_U{\geq}60$  °C (140 °F): utilizzare un cavo per temperatura  $T_U$  +20 K.

#### FOUNDATION Fieldbus

Endress+Hauser consiglia l'uso di cavi a 2 fili, schermati e intrecciati.

Per ulteriori informazioni sulle specifiche del cavo, consultare le Istruzioni di funzionamento BA00013S "Descrizione generale di FOUNDATION Fieldbus", le direttive FOUNDATION Fieldbus e la IEC 61158-2 (MBP).

#### 7.1.3 Connettori a spina del dispositivo

Le versioni con connettore a spina (M12 o 7/8") per bus di campo consentono di collegare la linea di segnale senza aprire la custodia.

Assegnazione dei pin per il connettore a spina M12

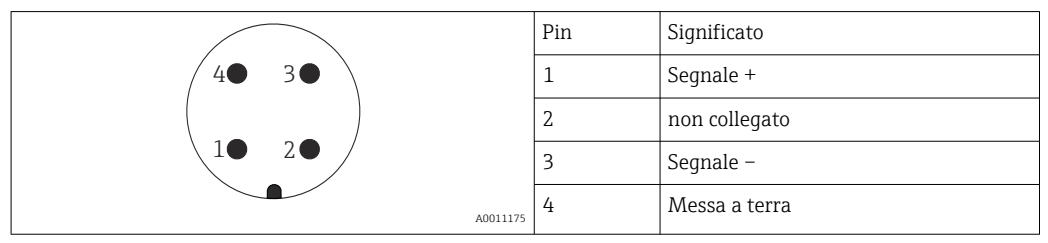

#### Assegnazione dei pin per il connettore a spina 7/8"

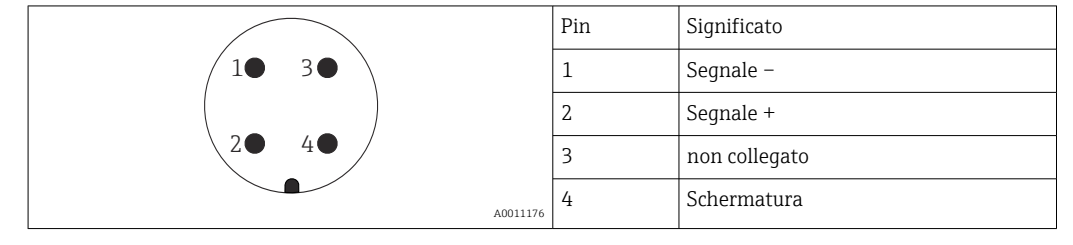

#### 7.1.4 Tensione di alimentazione

#### **PROFIBUS PA, FOUNDATION Fieldbus**

| "Alimentazione; Uscita" <sup>1)</sup>                                                                        | "Approvazione" <sup>2)</sup>                                                                                                    | Tensione ai morsetti |
|----------------------------------------------------------------------------------------------------|----------------------------------------------------------------------------------------------------|----------------------|
| E: bifilare; FOUNDATION Fieldbus, uscita di commutazione<br>G: bifilare; PROFIBUS PA, uscita di commutazione | <ul> <li>Area sicura</li> <li>Ex nA</li> <li>Ex nA(ia)</li> <li>Ex ic</li> <li>Ex ic(ia)</li> <li>Ex d(ia) / XP</li> <li>Ex ta / DIP</li> <li>CSA GP</li> </ul> | 9 32 V <sup>3)</sup> |
|                                                                                                    | <ul> <li>Ex ia / IS</li> <li>Ex ia + Ex d(ia) / IS + XP</li> </ul>                                                                                              | 9 30 V <sup>3)</sup> |

1) Posizione 020 della codificazione del prodotto

2) Posizione 010 della codificazione del prodotto

3) Le tensioni di ingresso fino a 35 V non danneggiano il dispositivo.

| Sensibile alla polarità                      | No |
|----------------------------------------------|----|
| Conforme FISCO/FNICO<br>secondo IEC 60079-27 | Sì |

#### 7.1.5 Protezione alle sovratensioni

Se il misuratore è utilizzato per misure di livello in liquidi infiammabili, che richiedono l'uso di una protezione alle sovratensioni secondo DIN EN 60079-14, standard per procedure di verifica 60060-1 (10 kA, impulsi 8/20 µs), si deve installare un modulo di protezione alle sovratensioni.

#### Modulo di protezione alle sovratensioni integrato

Un modulo di protezione alle sovratensioni integrato è disponibile per i dispositivi bifilari HART e per quelli PROFIBUS PA e FOUNDATION Fieldbus.

Codificazione del prodotto: voce 610 "Accessorio montato", opzione NA "Protezione alle sovratensioni".

| Dati tecnici                                      |                |  |  |
|---------------------------------------------------|----------------|--|--|
| Resistenza per canale                             | 2 × 0,5 Ω max. |  |  |
| Soglia di tensione continua                       | 400 700 V      |  |  |
| Soglia di tensione di impulso                     | < 800 V        |  |  |
| Capacità a 1 MHz                                  | < 1,5 pF       |  |  |
| Tensione di impulso di scarica nominale (8/20 µs) | 10 kA          |  |  |

#### Modulo di protezione alle sovratensioni esterno

I dispositivi HAW562 e HAW569 di Endress+Hauser sono adatti come protezione alle sovratensioni esterna.

## 7.2 Connessione del misuratore

#### **AVVERTENZA**

#### Rischio di esplosione!

- Rispettare le norme locali in vigore.
- ► Rispettare le specifiche riportate nelle istruzioni di sicurezza (XA).
- ▶ Utilizzare esclusivamente i pressacavi specificati.
- Verificare che l'alimentazione corrisponda ai dati riportati sulla targhetta.
- Disattivare l'alimentazione prima di connettere il misuratore.
- Prima di attivare l'alimentazione, collegare la linea di equalizzazione del potenziale al morsetto di terra esterno.

#### Utensili/accessori richiesti:

- Per strumenti con blocco per coperchio: chiave a brugola AF3
- Spellafili
- Se si usano cavi intrecciati: una ferrula per ciascun filo da collegare.

#### 7.2.1 Apertura del coperchio del vano connessioni

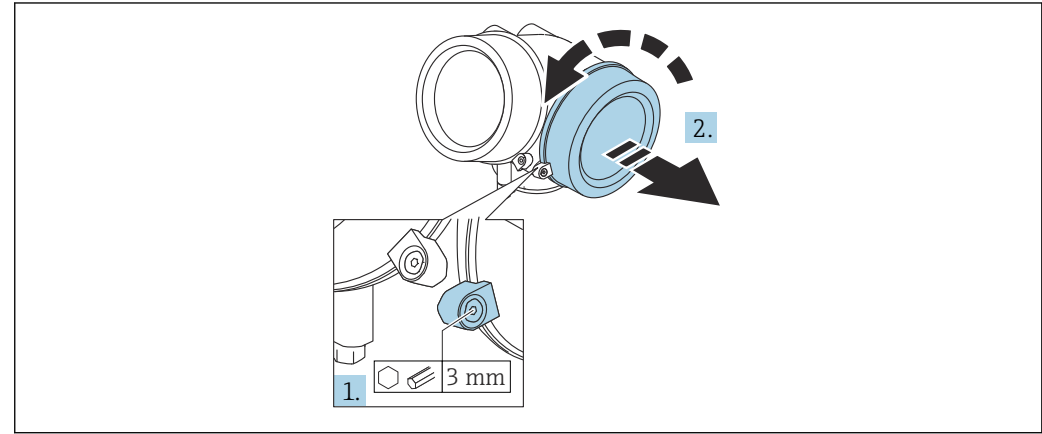

A002149

- 1. Liberare la vite del fermo di sicurezza sul coperchio del vano connessioni utilizzando una chiave a brugola (3 mm) e ruotare il fermo di 90 ° in senso orario.
- 2. Svitare quindi il coperchio del vano connessioni e controllare la relativa guarnizione; sostituirla se necessario.

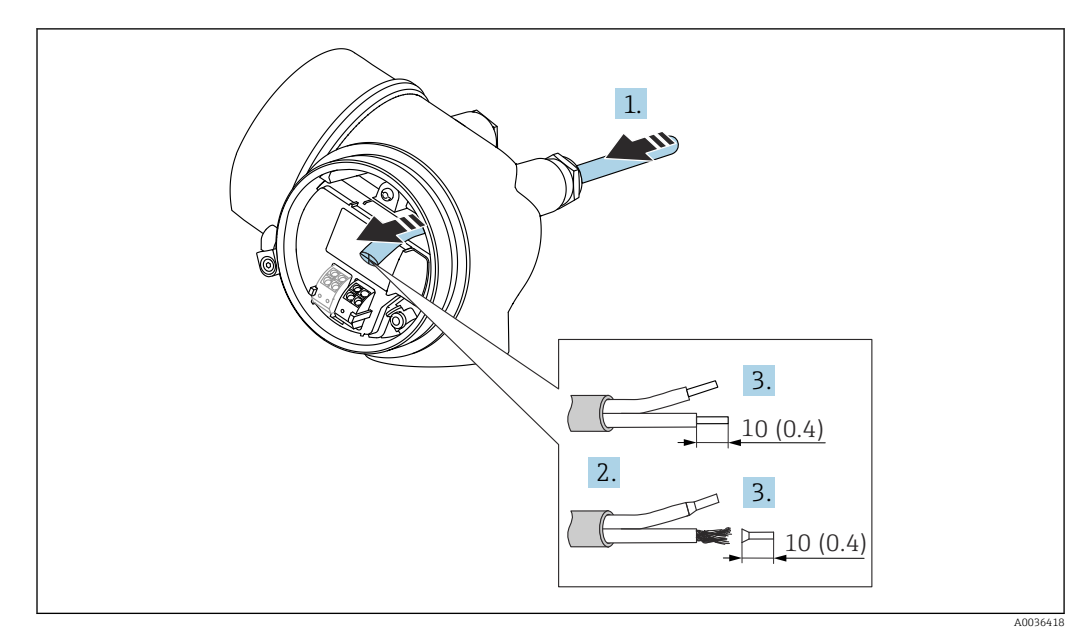

#### 7.2.2 Connessione

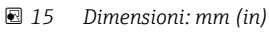

- 1. Spingere il cavo attraverso l'ingresso cavo. Per garantire la tenuta stagna, non togliere l'anello di tenuta dall'ingresso cavo.
- 2. Rimuovere la schermatura del cavo.
- **3.** Spellare le estremità del cavo per un tratto di 10 mm (0,4 in). Nel caso di cavi intrecciati, montare anche i capicorda.
- 4. Serrare saldamente i pressacavi.
- 5. Collegare il cavo in base all'assegnazione dei morsetti.

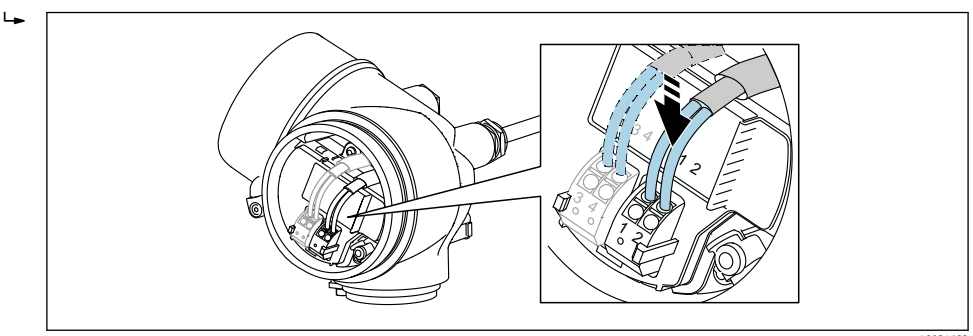

6. Se si utilizzano cavi schermati: collegare la schermatura del cavo al morsetto di terra.

#### 7.2.3 Morsetti a molla a innesto

Nel caso di strumenti privi di protezione alle sovratensioni, il collegamento elettrico viene effettuato per mezzo di morsetti a molla a innesto. Si possono utilizzare conduttori rigidi o flessibili con ferrule, che possono essere inseriti direttamente nel morsetto senza utilizzare la leva per creare automaticamente un contatto.

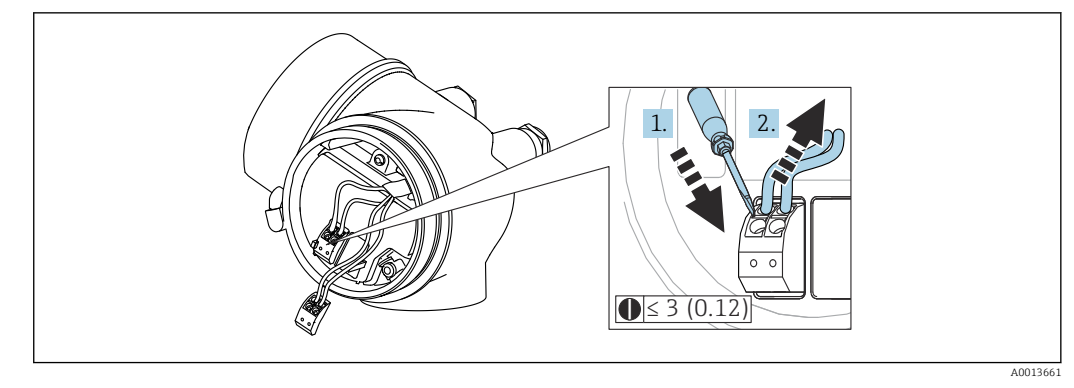

🖻 16 Dimensioni: mm (in)

Per rimuovere i cavi dal morsetto:

- Utilizzando un cacciavite a lama piatta ≤ 3 mm, spingere nella fessura tra i due fori del morsetto
- 2. estraendo contemporaneamente l'estremità del cavo dal morsetto.

#### 7.2.4 Chiusura del coperchio del vano connessioni

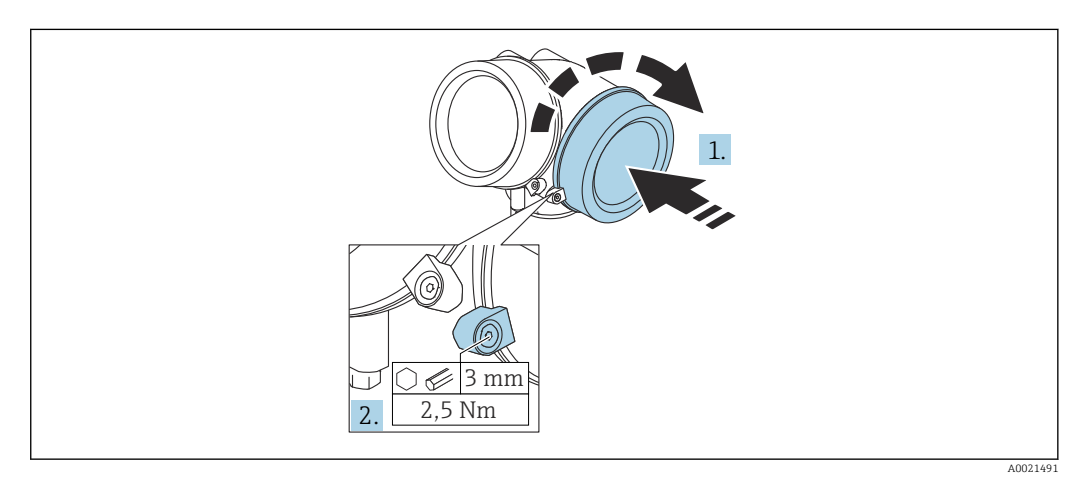

- 1. Riavvitare saldamente il coperchio sul vano connessioni.
- 2. Ruotare il fermo di sicurezza di 90° in senso antiorario e serrarlo con una coppia di 2,5 Nm (1,84 lbf ft) mediante la chiave a brugola (3 mm).

## 7.3 Verifica finale delle connessioni

| <br>                                                                      |
|---------------------------------------------------------------------------|
| Il dispositivo e il cavo sono danneggiati (controllo visivo)?             |
| I cavi corrispondono ai requisiti?                                        |
| I cavi sono ancorati in maniera adeguata?                                 |
| Tutti i pressacavi sono montati, serrati saldamente e a tenuta stagna?    |
| La tensione di alimentazione corrisponde alle specifiche sulla targhetta? |
| L'assegnazione dei morsetti è corretta ?                                  |

| Se richiesta: È stata eseguita la messa a terra di protezione?                                                                        |  |  |
|----------------------------------------------------------------------------------------------------|--|--|
| In presenza della tensione di alimentazione, il dispositivo è pronto a entrare in funzione e il modulo display visualizza dei valori? |  |  |
| I coperchi della custodia sono tutti installati e serrati correttamente?                                                              |  |  |
| Il fermo di sicurezza è serrato correttamente?                                                                                        |  |  |

## 8 Opzioni operative

## 8.1 Panoramica

## 8.1.1 Controllo locale

| Comando<br>mediante                               | Pulsanti                                                                                                    | Touch Control                                                                                       |  |  |
|---------------------------------------------------|----------------------------------------------------------------------------------------------------|----------------------------------------------------------------------------------------------------|--|--|
| Codice<br>d'ordine per<br>"Display;<br>controllo" | Opzione <b>C</b> "SD02"                                                                                                    | Opzione <b>E</b> "SD03"                                                                             |  |  |
|                                                   | A0036312                                                                                                    | A0036313                                                                                            |  |  |
| Elementi del<br>display                           | Display a 4 righe                                                                                                    | Display a 4 righe<br>Retroilluminazione bianca; diventa rossa nel<br>caso di errore del dispositivo |  |  |
|                                                   | Il formato per visualizzare le variabili misurate e per caso                                                                                         | quelle di stato può essere configurato caso                                                         |  |  |
|                                                   | Temperatura ambiente consentita per il display:<br>La leggibilità del display può essere compromess<br>consentito.                                   | –20 +70 °C (–4 +158 °F)<br>a nel caso di temperature fuori dal campo                                |  |  |
| Elementi<br>operativi                             | controllo locale mediante 3 pulsanti (主, 三, 匡)                                                                                                    | controllo esterno mediante Touch Control; 3<br>tasti ottici: ⊕, ⊡, ₪                                |  |  |
|                                                   | Gli elementi operativi sono accessibili anche in alcune aree pericolose                                                                              |                                                                                                    |  |  |
| Funzionalità<br>addizionali                       | Funzione di backup dati<br>La configurazione del dispositivo può essere salvata nel modulo display.                                                  |                                                                                                    |  |  |
|                                                   | Funzione di confronto dati<br>La configurazione del dispositivo salvata nel modulo display può essere confrontata con o<br>attuale del dispositivo.  |                                                                                                    |  |  |
|                                                   | Funzione di trasferimento dati<br>La configurazione del trasmettitore può essere trasferita a un altro dispositivo utilizzando il<br>modulo display. |                                                                                                    |  |  |

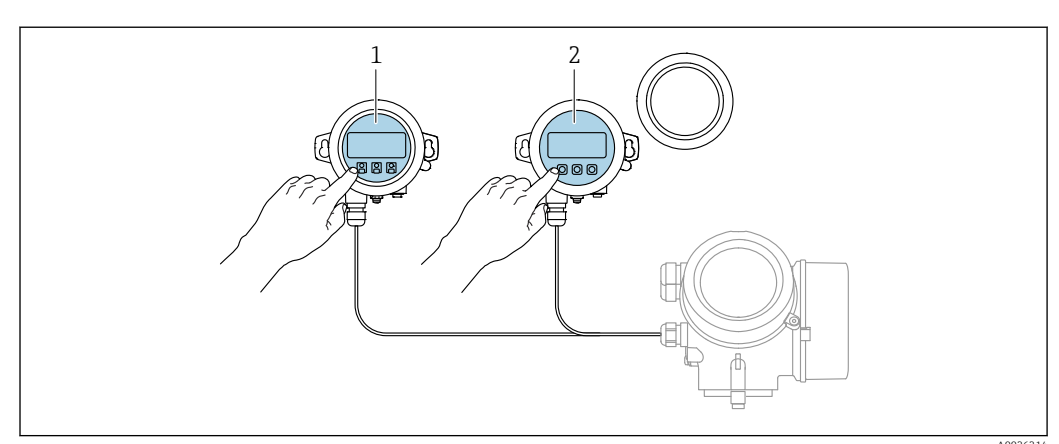

# 8.1.2 Funzionamento mediante display operativo e di visualizzazione separato FHX50

I7 Opzioni operative FHX50

- 1 Display operativo e di visualizzazione SD03, tasti ottici; può essere azionato attraverso il vetro del coperchio
- 2 Display operativo e di visualizzazione SD02, pulsanti; il coperchio deve essere tolto

#### 8.1.3 Funzionalità a distanza

#### **Mediante FOUNDATION Fieldbus**

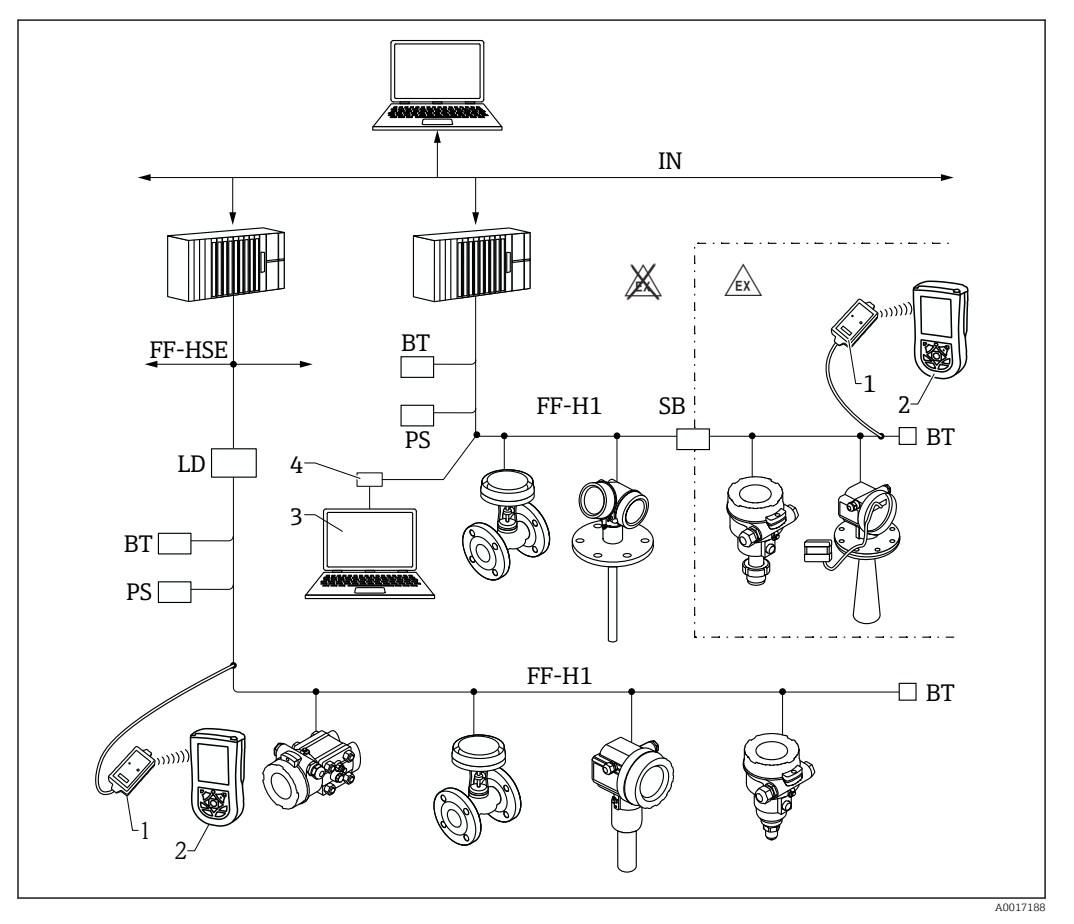

🗷 18 Architettura del sistema FOUNDATION Fieldbus con componenti associati

- 1 Modem Bluetooth FFblue
- 2 Field Xpert SFX350/SFX370
- 3 DeviceCare/FieldCare
- 4 Scheda di interfaccia NI-FF

| IN     | Rete industriale                         |  |  |
|--------|------------------------------------------|--|--|
| FF-HSE | Ethernet ad alta velocità                |  |  |
| FF-H1  | FOUNDATION Fieldbus-H1                   |  |  |
| LD     | Dispositivo di collegamento FF-HSE/FF-H1 |  |  |
| PS     | Alimentazione del bus                    |  |  |
| SB     | Barriera di sicurezza                    |  |  |
| BT     | Terminazione bus                         |  |  |

#### DeviceCare/FieldCare mediante interfaccia service (CDI)

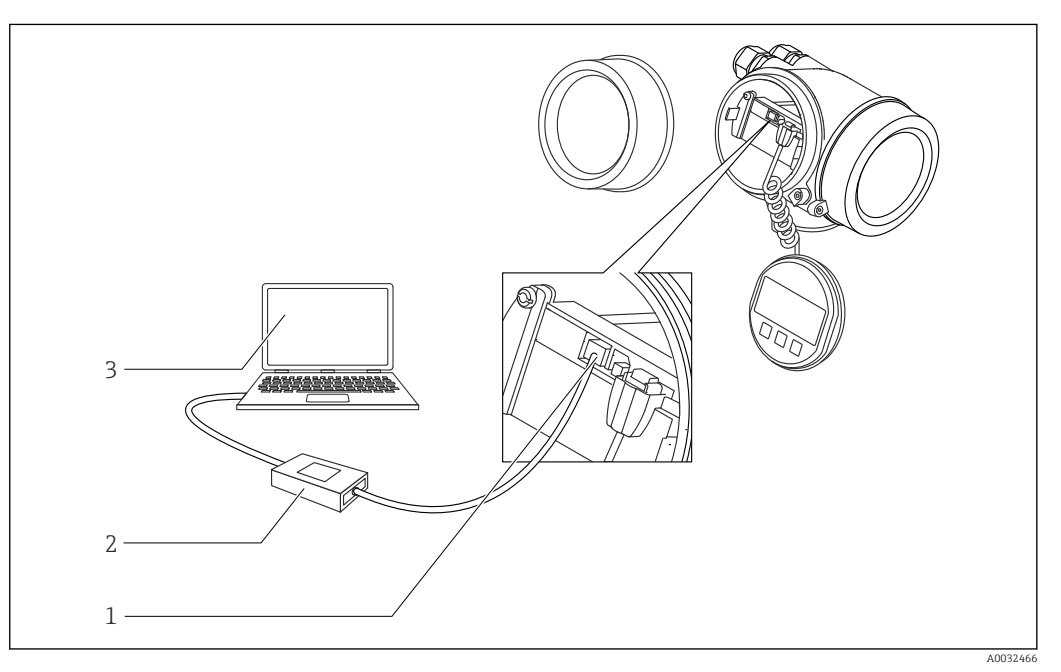

19 DeviceCare/FieldCare mediante interfaccia service (CDI)

- 1 Interfaccia service (CDI) del dispositivo (= Endress+Hauser Common Data Interface)
- 2 Commubox FXA291 3 Computer con tool op
- 3 Computer con tool operativo DeviceCare/FieldCare

## 8.2 Struttura e funzione del menu operativo

## 8.2.1 Struttura del menu operativo

| Menu                                                                                                    | Sottomenu /<br>parametro               | Significato                                                                                                    |  |
|----------------------------------------------------------------------------------------------------|----------------------------------------|----------------------------------------------------------------------------------------------------|--|
|                                                                                                    | Language <sup>1)</sup>                 | Definisce la lingua operativa del display on-<br>site                                                                                                    |  |
| Messa in servizio <sup>2)</sup>                                                                                      |                                        | Apre la procedura interattiva per la messa in<br>servizio guidata.<br>In genere, al termine della procedura guidata<br>non sono richieste impostazioni addizionali<br>negli altri menu.                                                                                 |  |
| Configurazione                                                                                                    | Parametro 1<br><br>Parametro N         | In genere, la misura è completatamene<br>configurata terminata l'impostazione di<br>questi parametri.                                                                                                    |  |
|                                                                                                    | Configurazione<br>avanzata             | <ul> <li>Contiene sottomenu e parametri addizionali:</li> <li>per adattare il dispositivo a particolari<br/>condizioni di misura.</li> <li>per elaborare il valore misurato (scalatura,<br/>linearizzazione).</li> <li>per configurare il segnale in uscita.</li> </ul> |  |
| Diagnostica                                                                                                    | Elenco di<br>diagnostica               | Contiene fino a 5 messaggi di errore ancora attivi.                                                                                                    |  |
|                                                                                                    | Registro degli<br>eventi <sup>3)</sup> | Contiene gli ultimi 20 messaggi (non più<br>attivi).                                                                                                    |  |
|                                                                                                    | Informazioni sul<br>dispositivo        | Comprende le informazioni per identificare il dispositivo.                                                                                                    |  |
|                                                                                                    | Valori misurati                        | Contiene tutti i valori di misura attuali.                                                                                                    |  |
|                                                                                                    | Memorizzazione<br>dati                 | Contiene la cronologia con i singoli valori di<br>misura.                                                                                                    |  |
|                                                                                                    | Simulazione                            | Serve per simulare valori di misura o valori di uscita.                                                                                                    |  |
|                                                                                                    | Controllo del<br>dispositivo           | Contiene tutti i parametri richiesti per<br>verificare la capacità di misura del<br>dispositivo.                                                                                                    |  |
|                                                                                                    | Heartbeat <sup>4)</sup>                | Contiene tutte le procedure guidate per i<br>pacchetti applicativi di <b>Verifica Heartbeat</b> e<br><b>Monitoraggio Heartbeat</b> .                                                                                                    |  |
| <b>Esperto</b> <sup>5)</sup><br>Contiene tutti i parametri del dispositivo<br>(compresi quelli presenti in uno degli | Sistema                                | Contiene tutti i parametri di ordine superiore<br>del dispositivo, che non riguardano la misura<br>o la comunicazione del valore misurato.                                                                                                    |  |
| aitri menu). Questo menu è organizzato<br>in base ai blocchi funzione del<br>dispositivo.                            | Sensore                                | Contiene tutti i parametri richiesti per configurare la misura.                                                                                                    |  |
| I parametri del menu Esperto sono<br>descritti in:<br>GP01017F (FOUNDATION Fieldbus)                                 | Uscita                                 | Contiene tutti i parametri necessari per<br>configurare l'uscita switch (PFS).                                                                                                    |  |

| Menu | Sottomenu /<br>parametro | Significato                                                                                         |
|------|--------------------------|----------------------------------------------------------------------------------------------------|
|      | Comunicazione            | Contiene tutti i parametri richiesti per<br>configurare l'interfaccia di comunicazione<br>digitale. |
|      | Diagnostica              | Contiene tutti i parametri richiesti per<br>rilevare e analizzare gli errori operativi.             |

- 1) Se il controllo è eseguito mediante tool operativi (ad es. FieldCare), il parametro "Language" è reperibile in "Configurazione  $\rightarrow$  Configurazione avanzata  $\rightarrow$  Display"
- Solo se il controllo è eseguito mediante un sistema FDT/DTM disponibile solo con controllo locale 2)
- 3)
- 4) disponibile solo in caso di controllo mediante DeviceCare o FieldCare
- 5) All'apertura del menu "Esperto", viene sempre richiesto un codice di accesso. Se non è stato definito un codice di accesso specifico dell'operatore, inserire "0000".

#### 8.2.2 Ruoli utente e autorizzazioni di accesso correlate

I due ruoli utente, **Operatore** e**Manutenzione** hanno diverso accesso in scrittura ai parametri, se è stato definito un codice di accesso specifico del dispositivo. Ciò contribuisce a proteggere la configurazione del dispositivo locale, impedendo accessi non autorizzati tramite il display→ 🗎 52.

| Autorizzazione di accesso | ai | parametri |
|---------------------------|----|-----------|
|---------------------------|----|-----------|

| Ruolo utente | Accesso in lettura                             |                          | Accesso in scrittura                           |                          |
|--------------|------------------------------------------------|--------------------------|------------------------------------------------|--------------------------|
|              | Senza codice di<br>accesso<br>(dalla fabbrica) | Con codice di<br>accesso | Senza codice di<br>accesso<br>(dalla fabbrica) | Con codice di<br>accesso |
| Operatore    | V                                              | V                        | V                                              |                          |
| Manutenzione | V                                              | V                        | V                                              | V                        |

Se viene inserito un codice di accesso errato, l'utente ottiene i diritti di accesso del ruolo **Operatore**.

Il ruolo utente con cui l'utente è attualmente connesso è indicato dalla parametro **Modalità operativa a display** (per controllo mediante display) o parametro **Modalità operativa tool** (per controllo mediante tool).

#### 8.2.3 Accesso ai dati - Sicurezza

#### Protezione scrittura mediante codice di accesso

Grazie al codice di accesso specifico del dispositivo, i parametri per la configurazione del misuratore sono protetti da scrittura e i loro valori non possono più essere modificati mediante funzionamento locale.

#### Definizione del codice di accesso mediante display locale

- Selezionare: Configurazione → Configurazione avanzata → Amministrazione
   → Definire codice di accesso → Definire codice di accesso
- 2. Definire un codice numerico di 4 caratteri max. come codice di accesso.
- 3. Ripetere lo stesso codice in parametro **Confermare codice di accesso**.
  - 🛏 Il simbolo 🖻 è visualizzato davanti a tutti i parametri protetti da scrittura.

#### Definire il codice di accesso mediante tool operativo (ad es. FieldCare)

- Selezionare: Configurazione → Configurazione avanzata → Amministrazione → Definire codice di accesso
- 2. Definire un codice numerico di 4 caratteri max. come codice di accesso.
  - └ La protezione scrittura è attiva.

#### Parametri che possono essere sempre cambiati

La protezione scrittura non comprende alcuni parametri che non incidono sulla misura. Nonostante sia stato definito un codice di accesso, possono sempre essere modificati, anche se gli altri parametri sono bloccati.

Il dispositivo blocca nuovamente e automaticamente i parametri protetti da scrittura se non viene premuto alcun tasto per 10 minuti nella visualizzazione di navigazione e modifica. Il dispositivo blocca automaticamente i parametri protetti da scrittura dopo 60 s se l'utente torna alla modalità di visualizzazione del valore misurato dalla visualizzazione di navigazione e modifica.

- - solo con il codice di accesso → B 54.
    Nei documenti "Descrizione dei parametri del dispositivo" ogni parametro protetto da scrittura è identificato dal simbolo B.

#### Disattivazione della protezione scrittura tramite codice di accesso

Se il simbolo (a) è visualizzato sul display locale davanti a un parametro, significa che questo parametro è protetto da scrittura mediante un codice di accesso specifico del dispositivo e il suo valore non può essere modificato usando il display locale  $\rightarrow$  ( $\Rightarrow$ ) 52.

Il blocco dell'accesso in scrittura mediante funzionamento locale può essere disabilitato inserendo il codice di accesso specifico del dispositivo.

1. Dopo aver premuto E, è visualizzata la richiesta di inserimento del codice di accesso.

2. Inserire il codice di accesso.

└→ Il simbolo davanti ai parametri non è più visualizzato; tutti i parametri precedentemente protetti da scrittura vengono riattivati.

#### Disattivazione della protezione scrittura mediante codice di accesso

#### Mediante display locale

- Selezionare: Configurazione → Configurazione avanzata → Amministrazione
   → Definire codice di accesso → Definire codice di accesso
- 2. Inserire **0000**.
- 3. Ripetere **0000** in parametro **Confermare codice di accesso**.
  - └→ La protezione scrittura è disattivata. I parametri possono essere modificati senza inserire un codice di accesso.

#### Mediante tool operativo (ad es. FieldCare)

- Selezionare: Configurazione → Configurazione avanzata → Amministrazione → Definire codice di accesso
- 2. Inserire **0000**.
  - └→ La protezione scrittura è disattivata. I parametri possono essere modificati senza inserire un codice di accesso.

#### Protezione scrittura mediante microinterruttore di protezione scrittura

Diversamente dalla protezione scrittura mediante codice di accesso specifico dell'utilizzatore, questa protezione consente di bloccare l'accesso in scrittura a tutto il menu operativo, con esclusione del parametro **parametro "Contrasto del display"**.

I valori dei parametri sono adesso di sola lettura e non possono essere più modificati (eccetto **parametro "Contrasto del display"**):

- Mediante display locale
- Mediante FOUNDATION Fieldbus

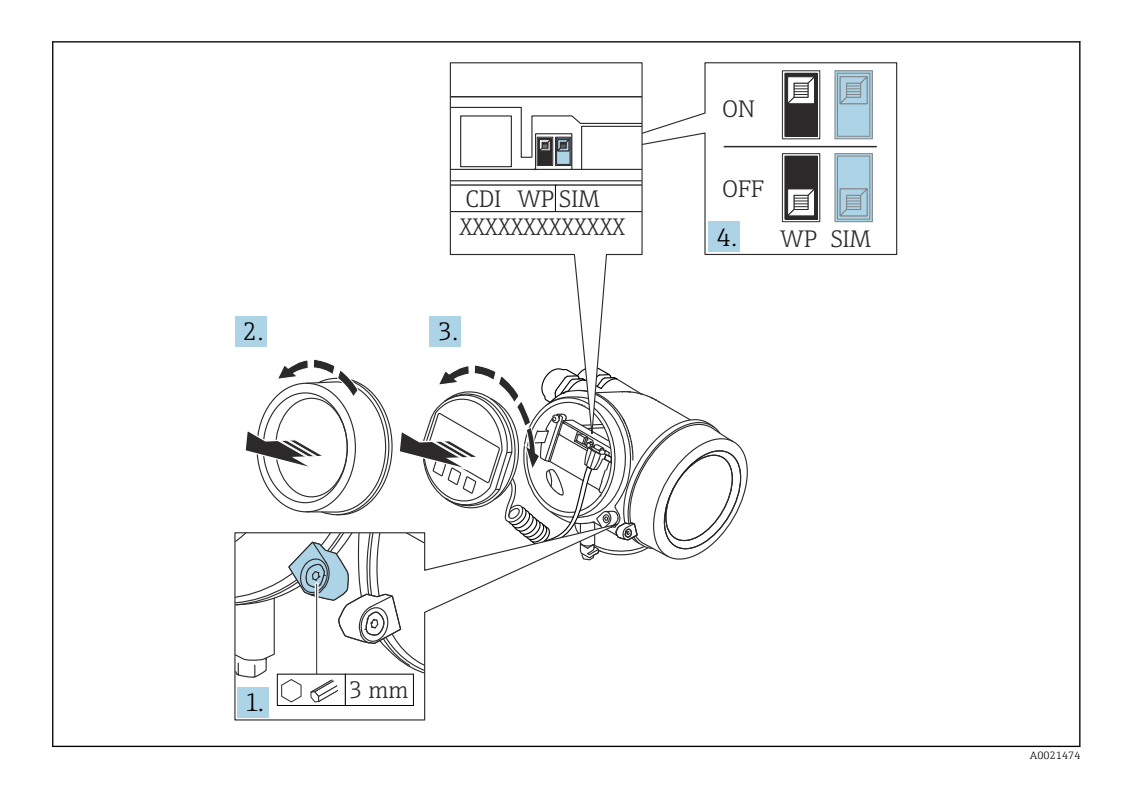

- 1. Allentare il fermo di sicurezza.
- 2. Svitare il coperchio del vano dell'elettronica.
- 3. Estrarre il modulo display con un delicato movimento di rotazione. Per semplificare l'accesso all'interruttore di blocco, fissare il modulo display al bordo del vano dell'elettronica.

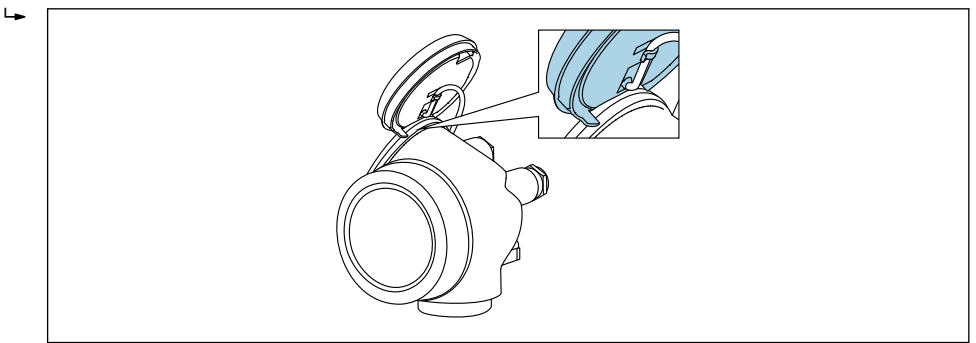

4. Impostando il microinterruttore di protezione scrittura (WP) sul modulo dell'elettronica principale in posizione **ON**, si attiva la protezione scrittura hardware. Impostando il microinterruttore di protezione scrittura (WP) sul modulo dell'elettronica principale in posizione **OFF** (impostazione di fabbrica), si disattiva la protezione scrittura hardware.

Se la protezione scrittura hardware è attiva: viene visualizzato opzione Blocco scrittura hardware in parametro Condizione di blocco. Il simbolo ê visualizzato anche sul display locale di fianco ai parametri nell'intestazione della visualizzazione operativa e di navigazione.

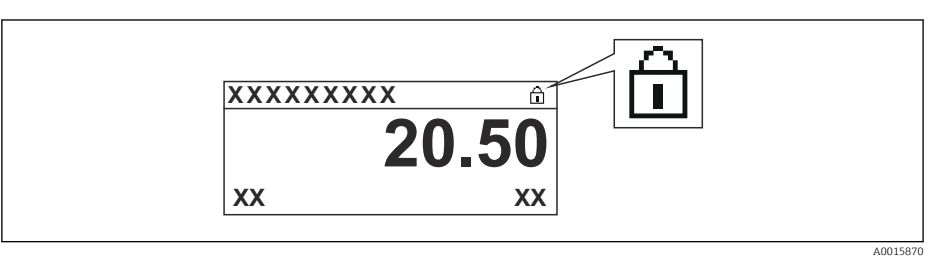

Se la protezione scrittura hardware è disabilitata: non viene visualizzata nessuna opzione in parametro **Condizione di blocco**. Il simbolo 🖻 non è più visualizzato sul display locale di fianco ai parametri, nell'intestazione della visualizzazione operativa e di navigazione.

- 5. Guidare il cavo nel vano tra la custodia e il modulo dell'elettronica principale, inserire e bloccare il modulo display nel vano dell'elettronica in base alla direzione desiderata.
- 6. Per rimontare il trasmettitore, ripetere la procedura di rimozione in ordine inverso.

#### Abilitazione e disabilitazione del blocco tastiera

Il blocco della tastiera consente di bloccare l'accesso all'intero menu operativo mediante controllo locale. Di conseguenza, la navigazione del menu operativo o la modifica dei valori di singoli parametri non è più consentita. Gli utenti possono solo leggere i valori misurati nella visualizzazione operativa.

Il blocco tastiera si abilita e disabilita mediante il menu contestuale.

#### Abilitazione del blocco tastiera

## Solo per il display SD03

- Il blocco tastiera si abilita automaticamente:
  - Se il dispositivo non viene comandato tramite display per un periodo > 1 minuto.
  - A ogni riavvio del dispositivo.

#### Per riattivare il blocco della tastiera manualmente:

1. Il dispositivo è nella visualizzazione del valore misurato.

- Premere E per almeno 2 secondi.
- └ Si apre un menu contestuale.
- 2. Nel menu contestuale selezionare l'opzione Blocco tasti attivo.
  - └ Il blocco tastiera è attivo.

Se si tenta l'accesso al menu operativo e il blocco tastiera è attivo, il display visualizza il messaggio **Blocco tasti attivo**.

#### Disabilitazione del blocco tastiera

1. Il blocco tastiera è attivo.

Premere E per almeno 2 secondi.

- 🛏 Si apre un menu contestuale.
- 2. Nel menu contestuale selezionare l'opzione Blocco tasti inattivo.
  - └ Il blocco tastiera è disattivato.

#### Tecnologia wireless Bluetooth®

## La trasmissione del segnale mediante tecnologia wireless Bluetooth® usa una tecnica crittografica testata dal Fraunhofer Institute

- Il dispositivo non è visibile tramite la tecnologia wireless *Bluetooth*<sup>®</sup> senza l'app SmartBlue
- Viene stabilita una sola connessione punto a punto tra un sensore e un tablet/ smartphone

## 8.3 Display operativo e di visualizzazione

## 8.3.1 Aspetto del display

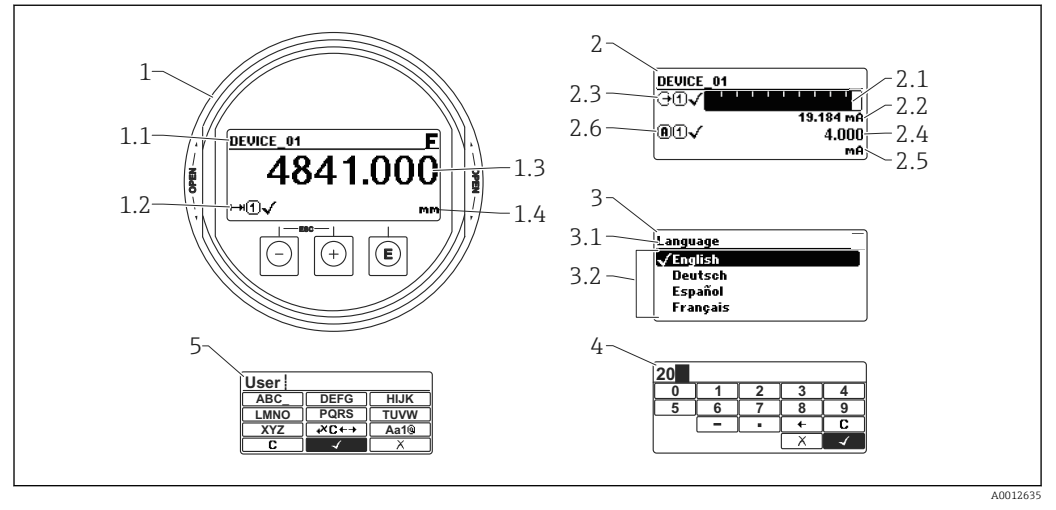

20 Raffigurazione del display operativo e di visualizzazione per il funzionamento on-site

- 1 Visualizzazione del valore misurato (1 valore, caratteri grandi)
- 1.1 Intestazione con tag e simbolo di errore (se è attivo un errore)
- 1.2 Simboli del valore misurato
- 1.3 Valore misurato
- 1.4 Unità
- 2 Visualizzazione del valore misurato (1 bargraph + 1 valore)
- 2.1 Bargraph per il valore misurato 1
- 2.2 Valore misurato 1 (compresa unità di misura)
- $2.3 \hspace{0.1in} Simboli \hspace{0.1in} per \hspace{0.1in} il \hspace{0.1in} valore \hspace{0.1in} misurato \hspace{0.1in} 1$
- 2.4 Valore misurato 2
- 2.5 Unità per il valore misurato 2
- 2.6 Simboli per il valore misurato 2
- 3 Indicazione di un parametro (in questo caso: un parametro con l'elenco delle selezioni)
- 3.1 Intestazione con nome del parametro e simbolo di errore (se è attivo un errore)
- 3.2 Elenco delle selezioni; 🗹 contrassegna il valore del parametro selezionato.
- 4 Matrice di immissione numerica
- 5 Matrice di immissione per caratteri alfanumerici e speciali

#### Simboli visualizzati per i sottomenu

| Simbolo |          | Significato                                                                                                    |  |  |  |  |
|---------|----------|----------------------------------------------------------------------------------------------------|--|--|--|--|
| Ś       | A0018367 | Visualizzazione/Funzionamento<br>È visualizzato:<br>• nel menu principale, accanto alla selezione "Display/funzionamento"<br>• nell'intestazione, se si accede al menu "Display/funzionamento" |  |  |  |  |
| يكر     | A0018364 | <ul> <li>Setup</li> <li>È visualizzato:</li> <li>nel menu principale, accanto alla selezione "Configurazione"</li> <li>nell'intestazione, se si accede al menu "Configurazione"</li> </ul>     |  |  |  |  |
| ÷       | A0018365 | Esperto<br>È visualizzato:<br>• nel menu principale, accanto alla selezione "Esperto"<br>• nell'intestazione, se si accede al menu "Esperto"                                                   |  |  |  |  |
| ර්      | A0018366 | Diagnostica<br>È visualizzato:<br>• nel menu principale accanto alla selezione "Diagnostica"<br>• nell'intestazione, se si accede al menu "Diagnostica"                                        |  |  |  |  |

## Segnali di stato

| A0032902             | <b>"Guasto"</b><br>È attivo un errore del dispositivo. Il valore misurato non è più valido.                                                                                                    |
|----------------------|----------------------------------------------------------------------------------------------------|
| <b>C</b>             | <b>"Controllo funzione"</b><br>Il dispositivo è in modalità di assistenza (ad es. durante una simulazione)                                                                                                    |
| <b>S</b><br>A0032904 | <ul> <li>"Fuori specifica"</li> <li>Il dispositivo è utilizzato:</li> <li>fuori dalle sue specifiche tecniche (ad es. durante l'avviamento o la pulizia)</li> <li>fuori dalla configurazione eseguita dall'operatore (ad es. livello fuori dal campo configurato)</li> </ul> |
| M<br>40032905        | <b>"Richiesta manutenzione"</b><br>È richiesto un intervento di manutenzione. Il valore misurato è ancora valido.                                                                                                    |

#### Simboli visualizzati per lo stato di blocco

| Simbolo  | Significato                                                                                                    |  |  |  |
|----------|----------------------------------------------------------------------------------------------------|--|--|--|
| A0013148 | <b>Parametro visualizzato</b><br>Contrassegna i parametri che sono solo visualizzati e che non possono essere<br>modificati.                                                                                                    |  |  |  |
|          | Dispositivo bloccato                                                                                                    |  |  |  |
| A0013150 | <ul> <li>Di fianco al nome del parametro: il dispositivo è bloccato mediante software e/o<br/>hardware.</li> <li>Nell'intestazione della finestra del valore misurato: il dispositivo è bloccato mediante<br/>hardware.</li> </ul> |  |  |  |

#### Simboli del valore misurato

| Simbolo                 | Significato                                                                                                    |  |  |  |
|-------------------------|----------------------------------------------------------------------------------------------------|--|--|--|
| Valori di misura        |                                                                                                    |  |  |  |
| [~~~]                   | Livello                                                                                                    |  |  |  |
| A0032892                |                                                                                                    |  |  |  |
| ►►►► A0032893           | Distanza                                                                                                    |  |  |  |
| G •                     | Uscita in corrente                                                                                                    |  |  |  |
| <b>A</b> 0032894        | Corrente misurata                                                                                                    |  |  |  |
| (U)<br>A0032895         | Tensione al morsetto:                                                                                                    |  |  |  |
| A0032896                | Temperatura dell'elettronica o del sensore                                                                                                    |  |  |  |
| Canali di misura        |                                                                                                    |  |  |  |
| ( <b>1</b> )            | Canale di misura 1                                                                                                    |  |  |  |
| <b>(2)</b>              | Canale di misura 2                                                                                                    |  |  |  |
| Stato del valore misura | to                                                                                                    |  |  |  |
| A0018361                | <b>Stato di "Allarme"</b><br>La misura si interrompe. L'uscita assume il valore di soglia definito. È generato un<br>messaggio di diagnostica. |  |  |  |
| A0018360                | <b>Stato di "Avviso"</b><br>Il dispositivo continua la misura. È generato un messaggio di diagnostica.                                         |  |  |  |

## 8.3.2 Elementi operativi

| Tasto                | Significato                                                                                                    |  |  |  |  |
|----------------------|----------------------------------------------------------------------------------------------------|--|--|--|--|
|                      | Tasto meno Per il menu, sottomenu                                                                                                    |  |  |  |  |
|                      | Sposta verso l'alto la barra di selezione all'interno di una picklist.                                                                                                    |  |  |  |  |
| A0018330             | <i>Per l'editor di testo e numerico</i><br>Nella maschera di immissione, sposta la barra di selezione a sinistra (indietro).                                                                                                    |  |  |  |  |
|                      | Tasto più                                                                                                    |  |  |  |  |
| +                    | <i>Per il menu, sottomenu</i><br>Sposta verso il basso la barra di selezione all'interno di una picklist.                                                                                                    |  |  |  |  |
| A0018329             | <i>Per l'editor di testo e numerico</i><br>Nella maschera di immissione, sposta la barra di selezione a destra (in avanti).                                                                                                    |  |  |  |  |
|                      | Tasto Enter                                                                                                    |  |  |  |  |
|                      | <ul><li>Per la visualizzazione del valore misurato</li><li>Premendo brevemente il tasto si apre il menu operativo.</li><li>Premendo il tasto per 2 s si apre il menu di scelta rapida.</li></ul>                                                                                                    |  |  |  |  |
| <b>E</b><br>A0018328 | <ul> <li>Per il menu, sottomenu</li> <li>Pressione breve del tasto<br/>Apre il menu, il sottomenu o il parametro selezionato.</li> <li>Premere il tasto per 2 s per un parametro:<br/>Se presente, apre il testo di istruzioni per la funzione del parametro:</li> </ul>                                                                            |  |  |  |  |
|                      | <ul> <li>Per l'editor di testo e numerico</li> <li>Pressione breve del tasto</li> <li>Apre il gruppo selezionato.</li> <li>Esegue l'azione selezionata.</li> <li>Premendo il tasto per 2 s conferma il valore del parametro modificato.</li> </ul>                                                                                                  |  |  |  |  |
|                      | Combinazione di tasti Escape (premere i tasti contemporaneamente)                                                                                                    |  |  |  |  |
| -+++<br>A0032909     | <ul> <li>Per il menu, sottomenu</li> <li>Pressione breve del tasto</li> <li>Esce dal livello attuale e accede al successivo livello superiore del menu.</li> <li>Se è aperto, si chiude il testo di istruzioni del parametro.</li> <li>Premendo il tasto per 2 s si ritorna alla visualizzazione del valore misurato ("posizione home").</li> </ul> |  |  |  |  |
|                      | <i>Per l'editor di testo e numerico</i><br>Chiude l'editor di testo o numerico senza applicare le modifiche.                                                                                                    |  |  |  |  |
| -+E<br>A0032910      | <b>Combinazione dei tasti meno/Enter (premere i tasti contemporaneamente)</b><br>Riduce il contrasto (impostazione più luminosa).                                                                                                    |  |  |  |  |
| + E<br>A0032911      | Combinazione dei tasti più/Enter (premere i tasti contemporaneamente)<br>Aumenta il contrasto (impostazione più scura).                                                                                                    |  |  |  |  |

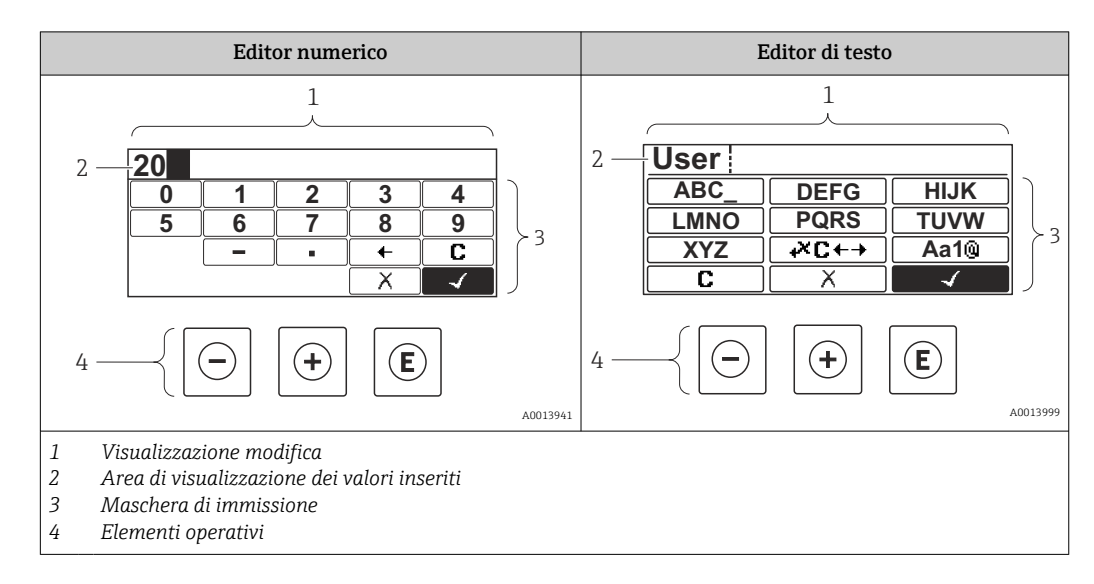

#### 8.3.3 Immissione di numeri e caratteri

#### Maschera di immissione

I seguenti simboli di immissione sono disponibili nella maschera di immissione dell'editor di testo e numerico:

Simboli dell'editor numerico

| Simbolo    | Significato                                                        |  |  |  |
|------------|--------------------------------------------------------------------|--|--|--|
| 0<br><br>9 | Selezione di numeri da 0 a 9.                                      |  |  |  |
| A0013998   |                                                                    |  |  |  |
| A0016619   | Inserisce il separatore decimale nella posizione di immissione.    |  |  |  |
|            | Inserisce il segno negativo nella posizione di immissione.         |  |  |  |
| A0013985   | Conferma la selezione.                                             |  |  |  |
| A0016621   | Sposta la posizione di immissione di una posizione verso sinistra. |  |  |  |
| A0013986   | Esce dall'inserimento senza applicare le modifiche.                |  |  |  |
|            | Annulla tutti i caratteri inseriti.                                |  |  |  |

Simboli dell'editor di testo

| Simbolo  | Significato                   |
|----------|-------------------------------|
| ABC_     | Selezione di lettere da A a Z |
| (XYZ)    |                               |
| A0013997 |                               |

| Aa1@)    | Commutazione<br>• Tra lettere maiuscole e minuscole<br>• Per l'immissione di numeri<br>• Per l'immissione di caratteri speciali |
|----------|----------------------------------------------------------------------------------------------------|
| A0013985 | Conferma la selezione.                                                                                                    |
|          | Commuta alla selezione degli strumenti di correzione.                                                                           |
| A0013986 | Esce dall'inserimento senza applicare le modifiche.                                                                             |
| <b>C</b> | Annulla tutti i caratteri inseriti.                                                                                             |

#### Simboli di correzione in<sub>₩C+→</sub>

| Simbolo | Significato                                                           |
|---------|-----------------------------------------------------------------------|
| С       | Annulla tutti i caratteri inseriti.                                   |
| A003290 | 7                                                                     |
| -       | Sposta la posizione di immissione di una posizione verso destra.      |
| A001832 |                                                                       |
| -       | Sposta la posizione di immissione di una posizione verso sinistra.    |
| A001832 | Ś                                                                     |
| ו       | Cancella il primo carattere a sinistra della posizione di immissione. |
| A003290 | 5                                                                     |

#### 8.3.4 Apertura del menu contestuale

Grazie al menu contestuale, si possono richiamare i seguenti menu in modo rapido e direttamente dal display operativo:

- Configurazione
- Conf. backup disp.
- Curva inv.
- Blocco attivo

#### Richiamare il menu contestuale e chiudere

L'utente si trova nella visualizzazione operativa.

- 1. Premere E per 2 s.
  - └ Si apre il menu contestuale.

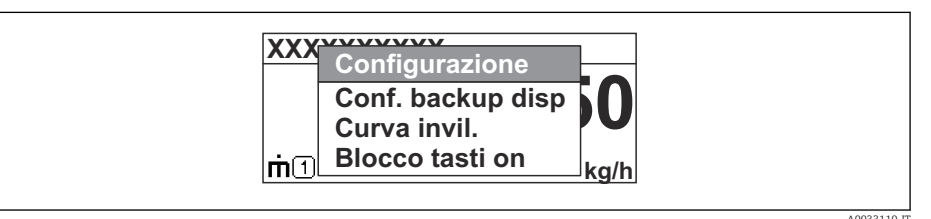

- 2. Premere contemporaneamente  $\Box$  +  $\pm$ .
  - └ Il menu contestuale si chiude e il display ritorna al display operativo.

#### Richiamare il menu mediante il menu contestuale

- 1. Aprire il menu contestuale.
- 2. Premere 🛨 per navigare fino al menu richiesto.
- 3. Premere E per confermare la selezione.
  - └ Si apre il menu selezionato.

#### 8.3.5 Curva dell'inviluppo sul display operativo e di visualizzazione

Per valutare il segnale di misura, si può visualizzare la curva di inviluppo e, se è stata registrata una mappatura, la curva di mappatura:

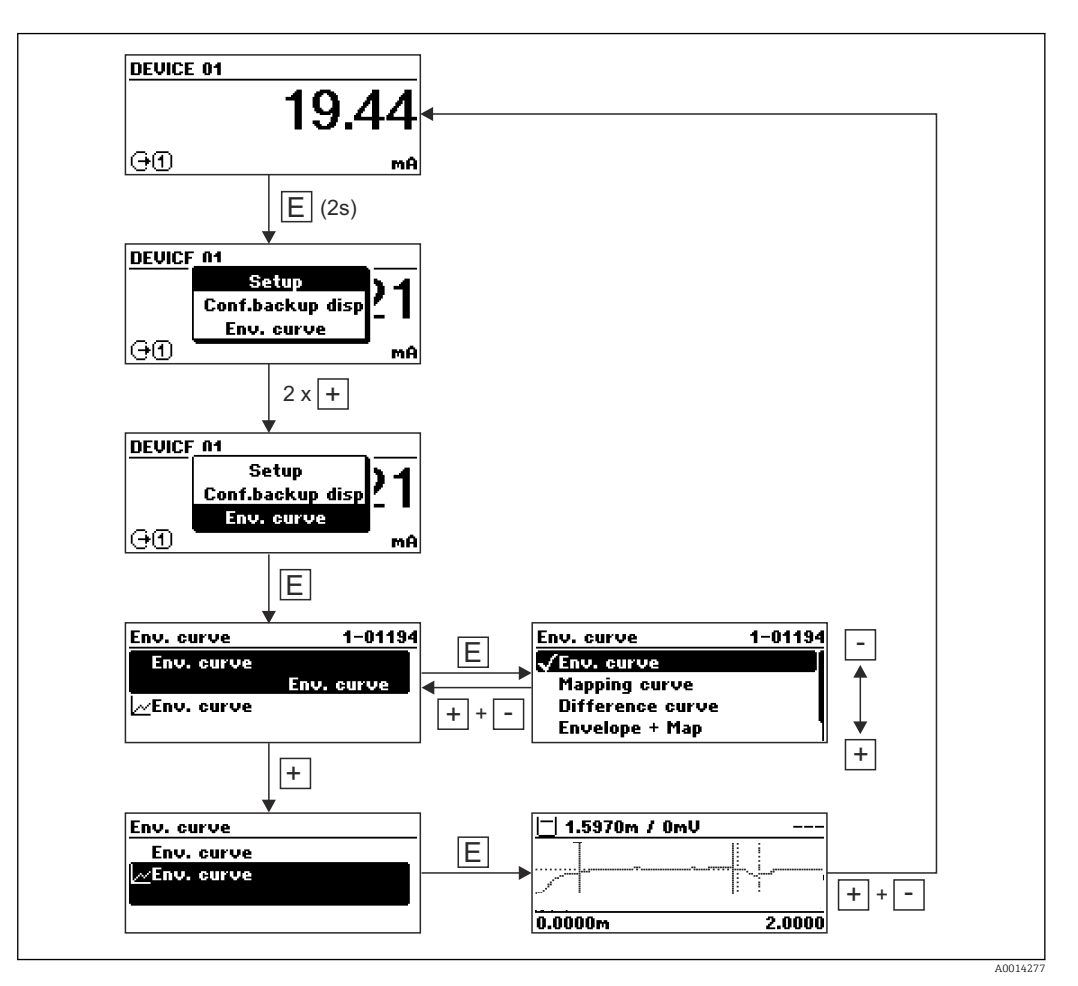

## 9 Integrazione in una rete FOUNDATION Fieldbus

## 9.1 Descrizione del dispositivo (DD)

Per configurare un dispositivo e integrarlo in una rete FF sono richiesti:

- Un programma di configurazione FF
- Il file Cff (Common File Format: \*.cff)
- La descrizione del dispositivo (DD) in uno dei seguenti formati
  - Descrizione del dispositivo formato 4: \*sym, \*ffo
  - Descrizione del dispositivo formato 5: \*sy5, \*ff5

Informazioni sul DD specifico del dispositivo

| ID del produttore         | 0x452B48                                                         |
|---------------------------|------------------------------------------------------------------|
| Tipo di dispositivo       | 0x1028                                                           |
| Revisione del dispositivo | 0x01                                                             |
| Revisione DD              | Informazioni e file disponibili agli indirizzi:                  |
| Revisione CFF             | <ul><li>www.endress.com</li><li>www.fieldcommgroup.org</li></ul> |

## 9.2 Integrazione nella rete FOUNDATION Fieldbus

- Per informazioni più approfondite sull'integrazione del dispositivo in un sistema FF, vedere la descrizione per il software di configurazione utilizzato.
  - Se si integrano dei dispositivi da campo in un sistema FF, verificare che siano utilizzati i file corretti. La versione richiesta può essere reperita mediante i parametri Revisione del dispositivo/DEV\_REV e Revisione DD/ DD\_REV nel blocco Risorsa.

Il dispositivo è integrato nella rete FF come segue:

- 1. Avviare il programma di configurazione FF.
- 2. Scaricare il file Cff e i file descrittivi del dispositivo (\*.ffo, \*.sym (per formato 4) \*ff5, \*sy5 (per formato 5) nel sistema.
- 3. Configurare l'interfaccia.
- 4. Configurare il dispositivo in base alle specifiche di misura e per il sistema FF.

## 9.3 Identificazione e indirizzamento del dispositivo

FOUNDATION Fieldbus identifica il dispositivo mediante il relativo codice identificativo (ID del dispositivo) e lo assegna automaticamente a un indirizzo da campo adatto. Il codice di identificazione non può essere modificato. Il dispositivo appare nella visualizzazione di rete non appena si avvia il programma di configurazione FF e il dispositivo è stato integrato nella rete. I blocchi disponibili sono visualizzati sotto il nome del dispositivo.

Se la descrizione del dispositivo non è stata caricata, il blocco indica "Sconosciuto" o "(UNK)".

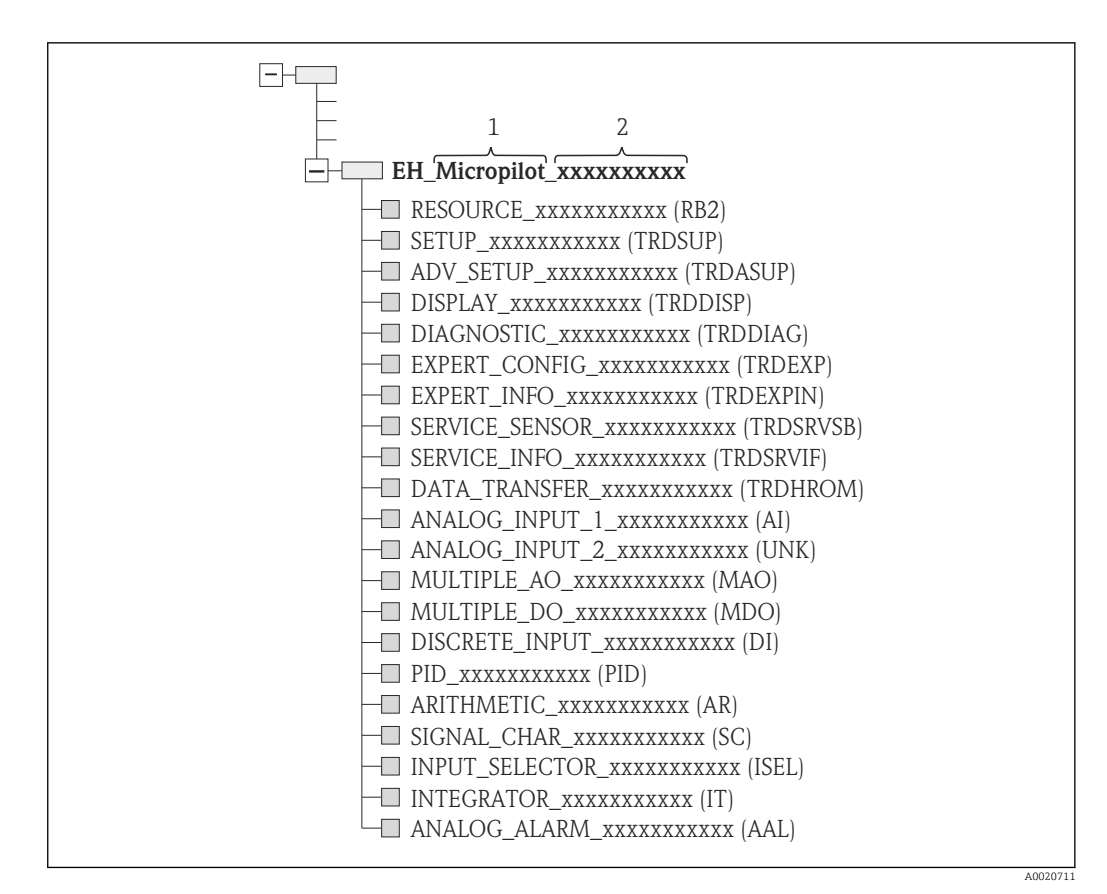

🖻 21 Visualizzazione tipica in un programma di configurazione dopo che è stata stabilita la connessione

1 Nome del dispositivo

2 Numero di serie

#### 9.4 Modelli di blocco

#### 9.4.1 Blocchi del software del dispositivo

Il dispositivo dispone dei sequenti blocchi:

- Blocco Risorsa (blocco del dispositivo)
- Blocchi Trasduttore
- Blocco Trasduttore Configurazione (TRDSUP)
- Blocco Trasduttore Configurazione avanzata (TRDASUP)
- Blocco Trasduttore Display (TRDDISP)
- Blocco Trasduttore Diagnostica (TRDDIAG)
- Blocco Trasduttore Diagnostica avanzata (TRDADVDIAG)
- Blocco Trasduttore Configurazione esperto (TRDEXP)
- Blocco Trasduttore Informazioni esperto (TRDEXPIN)
- Blocco Trasduttore Sensore service (TRDSRVSB)
- Blocco Trasduttore Informazioni service (TRDSRVIF)
- Blocco Trasduttore Trasferimento dati (TRDHROM)
- Blocchi funzione
  - 2 blocchi Ingresso analogico (AI)
  - 1 blocco Ingresso discreto (DI)
  - 1 blocco Uscita analogica multipla (MAO)
  - 1 blocco Uscita discreta multipla (MDO)
  - 1 blocco PID (PID)
  - 1 blocco Aritmetica (AR)
  - 1 blocco Caratterizzazione segnale (SC)
  - 1 blocco Selettore ingresso (ISEL)
  - 1 blocco Integratore (IT)
  - 1 blocco Allarme analogico (AAL)

Oltre ai blocchi preinstallati già menzionati, possono essere istanziati anche i seguenti blocchi:

- 3 blocchi Ingresso analogico (AI)
- 2 blocchi Ingresso discreto (DI)
- 1 blocco PID (PID)
- 1 blocco Aritmetica (AR)
- 1 blocco Caratterizzazione segnale (SC)
- 1 blocco Selettore ingresso (ISEL)
- 1 blocco Integratore (IT)
- 1 blocco Allarme analogico (AAL)

In totale nel dispositivo si possono istanziare fino a 20 blocchi, inclusi quelli già presenti alla consegna. Per blocchi da istanziare, consultare le Istruzioni di funzionamento relative al programma di configurazione utilizzato.

Linee guida Endress+Hauser, BA00062S.

Questa documentazione fornisce una panoramica dei blocchi funzione standard, descritti nelle specifiche FOUNDATION Fieldbus FF 890 - 894. Serve per aiutare gli operatori a utilizzare i blocchi implementati nei dispositivi da campo di Endress +Hauser.

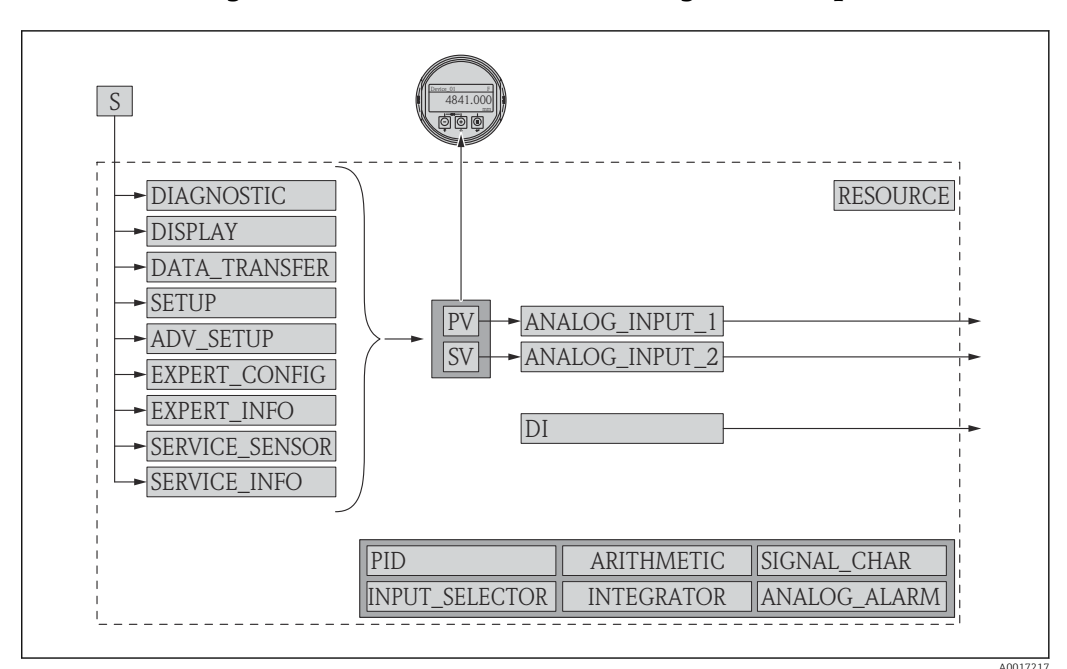

#### 9.4.2 Configurazione dei blocchi alla consegna del dispositivo

🗷 22 Configurazione dei blocchi alla consegna del dispositivo

S Sensore

PV Valore primario: Livello linearizzato

SV Valore secondario: Distanza

# 9.5 Assegnazione dei valori di misura (CANALE) in un blocco AI

Il valore di ingresso di un blocco Ingresso analogico è definito nel parametro CANALE.

| Canale | Valore misurato                         |
|--------|-----------------------------------------|
| 0      | Non inizializzato                       |
| 211    | Tensione ai morsetti                    |
| 773    | Diagnostica avanzata uscita analogica 1 |
| 774    | Diagnostica avanzata uscita analogica 2 |
| 32786  | Ampiezza assoluta dell'eco              |
| 32856  | Distanza                                |
| 32885  | Temperatura dell'elettronica            |
| 32949  | Livello linearizzato                    |
| 33044  | Ampiezza relativa dell'eco              |

## 9.6 Tabelle degli indici dei parametri Endress+Hauser

Le seguenti tabelle riportano i parametri del dispositivo specifici del produttore per i blocchi Risorsa. Per i parametri FOUNDATION Fieldbus, consultare la documentazione "Linee guida - Blocchi funzione FOUNDATION Fieldbus", reperibile all'indirizzo www.endress.com.

## 9.6.1 Blocco configurazione trasduttore

| Nome                             | Etichetta                                 | Indice | Tipo di dati | Dimensioni<br>(byte) | Classe di<br>memorizzazione | Accesso in<br>scrittura | MODE_BLK |
|----------------------------------|-------------------------------------------|--------|--------------|----------------------|-----------------------------|-------------------------|----------|
| operating_mode                   | Modalità operativa                        | 15     | ENUM16       | 2                    | Statica                     | Manutenzione            | OOS      |
| distance_unit                    | Unità di distanza                         | 16     | ENUM16       | 2                    | Statica                     | Manutenzione            | OOS      |
| tank_type                        | Tipo di serbatoio                         | 17     | ENUM16       | 2                    | Statica                     | Manutenzione            | OOS      |
| tube_diameter                    | Diametro del tubo                         | 18     | FLOAT        | 4                    | Statica                     | Manutenzione            | OOS      |
| bin_type                         | Tipo di contenitore                       | 19     | ENUM16       | 2                    | Statica                     | Manutenzione            | OOS      |
| solid_filling_speed_range        | Max velocità di<br>riempimento del solido | 20     | ENUM16       | 2                    | Statica                     | Manutenzione            | OOS      |
| solid_draining_speed_rang<br>e   | Max velocità di<br>svuotamento del solido | 21     | ENUM16       | 2                    | Statica                     | Manutenzione            | OOS      |
| medium_group                     | Gruppo di fluidi                          | 22     | ENUM16       | 2                    | Statica                     | Manutenzione            | OOS      |
| empty_calibration                | Calibrazione di vuoto                     | 23     | FLOAT        | 4                    | Statica                     | Manutenzione            | OOS      |
| full_calibration                 | Calibrazione di pieno                     | 24     | FLOAT        | 4                    | Statica                     | Manutenzione            | OOS      |
| level_unit_ro                    | Unità di misura del livello               | 25     | ENUM16       | 2                    | Statica                     | Manutenzione            | OOS      |
| PrimLevOut                       | Valore primario                           | 26     | Standard     | 5                    | Dinamica                    |                         |          |
| output_unit_after_lineariza tion | Unità dopo linearizzazione                | 27     | ENUM16       | 2                    | Statica                     | Manutenzione            |          |
| filtered_distance                | Distanza                                  | 28     | Standard     | 5                    | Dinamica                    |                         |          |
| signal_quality                   | Qualità del segnale                       | 29     | ENUM16       | 2                    | Dinamica                    |                         |          |
| confirm_distance                 | Conferma distanza                         | 30     | ENUM16       | 2                    | Statica                     | Manutenzione            | OOS      |
| mapping_start_point              | Punto di avvio della<br>mappatura         | 31     | FLOAT        | 4                    | Statica                     | Manutenzione            | OOS      |
| mapping_end_point                | Punto finale della<br>mappatura           | 32     | FLOAT        | 4                    | Statica                     | Manutenzione            | OOS      |
| end_map_ampl                     | Ampiezza fine della<br>mappatura          | 33     | FLOAT        | 4                    | Statica                     | Manutenzione            | OOS      |
| map_end_x                        | Mappatura presente                        | 34     | FLOAT        | 4                    | Dinamica                    |                         |          |
| map_end_y                        | Fine mappatura Y                          | 35     | FLOAT        | 4                    | Dinamica                    |                         |          |
| record_map                       | Registrazione mappatura                   | 36     | ENUM16       | 2                    | Statica                     | Manutenzione            | OOS      |
| prepare_recording_map            | Prepara registrazione della<br>mappatura  | 37     | ENUM16       | 2                    | Statica                     | Sviluppo                | OOS      |
| end_of_mapping                   | Fine della mappatura                      | 38     | ENUM16       | 2                    | Statica                     | Manutenzione            | OOS      |
| empty_scale                      |                                           | 39     | FLOAT        | 4                    | Statica                     | Manutenzione            | OOS      |
| full_scale                       |                                           | 40     | FLOAT        | 4                    | Statica                     | Manutenzione            | OOS      |
| empty_distance                   | Altezza serbatoio/silo                    | 41     | FLOAT        | 4                    | Statica                     | Manutenzione            | OOS      |
| sw_option_active_overview        | Panoramica delle opzioni<br>software      | 42     | BIT_ENUM32   | 4                    |                             |                         |          |
| sensor_type_ro                   | Tipo di sensore                           | 43     | ENUM16       | 2                    | Statica                     | Service                 | OOS      |
| medium_type                      | Tipo di prodotto                          | 44     | ENUM16       | 2                    | Statica                     | Service                 | OOS      |
| decimal_places_menu              | Menu posizione decimali                   | 45     | ENUM16       | 2                    | Statica                     | Manutenzione            | AUTO     |
| evaluation_mode_ro               | Modalità di valutazione                   | 46     | ENUM16       | 2                    | Dinamica                    | Manutenzione            | OOS      |
| access_status_tooling            | Access status tooling                     | 47     | ENUM16       | 2                    | Dinamica                    |                         |          |
| locking_status                   | Stato di blocco                           | 48     | BIT_ENUM16   | 2                    | Dinamica                    |                         |          |

| Nome                            | Etichetta                                   | Indice | Tipo di<br>dati | Dimensioni<br>(byte) | Classe di<br>memorizzazione | Accesso in<br>scrittura | MODE_BLK |
|---------------------------------|---------------------------------------------|--------|-----------------|----------------------|-----------------------------|-------------------------|----------|
| medium_type                     | Tipo di prodotto                            | 15     | ENUM16          | 2                    | Statica                     | Service                 | 00S      |
| medium_property                 | Caratteristiche del fluido                  | 16     | ENUM16          | 2                    | Statica                     | Manutenzione            | 00S      |
| calculated_dc_value_ee          | Valore DC calcolato                         | 17     | FLOAT           | 4                    | Dinamica                    | Produzione              | AUTO     |
| liquid_filling_speed_range      | Massima velocità<br>riempimento del liquido | 18     | ENUM16          | 2                    | Statica                     | Manutenzione            | OOS      |
| liquid_draining_speed_ran<br>ge | Massima velocità drenaggio<br>del liquido   | 19     | ENUM16          | 2                    | Statica                     | Manutenzione            | OOS      |
| advanced_process_conditio<br>ns | Condizioni di processo<br>avanzate          | 20     | ENUM16          | 2                    | Statica                     | Manutenzione            | OOS      |
| level_unit                      | Unità di misura del livello                 | 21     | ENUM16          | 2                    | Statica                     | Manutenzione            | OOS      |
| blocking_distance               | Distanza di blocco                          | 22     | FLOAT           | 4                    | Statica                     | Manutenzione            | OOS      |
| level_correction                | Correzione del livello                      | 23     | FLOAT           | 4                    | Statica                     | Manutenzione            | OOS      |
| empry_distance                  | Altezza serbatoio/silo                      | 24     | FLOAT           | 4                    | Statica                     | Manutenzione            | 00S      |
| linearization_type              | Tipo di linearizzazione                     | 25     | ENUM16          | 2                    | Statica                     | Manutenzione            | OOS      |
| unit_after_linearization        | Unità dopo linearizzazione                  | 26     | ENUM16          | 2                    | Statica                     | Manutenzione            | OOS      |
| free_text                       | Testo libero                                | 27     | STRING          |                      | Statica                     | Manutenzione            | AUTO     |
| maximum_value                   | Valore massimo                              | 28     | FLOAT           | 4                    | Statica                     | Manutenzione            | OOS      |
| level_linearized_ds             | Livello linearizzato                        | 29     | Standard        | 5                    | Dinamica                    |                         |          |
| diametro                        | Diametro                                    | 30     | FLOAT           | 4                    | Statica                     | Manutenzione            | OOS      |
| intermediate_height             | Altezza intermedia                          | 31     | FLOAT           | 4                    | Statica                     | Manutenzione            | OOS      |
| table_number                    | Numero della tabella                        | 32     | UINT8           | 1                    | Statica                     | Manutenzione            | OOS      |
| table_mode                      | Modalità della tabella                      | 33     | ENUM16          | 2                    | Statica                     | Manutenzione            | OOS      |
| activate_table                  | Attiva la tabella                           | 34     | ENUM16          | 2                    | Statica                     | Manutenzione            | OOS      |
| custom_table_sel_level          | Livello                                     | 67     | FLOAT           | 4                    | Statica                     | Manutenzione            | OOS      |
| custom_table_sel_value          | Valore utente                               | 68     | FLOAT           | 4                    | Statica                     | Manutenzione            | 00S      |
| level_semiautomatic             | Livello                                     | 69     | FLOAT           | 4                    | Dinamica                    |                         |          |
| output_echo_lost                | Uscita perdita eco                          | 70     | ENUM16          | 2                    | Statica                     | Manutenzione            | 00S      |
| value_echo_lost                 | Valore perdita eco                          | 71     | FLOAT           | 4                    | Statica                     | Manutenzione            | OOS      |
| ramp_at_echo_lost               | Rampa perdita eco                           | 72     | FLOAT           | 4                    | Statica                     | Manutenzione            | OOS      |
| switch_output_function          | Funzione dell'uscita switch                 | 73     | ENUM16          | 2                    | Statica                     | Manutenzione            | OOS      |
| assign_status                   | Assegna stato                               | 74     | ENUM16          | 2                    | Statica                     | Manutenzione            | OOS      |
| assign_limit                    | Assegna soglia                              | 75     | ENUM16          | 2                    | Statica                     | Manutenzione            | OOS      |
| assign_diag_behavior            | Assign diagnostic behavior                  | 76     | ENUM16          | 2                    | Statica                     | Manutenzione            | OOS      |
| switch_on_value                 | Valore di attivazione                       | 77     | FLOAT           | 4                    | Statica                     | Manutenzione            | OOS      |
| switch_on_delay                 | Ritardo di attivazione                      | 78     | FLOAT           | 4                    | Statica                     | Manutenzione            | OOS      |
| switch_off_value                | Valore di disattivazione                    | 79     | FLOAT           | 4                    | Statica                     | Manutenzione            | OOS      |
| switch_off_delay                | Ritardo di disattivazione                   | 80     | FLOAT           | 4                    | Statica                     | Manutenzione            | OOS      |
| switch_output_failure_mod<br>e  | Modalità di guasto                          | 81     | ENUM16          | 2                    | Statica                     | Manutenzione            | OOS      |
| switch_status                   | Stato di commutazione                       | 82     | ENUM16          | 2                    | Dinamica                    |                         |          |
| invert_output_signal            | Inverti segnale di uscita                   | 83     | ENUM16          | 2                    | Statica                     | Manutenzione            | 00S      |

| 9.6.2 | Blocco | configu | razione | avanzata | trasduttore |
|-------|--------|---------|---------|----------|-------------|
|       |        |         |         |          |             |

| Nome                     | Etichetta                                | Indice | Tipo di<br>dati | Dimensioni<br>(byte) | Classe di<br>memorizzazione | Accesso in<br>scrittura | MODE_BLK |
|--------------------------|------------------------------------------|--------|-----------------|----------------------|-----------------------------|-------------------------|----------|
| locking_status_display   | Stato di blocco                          | 15     | ENUM16          | 2                    | Dinamica                    |                         |          |
| access_status_display    | Accesso alla visualizzazione<br>di stato | 16     | ENUM16          | 2                    | Dinamica                    |                         |          |
| access_code_for_display  | Inserimento del codice di<br>accesso     | 17     | UINT16          | 2                    | Statica                     | Operatore               | AUTO     |
| define_access_code       | Definizione del codice di<br>accesso     | 18     | UINT16          | 2                    | Statica                     | Manutenzione            | AUTO     |
| lingua                   | Lingua                                   | 19     | ENUM16          | 2                    | Statica                     | Operatore               | AUTO     |
| format_display           | Formato del display                      | 20     | ENUM16          | 2                    | Statica                     | Operatore               | AUTO     |
| value_1_display          | Visualizzazione valore 1                 | 21     | ENUM16          | 2                    | Statica                     | Manutenzione            | AUTO     |
| decimal_places_1         | Posizione decimali 1                     | 22     | ENUM16          | 2                    | Statica                     | Manutenzione            | AUTO     |
| value_2_display          | Visualizzazione valore 2                 | 23     | ENUM16          | 2                    | Statica                     | Manutenzione            | AUTO     |
| decimal_places_2         | Posizione decimali 2                     | 24     | ENUM16          | 2                    | Statica                     | Manutenzione            | AUTO     |
| value_3_display          | Visualizzazione valore 3                 | 25     | ENUM16          | 2                    | Statica                     | Manutenzione            | AUTO     |
| decimal_places_3         | Posizione decimali 3                     | 26     | ENUM16          | 2                    | Statica                     | Manutenzione            | AUTO     |
| value_4_display          | Visualizzazione valore 4                 | 27     | ENUM16          | 2                    | Statica                     | Manutenzione            | AUTO     |
| decimal_places_4         | Posizione decimali 4                     | 28     | ENUM16          | 2                    | Statica                     | Manutenzione            | AUTO     |
| display_interval         | Intervallo di visualizzazione            | 29     | FLOAT           | 4                    | Statica                     | Operatore               | AUTO     |
| display_damping          | Smorzamento del display                  | 30     | FLOAT           | 4                    | Statica                     | Manutenzione            | AUTO     |
| header                   | Intestazione                             | 31     | ENUM16          | 2                    | Statica                     | Manutenzione            | AUTO     |
| header_text              | Testo dell'intestazione                  | 32     | STRING          | 12                   | Statica                     | Manutenzione            | AUTO     |
| display_separator        | Separatore                               | 33     | ENUM16          | 2                    | Statica                     | Manutenzione            | AUTO     |
| number_format            | Formato dei numeri                       | 34     | ENUM16          | 2                    | Statica                     | Manutenzione            | AUTO     |
| decimal_places_menu      | Menu posizione decimali                  | 35     | ENUM16          | 2                    | Statica                     | Manutenzione            | AUTO     |
| contrast_display         | Contrasto del display                    | 36     | FLOAT           | 4                    | Statica                     | Operatore               | AUTO     |
| backlight                | Retroilluminazione                       | 37     | ENUM16          | 2                    | Statica                     | Operatore               | AUTO     |
| operating_time           | Tempo funzionamento                      | 38     | STRING          | 14                   | Dinamica                    |                         |          |
| last_backup              | Ultimo backup                            | 39     | STRING          | 14                   | Statica                     | Produzione              | AUTO     |
| configuration_management | Gestione Backup                          | 40     | ENUM16          | 2                    | Statica                     | Manutenzione            | AUTO     |
| comparison_result        | Confronto risultato                      | 41     | ENUM16          | 2                    | Statica                     | Produzione              | AUTO     |

| 9.6.4 | Blocco | Trasduttore | Diagnostica |
|-------|--------|-------------|-------------|
|-------|--------|-------------|-------------|

| Nome                            | Etichetta                             | Indice | Tipo di<br>dati | Dimensioni<br>(byte) | Classe di<br>memorizzazione | Accesso in<br>scrittura | MODE_BLK |
|---------------------------------|---------------------------------------|--------|-----------------|----------------------|-----------------------------|-------------------------|----------|
| actual diagnostics              | Diagnostica attuale                   | 15     | UINT32          | 4                    | Dinamica                    |                         |          |
| present_timestamp               | Marcatura oraria                      | 16     | STRING          | 14                   | Dinamica                    |                         |          |
| previous diagnostics            | Ultima diagnostica                    | 17     | UINT32          | 4                    | Dinamica                    |                         |          |
| previous_timestamp              | Marcatura oraria                      | 18     | STRING          | 14                   | Dinamica                    |                         |          |
| operating_time_from_resta<br>rt | Tempo di funzionamento<br>dal restart | 19     | STRING          | 14                   | Dinamica                    |                         |          |
| operating_time                  | Tempo funzionamento                   | 20     | STRING          | 14                   | Dinamica                    |                         |          |
| diagnostics_1                   | Diagnostica 1                         | 21     | UINT32          | 4                    | Dinamica                    |                         |          |
| Nome                            | Etichetta                              | Indice | Tipo di<br>dati | Dimensioni<br>(byte) | Classe di<br>memorizzazione | Accesso in<br>scrittura | MODE_BLK |
|---------------------------------|----------------------------------------|--------|-----------------|----------------------|-----------------------------|-------------------------|----------|
| diag_1_timestamp                | Marcatura oraria                       | 22     | STRING          | 14                   | Dinamica                    |                         |          |
| diagnostics_2                   | Diagnostica 2                          | 23     | UINT32          | 4                    | Dinamica                    |                         |          |
| diag_2_timestamp                | Marcatura oraria                       | 24     | STRING          | 14                   | Dinamica                    |                         |          |
| diagnostics_3                   | Diagnostica 3                          | 25     | UINT32          | 4                    | Dinamica                    |                         |          |
| diag_3_timestamp                | Marcatura oraria                       | 26     | STRING          | 14                   | Dinamica                    |                         |          |
| diagnostics_4                   | Diagnostica 4                          | 27     | UINT32          | 4                    | Dinamica                    |                         |          |
| diag_4_timestamp                | Marcatura oraria                       | 28     | STRING          | 14                   | Dinamica                    |                         |          |
| diagnostics_5                   | Diagnostica 5                          | 29     | UINT32          | 4                    | Dinamica                    |                         |          |
| diag_5_timestamp                | Marcatura oraria                       | 30     | STRING          | 14                   | Dinamica                    |                         |          |
| filter_options                  | Opzioni di filtro                      | 31     | ENUM8           | 1                    | Statica                     | Manutenzione            | AUTO     |
| clear_event_list                | Cancella elenco degli eventi           | 32     | ENUM16          | 2                    | Statica                     | Service                 | AUTO     |
| simulation_distance_ro          | Distanza simulata                      | 33     | ENUM16          | 2                    | Statica                     | Sviluppo                | AUTO     |
| value_of_simulated_distan<br>ce | Valore della distanza<br>simulata      | 34     | FLOAT           | 4                    | Statica                     | Manutenzione            | AUTO     |
| assign_sim_meas                 | Assegna variabile misurata             | 35     | ENUM16          | 4                    | Statica                     | Manutenzione            | OOS      |
| sim_value_process_variabl<br>e  | Valore della variabile di processo     | 36     | FLOAT           | 4                    | Statica                     | Manutenzione            | OOS      |
| switch_output_simulation        | Simulazione uscita switch              | 37     | ENUM16          | 2                    | Statica                     | Manutenzione            | OOS      |
| sim_switch_status               | Stato di commutazione                  | 38     | ENUM16          | 2                    | Statica                     | Manutenzione            | AUTO     |
| simulation_device_alarm         | Simulazione allarme del<br>dispositivo | 39     | ENUM16          | 2                    | Statica                     | Manutenzione            | OOS      |
| simulation_diagnostic_eve<br>nt | Simulazione evento<br>diagnostico      | 40     | UINT32          | 4                    | Statica                     | Service                 | OOS      |
| start_device_check              | Avvia controllo del<br>dispositivo     | 41     | ENUM16          | 2                    | Statica                     | Manutenzione            | AUTO     |
| result_device_check             | Risultato controllo<br>dispositivo     | 42     | ENUM16          | 2                    | Statica                     | Sviluppo                | AUTO     |
| last_check_time                 | Data ultimo controllo                  | 43     | STRING          | 14                   | Dinamica                    |                         |          |
| level_signal                    | Segnale di livello                     | 44     | ENUM16          | 2                    | Statica                     | Sviluppo                | AUTO     |
| device_check_timestamp          | Marcatura oraria                       | 45     | UINT32          | 14                   | Statica                     | Sviluppo                | AUTO     |
| assign_channel_1                | Assegna canale 1                       | 54     | ENUM16          | 2                    | Statica                     | Manutenzione            | AUTO     |
| assign_channel_2                | Assegna canale 2                       | 55     | ENUM16          | 2                    | Statica                     | Manutenzione            | AUTO     |
| assign_channel_3                | Assegna canale 3                       | 56     | ENUM16          | 2                    | Statica                     | Manutenzione            | AUTO     |
| assign_channel_4                | Assegna canale 4                       | 57     | ENUM16          | 2                    | Statica                     | Manutenzione            | AUTO     |
| logging_interval                | Intervallo di<br>memorizzazione        | 58     | FLOAT           | 4                    | Statica                     | Manutenzione            | AUTO     |
| clear_logging_data              | Cancella dati memorizzati              | 59     | ENUM16          | 2                    | Statica                     | Manutenzione            | AUTO     |
| alarm_delay                     | Ritardo di allarme                     | 60     | FLOAT           | 4                    | Statica                     | Manutenzione            | AUTO     |

# 9.6.5 Blocco trasduttore configurazione esperto

I parametri del **Blocco Trasduttore Configurazione esperto** sono descritti in GP01017F: "Micropilot FMR5x - Descrizione dei parametri dello strumento - FOUNDATION Fieldbus"

| Nome                       | Etichetta                                | Indice | Tipo di dati | Dimensioni<br>(byte) | Classe di<br>memorizzazione | Accesso in<br>scrittura | MODE_BLK |
|----------------------------|------------------------------------------|--------|--------------|----------------------|-----------------------------|-------------------------|----------|
| locking status             | Stato di blocco                          | 15     | ENUM16       | 2                    |                             |                         |          |
| access_status_tooling      | Access status tooling                    | 16     | ENUM16       | 2                    |                             |                         |          |
| enter_access_code          | Inserimento del codice<br>di accesso     | 17     | UINT16       | 2                    | Statica                     | Operatore               | AUTO     |
| distance_unit_ro           | Unità di distanza                        | 18     | ENUM16       | 2                    | Statica                     | Manutenzione            | OOS      |
| operating_mode_ro          | Modalità operativa                       | 19     | ENUM16       | 2                    | Statica                     | Manutenzione            | OOS      |
| free_field_special         | Campo libero speciale                    | 20     | ENUM16       | 2                    | Statica                     | Manutenzione            | OOS      |
| sensor_type                | Tipo di sensore                          | 21     | ENUM16       | 2                    | Statica                     | Service                 | OOS      |
| distance_offset            | Offset distanza                          | 22     | FLOAT        | 4                    | Statica                     | Manutenzione            | OOS      |
| level_unit_ro              | Unità di misura del<br>livello           | 23     | ENUM16       | 2                    | Statica                     | Manutenzione            | OOS      |
| level_limit_mode           | Modalità soglia di livello               | 24     | ENUM16       | 2                    | Statica                     | Manutenzione            | OOS      |
| level_high_limit           | Soglia di alto livello                   | 25     | FLOAT        | 4                    | Statica                     | Manutenzione            | OOS      |
| level_low_limit            | Soglia di basso livello                  | 26     | FLOAT        | 4                    | Statica                     | Manutenzione            | OOS      |
| output_mode                | Modalità uscita                          | 27     | ENUM16       | 2                    | Statica                     | Manutenzione            | OOS      |
| filter_dead_time           | Tempo di reazione                        | 28     | FLOAT        | 4                    | Statica                     | Manutenzione            | OOS      |
| integration_time           | Tempo di integrazione                    | 29     | FLOT         | 4                    | Statica                     | Manutenzione            | OOS      |
| velocity_filter            | Filtro di velocità                       | 30     | ENUM16       | 2                    | Statica                     | Service                 | OOS      |
| gpc_mode                   | Modalità GPC                             | 31     | ENUM16       | 2                    | Statica                     | Manutenzione            | OOS      |
| external_pressure_selector | Selettore pressione<br>esterna           | 32     | ENUM16       | 2                    | Statica                     | Manutenzione            | OOS      |
| gas_phase_compens_factor   | Fattore compensazione<br>fase gassosa    | 33     | FLOAT        | 4                    | Statica                     | Manutenzione            | OOS      |
| reference_distance         | Distanza di riferimento                  | 34     | FLOAT        | 4                    | Statica                     | Manutenzione            | OOS      |
| present_reference_distance | Distanza di riferimento presente         | 35     | FLOAT        | 4                    | Dinamica                    |                         |          |
| reference_echo_threshold   | Riferimento soglia eco                   | 36     | FLOAT        | 4                    | Statica                     | Manutenzione            | OOS      |
| const_gpc_factor           | Fattore GPC cost.                        | 37     | FLOAT        | 4                    | Statica                     | Manutenzione            | OOS      |
| external_pressure          | Pressione esterna                        | 38     | FLOAT        | 4                    | Statica                     | Sviluppo                | AUTO     |
| start_self_check           | Avvia automonitoraggio                   | 39     | ENUM16       | 2                    | Statica                     | Manutenzione            | AUTO     |
| result_self_check          | Risultato<br>automonitoraggio            | 40     | ENUM16       | 2                    | Statica                     | Sviluppo                | AUTO     |
| delay_time_echo_lost       | Ritardo perdita eco                      | 41     | FLOAT        | 4                    | Statica                     | Manutenzione            | OOS      |
| safety_distance            | Distanza di sicurezza                    | 42     | FLOAT        | 4                    | Statica                     | Manutenzione            | OOS      |
| in_safety_distance         | Nella distanza di<br>sicurezza           | 43     | ENUM16       | 2                    | Statica                     | Manutenzione            | OOS      |
| acknowledge_alarm          | Conferma allarme                         | 44     | ENUM16       | 2                    | Statica                     | Manutenzione            | AUTO     |
| evaluation_mode            | Modalità di valutazione                  | 45     | ENUM16       | 2                    | Statica                     | Manutenzione            | OOS      |
| history_reset              | Reset della cronologia                   | 46     | ENUM16       | 2                    | Statica                     | Manutenzione            | OOS      |
| history_learning_control   | Controllo<br>apprendimento<br>cronologia | 47     | ENUM16       | 2                    | Statica                     | Manutenzione            | OOS      |
| history_learning           | Apprendimento<br>cronologia              | 48     | ENUM16       | 2                    | Statica                     | Manutenzione            | 00S      |
| level_external_input_1     | Livello esterno ingresso<br>1            | 49     | ENUM16       | 2                    | Statica                     | Manutenzione            | OOS      |

| Nome                         | Etichetta                                   | Indice | Tipo di dati | Dimensioni<br>(byte) | Classe di<br>memorizzazione | Accesso in<br>scrittura | MODE_BLK |
|------------------------------|---------------------------------------------|--------|--------------|----------------------|-----------------------------|-------------------------|----------|
| function_input_1_level       | Funzione ingresso 1<br>livello              | 50     | ENUM16       | 2                    | Statica                     | Manutenzione            | OOS      |
| fixed_value_input_1          | Ingresso 1 valore fisso                     | 51     | FLOAT        | 4                    | Statica                     | Manutenzione            | OOS      |
| binary_input_1_level_control | Ingresso binario 1<br>controllo di livello  | 52     | ENUM16       | 2                    | Statica                     | Manutenzione            | OOS      |
| level_external_input_2       | Livello esterno ingresso<br>2               | 53     | ENUM16       | 2                    | Statica                     | Manutenzione            | OOS      |
| function_input_2_level       | Funzione ingresso 2<br>livello              | 54     | ENUM16       | 2                    | Statica                     | Manutenzione            | OOS      |
| fixed_value_input_2          | Ingresso 2 valore fisso                     | 55     | FLOAT        | 4                    | Statica                     | Manutenzione            | OOS      |
| binary_input_2_level_control | Ingresso binario 2<br>controllo di livello  | 56     | ENUM16       | 2                    | Statica                     | Manutenzione            | OOS      |
| control_measurement          | Misura di controllo                         | 57     | ENUM16       | 2                    | Statica                     | Manutenzione            | OOS      |
| measurement_on               | Misura                                      | 58     | ENUM16       | 2                    | Statica                     | Manutenzione            | OOS      |
| sensor_module                | Modulo del sensore                          | 59     | ENUM16       | 2                    | Statica                     | Sviluppo                | AUTO     |
| sensor_module_ee             | Modulo del sensore                          | 60     | ENUM16       | 2                    | Statica                     | Produzione              | OOS      |
| decimal_places_menu_ro       | Menu posizione<br>decimali                  | 61     | ENUM16       | 2                    | Statica                     | Manutenzione            | AUTO     |
| sw_option_active_overview    | Panoramica delle<br>opzioni software attive | 62     | BIT_ENUM32   | 4                    |                             |                         |          |
| fieldbus_type                | Tipo di bus di campo                        | 63     | ENUM8        | 1                    |                             |                         |          |
| medium_type_ro               | Tipo di prodotto                            | 64     | ENUM16       | 2                    | Statica                     | Service                 | OOS      |

# 9.6.6 Blocco trasduttore informazioni esperto

I parametri del **Blocco Trasduttore Informazioni esperto** sono descritti in GP01017F: "Micropilot FMR5x - Descrizione dei parametri dello strumento - FOUNDATION Fieldbus"

| Nome                   | Etichetta                             | Indice | Tipo di dati | Dimensioni<br>(byte) | Classe di<br>memorizzazione | Accesso in<br>scrittura | MODE_BLK |
|------------------------|---------------------------------------|--------|--------------|----------------------|-----------------------------|-------------------------|----------|
| abs_echo_ampl          | Ampiezza assoluta<br>dell'eco         | 15     | Standard     | 5                    |                             |                         |          |
| rel_echo_ampl          | Ampiezza relativa<br>dell'eco         | 16     | Standard     | 5                    | Dinamica                    |                         |          |
| rel_eop_ampl           | Ampiezza eco per fondo<br>serbatoio   | 17     | Standard     | 5                    | Dinamica                    |                         |          |
| noise_signal_val       | Rumore del segnale                    | 18     | FLOAT        | 4                    | Dinamica                    |                         |          |
| electronic_temperature | Temperatura<br>dell'elettronica       | 19     | Standard     | 5                    | Dinamica                    |                         |          |
| found_echoes           | Echi trovati                          | 20     | ENUM16       | 2                    | Dinamica                    |                         |          |
| temperature_unit       | Unità di temperatura                  | 21     | ENUM16       | 2                    | Statica                     | Manutenzione            | OOS      |
| max_electr_temp        | Temperatura<br>dell'elettronica max.  | 22     | FLOAT        | 4                    | Statica                     | Sviluppo                | AUTO     |
| application_parameter  | Parametro applicativo                 | 23     | ENUM16       | 2                    | Dinamica                    |                         |          |
| time_max_electr_temp   | Tempo temperatura<br>elettronica max. | 24     | STRING       | 14                   | Dinamica                    |                         |          |
| measurement_frequency  | Frequenza di misura                   | 25     | FLOAT        | 4                    | Dinamica                    |                         |          |

| Nome                      | Etichetta                                     | Indice | Tipo di dati | Dimensioni<br>(byte) | Classe di<br>memorizzazione | Accesso in<br>scrittura | MODE_BLK |
|---------------------------|-----------------------------------------------|--------|--------------|----------------------|-----------------------------|-------------------------|----------|
| min_electr_temp           | Temperatura<br>elettronica min.               | 26     | FLOAT        | 4                    | Statica                     | Sviluppo                | AUTO     |
| time_min_electr_temp      | Tempo min.<br>temperatura<br>dell'elettronica | 27     | STRING       | 14                   | Dinamica                    |                         |          |
| reset_min_max_temp        | Reset min./max. Temp.                         | 28     | ENUM16       | 2                    | Statica                     | Service                 | AUTO     |
| used_calculation          | Calcolo usato                                 | 29     | ENUM16       | 2                    | Dinamica                    |                         |          |
| tank_trace_state          | Stato traccia del<br>serbatoio                | 30     | ENUM16       | 2                    | Dinamica                    |                         |          |
| max_draining_speed        | Velocità scarico max.                         | 31     | FLOAT        | 4                    | Statica                     | Sviluppo                | AUTO     |
| max_filling_speed         | Velocità di riempimento max.                  | 32     | FLOAT        | 4                    | Statica                     | Sviluppo                | AUTO     |
| time_max_level            | Tempo max. livello                            | 33     | STRING       | 14                   | Dinamica                    |                         |          |
| max_level_value           | Valore livello max.                           | 34     | FLOAT        | 4                    | Statica                     | Sviluppo                | AUTO     |
| time_min_level            | Tempo min. livello                            | 35     | STRING       | 14                   | Dinamica                    |                         |          |
| min_level_value           | Livello min.                                  | 36     | FLOAT        | 4                    | Statica                     | Sviluppo                | AUTO     |
| reset_min_max             | Reset min./max.                               | 37     | ENUM16       | 2                    | Statica                     | Service                 | AUTO     |
| appl_param_changed_flags  | Parametro applicativo                         | 38     | UINT16       | 2                    | Statica                     | Produzione              | AUTO     |
| terminal_voltage_ds       | Tensione ai morsetti                          | 39     | Standard     | 5                    | Dinamica                    |                         |          |
| area_of_incoupling        | Area incoupling (area dell'emettitore)        | 40     | Standard     | 5                    | Dinamica                    |                         |          |
| linearization_type_ro     | Tipo di linearizzazione                       | 41     | ENUM16       | 2                    | Statica                     | Manutenzione            | OOS      |
| operating_mode            | Modalità operativa                            | 42     | ENUM16       | 2                    | Statica                     | Manutenzione            | OOS      |
| decimal_places_menu_ro    | Menu posizione<br>decimali                    | 43     | ENUM16       | 2                    | Statica                     | Manutenzione            | AUTO     |
| activat_sw_option         | Attiva opzione SW                             | 44     | UINT32       | 4                    | Statica                     | Manutenzione            | AUTO     |
| sw_option_active_overview | Opzione SW vista attiva                       | 45     | BIT_ENUM32   | 4                    | Dinamica                    |                         |          |
| debug_status              |                                               | 107    | UINT8        | 1                    | Dinamica                    | х                       | AUTO     |

#### 9.6.7 Blocco trasduttore sensore service

I parametri del blocco Trasduttore **Sensore service** possono essere utilizzati da tecnici di assistenza Endress+Hauser autorizzati.

#### 9.6.8 Blocco trasduttore informazioni service

I parametri del blocco Trasduttore **Informazioni service** possono essere utilizzati da tecnici di assistenza Endress+Hauser autorizzati.

#### 9.6.9 Blocco Trasduttore Diagnostica avanzata

I parametri del **Blocco Trasduttore Diagnostica avanzata** sono descritti in GP01017F: "Micropilot FMR5x - Descrizione dei parametri dello strumento - FOUNDATION Fieldbus"

| Nome                   | Etichetta                        | Indice | Tipo di dati | Dimensioni<br>(byte) | Classe di<br>memorizzazione | Accesso in<br>scrittura | MODE_BLK |
|------------------------|----------------------------------|--------|--------------|----------------------|-----------------------------|-------------------------|----------|
| assign_diag_signal_ad1 | Assegna diagnostica<br>segnale 1 | 15     | ENUM16       | 2                    | Statica                     | Manutenzione            | OOS      |
| link_ad1_to            | Collega AD1 a                    | 16     | ENUM16       | 2                    | Statica                     | Manutenzione            | 00S      |

| Nome                       | Etichetta                                   | Indice | Tipo di dati | Dimensioni<br>(byte) | Classe di<br>memorizzazione | Accesso in<br>scrittura | MODE_BLK |
|----------------------------|---------------------------------------------|--------|--------------|----------------------|-----------------------------|-------------------------|----------|
| linking_logic_ad1          | Collegamento logico<br>AD1                  | 17     | ENUM16       | 2                    | Statica                     | Manutenzione            | OOS      |
| sample_time_ad1            | Tempo del campione 1                        | 18     | UINT16       | 2                    | Statica                     | Manutenzione            | OOS      |
| calc_type_ad1              | Calcolo tipo 1                              | 19     | ENUM16       | 2                    | Statica                     | Manutenzione            | OOS      |
| check_mode_ad1             | Controllo modalità 1                        | 20     | ENUM16       | 2                    | Statica                     | Manutenzione            | OOS      |
| calculation_unit_ad1       | Unità di calcolo 1                          | 21     | ENUM16       | 2                    | Statica                     | Operatore               | OOS      |
| upper_limit_ad1            | Soglia superiore 1                          | 22     | FLOAT        | 4                    | Statica                     | Manutenzione            | 00S      |
| lower_limit_ad1            | Soglia inferiore 1                          | 23     | FLOAT        | 4                    | Statica                     | Manutenzione            | 00S      |
| hysteresis_ad1             | Isteresi 1                                  | 24     | FLOAT        | 4                    | Statica                     | Manutenzione            | OOS      |
| max_value_ad1              | Valore massimo 1                            | 25     | FLOAT        | 4                    | Dinamica                    |                         |          |
| min_value_ad1              | Valore minimo 1                             | 26     | FLOAT        | 4                    | Dinamica                    |                         |          |
| reset_min_max_ad1          | Reset min./max. 1                           | 27     | ENUM16       | 2                    | Statica                     | Manutenzione            | AUTO     |
| assign_status_sig_ad1      | Assegna segnale di stato<br>per AD evento 1 | 28     | ENUM16       | 2                    | Statica                     | Manutenzione            | 005      |
| assign_event_behaviour_ad1 | Assegna<br>comportamento evento<br>1        | 29     | ENUM16       | 2                    | Statica                     | Manutenzione            | OOS      |
| alarm_delay_ad1            | Ritardo di allarme                          | 30     | FLOAT        | 4                    | Statica                     | Manutenzione            | OOS      |
| assign_diag_signal_ad2     | Assegna diagnostica<br>segnale 2            | 31     | ENUM16       | 2                    | Statica                     | Manutenzione            | OOS      |
| link_ad2_to                | Collega AD2 a                               | 32     | ENUM16       | 2                    | Statica                     | Manutenzione            | OOS      |
| linking_logic_ad2          | Collegamento logico<br>AD2                  | 33     | ENUM16       | 2                    | Statica                     | Manutenzione            | 005      |
| sample_time_ad2            | Tempo del campione 2                        | 34     | UINT16       | 2                    | Statica                     | Manutenzione            | 00S      |
| calc_type_ad2              | Calcolo tipo 2                              | 35     | ENUM16       | 2                    | Statica                     | Manutenzione            | OOS      |
| check_mode_ad2             | Controllo modalità 2                        | 36     | ENUM16       | 2                    | Statica                     | Manutenzione            | 00S      |
| calculation_unit_ad2       | Unità di calcolo 2                          | 37     | ENUM16       | 2                    | Statica                     | Operatore               | OOS      |
| upper_limit_ad2            | Soglia superiore 2                          | 38     | FLOAT        | 4                    | Statica                     | Manutenzione            | OOS      |
| lower_limit_ad2            | Soglia inferiore 2                          | 39     | FLOAT        | 4                    | Statica                     | Manutenzione            | 00S      |
| hysteresis_ad2             | Isteresi 2                                  | 40     | FLOAT        | 4                    | Statica                     | Manutenzione            | 00S      |
| max_value_ad2              | Valore massimo 2                            | 41     | FLOAT        | 4                    | Dinamica                    |                         |          |
| min_value_ad2              | Valore minimo 2                             | 42     | FLOAT        | 4                    | Dinamica                    |                         |          |
| reset_min_max_ad2          | Reset min./max. 2                           | 43     | ENUM16       | 2                    | Statica                     | Manutenzione            | AUTO     |
| assign_status_sig_ad2      | Assegna segnale di stato<br>per AD evento 2 | 44     | ENUM16       | 2                    | Statica                     | Manutenzione            | 005      |
| assign_event_behaviour_ad2 | Assegna<br>comportamento evento<br>2        | 45     | ENUM16       | 2                    | Statica                     | Manutenzione            | OOS      |
| alarm_delay_ad2            | Ritardo di allarme 2                        | 46     | FLOAT        | 4                    | Statica                     | Manutenzione            | 00S      |

# 9.7 Metodi

Le specifiche FOUNDATION Fieldbus comprendono l'uso di metodi che semplificano l'operatività del dispositivo. Uno di questi è una sequenza di passaggi interattivi, da eseguire in un ordine specifico per configurare alcune funzioni del dispositivo.

Per il dispositivo sono disponibili i seguenti metodi:

Restart

Questo metodo si trova nel blocco Risorsa e conduce direttamente all'impostazione del parametro **Reset dispositivo**. In questo modo la configurazione del dispositivo è ripristinata a uno stato definito.

• ENP Restart

Questo metodo si trova nel blocco Risorsa e conduce direttamente all'impostazione dei parametri della targhetta elettronica (Electronic Name Plate - ENP).

Configurazione

Questo metodo è localizzato nel blocco Trasduttore CONFIGURAZIONE e consente di impostare i parametri principali di questo blocco per la configurazione del dispositivo (unità di misura, tipologia del serbatoio o silo, tipo di fluido, calibrazione di vuoto e pieno).

Linearizzazione

Questo metodo è localizzato nel blocco Trasduttore ADV\_SETUP e consente la gestione della tabella di linearizzazione con la quale il valore misurato è convertito in volume, massa o portata.

Automonitoraggio

Questo metodo è localizzato nel blocco Trasduttore EXPERT\_CONFIG e conduce direttamente ai parametri per il monitoraggio automatico del dispositivo.

# 10 Messa in servizio mediante procedura guidata

Per l'utente è disponibile una procedura guidata per una configurazione iniziale mediante FieldCare e DeviceCare <sup>5)</sup>.

- **1.** Collegare il dispositivo a FieldCare o DeviceCare  $\rightarrow \implies 48$ .
- 2. Aprire il dispositivo in FieldCare o DeviceCare.
  - └ Viene visualizzato il cruscotto (home page) del dispositivo:

| Wizard                             |                                                         |                                                 |                         |
|------------------------------------|---------------------------------------------------------|-------------------------------------------------|-------------------------|
|                                    | -                                                       |                                                 |                         |
| Commissioning SIL/WHG confirmation |                                                         |                                                 |                         |
| instrument health status           |                                                         |                                                 |                         |
|                                    |                                                         |                                                 |                         |
|                                    |                                                         |                                                 |                         |
|                                    |                                                         |                                                 |                         |
| Process variables - Device tag: MI | ICROPILOT                                               |                                                 |                         |
| Level linearized                   | <u> </u>                                                | Distance                                        | Absolute echo amplitude |
|                                    |                                                         |                                                 |                         |
|                                    | 80,000                                                  | 2 9/5                                           | 20 7 22                 |
|                                    | = 80,000<br>= 60,000                                    | 2,845 "                                         | -28,783 dB              |
|                                    |                                                         | 2,845 m                                         | -28,783 dB              |
| 93.354                             |                                                         | 2,845 m<br>Relative echo amplitude              | -28,783 dB              |
| 93,354                             |                                                         | 2,845 m<br>Relative echo amplitude<br>59,614 dB | -28,783 dB              |
| <u>93,354</u>                      | - 80,000<br>- 60,000<br>- 40,000<br>- 20,000<br>- 0,000 | 2,845 m<br>Relative echo amplitude<br>59,614 dB | -28,783 dB              |

- 1 Premendo il pulsante "Messa in servizio" viene richiamata la procedura guidata.
- 3. Fare clic su "Messa in servizio" per richiamare la procedura guidata.
- 4. Digitare o selezionare il valore appropriato per ciascun parametro. I valori vengono immediatamente impostati sul dispositivo.
- 5. Fare clic su "Avanti" per passare alla pagina successiva.
- 6. Dopo aver completato l'ultima pagina, fare clic su "Fine della sequenza" per chiudere la procedura guidata.
- Se la procedura guidata viene annullata prima di aver completato l'impostazione di tutti i parametri, il dispositivo potrebbe trovarsi in uno stato indefinito. In tal caso, si raccomanda di ripristinare le impostazioni di fabbrica.

<sup>5)</sup> DeviceCare può essere scaricato da www.software-products.endress.com. Per il download è richiesta la registrazione al portale software di Endress+Hauser.

# 11 Messa in servizio mediante menu operativo

# 11.1 Installazione e verifica funzionale

Prima di mettere in servizio il punto di misura, controllare che siano stati eseguiti tutti i controlli finali:

- Checklist "Verifica finale dell'installazione"  $\rightarrow$   $\cong$  37
- Checklist "Verifica finale delle connessioni"  $\rightarrow \oplus 45$

# 11.2 Impostazione della lingua dell'interfaccia

Impostazione di fabbrica: inglese o lingua locale ordinata

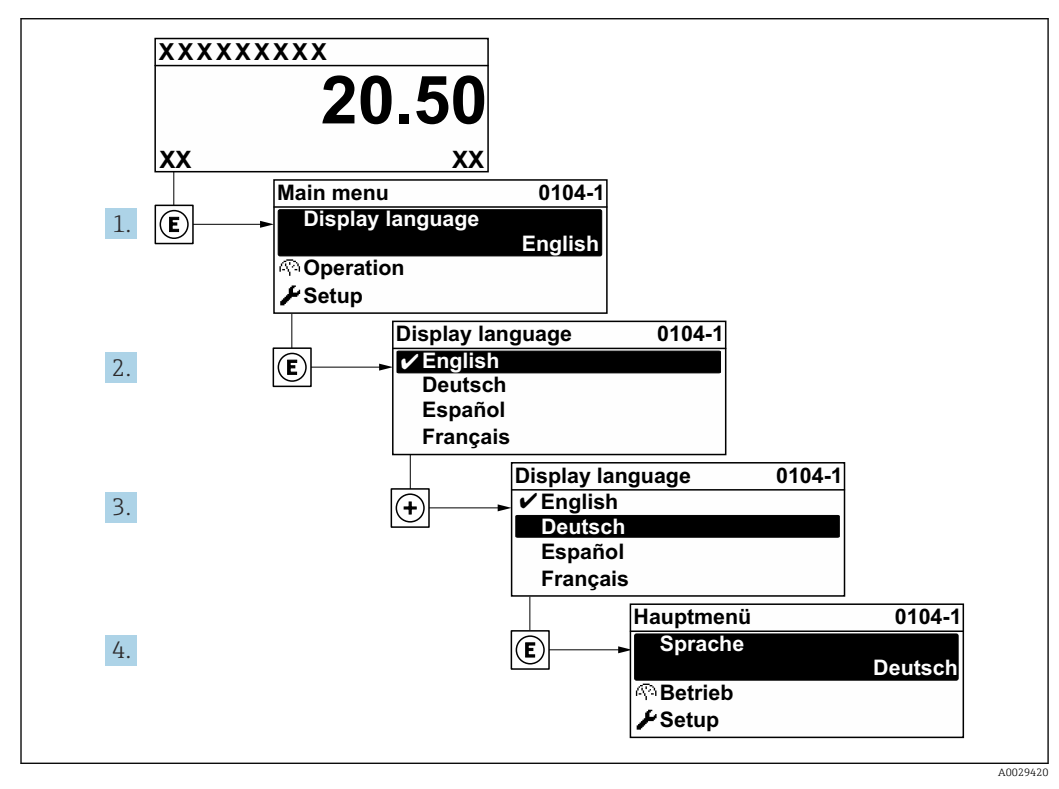

🖻 23 Esempio con il display locale

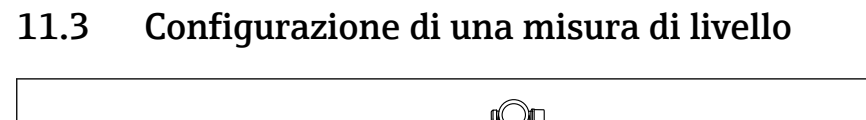

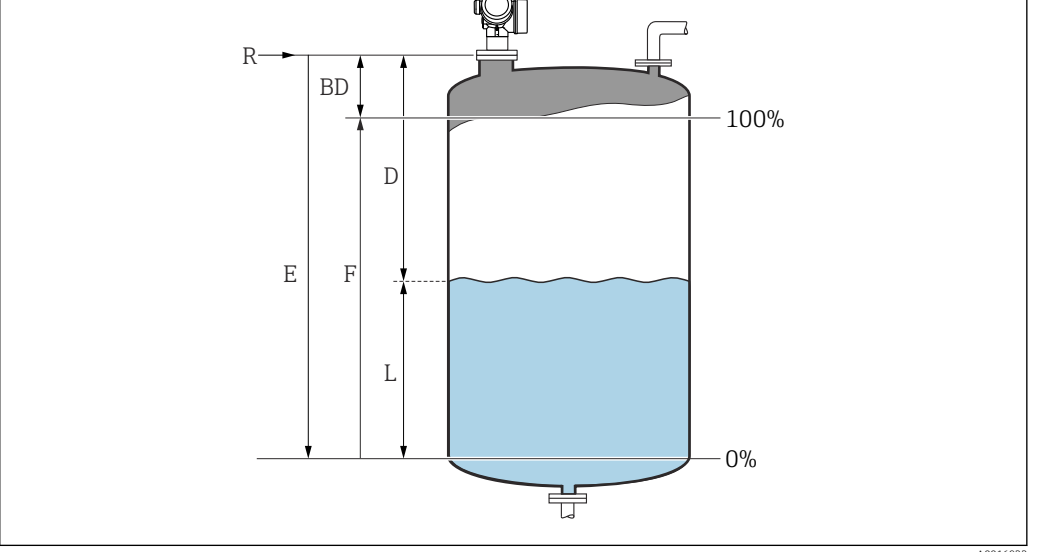

- 🖻 24 Parametri di configurazione per le misure di livello nei liquidi
- R Punto di riferimento della misura
- D Distanza
- L Livello
- E Calibrazione di vuoto (= zero)
- F Calibrazione di pieno (= campo)
- Selezionare: Configurazione → Tag del dispositivo
   Inserire il tag di dispositivo.
- **2.** Selezionare: Configurazione  $\rightarrow$  Unità di misura della distanza
  - 🕒 Selezionare l'unità di distanza.
- **3.** Selezionare: Configurazione  $\rightarrow$  Tipologia serbatoio
  - 🛏 Selezionare il tipo di serbatoio.
- 4. Per parametro Tipologia serbatoio = Bypass / tubo di calma:
   Selezionare: Configurazione → Diametro del tubo
  - 🛏 Inserire il diametro del tubo di calma o bypass.
- 5. Selezionare: Configurazione → Gruppo prodotto
  - Specificare il gruppo del fluido: (Base acquosa (DC>=4) o Altri)
- **6.** Selezionare: Configurazione  $\rightarrow$  Calibrazione di vuoto
  - Inserire la distanza a vuoto E (distanza dal punto di riferimento R fino al livello 0%)<sup>6)</sup>
- **7.** Selezionare: Configurazione  $\rightarrow$  Calibrazione di pieno
  - └→ Inserire la distanza a pieno F (distanza dal livello 0% a quello 100%).
- Selezionare: Configurazione → Livello
   Indica il livello misurato L.
- 9. Selezionare: Configurazione  $\rightarrow$  Distanza
  - 🛏 Indica la distanza misurata dal punto di riferimento R fino al livello L.
- **10.** Selezionare: Configurazione  $\rightarrow$  Qualità del segnale
  - └ Indica la qualità dell'eco di livello analizzata.

<sup>6)</sup> Se, ad esempio, il campo di misura copre solo la parte superiore del serbatoio (E << altezza serbatoio), si deve inserire obbligatoriamente l'altezza attuale del serbatoio nel parametro "Configurazione → Configurazione avanzata → Livello → Altezza serbatoio/silo".

- **11.** In caso di controllo mediante display locale:
  - Selezionare: Configurazione  $\rightarrow$  Mappatura  $\rightarrow$  Conferma distanza
    - ← Confronta la distanza indicata sul display con quella reale per avviare la registrazione di una mappatura degli echi spuri.
- **12.** In caso di controllo mediante tool operativo:
  - Selezionare: Configurazione  $\rightarrow$  Conferma distanza
  - ← Confronta la distanza indicata sul display con quella reale per avviare la registrazione di una mappatura degli echi spuri.
- Selezionare: Configurazione → Configurazione avanzata → Livello → Unità di misura del livello
  - Selezione dell'unità di misura per il livello: %, m, mm, ft, in (impostazione di fabbrica: %)
- Il tempo di risposta del dispositivo è preimpostato con il parametro Tipologia serbatoio (→ B 133). Nel sottomenu Configurazione avanzata si possono eseguire impostazioni più dettagliate.

# 11.4 Registrazione della curva di riferimento

Dopo la configurazione della misura si raccomanda di registrare la curva d'inviluppo attuale come curva di riferimento, che potrà essere utilizzata in un secondo momento per finalità diagnostiche. Per registrare la curva di riferimento, utilizzare il parametro **Salva curva di riferimento**.

#### Navigazione nel menu

Esperto  $\rightarrow$  Diagnostica  $\rightarrow$  Diagnostica inviluppo  $\rightarrow$  Salva curva di riferimento

#### Significato delle opzioni

- ∎ no
- Nessuna azione

■ Sì

La curva d'inviluppo attuale viene salvata come curva di riferimento.

Nei dispositivi forniti con la versione software 01.00.zz, questo sottomenu è visibile solo effettuando l'accesso con ruolo utente "Manutenzione".

La curva di riferimento può essere visualizzata nel grafico della curva d'inviluppo di FieldCare solo in seguito al suo caricamento dal dispositivo in FieldCare. A questo scopo si utilizza la funzione "Carica curva d'inviluppo" in FieldCare.

|--|

🖻 25 La funzione "Carica curva d'inviluppo"

# 11.5 Configurazione del display on-site

# 11.5.1 Impostazioni di fabbrica del display on-site

| Parametro                | Impostazione di fabbrica   |
|--------------------------|----------------------------|
| Formato del display      | 1 valore, Caratteri Grandi |
| Visualizzazione valore 1 | Livello linearizzato       |
| Visualizzazione valore 2 | Nessuno/a                  |
| Visualizzazione valore 3 | Nessuno/a                  |
| Visualizzazione valore 4 | Nessuno/a                  |

# 11.5.2 Regolazione del display on-site

Il display on-site può essere regolato nel seguente sottomenu: Configurazione  $\rightarrow$ Configurazione avanzata  $\rightarrow$ Display

# 11.6 Gestione della configurazione

Terminata la messa in servizio, si può salvare la configurazione attuale del dispositivo, copiarla in un altro punto di misura o ripristinare la precedente configurazione. A questo scopo, utilizzare il parametro **Gestione Backup** e le relative opzioni.

#### Percorso di navigazione nel menu operativo

Configurazione  $\rightarrow$  Configurazione avanzata  $\rightarrow$  Configurazione backup display  $\rightarrow$  Gestione Backup

#### Significato delle opzioni

- Annullo/a
- Non sono intraprese delle azioni e l'utente esce dal parametro.
- Eseguire il backup

Una copia di backup dell'attuale configurazione del dispositivo, archiviata nella memoria HistoROM (integrata nel dispositivo), è salvata nel modulo display del dispositivo. La copia di backup comprende i dati del trasmettitore e del sensore.

Ripristino

L'ultima copia di backup della configurazione del dispositivo è trasferita dal modulo display alla memoria HistoROM del dispositivo. La copia di backup comprende i dati del trasmettitore e del sensore.

Inizio duplicazione

La configurazione del trasmettitore può essere duplicata in un altro dispositivo utilizzando il modulo display del trasmettitore. I seguenti parametri, che descrivono il singolo punto di misura, **non** sono inclusi nella configurazione trasmessa: Tipo di prodotto

Confronto delle impostazioni

La configurazione del dispositivo, salvata nel modulo display, può essere confrontata con quella attuale presente nella memoria HistoROM. Il risultato di questo confronto è visualizzato nel parametro **Confronto risultato**.

#### Cancella dati di Backup

La copia del backup della configurazione del dispositivo è cancellata dal modulo display del dispositivo.

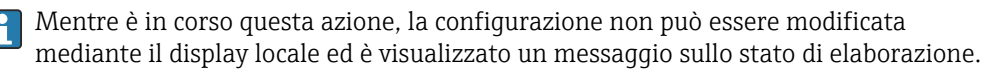

Se si ripristina un backup esistente su un dispositivo diverso utilizzando l'opzione **Ripristino**, alcune funzionalità del dispositivo possono non essere più disponibili. In alcuni casi anche un reset del dispositivo  $\rightarrow \cong 179$  non ripristina lo stato originale.

Per trasmettere una configurazione a un dispositivo diverso, utilizzare sempre l'opzione **Inizio duplicazione**.

# 11.7 Impostazioni protette da modifiche non autorizzate

Per proteggere le impostazioni da modifiche non autorizzate sono disponibili due metodi:

- tramite le impostazioni dei parametri (blocco software)  $\rightarrow \ \bigspace{-1.5}\mbox{ 52}$
- tramite interruttore di blocco (blocco hardware)  $\rightarrow~{\textcircled{}}~54$

# 12 Messa in servizio (funzionamento basato sui blocchi)

# 12.1 Controllo funzionale

Prima di mettere in servizio il dispositivo, eseguire una verifica finale dell'installazione e delle connessioni come da checklist:

# 12.2 Configurazione del blocco

#### 12.2.1 Operazioni preliminari

- 1. Accendere il dispositivo.
- **2.** Annotare l'identificativo DEVICE\_ID  $\rightarrow \bigoplus 66$ .
- 3. Aprire il programma di configurazione FOUNDATION Fieldbus.
- 4. Caricare i file Cff e quelli descrittivi del dispositivo nel sistema host o nel programma di configurazione. Attenzione: utilizzare i file di sistema corretti.
- 5. Identificare il dispositivo utilizzando **DEVICE\_ID** (v. Punto 2). Assegnare una descrizione tag personalizzata al dispositivo mediante il parametro **Pd-tag/FF\_PD\_TAG**.

#### 12.2.2 Configurazione del blocco Risorsa

- 1. Accedere al blocco Risorsa.
- 2. Se necessario, sbloccare il funzionamento del dispositivo.
- 3. Se necessario, modificare il block name. Impostazione di fabbrica: RS-xxxxxxxxx (RB2)
- 4. Se necessario, assegnare una descrizione al blocco mediante il parametro **Descrizione Tag/TAG\_DESC**.
- 5. Se necessario, modificare altri parametri in base ai requisiti.

### 12.2.3 Configurazione dei blocchi Trasduttore

Le misure e il modulo display sono configurati mediante i blocchi Trasduttore. La procedura generale è la medesima per tutti i blocchi Trasduttore:

1. Se necessario, modificare il block name.

- 2. Impostare la modalità del blocco su OOS mediante il parametro **Modalità del blocco/ MODE\_BLK**, elemento **TARGET**.
- 3. Configurare la misura di livello  $\rightarrow \square$  90.
- 4. Impostare la modalità del blocco su **Auto** mediante il parametro **Modalità del blocco/MODE\_BLK**, elemento **TARGET**.

La modalità del blocco deve essere impostata su **Auto** affinché il misuratore funzioni correttamente.

#### 12.2.4 Configurazione dei blocchi Ingresso analogico

Il dispositivo ha 2 blocchi Ingresso analogico istanziati permanentemente e che possono essere assegnati alle varie variabili di processo in base ai requisiti. Se richiesto, possono essere istanziati fino a 5 blocchi Ingresso analogico mediante il tool di configurazione FOUNDATION Fieldbus.

| Impostazioni predefinite  |                             |  |  |  |  |
|---------------------------|-----------------------------|--|--|--|--|
| Blocco Ingresso analogico | CANALE                      |  |  |  |  |
| AI 1                      | 32949: Livello linearizzato |  |  |  |  |
| AI 2                      | 32856: Distanza             |  |  |  |  |

- 1. Se necessario, modificare il block name.
- 2. Impostare la modalità del blocco su OOS mediante il parametro Modalità del blocco/ MODE\_BLK, elemento TARGET.
- **3.** Con il parametro **Canale/CHANNEL**, selezionare la variabile di processo utilizzata come valore di ingresso per il blocco Ingresso analogico.
- 4. Utilizzare il parametro Trasduttore Scala/XD\_SCALE per selezionare l'unità di misura desiderata e il campo di ingresso del blocco per la variabile di processo → ≅ 88. Verificare che l'unità di misura selezionata sia adatta alla variabile di processo. Se la variabile di processo non è compatibile con l'unità ingegneristica, il parametro Errore del blocco/BLOCK\_ERR segnala Errore configurazione blocco e la modalità del blocco non può essere impostata su Auto.
- 5. Utilizzare il parametro Tipo linearizzazione/L\_TYPE per selezionare il tipo di linearizzazione per la variabile in ingresso (impostazione di fabbrica: Diretta). Controllare che le impostazioni per i parametri Scala Trasduttore/XD\_SCALE e Scala uscita/ OUT\_SCALE siano le medesime per il tipo di linearizzazione Diretta. Se valori e unità ingegneristiche non sono compatibili, il parametro Errore del blocco/BLOCK\_ERR segnala Errore configurazione blocco e la modalità del blocco non può essere impostata su Auto.
- 6. Inserire i messaggi di allarme e di allarme critico mediante i parametri Soglia di altissimo livello/HI\_HI\_LIM, Soglia di alto livello/HI\_LIM, Soglia di bassissimo livello/LO\_LO\_LIM e Soglia di basso livello/LO\_LIM. I valori soglia inseriti devono rispettare il campo di valori specificato per il parametro Scala uscita/ OUT\_SCALE→ 🗎 88.
- 7. Specificare le priorità degli allarmi mediante i parametri Priorità altissima/ HI\_HI\_PRI, Priorità alta/ HI\_PRI, Priorità bassissima/LO\_LO\_PRI e Priorità bassa/LO\_PRI. Il rapporto è inviato al sistema host da campo solo nel caso di allarmi con priorità superiore a 2.
- 8. Impostare la modalità del blocco su **Auto** utilizzando il parametro **Modalità del blocco/MODE\_BLK**, elemento **TARGET**. A questo scopo, il blocco Risorsa e il blocco Trasduttore Configurazione devono essere sempre impostati in modalità **Auto**.

#### 12.2.5 Configurazione addizionale

- 1. Collegare i blocchi funzione e i blocchi delle uscite.
- 2. Specificare il LAS attivo e scaricare tutti i dati e i parametri nel dispositivo da campo.

# 12.3 Scalatura del valore misurato in un blocco AI

Se in un blocco AI è stato selezionato il tipo di linearizzazione **L\_TYPE = Indiretta**, il valore misurato può essere scalato all'interno del blocco. Il campo di ingresso è definito dal parametro **XD\_SCALE** mediante i relativi elementi **EU\_0** e **EU\_100**. Questo campo è

mappato linearmente al campo di uscita definito mediante il parametro **OUT\_SCALE** e i relativi elementi **EU\_0** e **EU\_100**.

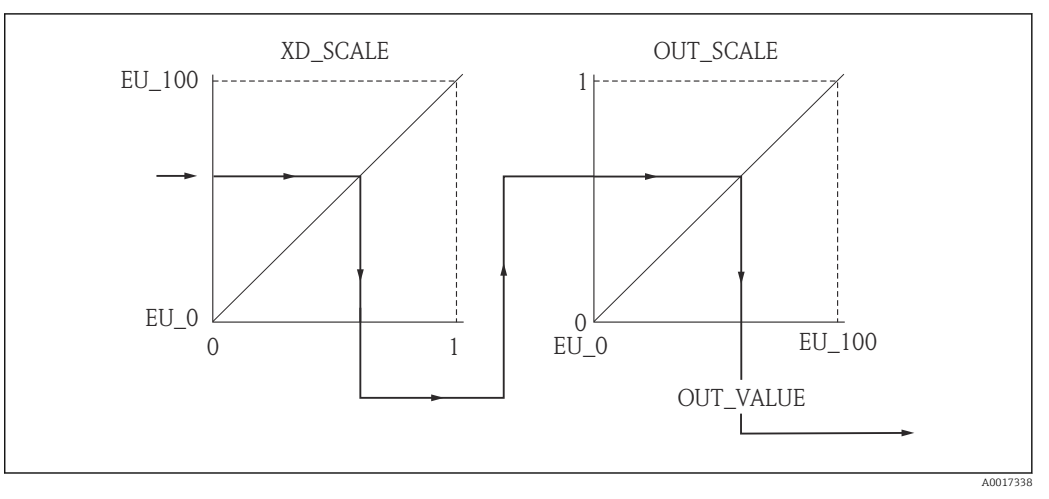

🖻 26 Scalatura del valore misurato in un blocco AI

- Se è stata selezionata la modalità Diretta per il parametro L\_TYPE, i valori e le unità ingegneristiche per XD\_SCALE e OUT\_SCALE non possono essere modificati.
   I parametri L\_TYPE, XD\_SCALE e OUT\_SCALE possono essere modificati solo se il
  - blocco è in modalità OOS.

# 12.4 Selezione della lingua

| Passaggio | Blocco            | Parametro         | Azione                                                                                                    |
|-----------|-------------------|-------------------|----------------------------------------------------------------------------------------------------|
| 1         | DISPLAY (TRDDISP) | Language (lingua) | Selezione della lingua <sup>1)</sup> .                                                                                                    |
|           |                   |                   | Selezione:<br>1268: Svedese<br>32805: Arabo<br>32824: Cinese semplificato<br>32842: Ceco<br>32881: Olandese<br>32888: Inglese<br>32917: Francese<br>32920: Tedesco<br>32945: Italiano<br>32946: Giapponese<br>32948: Coreano<br>33026: Polacco<br>33027: Portoghese<br>33062: Russo<br>33083: Spagnolo<br>33103: Tailandese<br>33120: Vietnamita<br>33155: Bahasa<br>33166: Turco |

1) Il gruppo di lingue disponibili è definito nell'ordine del dispositivo. Vedere codificazione del prodotto, voce 500 "Lingua operativa addizionale".

# 12.5 Configurazione di una misura di livello

Il metodo **Configurazione** può servire anche per impostare le misure. Può essere richiamato mediante il blocco Trasduttore CONFIGURAZIONE (TRDSUP).

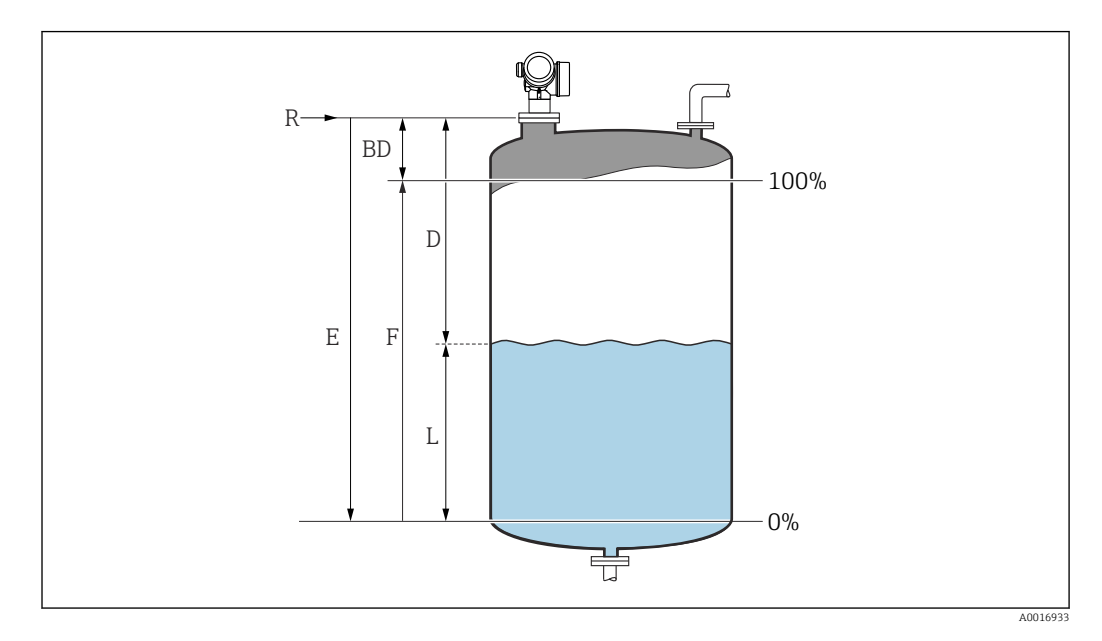

R = punto di riferimento della misura

E = calibrazione di vuoto (= punto di zero)

| Passaggio | Blocco                     | Parametro                                          | Azione                                                                                                    |
|-----------|----------------------------|----------------------------------------------------|----------------------------------------------------------------------------------------------------|
| 1         | CONFIGURAZIONE<br>(TRDSUP) | Unità di distanza<br>(distance_unit)               | Selezione dell'unità di misura per la distanza.<br>Selezione:<br>• 1010: m<br>• 1013: mm<br>• 1018: ft<br>• 1019: in                                                                                                    |
| 2         | CONFIGURAZIONE<br>(TRDSUP) | Tipologia serbatoio<br>(tank_type)                 | Selezionare il tipo di serbatoio.<br><b>Selezione:</b><br>• 1271: Silo di processo con agitatore<br>• 1272: Silo di processo standard<br>• 1273: Silo di stoccaggio<br>• 1274: Antenna a guida d'onda<br>• 1279: Sfera<br>• 32816: Tubo bypass / tubo di calma<br>• 33013: Canale aperto<br>• 33094: Tubo di calma |
| 3         | CONFIGURAZIONE<br>(TRDSUP) | Diametro del tubo<br>(tube_diameter) <sup>1)</sup> | Inserire il diametro del tubo bypass o del tubo di calma.                                                                                                    |
| 4         | CONFIGURAZIONE<br>(TRDSUP) | Gruppo del fluido<br>(medium_group)                | Selezionare il gruppo del fluido.<br>Selezione:<br>• 316: Base acquosa (DC>4)<br>• 256: altro (DC≥ 1,9)                                                                                                    |
| 5         | CONFIGURAZIONE<br>(TRDSUP) | Calibrazione di vuoto<br>(empty_calibration)       | Inserire la distanza E tra il punto di riferimento R<br>e il livello minimo (0%).                                                                                                    |
| 6         | CONFIGURAZIONE<br>(TRDSUP) | Calibrazione di pieno<br>(full_calibration)        | Inserire la distanza F tra il livello minimo (0%) e massimo (100%).                                                                                                    |
| 7         | CONFIGURAZIONE<br>(TRDSUP) | Livello (level)                                    | Visualizza il livello misurato L.                                                                                                    |

| Passaggio | Blocco                     | Parametro                               | Azione                                                                                                    |  |  |  |  |
|-----------|----------------------------|-----------------------------------------|----------------------------------------------------------------------------------------------------|--|--|--|--|
| 8         | CONFIGURAZIONE<br>(TRDSUP) | Distanza<br>(filtered_dist_val)         | Visualizza la distanza D tra il punto di<br>riferimento R e il livello L.                                                                                                    |  |  |  |  |
| 9         | CONFIGURAZIONE<br>(TRDSUP) | Qualità del segnale<br>(signal_quality) | Visualizza la qualità del segnale dell'eco di livello                                                                                                    |  |  |  |  |
| 10        | CONFIGURAZIONE<br>(TRDSUP) | Conferma distanza<br>(confirm_distance) | Confronto tra la distanza visualizzata e quella<br>reale per avviare la registrazione della curva di<br>mappatura.                                                                                                    |  |  |  |  |
|           |                            |                                         | Selezione:<br>179: Mappatura manuale<br>32847: Mappatura di fabbrica<br>32859: Distanza ok<br>32860: Distanza troppo grande<br>32861: Distanza troppo piccola<br>32862: Distanza sconosciuta<br>33100: Serbatoio vuoto |  |  |  |  |

1) disponibile solo per "Tipologia serbatoio = "Tubo bypass/tubo di calma"

# 12.6 Configurazione del display on-site

# 12.6.1 Impostazioni di fabbrica del display on-site per misure di livello

| Parametro                | Impostazione di fabbrica   |
|--------------------------|----------------------------|
| Formato del display      | 1 valore, Caratteri Grandi |
| Visualizzazione valore 1 | Livello linearizzato       |
| Visualizzazione valore 2 | Nessuno                    |
| Visualizzazione valore 3 | Nessuno                    |
| Visualizzazione valore 4 | Nessuno                    |

Il display on-site può essere regolato nel blocco Trasduttore **DISPLAY (TRDDISP)**.

# 12.7 Gestione Backup

Terminata la messa in servizio, è possibile salvare la configurazione attuale del dispositivo e copiarla in un altro punto di misura o ripristinare la precedente configurazione. A questo scopo, utilizzare il parametro **Gestione Backup** e le relative opzioni.

#### Percorso di navigazione nel menu operativo

Configurazione  $\rightarrow$  Configurazione avanzata  $\rightarrow$  Configurazione backup display  $\rightarrow$  Gestione Backup

Funzionamento del blocco Blocco: DISPLAY (TRDDISP) Parametro: Gestione Backup (configuration\_management)

#### Funzioni delle opzioni del parametro

| Opzioni                           | Descrizione                                                                                                    |
|-----------------------------------|----------------------------------------------------------------------------------------------------|
| 33097: Eseguire il backup         | Una copia di backup della configurazione attuale del dispositivo, presente nella<br>memoria HistoROM, è salvata nel modulo display del dispositivo. La copia di<br>backup comprende i dati del trasmettitore del dispositivo. |
| 33057: Ripristina                 | L'ultima copia di backup della configurazione del dispositivo è trasferita dal modulo display alla memoria HistoROM del dispositivo. La copia di backup comprende i dati del trasmettitore del dispositivo.                   |
| 33838: Duplica                    | La configurazione presente in un altro trasmettitore è duplicata nel dispositivo utilizzando il modulo display.                                                                                                    |
| 265: Confronta                    | La configurazione del dispositivo, salvata nel modulo display, può essere confrontata con quella attuale presente nella memoria HistoROM del dispositivo.                                                                     |
| 32848: Cancella dati di<br>Backup | La copia del backup della configurazione del dispositivo è cancellata dal modulo display del dispositivo.                                                                                                    |

#### HistoROM

HistoROM è una memoria non volatile del dispositivo in forma di EEPROM.

Mentre è in corso questa azione, la configurazione non può essere modificata mediante il display locale ed è visualizzato un messaggio sullo stato di elaborazione.

# 12.8 Configurazione del comportamento in caso di evento secondo la specifica FOUNDATION Fieldbus FF912

Il dispositivo rispetta la specifica FOUNDATION Fieldbus FF912. Questo ha, tra l'altro, le seguenti conseguenze:

- La categoria diagnostica secondo raccomandazione NAMUR NE107 è trasmessa mediante il bus di campo in un formato indipendente dal produttore:
  - F: guasto
  - C: verifica funzionale
  - S: fuori specifica
  - M: richiesta manutenzione
- La categoria diagnostica di gruppi di eventi predefiniti può essere modificata dall'utente in base ai requisiti dell'applicazione.
- Alcuni eventi possono essere separati dal gruppo di appartenenza e gestiti separatamente:
  - 941: Eco persa
  - 942: Nella distanza di sicurezza
  - 950: Diagnostica avanzata riscontrata
- Informazioni addizionali e soluzioni sono trasmesse insieme al messaggio di evento mediante il bus di campo.
- I messaggi diagnostici secondo FF912 sono disponibili nell'host solo se l'opzione **Supporto multi-bit** è stata attivata nel parametro **FEATURE\_SEL** del blocco Risorsa. Per motivi di compatibilità, questa opzione **non** è attiva alla consegna:

| Periodic Updates 2 (se             | ec)                                    |                               |
|------------------------------------|----------------------------------------|-------------------------------|
|                                    | lu lo: « lou l                         |                               |
| rocess Juning Options<br>Parameter | Alarms   Diagnostics   Uthers<br>Value | Type & Extensions Help        |
| GRANT_DENY                         | 0×00                                   | enu                           |
| RESTART                            | and Bun                                | enu                           |
| FEATURES                           | Reports   Faultstate   Sol             | ft W Lock   Henn              |
| FEATURE_SEL                        | ✓Reports                               |                               |
| FAULT_STATE                        | ✓ Faultstate<br>Soft W Lock            |                               |
| SET_FSTATE                         | ✓ Hard W Lock<br>✓ Change Bypass in Au | uto                           |
| CLR_FSTATE                         | MVC Report Distribut                   | ion supported<br>arm) Support |
| WRITE_LOCK                         | Defer Inter-Paramete<br>Not Locked     | r Write Checks                |
|                                    | 0                                      | ■ Bange=0 - 15                |

### 12.8.1 Gruppi di eventi

I messaggi di diagnostica sono classificati in 16 gruppi in base alla **provenienza** e alla **severità** di ogni evento. Una **categoria diagnostica predefinita** è assegnata a ogni gruppo. Ogni gruppo è rappresentato anche da un bit dei parametri allocati.

| Severità<br>dell'evento | Categoria diagnostica<br>predefinita | Provenienza<br>dell'evento | Bit | Eventi all'interno di un gruppo                                                                                                    |
|-------------------------|--------------------------------------|----------------------------|-----|----------------------------------------------------------------------------------------------------|
| Severità massima        | Guasto (F)                           | Sensore                    | 31  | <ul> <li>F003: Rilevata rottura della sonda</li> <li>F046: Depositi rilevati</li> <li>F083: Contenuto della memoria<br/>elettronica</li> <li>F104: Cavo HF</li> <li>F105: Cavo HF</li> <li>F106: Sensore</li> </ul>                                                                                                    |
|                         |                                      | Elettronica                | 30  | <ul> <li>F242: Software non compatibile</li> <li>F252: Moduli incompatibili</li> <li>F261: Moduli elettronici</li> <li>F262: Connessione del modulo</li> <li>F270: Guasto dell'elettronica<br/>principale</li> <li>F271: Guasto dell'elettronica<br/>principale</li> <li>F272: Guasto dell'elettronica<br/>principale</li> <li>F273: Guasto dell'elettronica<br/>principale</li> <li>F275: Guasto del modulo I/O</li> <li>F276: Guasto del modulo I/O</li> <li>F282: Memorizzazione dati</li> <li>F283: Contenuto della memoria<br/>elettronica</li> <li>F311: Guasto dell'elettronica</li> </ul> |
|                         |                                      | Configurazion<br>e         | 29  | <ul> <li>F410: Trasferimento dati</li> <li>F435: Linearizzazione</li> <li>F437: Configurazione<br/>incompatibile</li> <li>F482: Blocco in OOS</li> </ul>                                                                                                    |
|                         |                                      | Processo                   | 28  | <ul> <li>F803: Loop di corrente 1</li> <li>F825: Loop di corrente 1</li> <li>F936: Interferenze EMC</li> <li>F941: Eco persa<sup>1)</sup></li> <li>F970: Linearizzazione</li> </ul>                                                                                                    |

1) Questo evento può essere tolto dal gruppo per definire il suo comportamento separatamente; vedere capitolo "Area configurabile".

| Severità<br>dell'evento | Categoria diagnostica<br>predefinita | Provenienza<br>dell'evento | Bit | Eventi all'interno di un gruppo |
|-------------------------|--------------------------------------|----------------------------|-----|---------------------------------|
| Severità alta           | Controllo funzionale (C)             | Sensore                    | 27  | non utilizzato su Micropilot    |
|                         |                                      | Elettronica                | 26  | non utilizzato su Micropilot    |

| Severità<br>dell'evento | Categoria diagnostica<br>predefinita | Provenienza<br>dell'evento | Bit | Eventi all'interno di un gruppo                                                                                                    |
|-------------------------|--------------------------------------|----------------------------|-----|----------------------------------------------------------------------------------------------------|
|                         |                                      | Configurazion<br>e         | 25  | <ul> <li>C411: Upload/download</li> <li>C484: Guasto modalità di<br/>simulazione</li> <li>C485: Simulazione dei valori di<br/>misura</li> <li>C492: Simulazione uscita in<br/>frequenza</li> <li>C493: Simulazione uscita impulsi</li> <li>C494: Simulazione uscita switch</li> <li>C495: Simulazione uscita blocco</li> <li>C585: Distanza simulata</li> <li>C586: Registrazione mappatura</li> </ul> |
|                         |                                      | Processo                   | 24  | non utilizzato su Micropilot                                                                                                    |

| Severità<br>dell'evento | Categoria diagnostica<br>predefinita | Provenienza<br>dell'evento | Bit | Eventi all'interno di un gruppo                                                                                                    |
|-------------------------|--------------------------------------|----------------------------|-----|----------------------------------------------------------------------------------------------------|
| Severità bassa          | Fuori specifica (S)                  | Sensore                    | 23  | non utilizzato su Micropilot                                                                                                    |
|                         |                                      | Elettronica                | 22  | non utilizzato su Micropilot                                                                                                    |
|                         |                                      | Configurazion<br>e         | 21  | <ul><li>S442: Uscita in frequenza</li><li>S443: Uscita impulsi</li></ul>                                                                                                    |
|                         |                                      | Processo                   | 20  | <ul> <li>S801: Energia troppo bassa</li> <li>S825: Temperatura operativa</li> <li>S921: Modifica del riferimento</li> <li>S942: Nella distanza di<br/>sicurezza<sup>1)</sup></li> <li>S943: Nella distanza di blocco</li> <li>S944: Range del livello</li> <li>S968: Livello limitato</li> </ul> |

1) Questo evento può essere tolto dal gruppo per definire il suo comportamento separatamente; vedere capitolo "Area configurabile".

| Severità<br>dell'evento | Categoria diagnostica<br>predefinita | Provenienza<br>dell'evento | Bit | Eventi all'interno di un gruppo                                                                         |
|-------------------------|--------------------------------------|----------------------------|-----|----------------------------------------------------------------------------------------------------|
| Severità minima         | Richiesta manutenzione (M)           | Sensore                    | 19  | non utilizzato su Micropilot                                                                            |
|                         |                                      | Elettronica                | 18  | <ul> <li>M272: Guasto dell'elettronica<br/>principale</li> <li>M311: Guasto dell'elettronica</li> </ul> |
|                         |                                      | Configurazion<br>e         | 17  | M438: Dati impostati                                                                                    |
|                         |                                      | Processo                   | 16  | M950: Diagnostica avanzata<br>riscontrata                                                               |

#### 12.8.2 Parametri di allocazione

L'allocazione delle categorie degli eventi ai gruppi di eventi è controllata dai parametri di allocazione. Sono residenti nel blocco **RESOURCE (RB2)**:

- FD\_FAIL\_MAP: per la categoria di evento Guasto (F)
- FD\_CHECK\_MAP: per la categoria di evento Verifica funzionale (C)
- FD\_OFFSPEC\_MAP: per la categoria di evento Fuori specifica (S)
- FD\_MAINT\_MAP: per la categoria di evento Richiesta manutenzione (M)

Ogni parametro di allocazione è formato da 32 bit con il seguente significato:

- Bit 0: riservato per Foundation Fieldbus
- Bit 1...15: Area configurabile; qui si possono allocare un numero di eventi diagnostici predefiniti, indipendentemente dal gruppo di eventi a cui appartengono. In questo caso, vengono tolti dal loro gruppo e si può configurare il loro comportamento separatamente. Con Micropilot i seguenti parametri possono essere allocati all'area configurabile:
  - 941: Eco persa
  - 942: Nella distanza di sicurezza
  - 950: Diagnostica avanzata riscontrata
- Bit 16...31: Area standard; questi bit sono allocati permanentemente a un gruppo di eventi specifico. Se un bit è impostato su 1, la rispettiva categoria di evento è allocata al gruppo.

La seguente tabella riporta l'impostazione predefinita dei parametri di allocazione. Nell'impostazione predefinita è considerato un rapporto univoco tra la severità dell'evento e la relativa categoria (ossia il relativo parametro di allocazione).

Impostazione di default per i parametri di allocazione

|                                          |                     | Area standard |               |    |    |                |    |    |                 |    | Area configurabile |     |    |    |    |    |      |
|------------------------------------------|---------------------|---------------|---------------|----|----|----------------|----|----|-----------------|----|--------------------|-----|----|----|----|----|------|
| Severità dell'evento                     | Severità<br>massima |               | Severità alta |    |    | Severità bassa |    |    | Severità minima |    |                    | ima |    |    |    |    |      |
| Provenienza<br>dell'evento <sup>1)</sup> | S                   | E             | С             | Р  | S  | E              | С  | Р  | S               | E  | С                  | Р   | S  | E  | С  | Р  |      |
| Bit                                      | 31                  | 30            | 29            | 28 | 27 | 26             | 25 | 24 | 23              | 22 | 21                 | 20  | 19 | 18 | 17 | 16 | 15 1 |
| FD_FAIL_MAP                              | 1                   | 1             | 1             | 1  | 0  | 0              | 0  | 0  | 0               | 0  | 0                  | 0   | 0  | 0  | 0  | 0  | 0    |
| FD_CHECK_MAP                             | 0                   | 0             | 0             | 0  | 1  | 1              | 1  | 1  | 0               | 0  | 0                  | 0   | 0  | 0  | 0  | 0  | 0    |
| FD_OFFSPEC_MAP                           | 0                   | 0             | 0             | 0  | 0  | 0              | 0  | 0  | 1               | 1  | 1                  | 1   | 0  | 0  | 0  | 0  | 0    |
| FD_MAINT_MAP                             | 0                   | 0             | 0             | 0  | 0  | 0              | 0  | 0  | 0               | 0  | 0                  | 0   | 1  | 1  | 1  | 1  | 0    |

1) S: sensore; E: elettronica; C: configurazione; P: processo

Per modificare il comportamento diagnostico di un gruppo di eventi, procedere come segue:

- 1. Aprire il parametro di allocazione al quale è assegnato attualmente il gruppo.
- 2. Commutare il bit del gruppo, da **1** a **0**. Nel caso di funzionamento mediante FieldCare, disattivare la relativa casella di controllo (vedere esempio sottostante).
- 3. Aprire l'allocazione alla quale deve essere assegnato il gruppo.
- **4.** Commutare il bit del gruppo, da **0** a **1**. Nel caso di funzionamento mediante FieldCare, attivare la relativa casella di controllo (vedere esempio sottostante).

#### Esempio

Il gruppo **Severità massima/Configurazione** contiene i messaggi **410: Trasferimento dati**, **411: Upload/Download**, **435: Linearizzazione** e **437: Configurazione** 

incompatibile. Questi messaggi non sono più classificati come Guasto (F) bensì come Verifica funzionale (C).

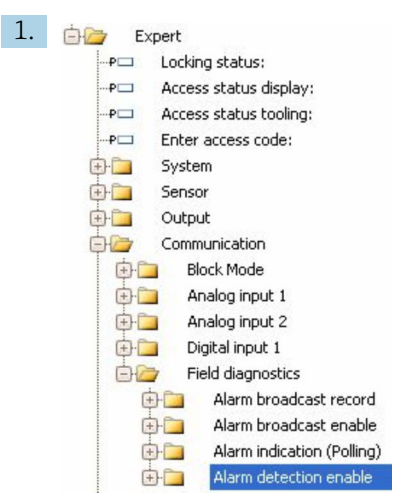

Utilizzare la finestra di navigazione di FieldCare per accedere alla seguente schermata: Esperto  $\rightarrow$  Comunicazione  $\rightarrow$  Diagnostica in campo  $\rightarrow$  Abilita rilevamento allarme.

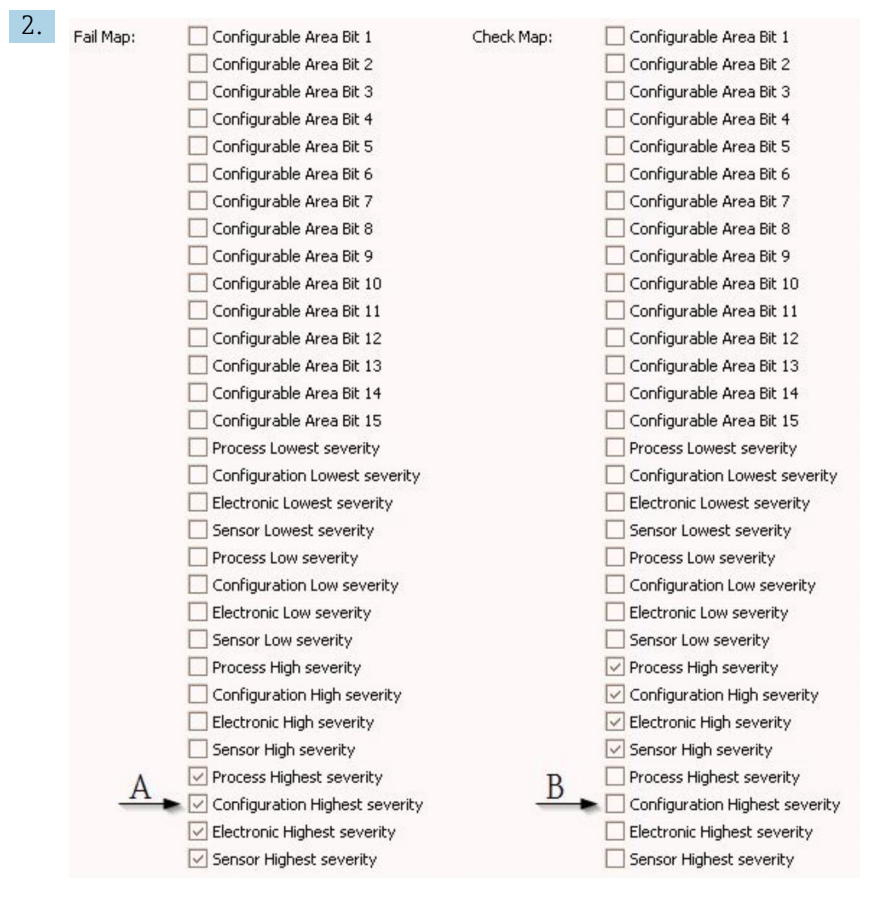

🖻 27 Stato predefinito delle colonne "Mappa guasto" e "Mappa controllo"

Cercare il gruppo **Configurazione severità massima** nella colonna **Mappa guasto** e disattivare la casella di controllo associata (A). Attivare la relativa casella di controllo nella colonna **Mappa controllo** (B). Confermare ogni modifica premendo il tasto Enter.

| Process Highest severity       | Process Highest severity         |
|--------------------------------|----------------------------------|
| Configuration Highest severity | 🔽 Configuration Highest severity |
| 🔽 Electronic Highest severity  | Electronic Highest severity      |
| Sensor Highest severity        | Sensor Highest severity          |

🖻 28 Stato modificato delle colonne "Mappa guasto" e "Mappa controllo"

Verificare che per ogni gruppo, il bit corrispondente sia impostato su **1** in almeno uno dei parametri di allocazione. In caso contrario, la categoria di evento non è trasmessa nel messaggio di evento. Di conseguenza, il messaggio non sarà riconosciuto dal sistema di controllo.

La schermata **Abilita rilevamento allarme** serve per configurare il rilevamento di eventi diagnostici, ma non la trasmissione del messaggio di evento al bus. Quest'ultimo è configurato nella schermata **Abilita trasmissione allarme**, che è controllata esattamente come la schermata **Abilita rilevamento allarme**. Le informazioni di stato sono trasmesse al bus solo se il blocco Risorsa è in modalità **Auto**.

#### 12.8.3 Area configurabile

Una categoria di evento può essere definita individualmente per i seguenti parametri indipendentemente dal gruppo di eventi predefiniti a cui appartiene.

- F941: Eco persa
- S942: Nella distanza di sicurezza:
- M950: Diagnostica avanzata riscontrata

Prima di modificare la categoria di evento, assegnare l'evento a uno dei 15 bit. A questo scopo, utilizzare i parametri da **FF912 ConfigArea\_1** fino a **FF912ConfigArea\_15** nel blocco **DIAGNOSTICA (TRDDIAG)**. Di conseguenza, il bit selezionato può essere commutato da **0** a **1** nel parametro di allocazione richiesto.

#### Esempio

Per modificare la categoria di errore **942 "Nella distanza di sicurezza"** da **Fuori specifica (S)** (predefinito) a **Verifica funzionale (C)**, procedere come segue.

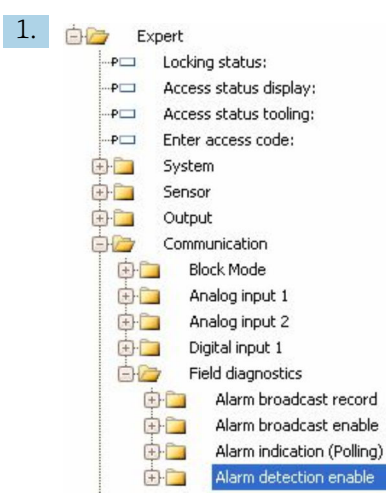

Utilizzare la finestra di navigazione di FieldCare per accedere alla seguente schermata: Esperto  $\rightarrow$  Comunicazione  $\rightarrow$  Diagnostica in campo  $\rightarrow$  Abilita rilevamento allarme.

| 2. | Configurable Area Bit 1: | Not used 🖂 |
|----|--------------------------|------------|
|    | Configurable Area Bit 2: | Not used   |
|    | Configurable Area Bit 3: | Not used 🖂 |
|    | Configurable Area Bit 4: | Not used 🖂 |
|    | Configurable Area Bit 5: | Not used 🔛 |
|    | Configurable Area Bit 6: | Not used   |

Tutti i Bit area configurabile sono impostati su non utilizzato.

| 3. | Configurable Area Bit 1: | In safety distance 🛛 🖂 |
|----|--------------------------|------------------------|
|    | Configurable Area Bit 2: | Not used 🛛             |
|    | Configurable Area Bit 3: | Not used 🖌             |
|    | Configurable Area Bit 4: | Not used 🛛 🖌           |
|    | Configurable Area Bit 5: | Not used 🛛 🖌           |
|    | Configurable Area Bit 6: | Not used 🖂             |

Selezionare uno dei bit (nell'esempio: Area configurabile Bit 1) e selezionare **Nella distanza di sicurezza** dal menu a tendina associato. Confermare la selezione premendo il tasto Enter.

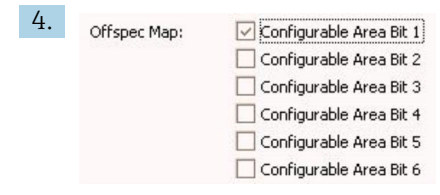

Nella colonna **Mappa fuori specifica**, attivare la casella di controllo del corrispondente bit (nell'esempio: **Area configurabile Bit 1**). Confermare la selezione premendo il tasto Enter.

Una modifica della categoria di errore di **Nella distanza di sicurezza** non ha effetto su un errore già presente. La nuova categoria è assegnata solo se, eseguita la modifica, si verifica un nuovo errore di questo tipo.

#### 12.8.4 Trasmissione di messaggi di evento al bus

#### Priorità dell'evento

I messaggi di evento sono trasmessi al bus solo se la relativa priorità è 2...15. Gli eventi con priorità 1 sono indicati sul display, ma non sono trasmessi al bus. Gli eventi con priorità 0 sono ignorati. L'impostazione predefinita della priorità è 0 per tutti gli eventi. La priorità può essere regolata separatamente per ogni parametro di allocazione. A questo scopo si utilizzano i seguenti quattro parametri di priorità:

| B EH_Levelflex_AAFFFFAAFFF : RESOURCE_AAFFFFAAFFF (RB2) |                                         |                        |  |  |  |
|---------------------------------------------------------|-----------------------------------------|------------------------|--|--|--|
| Apply Values Device information                         |                                         |                        |  |  |  |
| RESOURCE_AAFFFFAAFFF ( 🛛 🕅                              | 1 1 1 1 1 1 1 1 1 1 1 1 1 1 1 1 1 1 1 1 | 🛅 😧                    |  |  |  |
| Periodic Updates 2 (sec)                                |                                         |                        |  |  |  |
| 00S Auto                                                |                                         |                        |  |  |  |
| Process   Tuning   Options   Alarms                     | Diagnostics Others Methods              |                        |  |  |  |
| Parameter                                               | Value                                   | Type & Extensions Help |  |  |  |
| FD_FAIL_PRI                                             | 10                                      | ⊎a Range=0 · 15        |  |  |  |
| • FD_OFFSPEC_PRI 9 BRange=0 · 15                        |                                         |                        |  |  |  |
| FD_MAINT_PRI                                            | 8                                       | 📷 Range=0 - 15         |  |  |  |
| FD_CHECK_PRI                                            | 7                                       | 📷 Range=0 - 15         |  |  |  |

#### Soppressione di singoli eventi

Per singoli eventi, la trasmissione al bus può essere soppressa mediante una maschera. Questi eventi sono quindi visualizzati, ma non trasmessi al bus. Si accede a questa maschera in FieldCare, con **Esperto**  $\rightarrow$  **Comunicazione**  $\rightarrow$  **Diagnostica in campo**  $\rightarrow$  **Abilita trasmissione allarme**. Questa maschera funziona come maschera negativa, ossia se è stato contrassegnato un campo, i relativi eventi **non** sono trasmessi al bus.

### 12.9 Impostazioni protette da modifiche non autorizzate

Per proteggere le impostazioni da modifiche non autorizzate sono disponibili due metodi:

- tramite DIP switch (blocco hardware)  $\rightarrow \square 54$
- mediante menu operativo (blocco software)  $\rightarrow \square 52$
- Mediante operatività del blocco:
  - Blocco: DISPLAY (TRDDISP); parametro: Definire codice di accesso (define\_access\_code)
  - Blocco: EXPERT\_CONFIG (TRDEXP); parametro: Inserire codice di accesso (enter\_access\_code)

# 13 Diagnostica e ricerca guasti

# 13.1 Risoluzione dei problemi generali

## 13.1.1 Errori generali

| Errore                                                                                                    | Causa possibile                                                                                                    | Rimedi                                                                                     |
|----------------------------------------------------------------------------------------------------|----------------------------------------------------------------------------------------------------|--------------------------------------------------------------------------------------------|
| Il dispositivo non risponde.                                                                                                    | La tensione di alimentazione non<br>è collegata.                                                                            | Collegare la tensione adatta.                                                              |
|                                                                                                    | I cavi non sono inseriti<br>correttamente nei morsetti.                                                                     | Garantire il contatto elettrico tra cavo e morsetto.                                       |
| Valori non visibili sul display                                                                                                    | L'impostazione del contrasto è<br>troppo debole o troppo forte.                                                             | <ul> <li>Aumentare il contrasto premendo<br/>contemporaneamente</li></ul>                  |
|                                                                                                    | Il connettore a spina del cavo del<br>display non è collegato<br>correttamente.                                             | Collegare il connettore in modo<br>corretto.                                               |
|                                                                                                    | Il display è difettoso.                                                                                                    | Sostituire il display.                                                                     |
| Il display visualizza "Errore di<br>comunicazione" quando si avvia il                                                                                         | Interferenza elettromagnetica                                                                                               | Controllare la messa a terra del<br>dispositivo.                                           |
| dispositivo o si collega il display                                                                                                    | Cavo o connettore del display<br>difettoso.                                                                                 | Sostituire il display.                                                                     |
| La duplicazione dei parametri da<br>un dispositivo all'altro mediante<br>display non funziona.<br>Sono disponibili solo le opzioni<br>"Salva" e "Interrompi". | Il display con il backup non viene<br>riconosciuto, se non è stato<br>eseguito prima un backup dei dati<br>sul dispositivo. | Collegare il display (con il backup) e<br>riavviare il dispositivo.                        |
| La comunicazione CDI non<br>funziona.                                                                                                    | Impostazione non corretta della porta COM sul computer.                                                                     | Verificare l'impostazione della porta<br>COM sul computer e modificarla, se<br>necessario. |
| Il dispositivo non misura correttamente.                                                                                                    | Errore di configurazione                                                                                                    | Controllare e regolare l'impostazione dei parametri.                                       |

# 13.1.2 Errori di configurazione

| Errore                       | Causa possibile                                                                                                    | Rimedio                                                                                                    |
|------------------------------|----------------------------------------------------------------------------------------------------|----------------------------------------------------------------------------------------------------|
| Valore misurato non corretto | Se la distanza misurata<br>(Configurazione → Distanza)<br>corrisponde alla distanza reale:<br>Errore di taratura           | <ul> <li>Controllare e regolare il<br/>Parametro Calibrazione di vuoto<br/>(→</li></ul>                                                                                                    |
|                              | Per misure in tubi bypass / tubi di<br>calma:<br>• Tipologia di serbatoio non corretta<br>• Diametro del tubo non corretto | <ul> <li>Selezionare Tipologia serbatoio         (→ ≧ 133) = Bypass / tubo di         calma.</li> <li>Inserire il diametro corretto nel         parametro Diametro del tubo         (→ ≧ 134).</li> </ul> |
|                              | Correzione del livello non corretta                                                                                        | Inserire il valore corretto nel parametro <b>Correzione del livello</b> ( $\rightarrow \square 150$ ).                                                                                                    |

| Errore                                                                                                    | Causa possibile                                                                                              | Rimedio                                                                                                    |
|----------------------------------------------------------------------------------------------------|----------------------------------------------------------------------------------------------------|----------------------------------------------------------------------------------------------------|
|                                                                                                    | Se la distanza misurata<br>(Configurazione → Distanza) non<br>corrisponde alla distanza reale:<br>Eco spuria | Eseguire la mappatura del serbatoio<br>(parametro <b>Conferma distanza</b><br>(→ ≌ 137)).                                                                                                    |
| Il livello non segue<br>l'andamento di carico oppure<br>di scarico                                                                                         | Eco spuria dovuta a strutture interne,<br>tronchetto o depositi sull'antenna.                                | <ul> <li>Eseguire la mappatura del serbatoio<br/>(parametro Conferma distanza<br/>(→</li></ul>                                                                                                    |
| Il valore di misura salta<br>sporadicamente a livelli più<br>alti, se la superficie è<br>turbolenta (ad es. per<br>riempimento, svuotamento,<br>agitatori) | A causa della turbolenza, l'eco del<br>livello si indebolisce e gli echi spuri<br>talvolta sono più forti.   | <ul> <li>Eseguire la mappatura del serbatoio (parametro Conferma distanza (→  ☐ 137)).</li> <li>Selezionare Tipologia serbatoio (→  ☐ 133) = Serbatoio di processo con agitatore.</li> <li>Aumentare il tempo di integrazione (Esperto → Sensore → Distanza → Tempo di integrazione)</li> <li>Ottimizzare l'orientamento dell'antenna</li> <li>Se necessario, cambiare la posizione di montaggio e/o aumentare la dimensione dell'antenna.</li> </ul> |
| Il valore di misura salta a<br>livelli più bassi durante le fasi<br>di riempimento/<br>svuotamento.                                                        | Echi multipli                                                                                                | <ul> <li>Controllare il parametro Tipologia serbatoio (→ 🗎 133).</li> <li>Se possibile, non scegliere una posizione di installazione centrale.</li> <li>Se possibile, utilizzare un tubo di calma.</li> </ul>                                                                                                    |
| Messaggio di errore F941 o<br>S941 "Eco perso"                                                                                                    | L'eco di livello è troppo debole.                                                                            | <ul> <li>Controllare il parametro Gruppo prodotto (→          <sup>B</sup> 134).</li> <li>Se necessario, selezionare un'impostazione più avanzata nel parametro Proprietà del prodotto (→          <sup>B</sup> 146).</li> <li>Ottimizzare l'allineamento dell'antenna</li> <li>Se necessario, cambiare la posizione di installazione e/o aumentare la dimensione dell'antenna.</li> </ul>                                                            |
|                                                                                                    | Eco di livello soppressa.                                                                                    | Cancellare la mappatura e registrarla di<br>nuovo.                                                                                                    |
| Il dispositivo indica un livello,<br>ma il serbatoio è vuoto.                                                                                              | Eco spuria                                                                                                   | Effettuare la mappatura su tutto il<br>campo di misura con il serbatoio vuoto<br>(parametro <b>Conferma distanza</b><br>(→                                                                                                    |
| Pendenza del livello non<br>corretta in tutto il campo di<br>misura                                                                                        | La tipologia di serbatoio selezionata<br>non è corretta.                                                     | Impostare correttamente il parametro<br><b>Tipologia serbatoio</b> ( $\rightarrow \square$ 133).                                                                                                    |

# 13.2 Informazioni diagnostiche sul display locale

#### 13.2.1 Messaggio diagnostico

Gli errori rilevati dal sistema di automonitoraggio del misuratore sono visualizzati in un messaggio diagnostico, che si alterna alla visualizzazione del valore misurato.

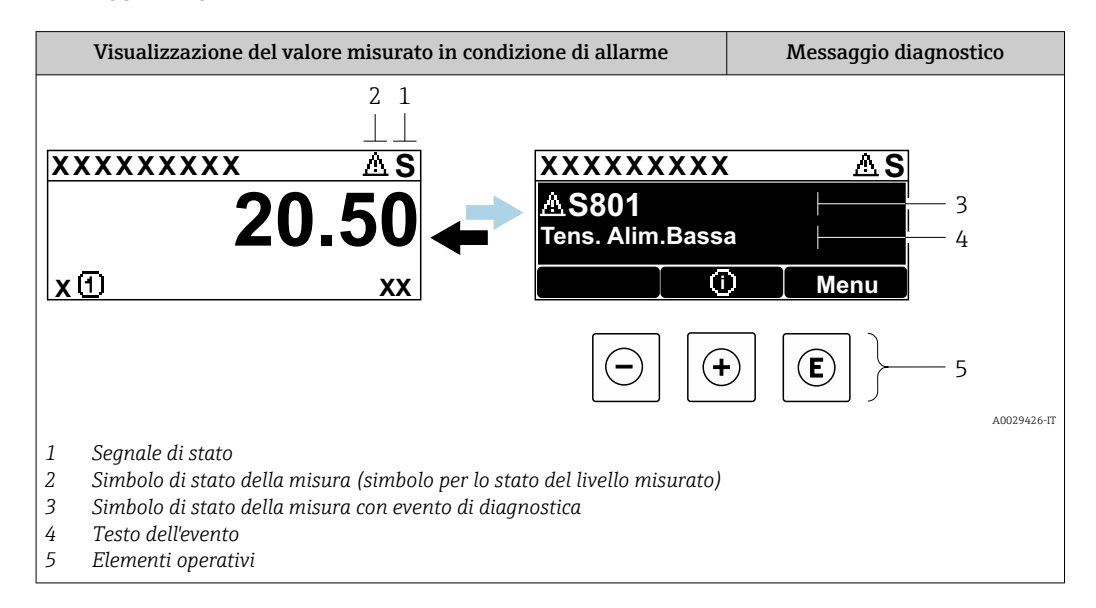

#### Segnali di stato

| F 40032902        | <b>Opzione "Guasto (F)"</b><br>È presente un errore del dispositivo. Il valore misurato non è più valido.                                                                                                    |
|-------------------|----------------------------------------------------------------------------------------------------|
| <b>C</b>          | <b>Opzione "Controllo funzione (C)"</b><br>Il dispositivo è in modalità di servizio (ad es. durante la simulazione).                                                                                                    |
| <b>S</b> 40032904 | <ul> <li>Opzione "Fuori valori specifica (S)"</li> <li>Il dispositivo è utilizzato:</li> <li>fuori dalle sue specifiche tecniche (ad es. durante l'avviamento o la pulizia)</li> <li>fuori dalla configurazione eseguita dall'operatore (ad es. livello fuori dal campo configurato)</li> </ul> |
| M 40032905        | <b>Opzione "Richiesta manutenzione (M)"</b><br>Deve essere eseguito un intervento di manutenzione. Il valore misurato è comunque valido.                                                                                                    |

#### Simbolo di stato della misura (simbolo per lo stato del livello misurato)

| 8 | <b>Stato di "Allarme"</b><br>La misura si interrompe. Le uscite del segnale assumono una condizione di allarme<br>definita. È generato un messaggio diagnostico. |
|---|----------------------------------------------------------------------------------------------------|
| Δ | <b>Stato di "Avviso"</b><br>Il dispositivo continua a misurare. È generato un messaggio diagnostico.                                                             |

#### Evento di diagnostica e testo dell'evento

L'errore può essere identificato mediante l'evento di diagnostica. Il testo dell'evento fornisce informazioni sull'errore. Inoltre, il corrispondente simbolo è visualizzato davanti all'evento di diagnostica.

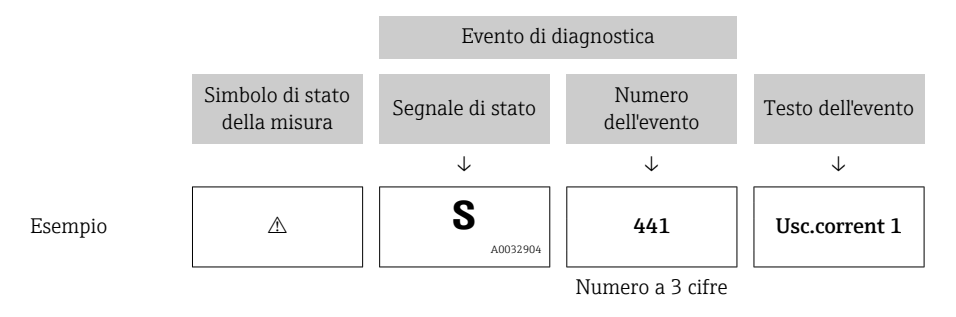

Se si presentano contemporaneamente due o più messaggi diagnostici, il display visualizza solo quello con la massima priorità. Nel parametro sottomenu **Elenco di diagnostica** si possono visualizzare messaggi diagnostici addizionali ancora in attesa.

I messaggi diagnostici passati non più in attesa vengono visualizzati con le seguenti modalità:

- Sul display locale:
  - in sottomenu Registro degli eventi
- In FieldCare:

mediante la funzione "Elenco degli eventi/HistoROM".

#### Elementi operativi

| Funzioni operative nel menu, sottomenu |                                                            |  |
|----------------------------------------|------------------------------------------------------------|--|
| +                                      | <b>Tasto più</b><br>Si apre il messaggio con le soluzioni. |  |
| E                                      | <b>Tasto Enter</b><br>Si apre il menu operativo.           |  |

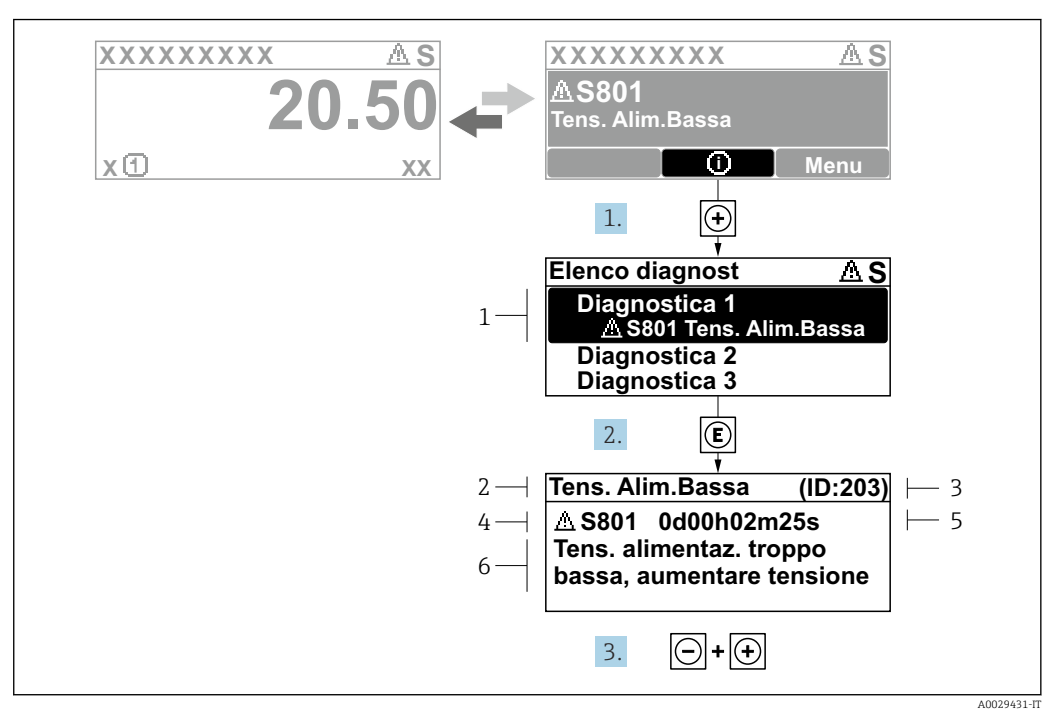

#### 13.2.2 Richiamare le soluzioni

🖻 29 Messaggi per le soluzioni

- 1 Informazioni diagnostiche
- 2 Testo breve
- 3 ID assistenza
- 4 Comportamento diagnostico con codice di diagnostica
- 5 Ore di funzionamento al momento dell'evento
- 6 Soluzioni

L'utente visualizza il messaggio di diagnostica.

- 1. Premere 🗄 (simbolo 🛈).
  - └ Si apre il sottomenu **Elenco di diagnostica**.
- - 🕒 È visualizzato il messaggio con le soluzioni per l'evento diagnostico selezionato.
- 3. Premere contemporaneamente  $\Box$  +  $\pm$ .
  - └ Il messaggio con le soluzioni si chiude.

L'utente è nel menu **Diagnostica**, in una funzione relativa a un evento diagnostico, ad es. nel sottomenu **Elenco di diagnostica** oppure in **Precedenti diagnostiche**.

1. Premere E.

- 🕒 È visualizzato il messaggio con le soluzioni per l'evento diagnostico selezionato.
- 2. Premere contemporaneamente  $= + \pm$ .
  - └ Il messaggio con le soluzioni si chiude.

# 13.3 Evento diagnostico nel tool operativo

Se nel dispositivo è presente un evento diagnostico, il segnale di stato è visualizzato in alto a sinistra nel tool operativo, insieme al corrispondente simbolo per lo stato del livello misurato secondo NAMUR NE 107:

- Guasto (F)
- Controllo funzione (C)
- Fuori valori specifica (S)
- Richiesta manutenzione (M)

#### A: mediante il menu operativo

- 1. Accedere a menu Diagnostica.
  - Nel parametro Diagnostica attuale, l'evento diagnostico è indicato con il relativo testo.
- 2. Nel campo destro del display, posizionare il cursore su parametro **Diagnostica attuale**.

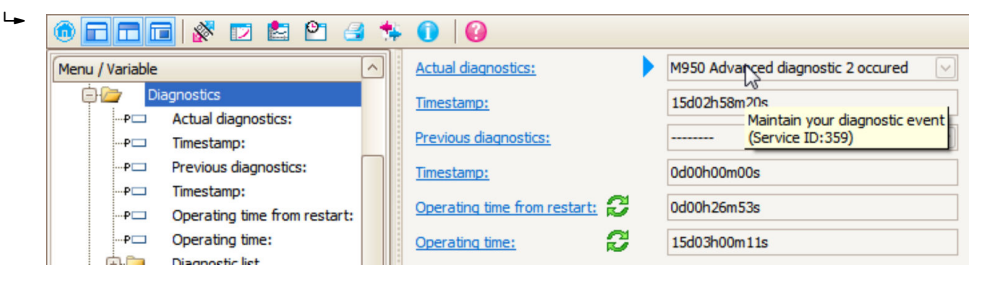

Appare una descrizione con le soluzioni per l'evento diagnostico.

# 1. Menu / Variable Diagnostics PD Actual diagnostics:

Selezionare la funzione "Crea documentazione".

B: mediante la funzione "Crea documentazione"

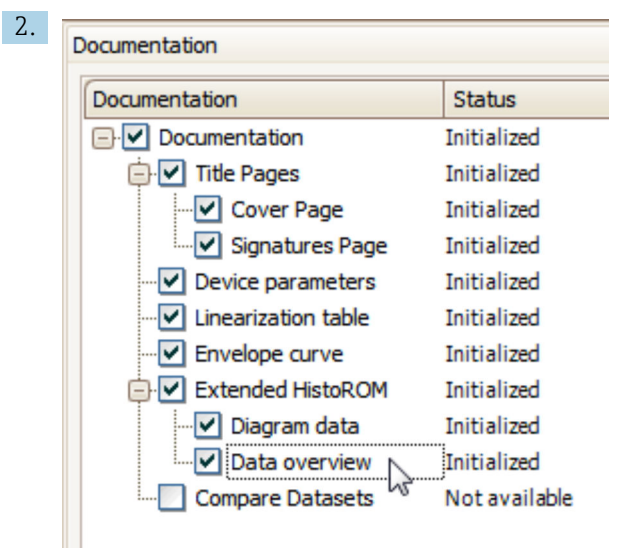

Verificare che sia contrassegnata l'opzione "Panoramica dati".

- 3. Cliccare su "Salva con nome ..." e salvare un PDF del protocollo.
  - └ Il protocollo contiene i messaggi diagnostici e le informazioni sui rimedi.

#### C: mediante la funzione "Elenco eventi/HistoROM estesa"

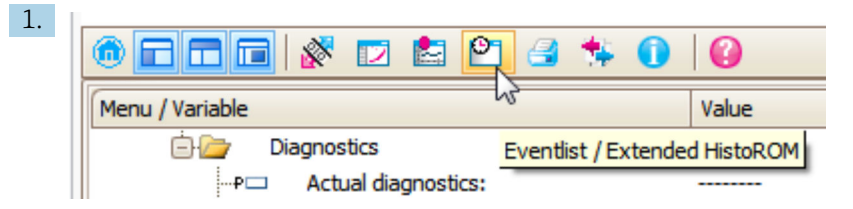

Selezionare la funzione "Elenco eventi/HistoROM estesa".

| 2. | Online-Parametrierung 🗙 | Eventliste / Erweitertes HistoROM | ×   |
|----|-------------------------|-----------------------------------|-----|
|    | 2 🖻 🗄 🛃 📴 🔍             | a s 🛪 🔟 🖌 🌋                       | 🛃 🖪 |
|    |                         | 1                                 |     |

Selezionare la funzione "Carica elenco eventi".

└→ L'elenco degli eventi, comprese le informazioni sui rimedi, è visualizzato nella finestra "Panoramica dati".

# 13.4 Messaggi diagnostici nel blocco trasduttore DIAGNOSTICA (TRDDIAG)

- Il parametro Diagnostica attuale visualizza il messaggio che ha la massima priorità. Ogni messaggio è anche generato in uscita secondo le specifiche FOUNDATION Fieldbus mediante i parametri XD\_ERROR e BLOCK\_ERROR.
- Un elenco di messaggi diagnostici è visualizzato nei parametri da Diagnostica 1 a Diagnostica 5. Se al momento sono attivi più di 5 messaggi, sono visualizzati solo quelli che hanno la massima priorità.
- Un elenco di allarmi non più attivi (memoria degli eventi) può essere richiamato mediante il parametro Ultime diagnostiche.

# 13.5 Elenco diagnostica

Nel sottomenu sottomenu **Elenco di diagnostica** possono essere visualizzati fino a 5 messaggi diagnostici in attesa. Se sono in attesa più di 5 messaggi, il display visualizza quelli che hanno la massima priorità.

#### Percorso di navigazione

Diagnostica → Elenco di diagnostica

#### Richiamare e chiudere il messaggio con le soluzioni

1. Premere E.

- 🕒 È visualizzato il messaggio con le soluzioni per l'evento diagnostico selezionato.
- 2. Premere contemporaneamente  $\Box$  +  $\pm$ .
  - └ Il messaggio con riferimento alle soluzioni si chiude.

| Numero di<br>diagnostica | Testo breve                            | Rimedi                                                                                                    | Segnale di<br>stato<br>[dalla<br>fabbrica] | Comportamento<br>diagnostico<br>[dalla fabbrica] |  |
|--------------------------|----------------------------------------|----------------------------------------------------------------------------------------------------|--------------------------------------------|--------------------------------------------------|--|
| Diagnostica de           | ll'elettronica                         |                                                                                                    |                                            |                                                  |  |
| 242                      | Software non<br>compatibile            | <ol> <li>Controllare software</li> <li>Aggiornare il SW o sostituire<br/>il modulo dell'elettronica<br/>principale</li> </ol>               | F                                          | Alarm                                            |  |
| 252                      | Moduli incompatibili                   | <ol> <li>Controllare moduli<br/>dell'elettronica</li> <li>Sostituire modulo I/O o<br/>elettronica principale</li> </ol>                     | F                                          | Alarm                                            |  |
| 261                      | Moduli elettronica                     | <ol> <li>Riavviare il dispositivo</li> <li>Controllare moduli elettr.</li> <li>Sostituire modulo IO o<br/>elettronica principale</li> </ol> | F                                          | Alarm                                            |  |
| 262                      | Connessione del<br>modulo              | <ol> <li>Controllare connessioni<br/>moduli</li> <li>Sostituire i moduli<br/>dell'elettronica</li> </ol>                                    | F                                          | Alarm                                            |  |
| 270                      | Guasto dell'elettronica<br>principale  | Sostituire elettronica principale                                                                                                    | F                                          | Alarm                                            |  |
| 271                      | Guasto dell'elettronica<br>principale  | <ol> <li>Riavviare il dispositivo</li> <li>Sostituire l'elettronica<br/>principale</li> </ol>                                               | F                                          | Alarm                                            |  |
| 272                      | Guasto dell'elettronica<br>principale  | <ol> <li>Riavviare dispositivo</li> <li>contattare Endress Hauser</li> </ol>                                                                | F                                          | Alarm                                            |  |
| 273                      | Guasto dell'elettronica<br>principale  | <ol> <li>Operazione di emergenza<br/>tramite display</li> <li>Cambiare i moduli<br/>dell'elettronica principale</li> </ol>                  | F                                          | Alarm                                            |  |
| 275                      | Guasto del modulo I/O                  | Sostituire modulo I/O                                                                                                    | F                                          | Alarm                                            |  |
| 276                      | Guasto del modulo I/O                  | <ol> <li>Riavviare il dispositivo</li> <li>Sostituire il modulo IO</li> </ol>                                                               | F                                          | Alarm                                            |  |
| 282                      | Conservazione dei dati                 | <ol> <li>Riavviare dispositivo</li> <li>contattare Endress Hauser</li> </ol>                                                                | F                                          | Alarm                                            |  |
| 283                      | Contenuto della<br>memoria elettronica | <ol> <li>Trasferire dati o reset del<br/>dispositivo</li> <li>Contattare il service</li> </ol>                                              | F                                          | Alarm                                            |  |
| 311                      | Guasto dell'elettronica                | <ol> <li>Trasferire dati o reset del<br/>dispositivo</li> <li>Contattare il service</li> </ol>                                              | F                                          | Alarm                                            |  |
| 311                      | Guasto dell'elettronica                | Richiesta manutenzione.<br>1. Non resettare<br>2. Contattare il service                                                                     | М                                          | Warning                                          |  |
| Diagnostica de           | Diagnostica della configurazione       |                                                                                                    |                                            |                                                  |  |
| 410                      | Trasferimento dati                     | <ol> <li>Controllare connessione</li> <li>Riprovare trasferimento dati</li> </ol>                                                           | F                                          | Alarm                                            |  |
| 411                      | Upload/download<br>attivo              | Upload/download attivo, si prega<br>di attendere                                                                                            | С                                          | Warning                                          |  |
| 412                      | Download in corso                      | Download attivo, attendere<br>prego                                                                                                    | С                                          | Warning                                          |  |
| 435                      | Linearizzazione                        | Controllare tabella di<br>linearizzazione                                                                                                   | F                                          | Alarm                                            |  |

# 13.6 Descrizione degli eventi diagnostici
| Numero di<br>diagnostica | Testo breve                                | Rimedi                                                                                                    | Segnale di<br>stato<br>[dalla<br>fabbrica] | Comportamento<br>diagnostico<br>[dalla fabbrica] |
|--------------------------|--------------------------------------------|----------------------------------------------------------------------------------------------------|--------------------------------------------|--------------------------------------------------|
| 437                      | Configurazione<br>incompatibile            | <ol> <li>Riavviare dispositivo</li> <li>contattare Endress Hauser</li> </ol>                                                                                                    | F                                          | Alarm                                            |
| 438                      | Dataset                                    | <ol> <li>Controllare file dei dati<br/>impostati</li> <li>Controllare la configurazione<br/>dello strumento</li> <li>Fare l'upload e il download<br/>della nuova configurazione</li> </ol> | М                                          | Warning                                          |
| 482                      | Block in OOS                               | Valore stato PFS                                                                                                    | F                                          | Alarm                                            |
| 484                      | Guasto modalità di<br>simulazione          | Disattivare la simulazione                                                                                                    | С                                          | Alarm                                            |
| 485                      | Simulazione dei valori<br>di misura        | Disattivare la simulazione                                                                                                    | С                                          | Warning                                          |
| 494                      | Simulazione<br>commutazione<br>dell'uscita | Disattivare la simulazione uscita<br>di commutazione                                                                                                    | С                                          | Warning                                          |
| 495                      | Simulazione evento<br>diagnostica          | Disattivare la simulazione                                                                                                    | С                                          | Warning                                          |
| 497                      | Simulazione blocco<br>uscita               | Disattivare simulazione                                                                                                    | С                                          | Warning                                          |
| 585                      | Distanza simulata                          | Disattivare la simulazione                                                                                                    | С                                          | Warning                                          |
| 586                      | Registrazione<br>mappatura                 | Registrazione della mappatura in<br>corso.<br>Si prega di attendere.                                                                                                    | С                                          | Warning                                          |
| Diagnostica de           | l processo                                 |                                                                                                    |                                            |                                                  |
| 801                      | Energia troppo bassa                       | Tensione di alimentazione<br>troppo bassa, aumentare la<br>tensione di alimentazione                                                                                                    | S                                          | Warning                                          |
| 825                      | Temperatura di<br>esercizio                | <ol> <li>Controllare temperatura<br/>ambiente</li> <li>Controllare temperatura di<br/>processo</li> </ol>                                                                                  | F                                          | Alarm                                            |
| 921                      | Modifica del<br>riferimento                | <ol> <li>Controllare configurazione di<br/>riferimento</li> <li>Controllare pressione</li> <li>Controllare sensore</li> </ol>                                                              | S                                          | Warning                                          |
| 941                      | Eco perso                                  | Controllare parametro 'valore DC'                                                                                                    | F                                          | Alarm <sup>1)</sup>                              |
| 942                      | Nella distanza di<br>sicurezza             | <ol> <li>Controllare livello</li> <li>Controllare distanza di<br/>sicurezza</li> <li>Reset autoritenuto</li> </ol>                                                                         | S                                          | Alarm <sup>1)</sup>                              |
| 943                      | Nella distanza di<br>blocco                | Accuratezza ridotta,<br>controllare il livello (distanza di<br>blocco)                                                                                                    | S                                          | Warning                                          |
| 950                      | Diagnostica avanz.<br>1 2 verificata       | Mantieni il tuo evento di<br>diagnostica                                                                                                    | M                                          | Warning <sup>1)</sup>                            |

1) Il comportamento diagnostico può essere modificato.

# 13.7 Registro eventi

# 13.7.1 Cronologia degli eventi

Nel sottomenu **Elenco degli eventi** viene presentata una panoramica cronologica dei messaggi di evento visualizzati.<sup>7</sup>).

#### Percorso di navigazione

Diagnostica  $\rightarrow$  Registro degli eventi  $\rightarrow$  Elenco degli eventi

Possono essere visualizzati massimo 100 messaggi di evento in ordine cronologico.

La cronologia degli eventi comprende:

- Eventi diagnostici
- Eventi di informazione

A ogni evento, oltre all'indicazione dell'ora in cui si è verificato, è assegnato anche un simbolo che indica se l'evento è in corso o è terminato:

- Evento diagnostico
  - Đ: si è verificato un evento
  - 🕂 : l'evento è terminato
- Evento di informazione

 $\odot$ : si è verificato un evento

#### Richiamare e chiudere il messaggio con le soluzioni

- 1. Premere 🗉
  - 🕒 È visualizzato il messaggio con le soluzioni per l'evento diagnostico selezionato.
- 2. Premere contemporaneamente  $\Box$  +  $\pm$ .
  - └ Il messaggio con riferimento alle soluzioni si chiude.

# 13.7.2 Filtraggio del registro degli eventi

Utilizzando il parametro parametro **Opzioni filtro**, si può definire la categoria dei messaggi di evento visualizzata in sottomenu **Elenco degli eventi**.

#### Percorso di navigazione

Diagnostica  $\rightarrow$  Registro degli eventi  $\rightarrow$  Opzioni filtro

#### Categorie di filtro

- Tutti
- Guasto (F)
- Controllo funzione (C)
- Fuori valori specifica (S)
- Richiesta manutenzione (M)
- Informazioni

# 13.7.3 Panoramica degli eventi di informazione

| Numero dell'evento di<br>diagnostica | Descrizione dell'evento |
|--------------------------------------|-------------------------|
| 11000                                | (Dispositivo ok)        |
| 11089                                | Accensione              |
| 11090                                | Reset configurazione    |
| I1091                                | Configurazione cambiata |

<sup>7)</sup> Questo sottomenu è disponibile solo nel caso di controllo mediante display locale. In caso di controllo mediante FieldCare, l'elenco degli eventi può essere visualizzato con la funzionalità "Elenco degli eventi/HistoROM" diFieldCare.

| Numero dell'evento di<br>diagnostica | Descrizione dell'evento                  |
|--------------------------------------|------------------------------------------|
| I1092                                | I dati trend sono stati cancellati       |
| I1110                                | Interruttore protezione scrittura modif. |
| I1137                                | Elettronica modificata                   |
| I1151                                | Reset della cronologia                   |
| I1154                                | Reset tensione morsetti                  |
| I1155                                | Reset della temperatura dell'elettronica |
| I1156                                | Errore trend in memoria                  |
| I1157                                | Lista errori in memoria                  |
| I1185                                | Backup display eseguito                  |
| I1186                                | Ripristino tramite display eseguito      |
| I1187                                | Impostazioni scaricate da display        |
| I1188                                | Dati Display cancellati                  |
| I1189                                | Backup confrontato                       |
| I1256                                | Display: cambio stato accesso            |
| I1264                                | Sequenza di sicurezza interrotta!        |
| I1335                                | Cambiato firmware                        |
| I1397                                | Fieldbus: cambio stato accesso           |
| I1398                                | CDI: cambio stato accesso                |
| I1512                                | Download ultimato                        |
| I1513                                | Download ultimato                        |
| I1514                                | Upload iniziato                          |
| I1515                                | Upload ultimato                          |

#### **Revisioni firmware** 13.8

| Data Versione |          | Modifiche                                                                                                    | Documentazione (FMR53/FMR54, FOUNDATION Fieldbus)          |                           |                                                            |
|---------------|----------|----------------------------------------------------------------------------------------------------|------------------------------------------------------------|---------------------------|------------------------------------------------------------|
|               | firmware |                                                                                                    | Istruzioni di<br>funzionamento                             | Descrizione dei parametri | Informazioni tecniche                                      |
| 06.2012       | 01.00.zz | Software originale                                                                                                    | BA01122F/00/IT/01.13                                       | GP01017F/00/EN/01.13      | TI01041F/00/IT/03.13                                       |
| 05.2015       | 01.01.zz | <ul> <li>Altre lingue</li> <li>Ottimizzazione della<br/>funzionalità HistoROM</li> <li>Migliorie e correzioni bug</li> </ul> | BA01122F/00/IT/02.15<br>BA01122F/00/IT/03.16 <sup>1)</sup> | GP01017F/00/EN/02.15      | TI01041F/00/IT/05.15<br>TI01041F/00/IT/07.16 <sup>1)</sup> |

Contiene informazioni sulle procedure guidate Heartbeat disponibili nell'ultima versione di DTM per DeviceCare e FieldCare. 1)

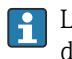

La versione firmware può essere ordinata specificatamente mediante la codificazione del prodotto. In questo modo si può garantire la compatibilità della versione firmware con un'integrazione di sistema già esistente o pianificata.

# 14 Manutenzione

Il misuratore non richiede speciali interventi di manutenzione.

# 14.1 Pulizia esterna

Per la pulizia esterna del dispositivo, usare solo detergenti che non rovinano la superficie della custodia e le guarnizioni.

# 14.2 Sostituzione delle guarnizioni

Le guarnizioni del sensore (sulla connessione al processo) devono essere sostituite periodicamente, soprattutto se si utilizzano guarnizioni sagomate per applicazioni sanitarie. Il periodo tra una sostituzione e l'altra dipende dalla frequenza dei cicli di pulizia e dalla temperatura della sostanza misurata e dei cicli di pulizia.

# 15 Riparazioni

# 15.1 Informazioni generali sulle riparazioni

# 15.1.1 Concetto di riparazione

I misuratori di Endress+Hauser sono basati su una progettazione modulare e perciò la riparazione può essere eseguita direttamente dall'Assistenza Endress+Hauser o dal personale tecnico specializzato del cliente.

Le parti di ricambio sono fornite in specifici kit. Comprendono le istruzioni necessarie per la sostituzione.

Per ulteriori informazioni su assistenza e parti di ricambio, contattare l'Organizzazione di assistenza Endress+Hauser..

# 15.1.2 Riparazioni di dispositivi approvati Ex

Per riparare i dispositivi approvati Ex, considerare quanto segue:

- Le riparazioni di dispositivi approvati Ex possono essere eseguite solo da personale specializzato o dall'Organizzazione di Assistenza Endress+Hauser.
- Rispettare le norme applicabili, i regolamenti nazionali per area Ex, le istruzioni di sicurezza (XA) e i certificati.
- Usare solo parti di ricambio originali Endress+Hauser.
- Per ordinare una parte di ricambio, annotare l'identificazione del dispositivo riportata sulla targhetta. Sostituire le parti solo con componenti identici.
- Eseguire le riparazioni rispettando le istruzioni. Al termine delle riparazioni, controllare il dispositivo eseguendo il collaudo di routine specificato.
- Solo l'Assistenza Endress+Hauser può convertire un dispositivo certificato in una diversa variante certificata.
- Documentare tutte le riparazioni e le conversioni.

# 15.1.3 Sostituzione di un modulo dell'elettronica

Se si deve sostituire un modulo dell'elettronica, il setup di base non deve essere ripetuto, poiché i parametri di taratura sono salvati nella memoria HistoROM presente nella custodia. In ogni caso, terminata la sostituzione del modulo dell'elettronica, potrebbe essere richiesta la registrazione di una nuova mappatura (soppressione dell'eco spuria).

# 15.1.4 Sostituzione di un dispositivo

Terminata la sostituzione del dispositivo completo o di un modulo elettronico, i parametri possono essere scaricati di nuovo nello strumento in uno dei seguenti modi:

Mediante il modulo display

Condizione: la configurazione del vecchio dispositivo è stata salvata nel modulo display  $\rightarrow \cong 176$ .

Tramite FieldCare

Condizione: la configurazione del vecchio dispositivo è stata salvata nel computer mediante FieldCare.

La misura può proseguire senza eseguire una nuova configurazione. Si devono registrare di nuovo solo la linearizzazione e la mappatura del serbatoio (soppressione dell'eco spuria).

# 15.2 Parti di ricambio

- Alcuni componenti interscambiabili del misuratore sono identificati da una targhetta specifica della parte di ricambio. Riporta le informazioni sulla parte di ricambio.
- Il coperchio del vano connessioni del dispositivo contiene una targhetta della parte di ricambio con le seguenti informazioni:
  - un elenco delle parti di ricambio principali per il misuratore, comprese le relative informazioni per l'ordine.
  - *W@M Device Viewer* (www.endress.com/deviceviewer): Qui si possono ordinare e sono elencate tutte le parti di ricambio del misuratore, compreso il codice d'ordine. Se disponibili, si possono scaricare anche le istruzioni di installazione.

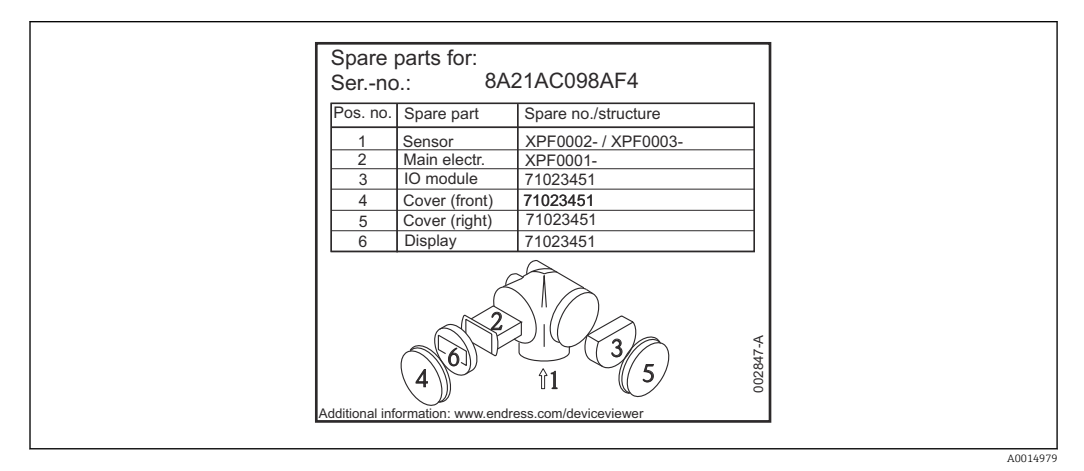

🗷 30 Esempio di etichetta della parte di ricambio nel coperchio del vano connessioni

Numero di serie del misuratore:

- È indicato sulla targhetta del dispositivo e della parte di ricambio.
- Può essere richiamato mediante il parametro "Numero di serie" nel sottomenu "Informazioni sul dispositivo".

# 15.3 Restituzione del dispositivo

Il misuratore deve essere reso qualora debba essere riparato o tarato in fabbrica, o se è stato consegnato o ordinato il misuratore sbagliato. Endress+Hauser, quale azienda certificata ISO, è tenuta a seguire determinate procedure di legge per la gestione dei prodotti utilizzati a contatto con i liquidi.

Per assicurare una gestione sicura, veloce e professionale della strumentazione resa, attenersi alla procedura e alle condizioni di restituzione specificate sul sito Web di Endress+Hauser all'indirizzo http://www.endress.com/support/return-material

# 15.4 Smaltimento

Durante il trasporto rispettare le seguenti note:

- Rispettare le normative nazionali e locali applicabili.
- Garantire una separazione e un riutilizzo corretti dei componenti del dispositivo.

# 16 Accessori

# 16.1 Accessori specifici del dispositivo

# 16.1.1 Tettuccio di protezione dalle intemperie

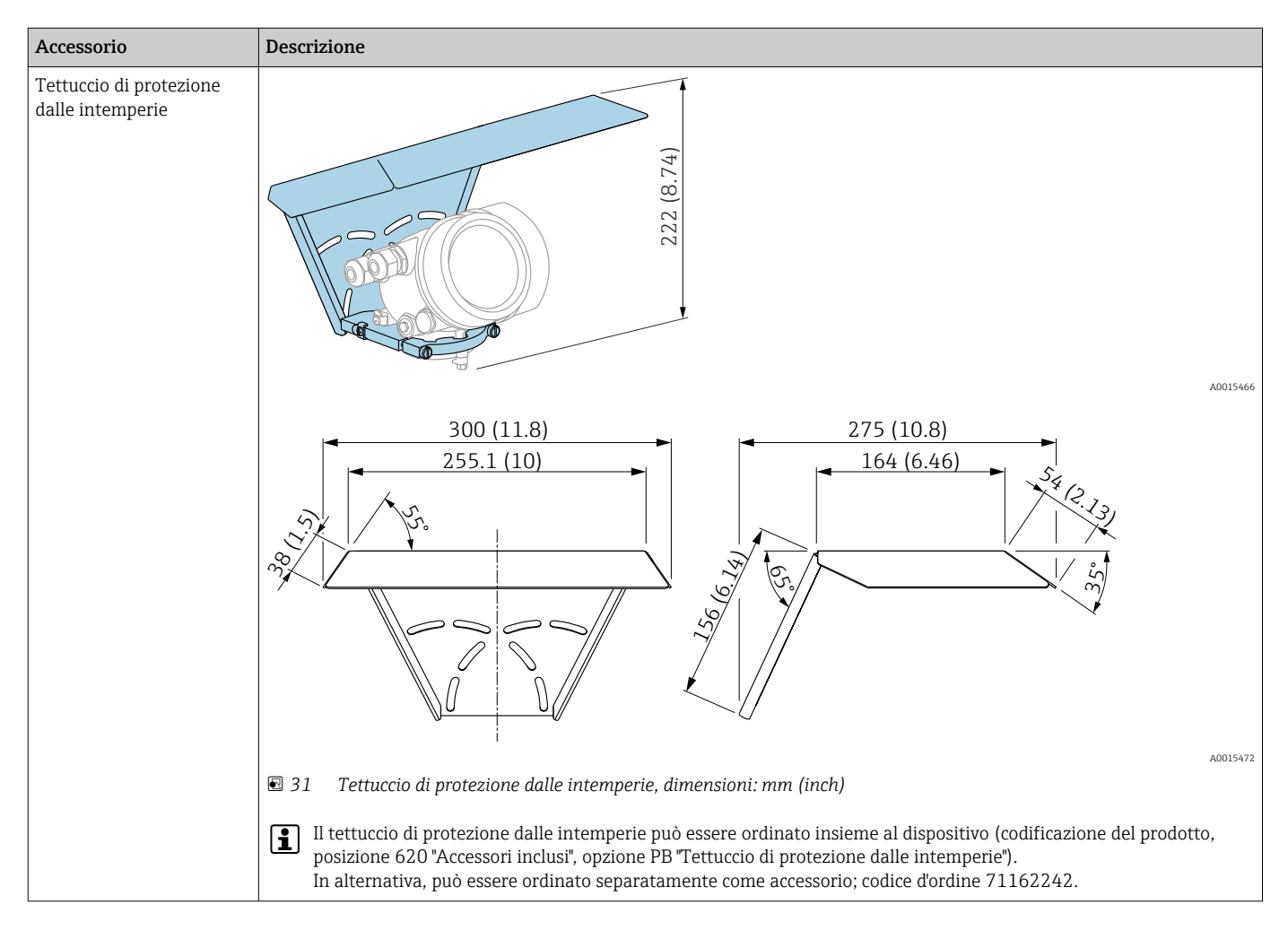

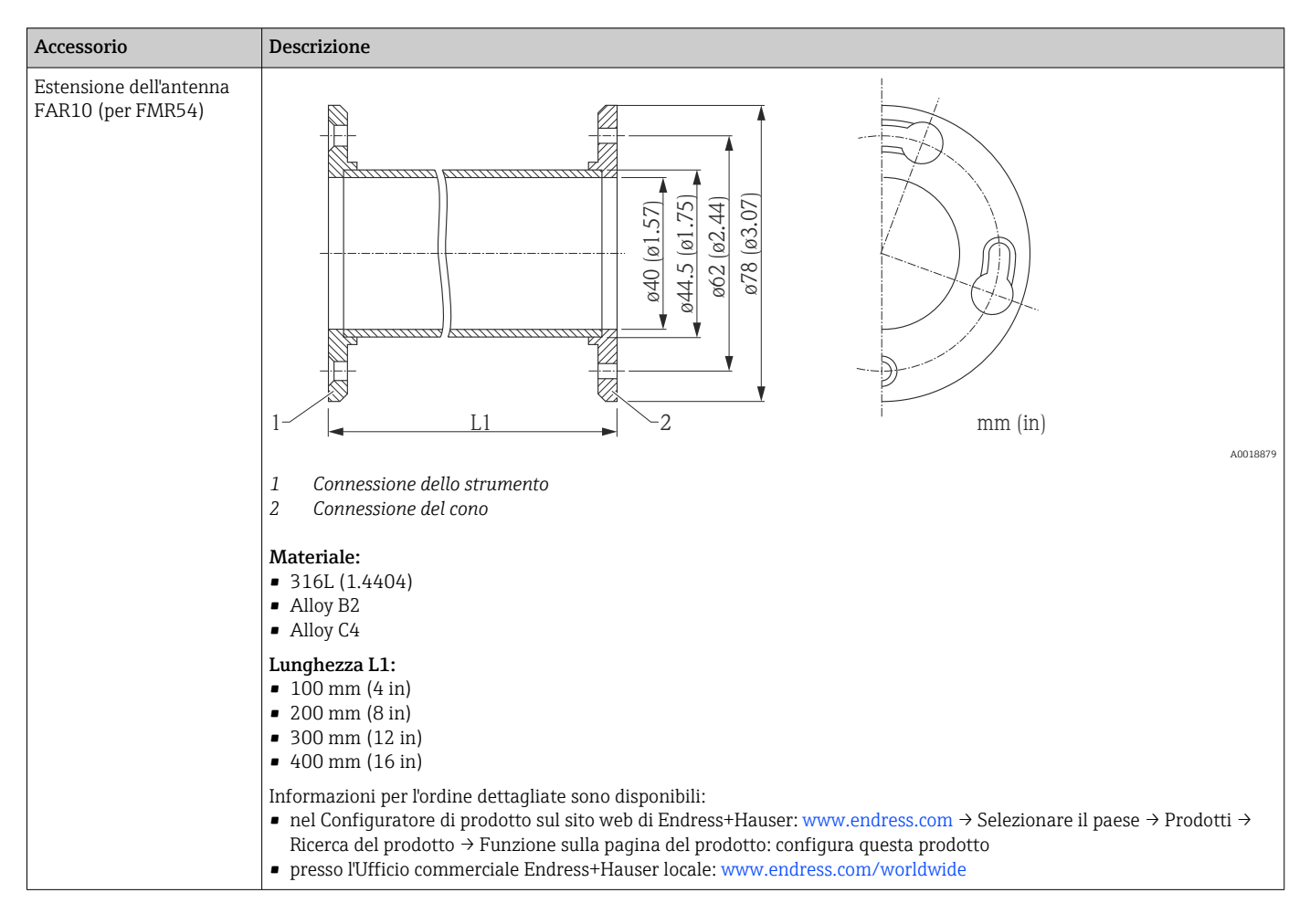

# 16.1.2 Estensione dell'antenna FAR10 (per FMR54)

| Accessori              | Descrizione                                                                                                    |
|------------------------|----------------------------------------------------------------------------------------------------|
| Display separato FHX50 |                                                                                                    |
|                        | A0019128                                                                                                    |
|                        | <ul> <li>Materiale: <ul> <li>Plastica PBT</li> <li>316L/1.4404</li> <li>Alluminio</li> </ul> </li> <li>Grado di protezione: IP68 / NEMA 6P e IP66 / NEMA 4x</li> <li>Adatto ai moduli display: <ul> <li>SD02 (pulsanti)</li> <li>SD03 (Touch Control)</li> </ul> </li> <li>Cavo di collegamento: <ul> <li>Cavo standard fornito con il dispositivo fino a 30 m (98 ft)</li> <li>Cavo standard fornito dal cliente fino a 60 m (196 ft)</li> </ul> </li> <li>Campo temperatura ambiente:-40 80 °C (-40 176 °F)</li> <li>Intervallo di temperature ambiente (opzione): -50 80 °C (-58 176 °F) <sup>1)</sup></li> </ul>                                                                                                    |
|                        | <ul> <li>Se si deve utilizzare il display separato, ordinare il dispositivo in versione "Predisposto per display FHX50" (posizione 030, versione L, M o N). Per FHX50, è necessario selezionare l'opzione A: "Predisposto per display FHX50" sotto la posizione 050 "Versione del misuratore".</li> <li>Se in origine non è stato ordinato un dispositivo in versione "Predisposto per display FHX50" ed è necessario eseguire un ammodernamento con il display FHX50, selezionare la versione B "Non predisposto per display FHX50" in corrispondenza della posizione 050: "Versione del misuratore" durante l'ordinazione di FHX50. In questo caso verrà fornito un kit di ammodernamento insieme a FHX50. Il kit può essere utilizzato per predisporre il dispositivo all'utilizzo di FHX50.</li> </ul> |
|                        | L'uso di FHX50 potrebbe essere soggetto a limitazioni nel caso di trasmettitori con approvazioni.<br>L'ammodernamento con FHX50 può essere eseguito solo se l'opzione L, M o N ("Predisposto per FHX50") è elencata<br>nelle <i>Specifiche base</i> , posizione 4 "Display, controllo" nelle Istruzioni di sicurezza (XA) del dispositivo.<br>Prestare anche attenzione alle Istruzioni di sicurezza (XA) di FHX50.                                                                                                    |
|                        | <ul> <li>L'ammodernamento non può essere eseguito su trasmettitori con:</li> <li>Approvazione per l'uso in aree con polveri infiammabili (approvazione per atmosfere potenzialmente esplosive generate da polveri)</li> <li>Tipo di protezione Ex nA</li> </ul>                                                                                                    |
|                        | Per informazioni dettagliate, v. documento SD01007F.                                                                                                    |

# 16.1.3 Display separato FHX50

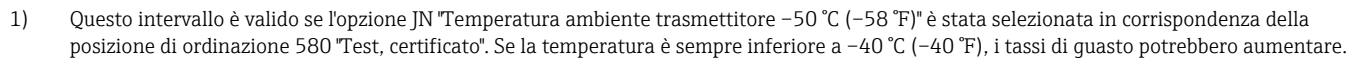

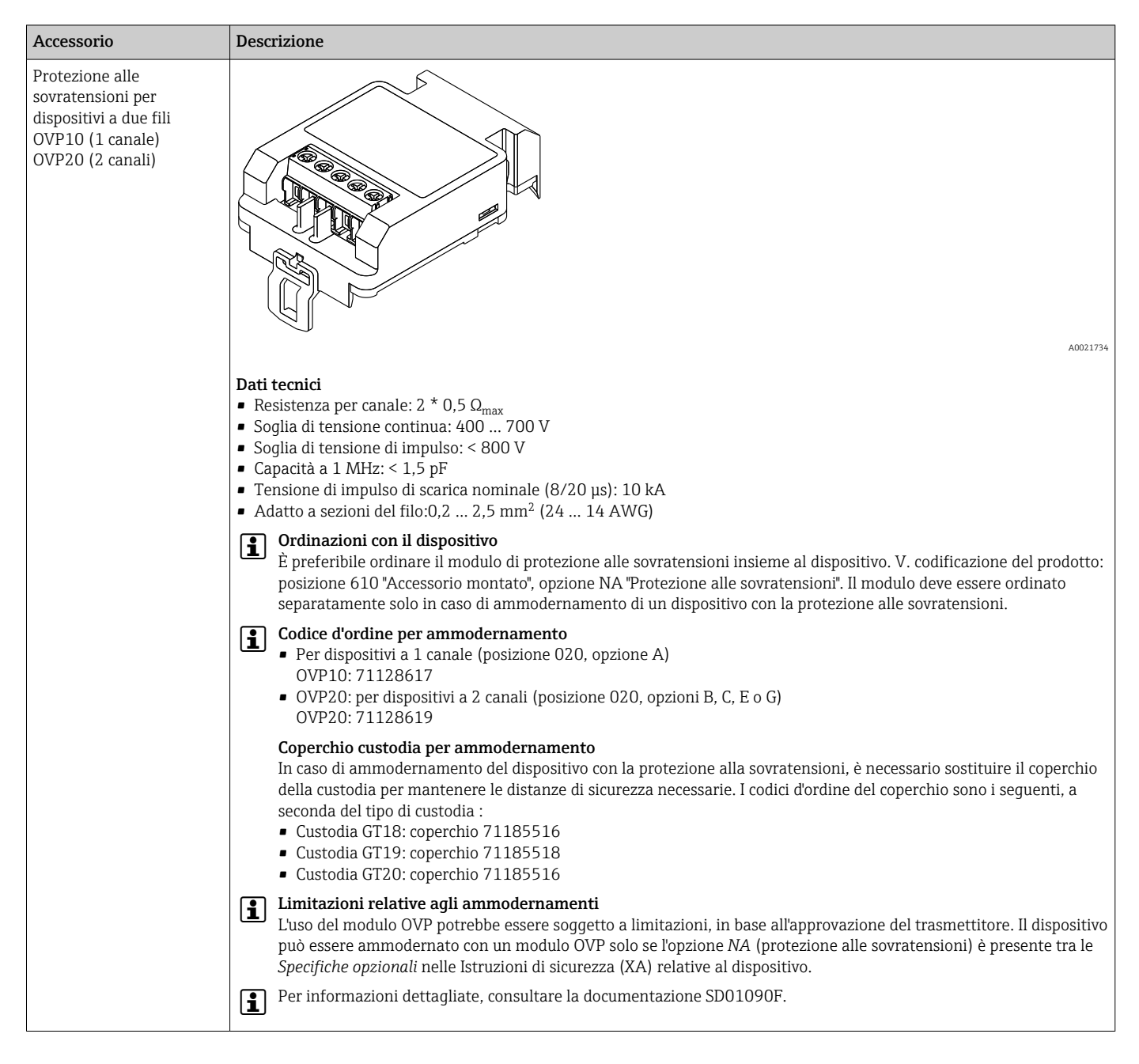

# 16.1.4 Protezione alle sovratensioni

# 16.1.5 Accoppiatore a tenuta gas

| Accessorio                | Descrizione                                                                                                    |
|---------------------------|----------------------------------------------------------------------------------------------------|
| Accoppiatore a tenuta gas | Accoppiatore in vetro chimicamente inerte; previene la diffusione dei gas nella custodia dell'elettronica.<br>Da ordinare con il dispositivo: codificazione del prodotto, posizione 610 "Accessorio montato", opzione NC "Accoppiatore a<br>tenuta di gas" |

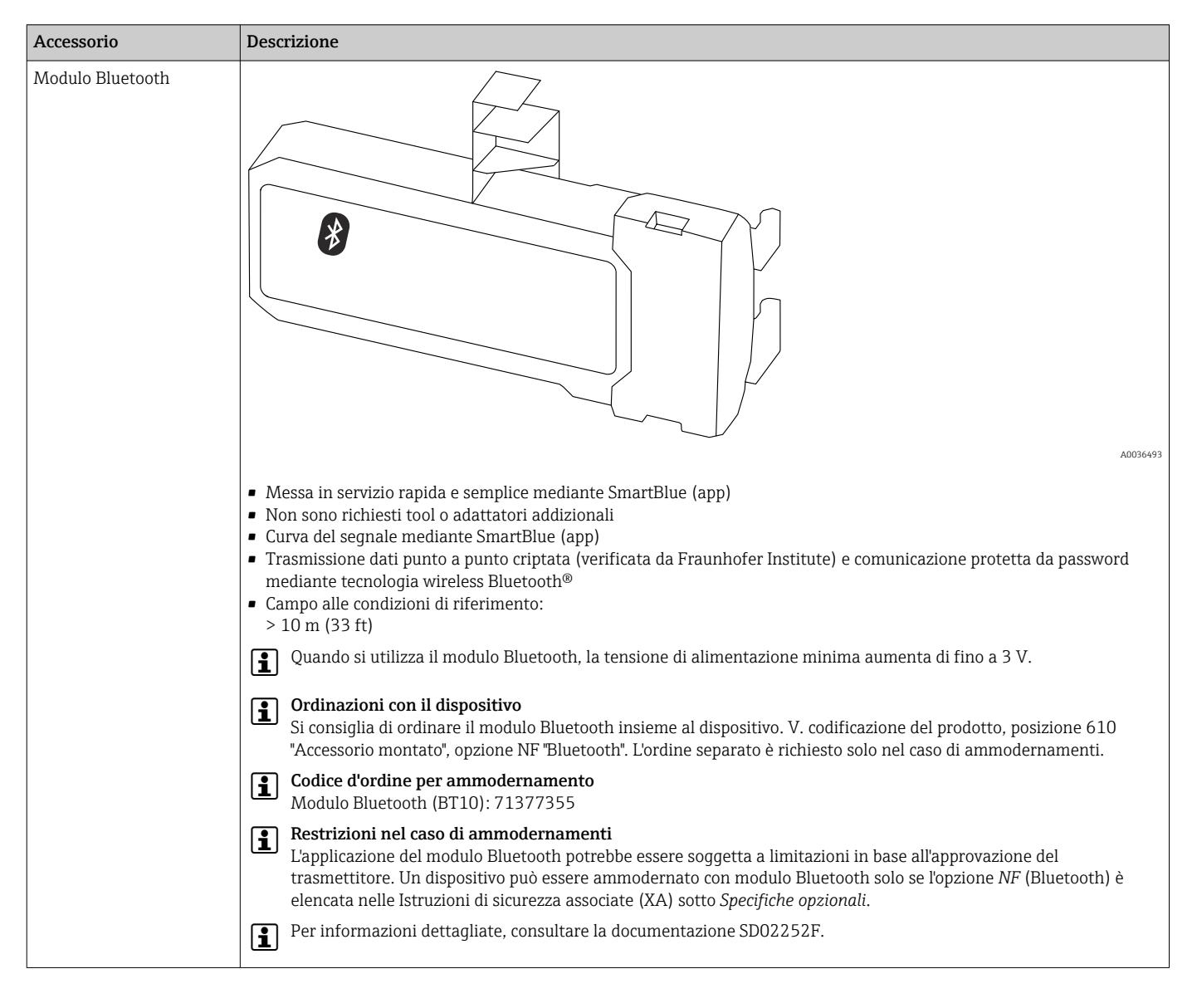

# 16.1.6 Modulo Bluetooth per dispositivi HART

# 16.2 Accessori specifici per la comunicazione

| Accessorio     | Descrizione                                                                                                    |
|----------------|----------------------------------------------------------------------------------------------------|
| CommuboxFXA291 | Collega i dispositivi da campo Endress+Hauser con interfaccia CDI Service (=<br>Endress+Hauser Common Data Interface) all'interfaccia USB di un computer.<br>Codice d'ordine: 51516983<br>Per maggiori informazioni, consultare le Informazioni tecniche TI00405C |

| Accessorio         | Descrizione                                                                                                    |
|--------------------|----------------------------------------------------------------------------------------------------|
| Field Xpert SFX350 | Field Xpert SFX350 è un terminale portatile per la messa in servizio e la manutenzione. Consente configurazione e diagnostica efficienti dei dispositivi HART e FOUNDATION Fieldbus in <b>area sicura</b> . |

| Accessorio         | Descrizione                                                                                                    |
|--------------------|----------------------------------------------------------------------------------------------------|
| Field Xpert SFX370 | Field Xpert SFX370 è un terminale portatile per la messa in servizio e la manutenzione. Consente configurazione e diagnostica efficienti dei dispositivi HART e FOUNDATION Fieldbus in <b>area sicura</b> e in <b>area Ex</b> .<br>Per i dettagli, consultare le Istruzioni di funzionamento BA01202S |

# 16.3 Accessori specifici per l'assistenza

| Accessorio        | Descrizione                                                                                                    |
|-------------------|----------------------------------------------------------------------------------------------------|
| DeviceCare SFE100 | Tool di configurazione per dispositivi HART e FOUNDATION Fieldbus                                                                                                    |
|                   | Informazioni tecniche TI01134S                                                                                                    |
|                   | <ul> <li>DeviceCare può essere scaricato all'indirizzo<br/>www.software-products.endress.com. Il download richiede una<br/>registrazione sul portale software di Endress+Hauser.</li> <li>In alternativa, si può ordinare un DVD con DeviceCare insieme al<br/>dispositivo. Codificazione del prodotto: posizione 570 "Service", opzione IV<br/>"Tool DVD (DVD con software per la configurazione con DeviceCare)".</li> </ul> |
| FieldCare SFE500  | Tool per la gestione delle risorse d'impianto, basato su tecnologia FDT.<br>Semplifica la configurazione e la gestione di tutti i dispositivi da campo<br>dell'impianto. Fornisce informazioni di stato e, quindi, supporta la diagnostica dei<br>dispositivi.<br>Informazioni tecniche TI00028S                                                                                                    |

# 16.4 Componenti di sistema

| Accessorio                          | Descrizione                                                                                                    |
|-------------------------------------|----------------------------------------------------------------------------------------------------|
| Graphic Data Manager<br>Memograph M | Il sistema "graphic data manager" Memograph M fornisce informazioni su tutte le<br>principali variabili di processo. Registra correttamente i valori di misura, esegue il<br>monitoraggio dei valori soglia e analizza i punti di misura. I dati possono essere<br>salvati nella memoria interna da 256 MB e anche su scheda SD o chiavetta USB.<br>Per maggiori informazioni, consultare le Informazioni tecniche TI00133R e le<br>Istruzioni di funzionamento BA00247R |

# 17 Menu operativo

# 17.1 Panoramica del menu operativo (modulo display)

| Nav                  | igazione 🗐 Menu operativ        | VO                           |    |
|----------------------|---------------------------------|------------------------------|----|
| Language             |                                 |                              |    |
| ✔ Configurazione     |                                 | $\rightarrow 	extstyle{1}$   | 42 |
| Unità di misura del  | a distanza                      |                              |    |
| Tipologia serbatoio  |                                 |                              |    |
| Diametro del tubo    |                                 |                              |    |
| Gruppo prodotto      |                                 |                              |    |
| Calibrazione di vuo  | )                               |                              |    |
| Calibrazione di pier | )                               |                              |    |
| Livello              |                                 |                              |    |
| Distanza             |                                 |                              |    |
| Qualità del segnale  |                                 |                              |    |
| ► Mappatura          |                                 | $\rightarrow \cong 1$        | 41 |
|                      | Conferma distanza               | $\rightarrow \cong 1$        | 41 |
|                      | Punto finale di mappatura       | $\rightarrow \cong 1$        | 41 |
|                      | Registrazione mappatura         | $\rightarrow \cong 1$        | 41 |
|                      | Distanza                        | $\rightarrow \blacksquare 1$ | 41 |
|                      | Prepar. registrazione mappatura | $\rightarrow \cong 1$        | 41 |
| ► Analog inputs      |                                 |                              |    |
|                      | ► Analog input 1 5              | $\rightarrow \square 1$      | 42 |
|                      | Block tag                       | → 🗎 1                        | 42 |

|       |                       | Channel                                     | $\rightarrow$ | 142   |
|-------|-----------------------|---------------------------------------------|---------------|-------|
|       |                       | Process Value Filter Time                   | <del>``</del> | 143   |
| ► Cor | nfigurazione avanzata | ]                                           | <del>``</del> | ₿ 144 |
|       | Condizione di blocce  | 0                                           | <del>``</del> | 144   |
|       | Modalità operativa    | a display                                   | →             | 144   |
|       | Inserire codice di ac | cesso                                       | ÷             | 145   |
|       | ► Livello             |                                             | $\rightarrow$ | 🗎 146 |
|       |                       | Tipo di prodotto                            | $\rightarrow$ | 🗎 146 |
|       |                       | Proprietà del prodotto                      | <del>)</del>  | 146   |
|       |                       | Massima velocità riempimento del<br>liquido | →             | 🗎 147 |
|       |                       | Massima velocità drenaggio del liquido      | ÷             | 147   |
|       |                       | Condizioni di processo avanzate             | <del>``</del> | 148   |
|       |                       | Unità di misura del livello                 | →             | ₿ 148 |
|       |                       | Distanza di blocco                          | <del>``</del> | ₿ 149 |
|       |                       | Correzione del livello                      | $\rightarrow$ | 150   |
|       |                       | Altezza serbatoio/silo                      | <del>``</del> | ₿ 150 |
|       | ► Linearizzazione     |                                             | ÷             | 🗎 153 |
|       |                       | Tipo di linearizzazione                     | <del>``</del> | 🗎 155 |
|       |                       | Unità di misura linearizzata                | <del>)</del>  | ₿ 156 |
|       |                       | Testo libero                                | <del>``</del> | 157   |
|       |                       | Valore massimo                              | <del>``</del> | ₿ 158 |
|       |                       | Diametro                                    | <del>)</del>  | ₿ 158 |
|       |                       | Altezza intermedia                          | $\rightarrow$ | 🗎 158 |
|       |                       | Modalità della tabella                      | →             | 🖺 159 |

| ► Modi                      | fica tabella             | ] |         |
|-----------------------------|--------------------------|---|---------|
|                             | Livello                  |   | ]       |
|                             | Valore utente            |   | ]       |
| Attivare                    | e tabella                | ] | → 🗎 161 |
| ► Impostazioni di sicurezza | ı                        | - | → 🖺 162 |
| Uscita p                    | erdita eco               | ] | → 🗎 162 |
| Valore                      | perdita eco              | ] | → 🖺 162 |
| Domno                       | novdite ese              | ] | → 四 162 |
| Капра                       |                          | ] |         |
| Distanz                     | a di blocco              |   | → 🗎 149 |
| ► Uscita di commutazione    |                          |   | → 🖺 165 |
| Funzior                     | e uscita di commutazione | ] | → 🖺 165 |
| Assegna                     | a stato                  | ] | → 🗎 165 |
| Assegna                     | a soglia                 | ] | → 🖺 166 |
| Assegna                     | a livello diagnostica    | ] | → 🖺 166 |
| Valore                      | li attivazione           | ] | → 🗎 166 |
| Ritardo                     | di attivazione           | ] | → 🗎 168 |
| Valore                      | li disattivazione        | ] | → 🗎 168 |
| Ritardo                     | di disattivazione        | ] | → 🖺 168 |
| Modalit                     | à di guasto              | ] | → 🗎 168 |
| Stato di                    | commutazione             | ] | → 🗎 169 |
| Segnale                     | di uscita invertito      | ] | → 🗎 169 |
| ► Display                   |                          |   | → 🗎 170 |
| Langua                      | ge                       | ] | → 🗎 170 |
| Formate                     | o del display            | ] | → 🗎 170 |
| Visualiz                    | zazione valore 1 4       | ] | → 🗎 172 |

| Posizione decimali 1 4             | → 🗎 172        |
|------------------------------------|----------------|
| Intervallo visualizzazione         | → 🗎 172        |
|                                    |                |
| Smorzamento display                | → 曽 173        |
| Intestazione                       | → <a>Ê</a> 173 |
| Testo dell'intestazione            | → 🗎 173        |
| Separatore                         | → 🗎 174        |
| Formato del numero                 | → 🗎 174        |
| Menu posizione decimali            | → 🗎 174        |
| Retroilluminazione                 | →  ⇒ 175       |
| Contrasto del display              | → 🗎 175        |
| ► Configurazione backup display    | → 🗎 176        |
| Tempo di funzionamento             | → 🗎 176        |
| Ultimo backup                      | → 🗎 176        |
| Gestione Backup                    | → 🗎 176        |
| Confronto risultato                | → 🗎 177        |
| ► Amministrazione                  | → 🖺 179        |
| ► Definire codice di accesso       | → 🗎 181        |
| Definire codice di accesso         | → 🗎 181        |
| Confermare codice di accesso       | → 🗎 181        |
| Reset del dispositivo              | → 🗎 179        |
| ද් Diagnostica                     | → 🗎 182        |
| Diagnostica attuale                | → 🖺 187        |
|                                    |                |
| Precedenti diagnostiche            | → ● 182        |
| Tempo di funzionamento dal restart | → 🗎 183        |
| Tempo di funzionamento             | → 🗎 176        |

| ► Elenco di diagno | ostica               |             |   | → 🗎 184 |
|--------------------|----------------------|-------------|---|---------|
|                    | Diagnostica 1 5      |             |   | → 🖺 184 |
| ► Registro degli e | venti                | ]           |   | → 🖺 185 |
|                    | Opzioni filtro       |             |   |         |
|                    | ► Elenco degli ever  | nti         |   | → 🗎 185 |
| ► Informazioni su  | l dispositivo        | ]           |   | → 🗎 186 |
|                    | Tag del dispositivo  |             |   | → 🗎 186 |
|                    | Numero di serie      |             |   | → 🗎 186 |
|                    | Versione Firmware    |             |   | → 🗎 186 |
|                    | Root del dispositivo |             |   | → 🗎 187 |
|                    | Codice d'ordine      |             |   | → 🗎 187 |
|                    | Codice d'ordine este | so 1 3      |   | → 🗎 187 |
| ► Valori misurati  |                      | ]           |   | → 🖺 188 |
|                    | Distanza             |             |   | → 🖺 136 |
|                    | Livello linearizzato |             |   | → 🖺 157 |
|                    | Tensione ai morsett  | i 1         |   | → 🖺 189 |
|                    | Temperatura dell'ele | ettronica   |   | → 🖺 189 |
| Analog inputs      |                      | ]           |   |         |
|                    | ► Analog input 1     | 5           |   | → 🗎 189 |
|                    |                      | Block tag   |   | → 🗎 142 |
|                    |                      | Channel     |   | → 🗎 142 |
|                    |                      | Status      | ] | → 🖺 190 |
|                    |                      | Value       |   | → 🗎 190 |
|                    |                      | Units index |   | → 🖺 190 |

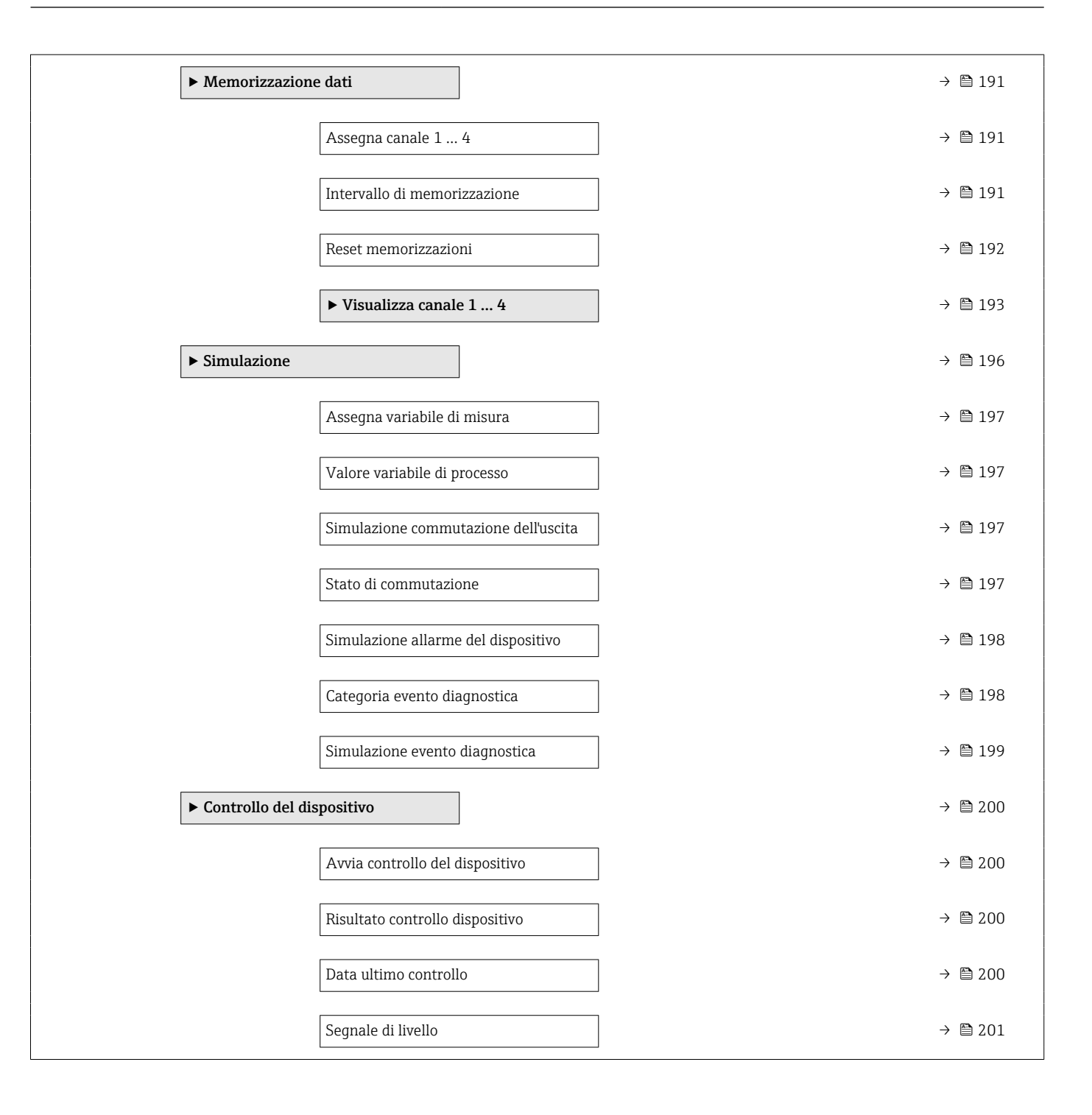

# 17.2 Panoramica del menu operativo (tool operativo)

Navigazione

Menu operativo

| 🗲 Configurazione     |                       |                           | → 🗎 142 |
|----------------------|-----------------------|---------------------------|---------|
| Unità di misura dell | a distanza            |                           |         |
| Tipologia serbatoio  |                       | ]                         |         |
| Diametro del tubo    |                       |                           |         |
| Gruppo prodotto      |                       |                           |         |
| Calibrazione di vuot | 0                     | ]                         |         |
| Calibrazione di pien | 0                     | ]                         |         |
| Livello              |                       | ]                         |         |
| Distanza             |                       | ]                         |         |
| Qualità del segnale  |                       | ]                         |         |
| Conferma distanza    |                       | ]                         |         |
| Mappatura attuale    |                       | ]                         |         |
| Punto finale di map  | patura                | ]                         |         |
| Registrazione mapp   | atura                 |                           |         |
| ► Analog inputs      |                       |                           |         |
|                      | ► Analog input 1.     | 5                         | → 🗎 142 |
|                      |                       | Block tag                 | → 🗎 142 |
|                      |                       | Channel                   | → 🗎 142 |
|                      |                       | Process Value Filter Time | → 🗎 143 |
| ► Configurazione a   | avanzata              | ]                         | → 🗎 144 |
|                      | Condizione di blocc   | 0                         | → 🗎 144 |
|                      | Modalità operativa    | tool                      | → 🗎 144 |
|                      | Inserire codice di ac | ccesso                    | → 🖺 145 |

| ► Livello         |                                             |  | → 🗎 146 |
|-------------------|---------------------------------------------|--|---------|
|                   | Tipo di prodotto                            |  | → 🗎 146 |
|                   | Proprietà del prodotto                      |  | → 🖺 146 |
|                   | Massima velocità riempimento del<br>liquido |  | → 🖺 147 |
|                   | Massima velocità drenaggio del liquido      |  | → 🗎 147 |
|                   | Condizioni di processo avanzate             |  | → 🗎 148 |
|                   | Unità di misura del livello                 |  | → 🖺 148 |
|                   | Distanza di blocco                          |  | → 🗎 149 |
|                   | Correzione del livello                      |  | → 🖺 150 |
|                   | Altezza serbatoio/silo                      |  | → 🖺 150 |
| ► Linearizzazione |                                             |  | → 🖺 153 |
|                   | Tipo di linearizzazione                     |  | → 🗎 155 |
|                   | Unità di misura linearizzata                |  | → 🖺 156 |
|                   | Testo libero                                |  | → 🖺 157 |
|                   | Livello linearizzato                        |  | → 🖺 157 |
|                   | Valore massimo                              |  | → 🖺 158 |
|                   | Diametro                                    |  | → 🖺 158 |
|                   | Altezza intermedia                          |  | → 🖺 158 |
|                   | Modalità della tabella                      |  | → 🖺 159 |
|                   | Numero della tabella                        |  | → 🖺 160 |
|                   | Livello                                     |  | → 🖺 160 |
|                   | Livello                                     |  | → 🗎 160 |
|                   | Valore utente                               |  | → 🗎 161 |
|                   | Attivare tabella                            |  | → 🗎 161 |

| ► Impostazion   | i di sicurezza                  | → 🗎 162   |
|-----------------|---------------------------------|-----------|
|                 | Uscita perdita eco              | ) → 🗎 162 |
|                 | Valore perdita eco              | → 🗎 162   |
|                 | Rampa perdita eco               | ) → 🗎 163 |
|                 | Distanza di blocco              | → 🗎 149   |
| ► Uscita di con | nmutazione                      | → 🗎 165   |
|                 | Funzione uscita di commutazione | → 🗎 165   |
|                 | Assegna stato                   | → 🗎 165   |
|                 | Assegna soglia                  | → 🗎 166   |
|                 | Assegna livello diagnostica     | → 🗎 166   |
|                 | Valore di attivazione           | ) → 🗎 166 |
|                 | Ritardo di attivazione          | → 🗎 168   |
|                 | Valore di disattivazione        | → 🗎 168   |
|                 | Ritardo di disattivazione       | ] → 🗎 168 |
|                 | Modalità di guasto              | ] → 🗎 168 |
|                 | Stato di commutazione           | ] → 🗎 169 |
|                 | Segnale di uscita invertito     | ] → 🗎 169 |
| ► Display       |                                 | → ➡ 170   |
|                 | Language                        | ] → 🗎 170 |
|                 | Formato del display             | ) → 🗎 170 |
|                 | Visualizzazione valore 1 4      | ) → 🗎 172 |
|                 | Posizione decimali 1 4          | ) → 🗎 172 |
|                 | Intervallo visualizzazione      | ) → 🗎 172 |
|                 | Smorzamento display             | ) → 🗎 173 |
|                 | Intestazione                    | ] → 🗎 173 |

|               |                       |                  | Testo dell'intestazione    |   | → 🗎 173 |
|---------------|-----------------------|------------------|----------------------------|---|---------|
|               |                       |                  | Separatore                 | ] | → 🗎 174 |
|               |                       |                  | Formato del numero         | ] | → 🗎 174 |
|               |                       |                  | Menu posizione decimali    |   | → 🖺 174 |
|               |                       |                  | Retroilluminazione         | ] | → 🖺 175 |
|               |                       |                  | Contrasto del display      |   | → 🗎 175 |
|               |                       | Configurazione b | backup display             |   | → 🗎 176 |
|               |                       |                  | Tempo di funzionamento     |   | → 🗎 176 |
|               |                       |                  | Ultimo backup              | ] | → 🗎 176 |
|               |                       |                  | Gestione Backup            | ] | → 🗎 176 |
|               |                       |                  | Stato del backup           | ] | → 🗎 177 |
|               |                       |                  | Confronto risultato        |   | → 🗎 177 |
|               |                       | ► Amministrazion | e                          |   | → 🗎 179 |
|               |                       |                  | Definire codice di accesso | ] |         |
|               |                       |                  | Reset del dispositivo      | ] | → 🖺 179 |
| 父 Diagnostica |                       |                  |                            |   | → 🗎 182 |
|               | Diagnostica attuale   |                  |                            |   | → 🗎 182 |
|               | Timestamp             |                  |                            |   | → 🗎 182 |
|               | Precedenti diagnostic | he               |                            |   | → 🗎 182 |
|               | Timestamp             |                  |                            |   | → 🗎 183 |
|               | Tempo di funzioname   | ento dal restart |                            |   | → 🗎 183 |
|               | Tempo di funzioname   | ento             |                            |   | → 🗎 176 |
|               | ► Elenco di diagnost  | tica             |                            |   | → 🗎 184 |
|               |                       | Diagnostica 1 5  |                            |   | → 🗎 184 |
|               | [                     | Гimestamp 1 5    |                            |   | → 🗎 184 |

| ► Informazioni sul dispositivo |                    | → 🗎 186  |
|--------------------------------|--------------------|----------|
| Tag del dispo                  | ositivo            | → 🗎 186  |
| Numero di se                   | erie               | → 🗎 186  |
| Versione Fire                  | mware              | → 🗎 186  |
| Root del disp                  | ositivo            | → 🗎 187  |
| Codice d'ordi                  | ne                 | → ● 187  |
| Codice d'ordi                  | ne esteso 1 3      | → 🗎 187  |
| ► Valori misurati              |                    | → 🗎 188  |
| Distanza                       |                    | → 🗎 136  |
| Livello linear                 | rizzato            | → 🗎 157  |
| Tensione ai r                  | morsetti 1         | → 🗎 189  |
| Temperatura                    | a dell'elettronica | → 🗎 189  |
| ► Analog inputs                |                    |          |
| ► Analog in                    |                    | → 🗎 189  |
|                                | Block tag          | → 🗎 142  |
|                                | Channel            | → 🗎 142  |
|                                | Status             | → 🗎 190  |
|                                | Value              | → 🗎 190  |
|                                | Units index        | → 🗎 190  |
| ► Memorizzazione dati          |                    | → 🗎 191  |
| Assegna can                    | ale 1 4            | → 🗎 191  |
| Intervallo di                  | memorizzazione     | → 🗎 191  |
| Reset memor                    | rizzazioni         | → 🗎 192  |
| ► Simulazione                  |                    | → 🗎 196  |
| Assegna vari                   | iabile di misura   | →  ⇒ 197 |
|                                |                    |          |

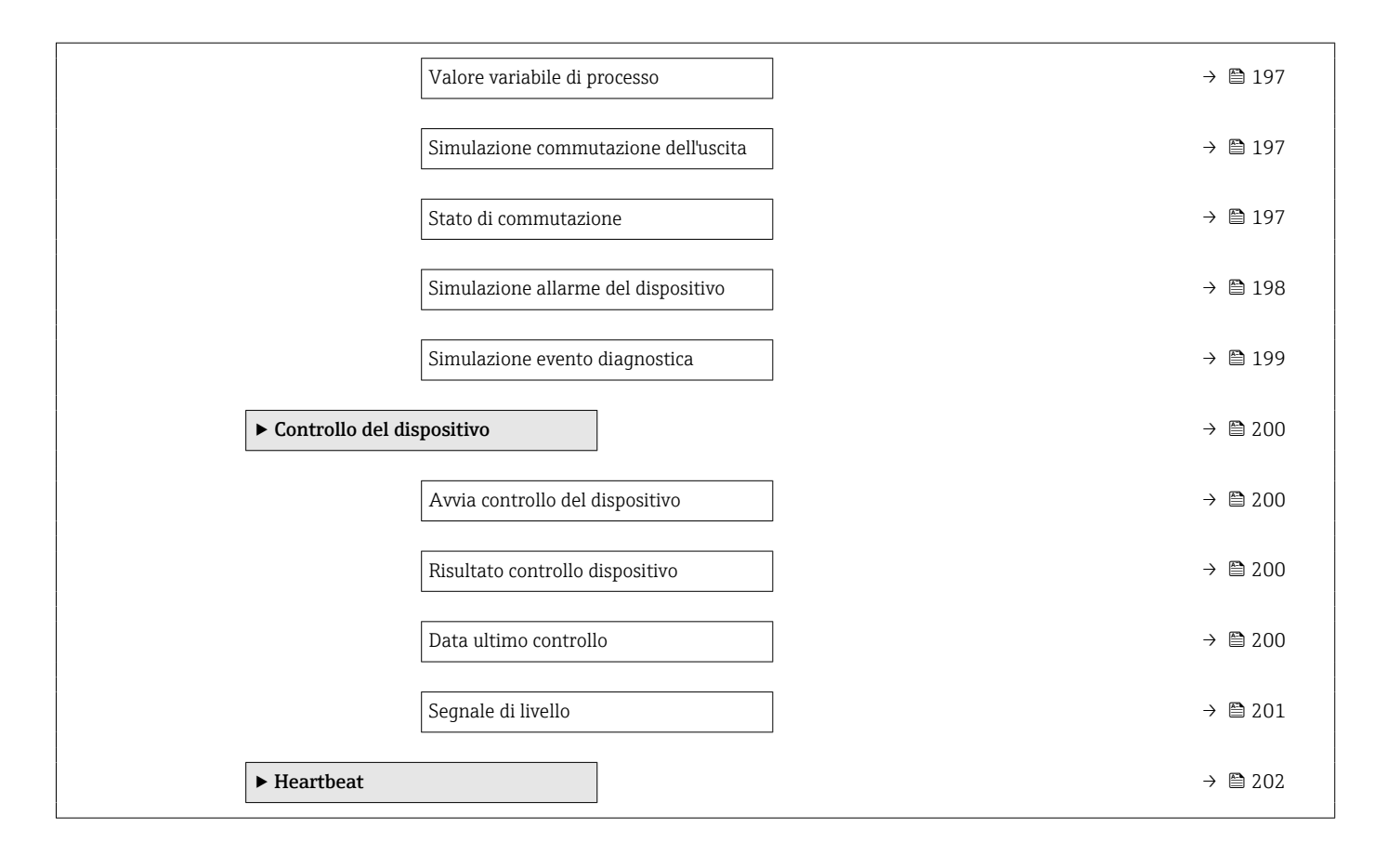

# 17.3 Menu "Configurazione"

- Indica il percorso di navigazione fino al parametro mediante il display operativo e di visualizzazione.
  - Indica il percorso di navigazione fino al parametro mediante un tool operativo (ad es. FieldCare).
  - 🖳: indica i parametri che possono essere bloccati mediante blocco software.

Navigazione 🛛 🗐 🖾 Configurazione

| Unità di misura della distanza |                         | Â                              |  |
|--------------------------------|-------------------------|--------------------------------|--|
| Navigazione                    | 🛛 🖾 Configurazio        | ne → Unità mis.lungh.          |  |
| Descrizione                    | Unità di lunghezza      | per il calcolo della distanza. |  |
| Selezione                      | Unità SI<br>• mm<br>• m | Unità US<br>• ft<br>• in       |  |

| Tipologia serbatoio |  |
|---------------------|--|

| Navigazione              | Image: Box Configurazione → Tipo serbatoio                                                                                                    |
|--------------------------|----------------------------------------------------------------------------------------------------|
| Prerequisito             | Tipo di prodotto (→ 🗎 146) = Liquido                                                                                                    |
| Descrizione              | Selezionare il tipo di serbatoio.                                                                                                    |
| Selezione                | <ul> <li>Bypass / tubo di calma</li> <li>Pozzetto di calma</li> <li>Test a banco</li> <li>Canale aperto</li> <li>Sfera</li> <li>Serbatoio di stoccaggio</li> <li>Serbatoio di processo standard</li> <li>Serbatoio di processo con agitatore</li> <li>Antenna a guida d'onda</li> </ul> |
| Impostazione di fabbrica | In base al tipo di antenna                                                                                                    |
| Informazioni addizionali | Alcune delle opzioni sopra citate potrebbero non essere disponibili, oppure potrebbero essere disponibili altre opzioni, a seconda del tipo di antenna.                                                                                                    |

A

æ

# Diametro del tubo

| Navigazione             |                                                          |
|-------------------------|----------------------------------------------------------|
| Prerequisito            | Tipologia serbatoio (Ə 🗎 133) = Bypass / tubo di calma   |
| Descrizione             | Specificare il diametro del tubo bypass o tubo di calma. |
| Inserimento dell'utente | 0 9.999 m                                                |

#### Gruppo prodotto

| Navigazione              |                                                                                                    |                                                                                                    |  |
|--------------------------|----------------------------------------------------------------------------------------------------|----------------------------------------------------------------------------------------------------|--|
| Prerequisito             | Tipo di prodotto (→ 🗎 146) = Liq                                                                                                    | uido                                                                                                    |  |
| Descrizione              | Selezionare il gruppo del prodotto.                                                                                                    |                                                                                                    |  |
| Selezione                | <ul><li>Altri</li><li>Base acquosa (DC&gt;=4)</li></ul>                                                                                  |                                                                                                    |  |
| Informazioni addizionali | Questo parametro consente di speci<br>approssimativa del prodotto. Per un<br><b>Proprietà del prodotto</b> ( $\rightarrow \square 146$ ) | ificare la costante dielettrica (dielectric constant, DC)<br>la definizione più precisa di DC utilizzare il parametro<br>l. |  |
|                          | Il parametro <b>Gruppo prodotto</b> cons<br><b>prodotto</b> ( $\Rightarrow \square 146$ ) come segue:                                    | ente di preimpostare il parametro <b>Proprietà del</b>                                                                      |  |
|                          | Gruppo prodotto                                                                                                    | Proprietà del prodotto (→ 🗎 146)                                                                                            |  |
|                          | Altri                                                                                                    | Sconosciuto                                                                                                    |  |
|                          | Base acquosa (DC>=4)                                                                                                    | DC 47                                                                                                    |  |

Il parametro **Proprietà del prodotto** può essere modificato in un secondo momento. Tuttavia, in tal caso il parametro **Gruppo prodotto** mantiene il valore impostato. Per l'elaborazione del segnale è importante solo il parametro **Proprietà del prodotto**.

Nel caso di valori bassi della costante dielettrica, il campo di misura può essere ridotto. Per informazioni dettagliate consultare le Informazioni tecniche (TI) del dispositivo in questione.

| Calibrazione di vuoto    |                                                        | Ê |
|--------------------------|--------------------------------------------------------|---|
| Navigazione              | Image: Box Configurazione → Calibraz. vuoto            |   |
| Descrizione              | Distanza dalla connessione al processo al livello min. |   |
| Inserimento dell'utente  | In base al tipo di antenna                             |   |
| Impostazione di fabbrica | In base al tipo di antenna                             |   |

#### Informazioni addizionali

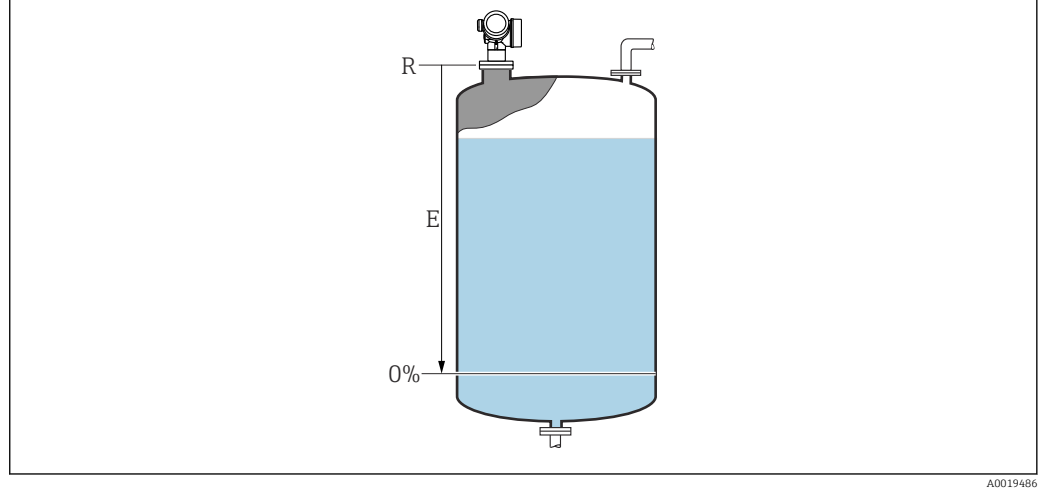

🗷 32 Calibrazione di vuoto (E) per misure di livello nei liquidi

Il valore di inizio scala del campo di misura corrisponde al punto in cui il raggio laser incontra il fondo del serbatoio o del silo. Nel caso di caldaie a fondo curvo o uscite coniche, non è possibile misurare livelli al di sotto di tale punto.

÷

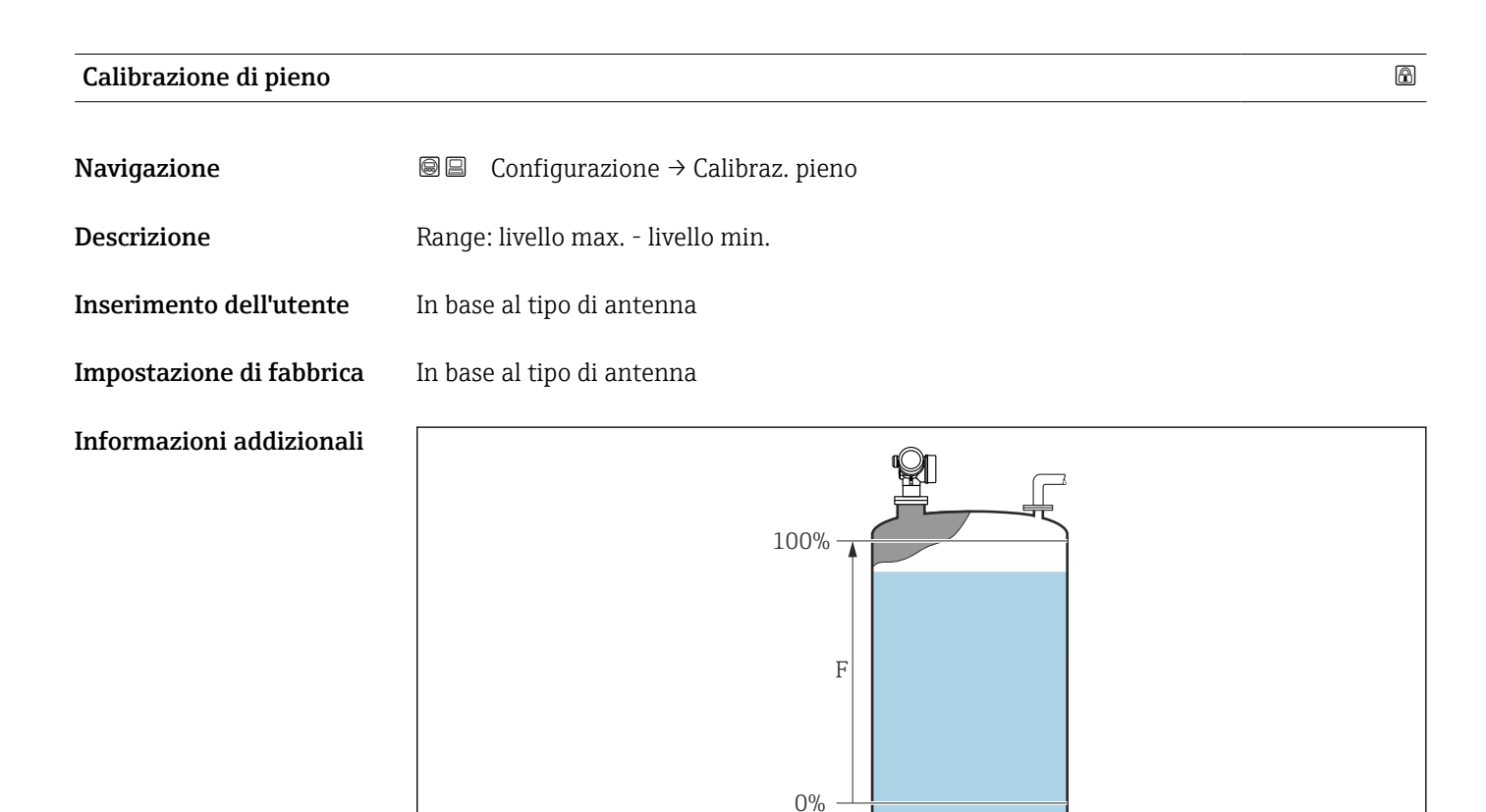

🗷 33 Calibrazione di pieno (F) per misure di livello nei liquidi

A001948

## Livello

Navigazione

 $\square$  □ Configurazione → Livello

Descrizione

Visualizza il livello misurato L (prima della linearizzazione).

#### Informazioni addizionali

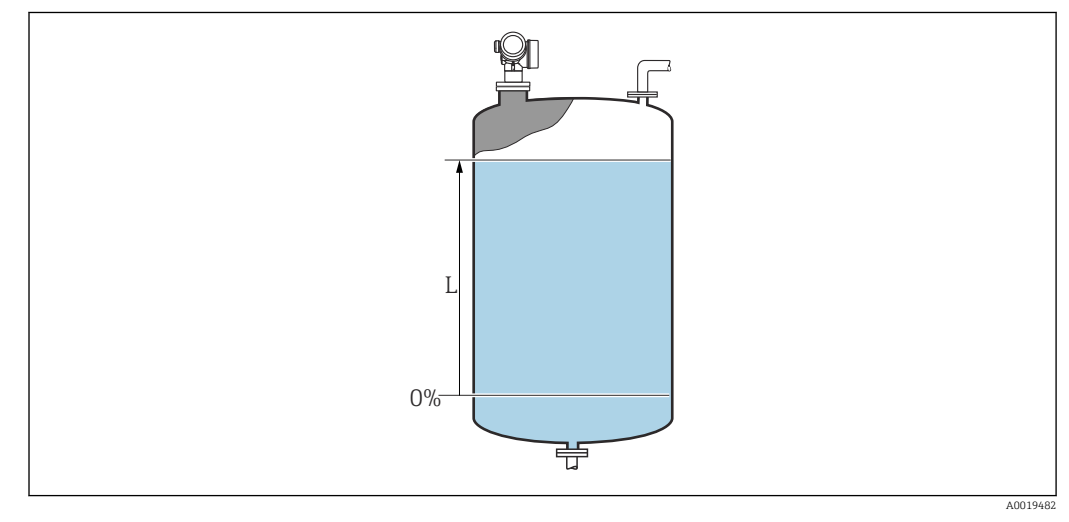

🗟 34 Livello nel caso di misure di liquidi

L'unità di misura è definita nel parametro **Unità di misura del livello** (→ 🗎 148).

# Distanza Navigazione Image: Configurazione → Distanza Descrizione Visualizza la distanza misurata D tra il punto di riferimento (bordo inferiore della flangia o attacco filettato) e il livello.

#### Informazioni addizionali

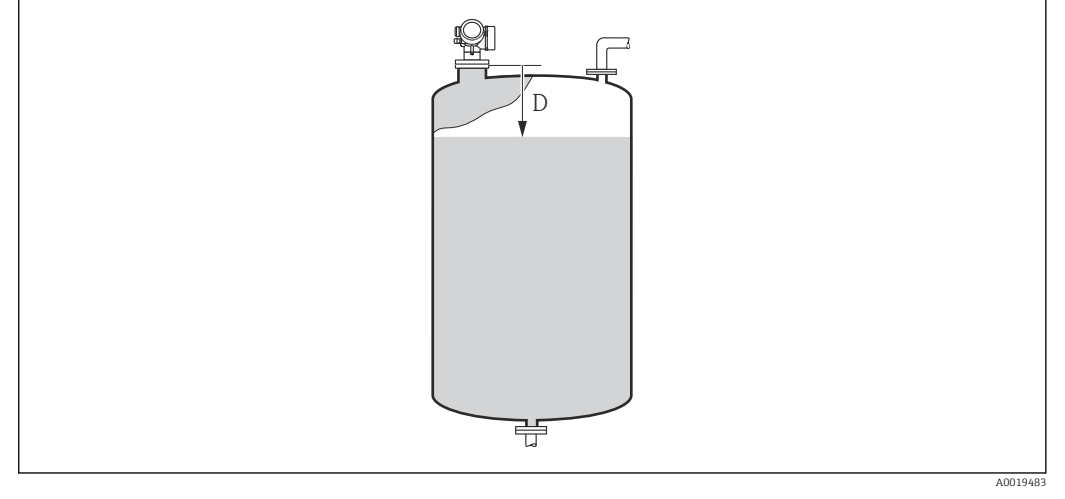

🗟 35 Distanza per misure di liquidi

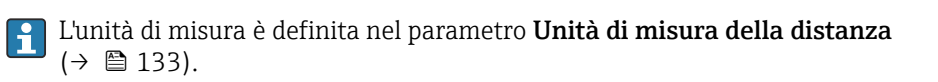

#### Qualità del segnale

| Navigazione              | Image: Boost of the second second secon |
|--------------------------|----------------------------------------------------------------------------------------------------|
| Descrizione              | Visualizza la qualità del segnale dell'eco di livello.                                                                                                    |
| Informazioni addizionali | <ul> <li>Significato delle opzioni visualizzate</li> <li>Forte <ul> <li>L'eco elaborato supera la soglia di almeno 10 dB.</li> </ul> </li> <li>Mediocre <ul> <li>L'eco elaborato supera la soglia di almeno 5 dB.</li> </ul> </li> <li>Debole <ul> <li>L'eco elaborato supera la soglia di meno di 5 dB.</li> </ul> </li> <li>Segnale assente <ul> <li>Lo strumento non trova un eco utilizzabile.</li> </ul> </li> </ul>                                                                                                    |
|                          | La qualità del segnale indicata in questo parametro si riferisce sempre all'eco elaborato<br>attualmente, ossia l'eco di livello o l'eco del fondo del serbatoio. Per distinguere tra questi<br>due, la qualità dell'eco del fondo del serbatoio è sempre visualizzata tra parentesi.                                                                                                    |
|                          | <ul> <li>Nel caso di perdita di eco (Qualità del segnale = Segnale assente) il dispositivo genera il seguente messaggio di errore:</li> <li>F941, per Uscita perdita eco (→          <sup>1</sup> 162) = Allarme.</li> <li>S941, se è stata selezionata un'altra opzione in Uscita perdita eco (→          <sup>1</sup> 162).</li> </ul>                                                                                                    |

| Conferma distanza |        |                                                            | ß |
|-------------------|--------|------------------------------------------------------------|---|
| Navigazione       |        | Configurazione $\rightarrow$ Conferma dist.                |   |
| Descrizione       | Specif | ficare se la distanza misurata corrisponde a quella reale. |   |

Il dispositivo imposta automaticamente la distanza di mappatura in base alla selezione effettuata.

#### Selezione

- Mappatura manuale
- Distanza ok
- Distanza sconosciuta
- Distanza troppo piccola <sup>\*</sup>
- Distanza troppo grande
- Serbatoio vuoto
- Mappatura di fabbrica

#### Informazioni addizionali

# Significato delle opzioni

#### Mappatura manuale

Selezionare se la distanza di mappatura deve essere definita manualmente nel parametro **Punto finale di mappatura** ( $\Rightarrow \triangleq 139$ ). In questo caso, la distanza non deve essere confermata.

Distanza ok

Deve essere selezionata, se la distanza misurata corrisponde a quella attuale. Il dispositivo esegue una mappatura.

Distanza sconosciuta

Deve essere selezionata, se non si conosce la distanza attuale. In questo caso non è possibile eseguire una mappatura.

Distanza troppo piccola

Deve essere selezionata, se la distanza misurata è inferiore a quella attuale. Il dispositivo ricerca l'eco successivo e ritorna al parametro **Conferma distanza**. La distanza è ricalcolata e visualizzata. Il confronto deve essere ripetuto finché la distanza visualizzata non corrisponde a quella attuale. Quindi è possibile avviare la registratore della mappa selezionando **Distanza ok**.

#### Distanza troppo grande<sup>8)</sup>

Deve essere selezionato se la distanza misurata è superiore a quella attuale. Il dispositivo regola l'elaborazione del segnale e ritorna al parametro **Conferma distanza**. La distanza è ricalcolata e visualizzata. Il confronto deve essere ripetuto finché la distanza visualizzata non corrisponde a quella attuale. Quindi è possibile avviare la registratore della mappa selezionando **Distanza ok**.

#### Serbatoio vuoto

Deve essere selezionata se il serbatoio è completamente vuoto. Il dispositivo registra una mappa che copre l'intero campo di misura definito dal parametro **Altezza serbatoio/silo** ( $\rightarrow \square$  150). Per default, **Altezza serbatoio/silo** = **Calibrazione di vuoto**. Tenere presente che nel caso delle uscite coniche, ad esempio, la misura può essere eseguita solo fino al punto di incontro tra il segnale radar e il fondo del serbatoio o del silo. Se si utilizza l' opzione **Serbatoio vuoto**, **Calibrazione di vuoto** ( $\rightarrow \square$  134) e **Altezza serbatoio/silo** non possono arrivare al di sotto di questo punto, poiché altrimenti il segnale di vuoto viene soppresso.

#### Mappatura di fabbrica

Deve essere selezionata se si deve eliminare la curva di mappatura attuale (se presente). Il dispositivo ritorna al parametro **Conferma distanza** ed è possibile registrare una nuova mappa.

Quando si utilizza il modulo display, la distanza misurata è visualizzata insieme a questo parametro a scopo di riferimento.

Se la procedura di autoapprendimento con l'opzione **Distanza troppo piccola** o l'opzione **Distanza troppo grande** viene interrotta prima che la distanza sia stata confermata, la mappa **non** viene registrata e la procedura di autoapprendimento viene rigettata dopo 60 s.

La visibilità dipende dalle opzioni ordinate o dalla configurazione dello strumento

<sup>8)</sup> Disponibile solo per "Esperto → Sensore → Tracciatura dell'eco → parametro Modalità di valutazione" = "Cronologia recente" o "Cronologia estesa"

| Mappatura attuale         |                                                                                                    |       |
|---------------------------|----------------------------------------------------------------------------------------------------|-------|
| Navigazione               | □ Configurazione $\rightarrow$ Mappat.attuale                                                                                                    |       |
| Descrizione               | Indica la distanza fino alla quale è stata registrata una mappa.                                                                                                    |       |
|                           |                                                                                                    |       |
| Punto finale di mappatura |                                                                                                    |       |
| Navigazione               | □ Configurazione $\rightarrow$ Pto finale mapp.                                                                                                    |       |
| Prerequisito              | Conferma distanza (Ə 🖺 137) = Mappatura manuale o Distanza troppo piccola                                                                                                    |       |
| Descrizione               | Specificare il nuovo punto finale della mappatura.                                                                                                    |       |
| Inserimento dell'utente   | 0,1 999 999,9 m                                                                                                    |       |
| Informazioni addizionali  | Questo parametro definisce fino a quale distanza si deve registrare la nuova mappatura<br>distanza è misurata dal punto di riferimento, ossia dal bordo inferiore della flangia di<br>montaggio o dell'attacco filettato. | a. La |
|                           | A scopo di riferimento, insieme a questo parametro viene visualizzata il parametro<br><b>Mappatura attuale</b> (→  □ 139). Indica la distanza fino alla quale è già stata<br>registrata una mappa.                        | С     |

| Registrazione mappatura |                                                                                                    | A |
|-------------------------|----------------------------------------------------------------------------------------------------|---|
| Navigazione             | □ Configurazione $\rightarrow$ Registr. mappat.                                                                   |   |
| Prerequisito            | Conferma distanza (ə 🗎 137) = Mappatura manuale o Distanza troppo piccola                                         | a |
| Descrizione             | Avviare la registrazione della mappa.                                                                             |   |
| Selezione               | <ul> <li>no</li> <li>Registrazione mappatura</li> <li>Mappatura Overlay</li> <li>Mappatura di fabbrica</li> </ul> |   |

Cancella mappatura parziale

#### Informazioni addizionali Significato delle opzioni

#### • no

La mappa non viene registrata.

## Registrazione mappatura

La mappa viene registrata. Al termine della registrazione sul display appaiono la nuova distanza misurata e il nuovo campo di mappatura. In caso di controllo mediante display locale, questi valori devono essere confermati premendo  $\square$ .

Mappatura Overlay

Viene generata la nuova curva di mappatura sovrapponendo la curva d'inviluppo vecchia e la nuova.

Mappatura di fabbrica

Viene utilizzata la mappa di fabbrica salvata nella ROM.

• Cancella mappatura parziale

La curva di mappatura viene eliminata fino al **Punto finale di mappatura (** $\rightarrow \cong$  **139)**. La curva di mappatura viene eliminata tra il **Punto di avvio della mappatura**e il **Punto finale di mappatura (** $\rightarrow \cong$  **139)**.

|                            | <ul> <li>If a procedura guidata Mappatura è disponibile solo in caso di controllo mediante display locale. In caso di controllo mediante un tool operativo, tutti i parametri relati alla mappatura sono reperibili direttamente nel menu Configurazione (→</li></ul> | ivi |
|----------------------------|----------------------------------------------------------------------------------------------------|-----|
|                            | Nella procedura guidata <b>Mappatura</b> vengono sempre visualizzati due parametri contemporaneamente sul modulo display. Il parametro superiore può essere modificato, mentre il parametro inferiore è visualizzato solo a scopo di riferimento.                     |     |
|                            | Navigazione $\boxdot$ Configurazione $\rightarrow$ Mappatura                                                                                                    |     |
| Conferma distanza          | (                                                                                                    |     |
|                            |                                                                                                    |     |
| Navigazione                | $\boxtimes$ Configurazione $\rightarrow$ Mappatura $\rightarrow$ Conferma dist.                                                                                                    |     |
| Descrizione                | → 🗎 137                                                                                                    |     |
| Punto finale di mappatura  |                                                                                                    |     |
| Navigazione                | □ Configurazione $\rightarrow$ Mappatura $\rightarrow$ Pto finale mapp.                                                                                                    |     |
| Descrizione                | → 🗎 139                                                                                                    |     |
| Registrazione mappatura    |                                                                                                    | Â   |
| Navigazione                |                                                                                                    |     |
| Descrizione                | → 🗎 139                                                                                                    |     |
| Distanza                   |                                                                                                    |     |
|                            |                                                                                                    |     |
| Navigazione                | © Configurazione → Mappatura → Distanza                                                                                                    |     |
| Descrizione                | → 🗎 136                                                                                                    |     |
| Prepar. registrazione mapp | atura                                                                                                    |     |
| Navigazione                |                                                                                                    |     |
| Descrizione                | Indica lo stato di avanzamento della registrazione della mappa.                                                                                                    |     |

Interfaccia utente

- Inizial.registrazione
- In corso
- Completato

# 17.3.2 Sottomenu "Analog input 1 ... 5"

È disponibile un sottomenu **Analog inputs** per ogni blocco AI del dispositivo. Il blocco AI è utilizzato per configurare la trasmissione del valore misurato al bus.

In questo sottomenu è possibile configurare solo le proprietà base del blocco AI. Per una configurazione dettagliata dei blocchi AI vedere il menu **Esperto**.

*Navigazione*  $\blacksquare$  Configurazione  $\rightarrow$  Analog inputs  $\rightarrow$  Analog input 1 ... 5

| Block tag               |                                                                                                    |
|-------------------------|----------------------------------------------------------------------------------------------------|
| Navigazione             | Image: Boundary Structure Image: Boundary Structure                                                                                                    |
| Descrizione             | Defined to be unique throughout the control system at one plant site. The tag may be changed using the FB_Tag service.                                                                                                    |
| Inserimento dell'utente | Stringa di caratteri composta da numeri, lettere e caratteri speciali (#32)                                                                                                    |
| Channel                 |                                                                                                    |
| Navigazione             | Image: Boundary States and States and S |

DescrizioneServe per selezionare il valore di ingresso che deve essere elaborato nel blocco funzione<br/>Ingresso analogico.

Selezione

- Uninitialized
- Livello linearizzato
- Ampiezza assoluta dell'eco
- Distanza
- Temperatura dell'elettronica
- Ampiezza relativa dell'eco
- Uscita analogica diagnostica avanzata 1
- Uscita analogica diagnostica avanzata 2
- Tensione ai morsetti

| Process Value Filter Time |                                                                                                    |
|---------------------------|----------------------------------------------------------------------------------------------------|
| Navigazione               | Image: Boundary Configuration → Analog inputs → Analog input 1 5 → PV Filter Time                                         |
| Descrizione               | Utilizzare questa funzione per inserire il tempo di filtraggio per filtrare il valore di ingresso<br>non convertito (PV). |
| Inserimento dell'utente   | Numero positivo a virgola mobile                                                                                          |
| Informazioni addizionali  | Impostazione di fabbrica<br>🎦 Se si inserisce il valore 0 s, il filtraggio non verrà eseguito.                            |

# 17.3.3 Sottomenu "Configurazione avanzata"

*Navigazione*  $\square$  Configurazione  $\rightarrow$  Configur.avanz.

| Condizione di blocco     |                                                                                                    |
|--------------------------|----------------------------------------------------------------------------------------------------|
| Navigazione              | Image: Image: Second state of the second state of the second |
| Descrizione              | Indica la protezione scrittura attualmente attiva che ha la massima priorità.                                                                                                    |
| Interfaccia utente       | <ul><li>Blocco scrittura hardware</li><li>Temporaneamente bloccato</li></ul>                                                                                                    |
| Informazioni addizionali | <ul> <li>Significato e priorità dei vari tipi di protezione scrittura</li> <li>Blocco scrittura hardware(priorità 1) <ul> <li>L'interruttore DIP per il blocco hardware è attivato sul modulo dell'elettronica principale.</li> <li>Questo blocca l'accesso in scrittura ai parametri.</li> </ul> </li> <li>SIL bloccato (priorità 2) <ul> <li>La modalità SIL è attivata. Viene negato l'accesso in scrittura ai parametri pertinenti.</li> </ul> </li> <li>WHG bloccato (priorità 3) <ul> <li>La modalità WHG è attivata. Viene negato l'accesso in scrittura ai parametri pertinenti.</li> </ul> </li> <li>WHG bloccato (priorità 3) <ul> <li>La modalità WHG è attivata. Viene negato l'accesso in scrittura ai parametri pertinenti.</li> </ul> </li> <li>Temporaneamente bloccato(priorità 4) <ul> <li>L'accesso in scrittura ai parametri è temporaneamente bloccato a causa di processi interni in corso sul dispositivo (ad es. upload/download dei dati, reset, ecc.). I parametri potranno essere modificati non appena i processi saranno stati completati.</li> </ul> </li> <li>Sul modulo display appare il simbolo  <ul> <li>in corrispondenza dei parametri che non</li> </ul> </li> </ul>                                                                                                    |

# Modalità operativa tool Navigazione □ Configurazione → Configur.avanz. → Modal.oper.tool Descrizione Visualizza l'autorizzazione di accesso ai parametri con tool operativo. Informazioni addizionali □ L'autorizzazione di accesso può essere modificata tramite il parametro Inserire codice di accesso (→ □ 145). Se è attiva una protezione scrittura addizionale, si restringe ulteriormente l'autorizzazione di accesso attuale. Lo stato della protezione scrittura può essere visualizzato con il parametro Condizione di blocco (→ □ 144).

| Modalità operativa a display |        |                                                                             |
|------------------------------|--------|-----------------------------------------------------------------------------|
| Navigazione                  | 9      | Configurazione $\rightarrow$ Configur.avanz. $\rightarrow$ Mod.oper.a displ |
| Prerequisito                 | Il dis | positivo deve essere dotato di un display locale.                           |
#### Descrizione

Indica autorizzazione di accesso ai parametri via display locale.

Informazioni addizionali

L'autorizzazione di accesso può essere modificata tramite il parametro Inserire codice di accesso ( $\Rightarrow \cong 145$ ).

Se è attiva una protezione scrittura addizionale, si restringe ulteriormente l'autorizzazione di accesso attuale. Lo stato della protezione scrittura può essere visualizzato con il parametro **Condizione di blocco** (→ 🖺 144).

| Inserire codice di accesso |                                                                                                    |
|----------------------------|----------------------------------------------------------------------------------------------------|
| Navigazione                | □ Configurazione $\rightarrow$ Configur.avanz. $\rightarrow$ Inser.cod.access                                                                                                    |
| Descrizione                | Inserire il codice di accesso per disattivare la protezione di scrittura dei parametri.                                                                                                    |
| Inserimento dell'utente    | 0 9 999                                                                                                    |
| Informazioni addizionali   | <ul> <li>Nel caso dell'operatività in locale, è necessario inserire il codice di accesso specifico dell'operatore, definito nel parametro Definire codice di accesso (→ ) 179).</li> <li>Se si inserisce un codice di accesso non corretto, l'operatore conserva l'autorizzazione di accesso attuale.</li> <li>La protezione scrittura ha effetto su tutti i parametri contrassegnati con il simbolo in questa documentazione. Sul display locale, il simbolo davanti a un parametro indica che il parametro è protetto in scrittura.</li> <li>Se non si interviene sui tasti per 10 min o l'operatore ritorna dalla modalità di navigazione e modifica alla visualizzazione del valore misurato, il dispositivo blocca automaticamente i parametri protetti da scrittura dopo altri 60 s.</li> </ul> |
|                            | Contattare l'Ufficio commerciale Endress+Hauser locale nel caso di smarrimento del codice di accesso.                                                                                                    |

#### Sottomenu "Livello"

*Navigazione*  $\square$  Configurazione  $\rightarrow$  Configur.avanz.  $\rightarrow$  Livello

| Tipo di prodotto         |                                                                                                    | â |
|--------------------------|----------------------------------------------------------------------------------------------------|---|
| Navigazione              | □ □ Configurazione → Configur.avanz. → Livello → Tipo di prodotto                                                                                                    |   |
| Descrizione              | Specificare il tipo di prodotto.                                                                                                    |   |
| Interfaccia utente       | <ul><li>Liquido</li><li>Solido</li></ul>                                                                                                    |   |
| Impostazione di fabbrica | FMR50, FMR51, FMR52, FMR53, FMR54: Liquido                                                                                                    |   |
| Informazioni addizionali | Questo parametro determina il valore di molti altri parametri e influisce pesantemente sull'elaborazione complessiva del segnale, pertanto si raccomand vivamente di <b>non modificare</b> l'impostazione di fabbrica. | а |

| <b>—</b> • • • • • • • • • |  |
|----------------------------|--|
| Proprietà del prodotto     |  |

Navigazione  $\blacksquare$  □ Configurazione → Configur.avanz. → Livello → Propr. prodotto Descrizione Specificare la costante dielettrica relativa  $\epsilon_r$  del prodotto. Selezione Sconosciuto DC 1,4...1,6 DC 1,6...1,9 DC 1,9...2,5 • DC 2,5...4 ■ DC 4...7 DC 7...15 ■ DC > 15 Impostazione di fabbrica Dipende da **Tipo di prodotto (→ 🖹 146)** e da **Gruppo prodotto (→ 🖺 134)**. Informazioni addizionali Dipende da "Tipo di prodotto" e da "Gruppo prodotto"

| Tipo di prodotto (→ 🗎 146) | Gruppo prodotto (→ 🗎 134) | Proprietà del prodotto |
|----------------------------|---------------------------|------------------------|
| Solido                     |                           | Sconosciuto            |
| Liquido                    | Base acquosa (DC>=4)      | DC 47                  |
|                            | Altri                     | Sconosciuto            |

Per le costanti dielettriche (valori DC) dei fluidi principali utilizzati nelle varie industrie, consultare:

- il manuale DC di Endress+Hauser (CP01076F)
- "DC Values App" di Endress Hauser (disponibile per Android e iOS)

A

#### Massima velocità riempimento del liquido

| _ |
|---|
| A |
|   |

| Navigazione              |                                                                                                    |    |  |  |
|--------------------------|----------------------------------------------------------------------------------------------------|----|--|--|
| Prerequisito             | Tipo di prodotto (→ 🗎 146) = Liquido                                                                                                    |    |  |  |
| Descrizione              | Seleziona la velocità di riempimento massima prevista.                                                                                                    |    |  |  |
| Selezione                | <ul> <li>Lento &lt; 1cm (0,4in) /min</li> <li>Medio &lt; 10cm (4in) /min</li> <li>Standard &lt; 1m (40in) /min</li> <li>Veloce &lt; 2m (80in) /min</li> <li>Molto veloce &gt; 2m (80in) /min</li> <li>Nessun filtro</li> </ul> |    |  |  |
| Impostazione di fabbrica | Dipende dal parametro <b>Tipologia serbatoio</b> (→ 🗎 133)                                                                                                    |    |  |  |
| Informazioni addizionali | Il dispositivo regola i filtri di elaborazione del segnale e lo smorzamento del segnale di<br>uscita in base alla frequenza tipica di cambiamento del livello definita in questo parametro:                                    |    |  |  |
|                          | Massima velocità riempimento del liquido         Tempo di risposta al gradino / s                                                                                                    |    |  |  |
|                          | Lento < 1cm (0,4in) /min                                                                                                    | 90 |  |  |
|                          | Medio < 10cm (4in) /min                                                                                                    | 50 |  |  |
|                          | Standard < 1m (40in) /min                                                                                                    | 20 |  |  |
|                          | Veloce < 2m (80in) /min                                                                                                    | 8  |  |  |

Molto veloce > 2m (80in) /min

Nessun filtro

Massima velocità riempimento del liquido è preimposta mediante Tipologia serbatoio (→ □ 133). In ogni caso, può essere adattata in qualunque momento al processo nel serbatoio. Se successivamente si modifica di nuovo Tipologia serbatoio (→ □ 133), potrebbe essere richiesta una nuova regolazione fine.

5

< 1

| Massima velocità drenaggio del liquido |                                                                                                    | ß |
|----------------------------------------|----------------------------------------------------------------------------------------------------|---|
| Navigazione                            | □ □ Configurazione → Configur.avanz. → Livello → Max vel.drenag.                                                                                                    |   |
| Prerequisito                           | Tipo di prodotto (→ 🗎 146) = Liquido                                                                                                    |   |
| Descrizione                            | Seleziona la velocità di svuotamento massima prevista.                                                                                                    |   |
| Selezione                              | <ul> <li>Lento &lt; 1cm (0,4in) /min</li> <li>Medio &lt; 10cm (4in) /min</li> <li>Standard &lt; 1m (40in) /min</li> <li>Veloce &lt; 2m (80in) /min</li> <li>Molto veloce &gt; 2m (80in) /min</li> <li>Nessun filtro</li> </ul> |   |
| Impostazione di fabbrica               | Dipende dal parametro <b>Tipologia serbatoio</b> (→ 🗎 133)                                                                                                    |   |

## **Informazioni addizionali** Il dispositivo regola i filtri di elaborazione del segnale e lo smorzamento del segnale di uscita in base alla frequenza tipica di cambiamento del livello definita in guesto parametro:

| Massima velocità drenaggio del liquido ( $\rightarrow$ 🗎 147) | Tempo di risposta al gradino / s |
|---------------------------------------------------------------|----------------------------------|
| Lento < 1cm (0,4in) /min                                      | 90                               |
| Medio < 10cm (4in) /min                                       | 50                               |
| Standard < 1m (40in) /min                                     | 20                               |
| Veloce < 2m (80in) /min                                       | 8                                |
| Molto veloce > 2m (80in) /min                                 | 5                                |
| Nessun filtro                                                 | < 1                              |

Massima velocità drenaggio del liquido (→ ≅ 147) è preimposta mediante Tipologia serbatoio (→ ≅ 133). In ogni caso, può essere adattata in qualunque momento al processo nel serbatoio. Se successivamente si modifica di nuovo Tipologia serbatoio (→ ≅ 133), potrebbe essere richiesta una nuova regolazione fine.

#### Condizioni di processo avanzate

Navigazione  $\blacksquare$  □ Configurazione → Configur.avanz. → Livello → Cond.proc.avanz. Descrizione Specificare eventuali condizioni supplementari del processo (se necessario). Selezione Schiuma(>5cm/0,16ft) Cambiamento dei valori di DC *Opzione* "Schiuma(>5cm/0,16ft)" Informazioni addizionali Questa opzione serve ad assicurare che non vengano utilizzate cronologie precedenti del serbatoio registrate in presenza di schiuma sulla superficie, quindi senza una mappatura affidabile delle proprietà del serbatoio medesimo. A questo scopo, l'impostazione Modalità di valutazione = Cronologia estesa è disattivata. L'opzione Schiuma(>5cm/0,16ft) è disponibile solo per applicazioni con liquidi (FMR50, FMR51, FMR52, FMR53, FMR54). Opzione "Cambiamento dei valori di DC" Le eventuali cronologie dei serbatoi registrate con **Modalità di valutazione = Cronologia** estesa sono valide solo per una costante dielettrica fissa. L'opzione Cambiamento dei valori di DC disattiva l'impostazione Modalità di valutazione = Cronologia estesa, evitando misure di valori errati in caso di cambiamento della costante dielettrica.

L'opzione **Cambiamento dei valori di DC** è disponibile solo per applicazioni con liquidi (FMR50, FMR51, FMR52, FMR53, FMR54).

| Unità di misura del livello |                                                                           |  |
|-----------------------------|---------------------------------------------------------------------------|--|
| Navigazione                 | $\square$ □ Configurazione → Configur.avanz. → Livello → Unità mis.livel. |  |
| Descrizione                 | Selezionare l'unità di misura di livello.                                 |  |

æ

| Selezione                                                                                      | Unità SI<br>• %<br>• m<br>• mm                                         | Unità US<br>• ft<br>• in                                                                                                    |
|------------------------------------------------------------------------------------------------|------------------------------------------------------------------------|----------------------------------------------------------------------------------------------------|
| Informazioni addizionali                                                                       | L'unità di misura del livello di<br>parametro <b>Unità di misura d</b> | fferisce dall'unità di misura della distanza definita nel<br>l <b>ella distanza</b> (→ 🗎 133):                                                                                                    |
| <ul> <li>L'unità di misura definita nel p<br/>la taratura di base (Calibrazio<br/>(→</li></ul> |                                                                        | el parametro <b>Unità di misura della distanza</b> è utilizzata per<br><b>zione di vuoto (→ 🗎 134)</b> e <b>Calibrazione di pieno</b><br>el parametro <b>Unità di misura del livello</b> è utilizzata per<br>nearizzato). |

| Distanza di blocco       | Ē                                                                                                    |
|--------------------------|----------------------------------------------------------------------------------------------------|
| Navigazione              |                                                                                                    |
| Descrizione              | Specificare la distanza di blocco BD.                                                                                                    |
| Inserimento dell'utente  | 0 200 m                                                                                                    |
| Impostazione di fabbrica | FMR50, FMR51, FMR53, FMR54: lunghezza dell'antenna                                                                                                    |
| Informazioni addizionali | I segnali che rientrano nella distanza di blocco vengono elaborati solo se erano al di fuori<br>della distanza di blocco al momento dell'accensione del dispositivo, e si sono spostati<br>all'interno di quest'ultima in seguito a un cambiamento del livello durante il suo<br>funzionamento. I segnali che rientrano già nella distanza di blocco al momento<br>dell'accensione del dispositivo vengono ignorati. |
|                          | <ul> <li>Questo comportamento è valido solo se sono rispettate le seguenti due condizioni:</li> <li>Esperto → Sensore → Tracciatura dell'eco → Modalità di valutazione = Cronologia recente o Cronologia estesa</li> <li>Esperto → Sensore → Compensazione della fase gassosa → Modalità GPC= Attivo/a Senza correzione o Correzione esterna</li> </ul>                                                              |
|                          | Se una di queste condizioni non è soddisfatta, i segnali rientranti nella distanza di<br>blocco vengono sempre ignorati.                                                                                                    |
|                          | È possibile definire un comportamento diverso per i segnali rientranti nella distanza di blocco utilizzando il parametro <b>Modalità valutazione distanza di blocco</b> .                                                                                                    |
|                          | Se necessario, l'assistenza Endress+Hauser può definire un comportamento diverso per i segnali rientranti nella distanza di blocco.                                                                                                    |

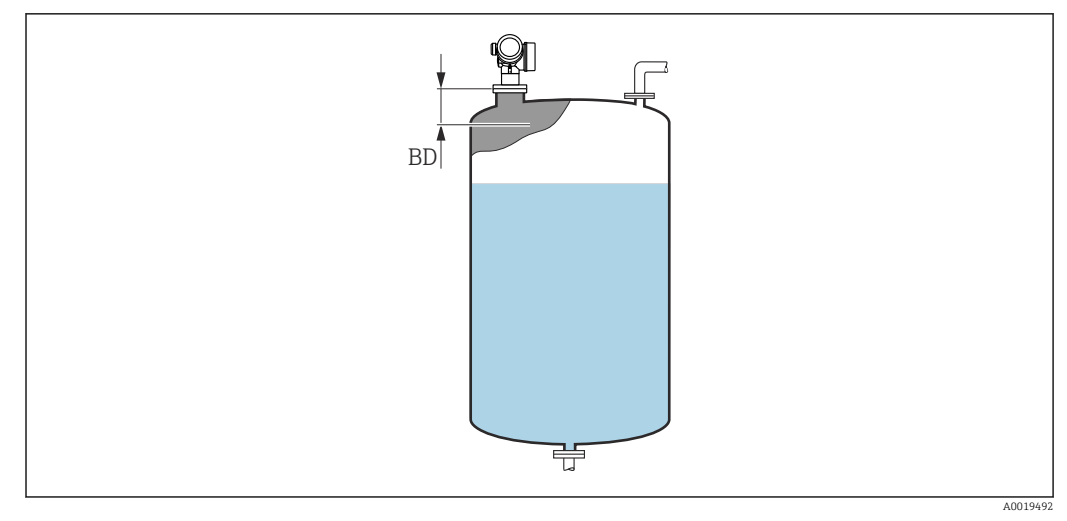

🖻 36 🛛 Distanza di blocco (BD) per misure di liquidi

| Correzione | مالميزا لمل |  |
|------------|-------------|--|
| COLLEXIONE |             |  |

| Navigazione              | □ Configurazione → Configur.avanz. → Livello → Correz. livello                                         |
|--------------------------|----------------------------------------------------------------------------------------------------|
| Descrizione              | Specificare la correzione del livello (se richiesta).                                                  |
| Inserimento dell'utente  | -200000,0 200000,0 %                                                                                   |
| Informazioni addizionali | Il valore specificato in questo parametro è sommato al livello misurato (prima della linearizzazione). |

| Altezza serbatoio/silo   |                                                                                                    |       |
|--------------------------|----------------------------------------------------------------------------------------------------|-------|
| Navigazione              | $\blacksquare$ Configurazione → Configur.avanz. → Livello → Altezz.serb/silo                                                                                                    |       |
| Descrizione              | Specificare l'altezza totale del serbatoio o silo, misurata dalla connessione al processo.                                                                                                    |       |
| Inserimento dell'utente  | –999,9999 999,9999 m                                                                                                    |       |
| Impostazione di fabbrica | Calibrazione di vuoto (→ 🗎 134)                                                                                                    |       |
| Informazioni addizionali | Se il campo di misura impostato ( <b>Calibrazione di vuoto (→ ) 134)</b> ) differisce<br>significativamente dall'altezza del serbatoio o del silo, si consiglia di impostare l'altezza<br>serbatoio o del silo. Esempio: monitoraggio di livello continuo nel terzo superiore del<br>serbatoio o del silo. | ı del |

A

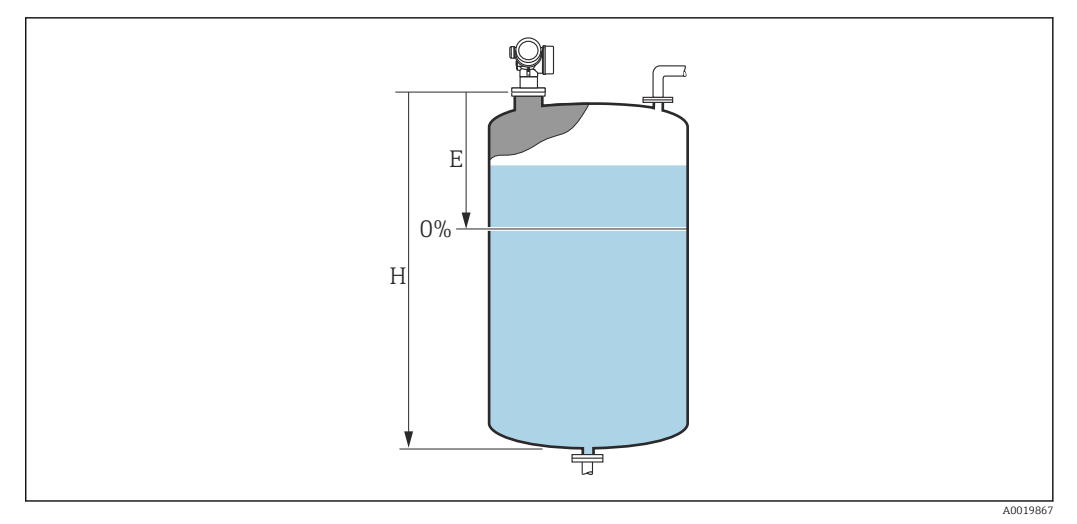

- 🗷 37 ′parametro "Altezza serbatoio/silo" (→ 🖺 150)' per misure nei liquidi
- Calibrazione di vuoto ( $\rightarrow$  🖺 134) Ε
- Altezza serbatoio/silo ( $\rightarrow \square 150$ ) Η

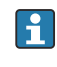

Nel caso di serbatoi con uscita conica, Altezza serbatoio/silo non deve essere modificato poiché, in questo tipo di applicazioni Calibrazione di vuoto (→ 🗎 134) normalmente **non** << è l'altezza del serbatoio o silo.

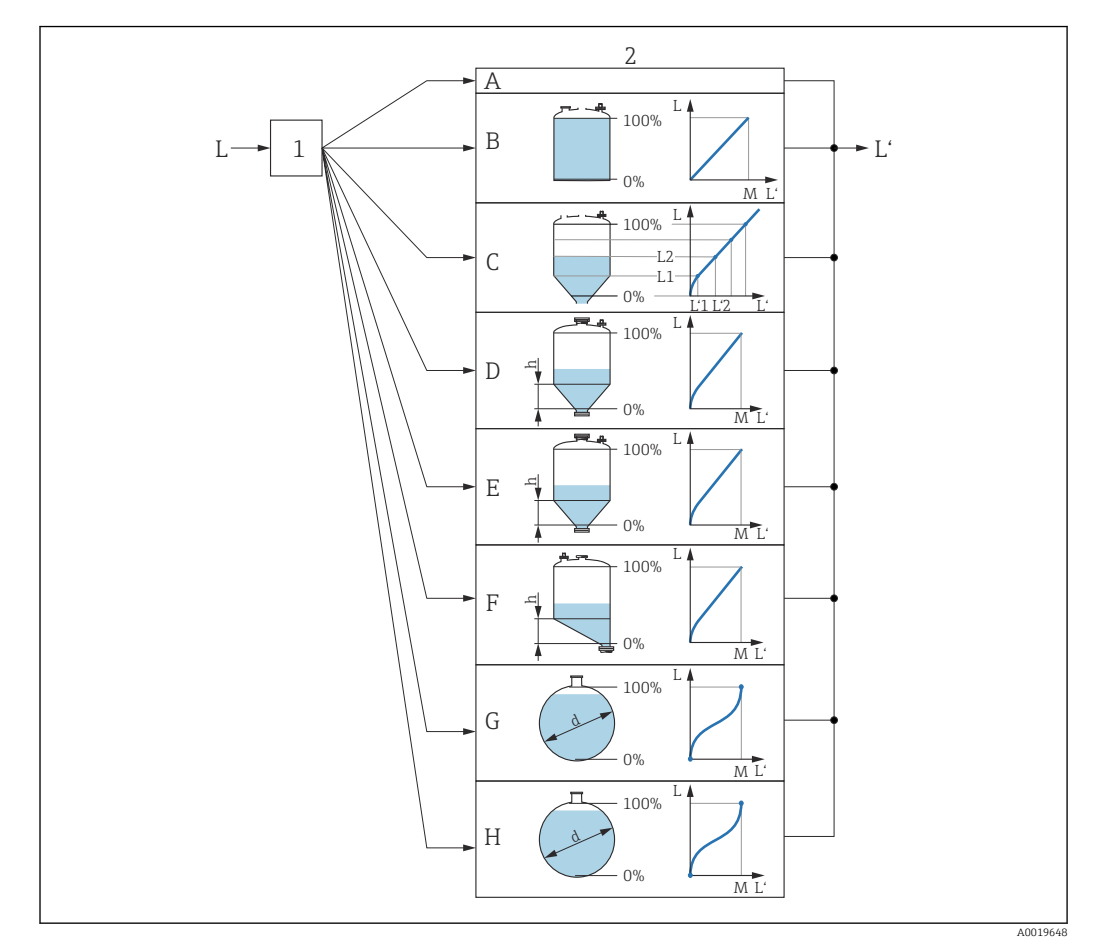

#### Sottomenu "Linearizzazione"

Ilinearizzazione: conversione di livello e (se importante) altezza dell'interfase in volume o peso; la conversione dipende dalla forma del recipiente.

- 1 Selezione del tipo e dell'unità di misura della linearizzazione
- 2 Configurazione della linearizzazione
- A Tipo di linearizzazione (→ 🖺 155) = Nessuno/a
- B Tipo di linearizzazione (→ 🖺 155) = Lineare
- C Tipo di linearizzazione ( $\rightarrow \square 155$ ) = Tabella
- *D* Tipo di linearizzazione ( $\rightarrow \square 155$ ) = Fondo piramidale
- E Tipo di linearizzazione ( $\rightarrow \square 155$ ) = Fondo conico
- F Tipo di linearizzazione ( $\rightarrow \square 155$ ) = Fondo angolato
- *G* Tipo di linearizzazione ( $\rightarrow \square 155$ ) = Cilindro orizzontale
- *H* Tipo di linearizzazione ( $\rightarrow \square 155$ ) = Sfera
- L Livello prima della linearizzazione (misurato in unità di distanza)
- L' Livello linearizzato ( $\rightarrow \square 157$ ) (corrisponde al volume o al peso)
- M Valore massimo ( $\rightarrow \square 158$ )
- d Diametro ( $\rightarrow \square 158$ )
- h Altezza intermedia ( $\rightarrow \square 158$ )

#### Struttura del sottomenu sul modulo display

Navigazione

Configurazione → Configur.avanz. → Linearizzazione

| ► Linearizzazione |                              |
|-------------------|------------------------------|
|                   | Tipo di linearizzazione      |
|                   | Unità di misura linearizzata |
|                   | Testo libero                 |
|                   | Valore massimo               |
|                   | Diametro                     |
|                   | Altezza intermedia           |
|                   | Modalità della tabella       |
|                   | ► Modifica tabella           |
|                   | Livello                      |
|                   | Valore utente                |
|                   | Attivare tabella             |
|                   | Attivare tabella             |

| Struttura del | sottomenu ir  | 1 un tool  | onerativo | lades Field           | lCare)   |
|---------------|---------------|------------|-----------|-----------------------|----------|
| Durattara act | bottomenta ti | 1 411 1001 | operativo | <i>fuu cb. 1 icii</i> | i dui cj |

*Navigazione*  $\square$  Configurazione  $\rightarrow$  Configur.avanz.  $\rightarrow$  Linearizzazione

| ► Linearizzazione            |  |
|------------------------------|--|
| Tipo di linearizzazione      |  |
| Unità di misura linearizzata |  |
| Testo libero                 |  |
| Livello linearizzato         |  |
| Valore massimo               |  |
| Diametro                     |  |
| Altezza intermedia           |  |
| Modalità della tabella       |  |
| Numero della tabella         |  |
| Livello                      |  |
| Livello                      |  |
| Valore utente                |  |
| Attivare tabella             |  |

A

#### Descrizione dei parametri

Navigazione

 $\blacksquare$  □ Configurazione → Configur.avanz. → Linearizzazione

| Time | 4: | limanninganiama |
|------|----|-----------------|
| TIDO | ա  | inearizzazione  |

 $\blacksquare$  □ Configurazione → Configur.avanz. → Linearizzazione → Tipo linearizzaz

Descrizione

Navigazione

Selezione

Nessuno/a

- Lineare
- Tabella
- Fondo piramidale

Selezionare il tipo di linearizzazione.

- Fondo conico
- Fondo angolato
- Cilindro orizzontale
- Sfera

#### Informazioni addizionali

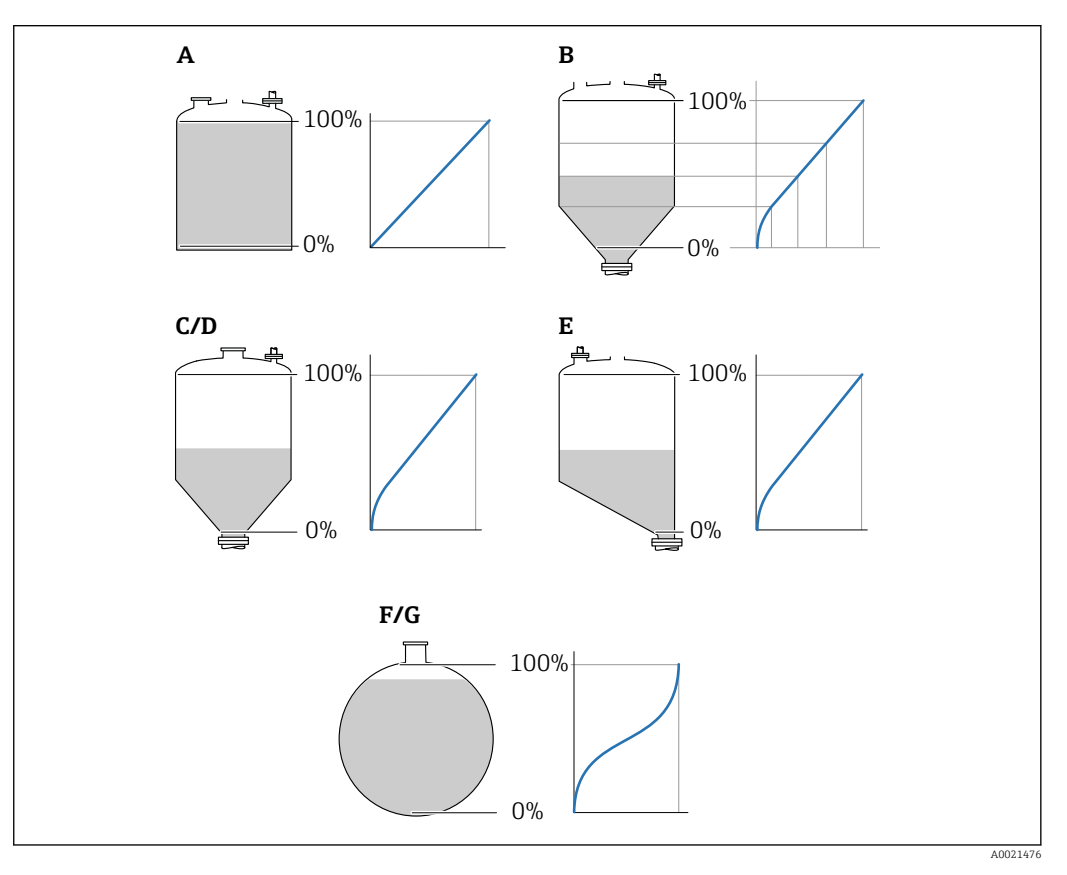

#### 🛃 39 Tipi di linearizzazione

- Α Nessuno/a
- В Tabella
- С Fondo piramidale
- D Fondo conico Ε Fondo angolato
- F Sfera
- G Cilindro orizzontale

#### Significato delle opzioni

- Nessuno/a
  - Il livello è trasmesso nella relativa unità ingegneristica senza linearizzazione.
- Lineare

Il valore di uscita (volume/peso) è direttamente proporzionale al livello L. Questo è valido, ad esempio, per i cilindri verticali. Si devono specificare i seguenti parametri addizionali:

- Unità di misura linearizzata (→ 
   <sup>™</sup>
   <sup>™</sup>
   156)
- Valore massimo (→ 
   <sup>1</sup>
   <sup>158</sup>): volume o peso massimo
- Tabella

Il rapporto tra livello misurato L e valore di uscita (volume/peso) è ottenuto da una tabella di linearizzazione, che comprende un massimo di 32 coppie di valori "livello-volume" o "livello-peso", rispettivamente. Si devono specificare i seguenti parametri addizionali:

- Unità di misura linearizzata ( $\Rightarrow \square 156$ )
- Modalità della tabella (→ 
   <sup>(→</sup>) 159)
- Per ogni punto della tabella: Livello (→ 
   <sup>™</sup>
   <sup>™</sup>
   160)
- Per ogni punto della tabella: Valore utente (→ 
   <sup>1</sup> 161)
- Attivare tabella (→ 🗎 161)
- Fondo piramidale

Il valore di uscita corrisponde al volume o al peso in un silo con fondo piramidale. Si devono specificare i seguenti parametri addizionali:

- Unità di misura linearizzata (→ 
   <sup>™</sup>
   <sup>™</sup>
   156)
- Valore massimo (→ 🗎 158): volume o peso massimo
- Altezza intermedia (→ 
   <sup>(⇒)</sup> 158): altezza della piramide
- Fondo conico

Il valore di uscita corrisponde al volume o al peso in un serbatoio con fondo conico. Si devono specificare i seguenti parametri addizionali:

- Unità di misura linearizzata (→ 
   <sup>≜</sup> 156)
- Valore massimo (→ 
   <sup>™</sup>
   <sup>™</sup>
   158): volume o peso massimo
- Altezza intermedia (→ 🗎 158): altezza della parte conica del serbatoio
- Fondo angolato

Il valore di uscita corrisponde al volume o al peso in un silo con fondo angolato. Si devono specificare i seguenti parametri addizionali:

- Unità di misura linearizzata (→ 
   <sup>≜</sup> 156)
- Valore massimo (→ 🗎 158): volume o peso massimo
- Altezza intermedia (→ 
   <sup>™</sup> 158): altezza del fondo inclinato
- Cilindro orizzontale

Il valore di uscita corrisponde al volume o al peso in un cilindro orizzontale. Si devono specificare i seguenti parametri addizionali:

- Unità di misura linearizzata (→ 
   <sup>™</sup>
   <sup>™</sup>
   156)
- Valore massimo (→ 🗎 158): volume o peso massimo
- Diametro (→ 
   158)
- Sfera

Il valore di uscita corrisponde al volume o al peso in un serbatoio sferico. Si devono specificare i seguenti parametri addizionali:

- Unità di misura linearizzata (→ 
   <sup>1</sup> 156)
- Valore massimo (→ 🗎 158): volume o peso massimo
- Diametro (→ 
   158)

#### Unità di misura linearizzata

A

NavigazioneImage: Configurazione → Configur.avanz. → Linearizzazione → Unit.mis.linarizPrerequisitoTipo di linearizzazione (→ Image: 155) ≠ Nessuno/a

| Descrizione              | Selezionare l'unità di misura del valore linearizzato.                                                                                                    |                                                  |                           |  |
|--------------------------|----------------------------------------------------------------------------------------------------|--------------------------------------------------|---------------------------|--|
| Selezione                | Unità SI<br>• STon<br>• t<br>• kg<br>• cm <sup>3</sup><br>• dm <sup>3</sup><br>• m <sup>3</sup><br>• hl<br>• l<br>• %                                                                                                    | Unità US<br>= lb<br>= UsGal<br>= ft <sup>3</sup> | Unità imperiali<br>impGal |  |
|                          | <i>Unità specifiche dell'utente</i><br>Free text                                                                                                    |                                                  |                           |  |
| Informazioni addizionali | L'unità di misura selezionata è usata solo per l'indicazione sul display. Il valore misu<br><b>non</b> è trasformato in base all'unità selezionata.                                                                                                    |                                                  |                           |  |
|                          | È anche possibile configurare una linearizzazione da distanza a distanza, ossia u conversione dall'unità di misura di livello a un'unità di distanza diversa. A questo scopo, selezionare la modalità di linearizzazione <b>Lineare</b> . Per definire la nuova |                                                  |                           |  |

| Testo libero            |                                                                        |  |
|-------------------------|------------------------------------------------------------------------|--|
| Navigazione             | □ □ Configurazione → Configur.avanz. → Linearizzazione → Testo libero  |  |
| Prerequisito            | Unità di misura linearizzata (ə 🗎 156) =Free text                      |  |
| Descrizione             | Inserire il simbolo dell'unità di misura.                              |  |
| Inserimento dell'utente | Fino a 32 caratteri alfanumerici (lettere, numeri, caratteri speciali) |  |

di misura di livello, selezionare l'opzione **Free text** nel parametro **Unità di misura linearizzata** e inserire l'unità richiesta nel parametro **Testo libero** ( $\rightarrow \cong 157$ ).

| Livello linearizzato     |       |                                                                                                    |
|--------------------------|-------|----------------------------------------------------------------------------------------------------|
| Navigazione              |       | Configurazione $\rightarrow$ Configur.avanz. $\rightarrow$ Linearizzazione $\rightarrow$ Livel.linearizz.  |
| Descrizione              | Visua | alizza il livello linearizzato.                                                                            |
| Informazioni addizionali | i     | L'unità di misura è definita dal parametro <b>Unità di misura linearizzata</b> $ ightarrow 	extsf{B}$ 156. |

| Valore massimo          |                                                                                                    |   |
|-------------------------|----------------------------------------------------------------------------------------------------|---|
| Navigazione             |                                                                                                    |   |
| Prerequisito            | <ul> <li>In Tipo di linearizzazione (→  <sup>B</sup> 155) deve essere presente uno dei seguenti valori:</li> <li>Lineare</li> <li>Fondo piramidale</li> <li>Fondo conico</li> <li>Fondo angolato</li> <li>Cilindro orizzontale</li> <li>Sfera</li> </ul> |   |
| Inserimento dell'utente | -50000,0 50000,0 %                                                                                                    |   |
| Diametro                |                                                                                                    | A |

| Navigazione              | □ □ Configurazione → Configur.avanz. → Linearizzazione → Diametro                                                                                               |
|--------------------------|----------------------------------------------------------------------------------------------------|
| Prerequisito             | <ul> <li>In Tipo di linearizzazione (→  <sup>B</sup> 155) deve essere presente uno dei seguenti valori:</li> <li>Cilindro orizzontale</li> <li>Sfera</li> </ul> |
| Inserimento dell'utente  | 0 9 999,999 m                                                                                                    |
| Informazioni addizionali | L'unità di misura è definita nel parametro <b>Unità di misura della distanza</b> (> 🗎 133).                                                                     |

| Altezza intermedia |  |
|--------------------|--|
|                    |  |

| Navigazione              | $\textcircled{\ } \blacksquare \ \ \ \ \ \ \ \ \ \ \ \ \ \ \ \ \ $                                                                                                    |
|--------------------------|----------------------------------------------------------------------------------------------------|
| Prerequisito             | <ul> <li>In Tipo di linearizzazione (→  <sup>B</sup> 155) deve essere presente uno dei seguenti valori:</li> <li>Fondo piramidale</li> <li>Fondo conico</li> <li>Fondo angolato</li> </ul> |
| Inserimento dell'utente  | 0 200 m                                                                                                    |
| Informazioni addizionali |                                                                                                    |

0%-

Η

H Altezza intermedia

A0013264

#### L'unità di misura è definita nel parametro **Unità di misura della distanza** ( $\Rightarrow extbf{ B} extbf{ B} extbf$

| Modalità della tabella      | Ŕ                                                                                                    |
|-----------------------------|----------------------------------------------------------------------------------------------------|
| Navigazione<br>Prerequisito | Generation → Configur.avanz. → Linearizzazione → Modalità tabella     Tipo di linearizzazione (→ 🗎 155) = Tabella                                                                                                    |
| Descrizione                 | Selezionare la modalità di modifica della tabella di linearizzazione.                                                                                                    |
| Selezione                   | <ul> <li>Manuale</li> <li>Semiautomatica *</li> <li>Cancella tabella</li> <li>Estrai tabella</li> </ul>                                                                                                    |
| Informazioni addizionali    | <ul> <li>Significato delle opzioni</li> <li>• Manuale Il livello e il valore linearizzato associato sono inseriti manualmente per ogni punto di linearizzazione. </li> <li>• Semiautomatica Il livello è misurato dal dispositivo per ogni punto di linearizzazione. Il valore linearizzato associato è inserito manualmente. • Cancella tabella  Cancella tabella di linearizzazione esistente. </li> <li>• Estrai tabella Riordina i punti di linearizzazione in ordine ascendente. • Condizioni che deve soddisfare la tabella di linearizzazione? • La tabella può contenere fino a 32 coppie di valori "Livello - Valore linearizzato". • La tabella deve essere secondo un sistema monotonico (in ordine crescente o decrescente). • Il primo punto di linearizzazione deve essere riferito al livello minimo. • L'ultimo punto di linearizzazione deve essere riferito al livello massimo. • Orma di inserire una tabella di linearizzazione è necessario impostare correttamente i valori per Calibrazione di vuoto (&gt; 🗎 134) e Calibrazione di pieno (&gt; 🗎 135). Se si presenta la necessità di modificare i valori della tabella in seguito a variazione della taratura di vuoto o di pieno, per assicurare un'elaborazione corretta è necessario eliminare la tabella esistente e reinserire la tabella completa. A questo scopo, eliminare la tabella esistente (Modalità della tabella (&gt; 🖺 159) = Cancella tabella, Quindi inserire una nuova tabella.</li></ul> |

<sup>\*</sup> La visibilità dipende dalle opzioni ordinate o dalla configurazione dello strumento

#### Come inserire la tabella

| ■ Ti          | ramite FieldCare                                                                                                    |
|---------------|----------------------------------------------------------------------------------------------------|
| ΙI            | punti della tabella possono essere inseriti con i parametri <b>Numero della tabella</b>                                                    |
| (-            | $\Rightarrow \equiv 160$ ), Livello ( $\Rightarrow \equiv 160$ ) e Valore utente ( $\Rightarrow \equiv 161$ ). In alternativa, è possibile |
| ut            | :lizzare l'editor grafico della tabella: Funzionamento dispositivo $ ightarrow$ Funzioni dispositivo                                       |
| $\rightarrow$ | Funzioni addizionali $\rightarrow$ Linearizzazione (Online/Offline)                                                                        |
| ■ M           | lediante display locale                                                                                                    |
| Se            | elezionare il sottomenu <b>Modifica tabella</b> per richiamare l'editor grafico della tabella.                                             |
| Vi            | iene visualizzata la tabella, che può quindi essere modificata riga per riga.                                                              |
|               |                                                                                                    |
| i             | L'impostazione di fabbrica per l'unità di misura di livello è "%". Se si desidera inserire la                                              |
|               | tabella di linearizzazione in unità fisiche è necessario selezionare preventivamente                                                       |
|               | l'unità appropriata nel parametro <b>Unità di misura del livello</b> (> 🗎 148).                                                            |

| Numero della tabella    |      |                                                                                                    | A |
|-------------------------|------|----------------------------------------------------------------------------------------------------|---|
| Navigazione             |      | Configurazione $\rightarrow$ Configur.avanz. $\rightarrow$ Linearizzazione $\rightarrow$ Numero tabella |   |
| Prerequisito            | Tipo | di linearizzazione (→ 🖺 155) =Tabella                                                                   |   |
| Descrizione             | Sele | zionare il punto della tabella che si sta per inserire o modificare.                                    |   |
| Inserimento dell'utente | 1    | 32                                                                                                    |   |

| Livello (Manuale)       |                                                                                                    | Ê    |
|-------------------------|----------------------------------------------------------------------------------------------------|------|
| Navigazione             | □ Configurazione $\rightarrow$ Configur.avanz. $\rightarrow$ Linearizzazione $\rightarrow$ Livello                  |      |
| Prerequisito            | <ul> <li>Tipo di linearizzazione (→ ≅ 155) = Tabella</li> <li>Modalità della tabella (→ ≅ 159) = Manuale</li> </ul> |      |
| Descrizione             | Inserire il valore del livello del punto della tabella (valore prima della linearizzazior                           | 1e). |
| Inserimento dell'utente | Numero a virgola mobile con segno                                                                                   |      |

| Livello (Semiautomatica) |                |                                                                                                    |
|--------------------------|----------------|----------------------------------------------------------------------------------------------------|
| Navigazione              |                | Configurazione $\rightarrow$ Configur.avanz. $\rightarrow$ Linearizzazione $\rightarrow$ Livello          |
| Prerequisito             | ■ Tip<br>■ Mo  | o di linearizzazione (→ 🗎 155) =Tabella<br>dalità della tabella (→ 🗎 159) =Semiautomatica                 |
| Descrizione              | Visua<br>trasm | lizza il livello misurato (valore prima della linearizzazione). Questo valore viene<br>esso alla tabella. |

Ê

| Valore utente           |                                                                                                    |
|-------------------------|----------------------------------------------------------------------------------------------------|
| Navigazione             | □ Configurazione $\rightarrow$ Configur.avanz. $\rightarrow$ Linearizzazione $\rightarrow$ Valore utente |
| Prerequisito            | Tipo di linearizzazione (Ə 🗎 155) =Tabella                                                               |
| Descrizione             | Inserire il valore linearizzato per il punto della tabella.                                              |
| Inserimento dell'utente | Numero a virgola mobile con segno                                                                        |

| Attivare tabella         |                                                                                                    |     |
|--------------------------|----------------------------------------------------------------------------------------------------|-----|
| Navigazione              |                                                                                                    |     |
| Prerequisito             | Tipo di linearizzazione (Ə 🗎 155) =Tabella                                                                                                    |     |
| Descrizione              | Attivare (abilitare) o disattivare (disabilitare) la tabella di linearizzazione.                                                                                                    |     |
| Selezione                | <ul><li>Disattiva</li><li>Attiva</li></ul>                                                                                                    |     |
| Informazioni addizionali | <ul> <li>Significato delle opzioni</li> <li>Disattiva <ul> <li>Il valore misurato non è linearizzato.</li> <li>Se Tipo di linearizzazione (→  <ul> <li>155) = Tabella in contemporanea, il dispositivo genera il messaggio di errore F435.</li> </ul> </li> <li>Attiva <ul> <li>Il valore misurato è linearizzato in base alla tabella.</li> </ul> </li> </ul></li></ul> |     |
|                          | Quando la tabella è in fase di modifica, il parametro <b>Attivare tabella</b> è<br>automaticamente reimpostato su <b>Disattiva</b> e deve essere ripristinato su <b>Attiva</b> do<br>l'inserimento della tabella.                                                                                                    | оро |

#### Sottomenu "Impostazioni di sicurezza"

*Navigazione*  $\square$  Configurazione  $\rightarrow$  Configur.avanz.  $\rightarrow$  Impost.sicuez

| Uscita perdita eco       |                                                                                                    |
|--------------------------|----------------------------------------------------------------------------------------------------|
| Navigazione              | □ □ Configurazione → Configur.avanz. → Impost.sicuez → Uscit.perdit.eco                                                                                                    |
| Descrizione              | Segnale di uscita in caso di perdita di eco.                                                                                                    |
| Selezione                | <ul> <li>Ultimo valore valido</li> <li>Rampa perdita eco</li> <li>Valore perdita eco</li> <li>Allarme</li> </ul>                                                                                                    |
| Informazioni addizionali | <ul> <li>Significato delle opzioni</li> <li>Ultimo valore valido Nel caso di perdita di eco, è salvato l'ultimo valore valido. </li> <li>Rampa perdita eco <sup>9)</sup> Nel caso di perdita di eco, il valore di uscita si modifica continuamente e si sposta verso lo 0% o il 100%. La pendenza della rampa è definita nel parametro Rampa perdita eco (→ 🗎 163). </li> <li>Valore perdita eco <sup>9)</sup> In caso di perdita di eco, l'uscita assume il valore definito nel parametro Valore perdita eco (→ 🗎 162). </li> <li>Allarme In caso di perdita di eco il dispositivo genera un allarme; vedere il parametro Modalità o guasto </li> </ul> |

| Valore perdita eco |                                                  |  |
|--------------------|--------------------------------------------------|--|
| Navigazione        |                                                  |  |
| Prerequisito       | Uscita perdita eco (Ə 🗎 162) =Valore perdita eco |  |
| Descrizione        | Valore di uscita in caso di perdita di eco       |  |

**Inserimento dell'utente** 0 ... 200 000,0 %

Informazioni addizionali

Utilizzare l'unità di misura definita per l'uscita del valore misurato:

■ senza linearizzazione: Unità di misura del livello (→ 🗎 148)

■ con linearizzazione: Unità di misura linearizzata (→ 🗎 156)

<sup>9)</sup> Visibile solo se "Tipo di linearizzazione (→ 🗎 155)" = "Nessuno/a"

Rampa perdita eco

#### æ

| Navigazione              | Impost.sicuez → Rampa perdit.eco                |
|--------------------------|-------------------------------------------------|
| Prerequisito             | Uscita perdita eco (ə 🗎 162) =Rampa perdita eco |
| Descrizione              | Pendenza della rampa in caso di perdita di eco  |
| Inserimento dell'utente  | Numero a virgola mobile con segno               |
| Informazioni addizionali | 100%                                            |

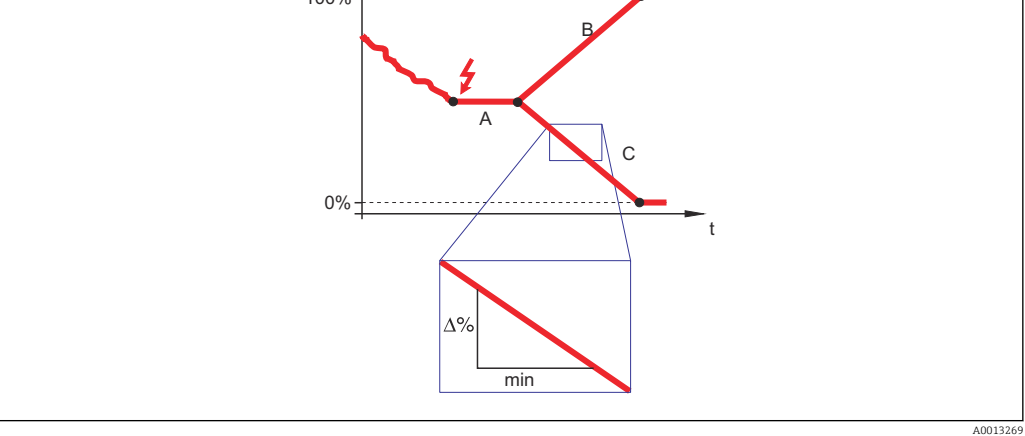

- Α Tempo di ritardo dalla perdita eco
- Rampa perdita eco ( $\rightarrow \cong 163$ ) (valore positivo) Rampa perdita eco ( $\rightarrow \cong 163$ ) (valore negativo) В
- С
- L'unità di misura per la pendenza della rampa è la "percentuale del campo di misura al minuto" (%/min).
- Per una pendenza negativa della rampa: il valore misurato diminuisce continuamente finché non raggiunge lo 0%.
- Per una pendenza positiva della rampa: il valore misurato aumenta continuamente finché non raggiunge il 100%.

| Distanza di blocco       |                                                                                                    |     |
|--------------------------|----------------------------------------------------------------------------------------------------|-----|
| Navigazione              | 🗟 😑 Configurazione → Configur.avanz. → Impost.sicuez → Distan.di blocco                                                                                                    |     |
| Descrizione              | Specificare la distanza di blocco BD.                                                                                                    |     |
| Inserimento dell'utente  | 0 200 m                                                                                                    |     |
| Impostazione di fabbrica | FMR50, FMR51, FMR53, FMR54: lunghezza dell'antenna                                                                                                    |     |
| Informazioni addizionali | I segnali che rientrano nella distanza di blocco vengono elaborati solo se erano al di fu<br>della distanza di blocco al momento dell'accensione del dispositivo, e si sono spostati<br>all'interno di quest'ultima in seguito a un cambiamento del livello durante il suo | ori |

funzionamento. I segnali che rientrano già nella distanza di blocco al momento dell'accensione del dispositivo vengono ignorati.

Questo comportamento è valido solo se sono rispettate le seguenti due condizioni:

- Esperto → Sensore → Tracciatura dell'eco → Modalità di valutazione = Cronologia recente o Cronologia estesa
- Esperto → Sensore → Compensazione della fase gassosa → Modalità GPC= Attivo/a, Senza correzione o Correzione esterna

Se una di queste condizioni non è soddisfatta, i segnali rientranti nella distanza di blocco vengono sempre ignorati.

È possibile definire un comportamento diverso per i segnali rientranti nella distanza di blocco utilizzando il parametro **Modalità valutazione distanza di blocco**.

Se necessario, l'assistenza Endress+Hauser può definire un comportamento diverso per i segnali rientranti nella distanza di blocco.

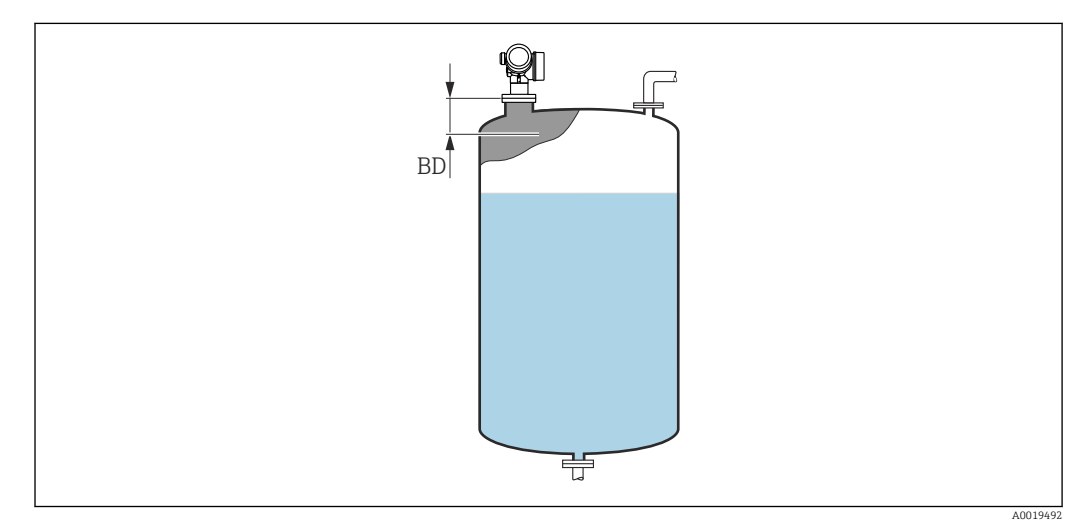

🕑 40 Distanza di blocco (BD) per misure di liquidi

#### Sottomenu "Uscita di commutazione"

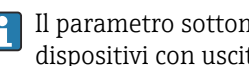

Il parametro sottomenu **Uscita di commutazione** ( $\rightarrow \square$  165) è visibile solo per i dispositivi con uscita switch. <sup>10)</sup>

□ □ Configurazione → Configur.avanz. → Uscita commutaz. Navigazione

| Funzione uscita di commu | tazione                                                                                                    | £      |
|--------------------------|----------------------------------------------------------------------------------------------------|--------|
| Navigazione              |                                                                                                    |        |
| Descrizione              | Selezione funzione commutazione uscita.                                                                                                    |        |
| Selezione                | <ul> <li>Disattivo/a</li> <li>Attivo/a</li> <li>Comportamento diagnostica</li> <li>Limite</li> <li>Uscita digitale</li> </ul>                                                                                                    |        |
| Informazioni addizionali | <ul> <li>Significato delle opzioni</li> <li>Disattivo/a<br/>L'uscita è sempre aperta (non conduce).</li> <li>Attivo/a<br/>L'uscita è sempre chiusa (conduce).</li> <li>Comportamento diagnostica<br/>Normalmente l'uscita è chiusa e si apre solo se è presente un evento diagnostico. Il<br/>parametro Assegna livello diagnostica (→ 🗎 166) determina il tipo di evento con<br/>l'uscita viene aperta.</li> <li>Limite<br/>Normalmente l'uscita è chiusa e si apre solo se una variabile misurata supera o non<br/>raggiunge una soglia definita. I valori soglia sono definiti dai seguenti parametri:</li> <li>Assegna soglia (→ 🖺 166)</li> <li>Valore di attivazione (→ 🗎 168)</li> <li>Uscita digitale<br/>Lo stato di commutazione dell'uscita traccia il valore in uscita di un blocco funzione<br/>blocco funzione è selezionato nel parametro Assegna stato (→ 🖺 165).</li> <li>Ic opzioni Disattivo/a e Attivo/a possono essere utilizzate per simulare l'uscita i<br/>commutazione.</li> </ul> | DI. Il |

| Assegna stato |                                                                                                    | Ê |
|---------------|----------------------------------------------------------------------------------------------------|---|
| Navigazione   | Image: Book State State St |   |
| Prerequisito  | Funzione uscita di commutazione (Ə 🖺 165)= Uscita digitale                                                                                                    |   |
| Descrizione   | Selezione stato strumento uscita a scatto.                                                                                                    |   |

<sup>10)</sup> Codificazione dell'ordine, posizione 020 "Alimentazione; Uscita", opzione B, E o G

| Selezione                | <ul> <li>Disattivo/a</li> <li>Uscita digitale AD 1</li> <li>Uscita digitale AD 2</li> <li>Uscita digitale 1</li> <li>Uscita digitale 2</li> <li>Uscita digitale 3</li> <li>Uscita digitale 4</li> <li>Uscita digitale 5</li> <li>Uscita digitale 6</li> <li>Uscita digitale 7</li> <li>Uscita digitale 8</li> </ul> |
|--------------------------|----------------------------------------------------------------------------------------------------|
| Informazioni addizionali | Le opzioni di <b>Uscita digitale AD 1</b> e <b>Uscita digitale AD 2</b> si riferiscono ai blocchi di diagnostica avanzata. Un segnale di commutazione generato in questi blocchi può essere trasmesso tramite l'uscita di commutazione.                                                                             |
| Assegna soglia           | ۵                                                                                                    |
| Navigazione              | □ □ Configurazione → Configur.avanz. → Uscita commutaz. → Assegna soglia                                                                                                    |

#### Prerequisito Funzione uscita di commutazione (→ 🗎 165) =Limite

| Selezione | <ul> <li>Disattivo/a</li> </ul>                  |  |
|-----------|--------------------------------------------------|--|
|           | <ul> <li>Livello linearizzato</li> </ul>         |  |
|           | <ul> <li>Distanza</li> </ul>                     |  |
|           | <ul> <li>Tensione ai morsetti</li> </ul>         |  |
|           | <ul> <li>Temperatura dell'elettronica</li> </ul> |  |
|           | <ul> <li>Ampiezza relativa dell'eco</li> </ul>   |  |
|           | <ul> <li>Area dell'incoupling</li> </ul>         |  |

### Assegna livello diagnostica

| Navigazione  | $\begin{tabular}{lllllllllllllllllllllllllllllllllll$                |
|--------------|----------------------------------------------------------------------|
| Prerequisito | Funzione uscita di commutazione (Ə 🗎 165) =Comportamento diagnostica |
| Descrizione  | Selezione reazione della diagnostica per uscita a scatto.            |
| Selezione    | <ul><li>Allarme</li><li>Allarme + Avviso</li><li>Avviso</li></ul>    |

# Valore di attivazione Navigazione Image: Second statistication of the second statistication of the second statisticatio

#### Prerequisito Funzione uscita di commutazione (→ 🗎 165) =Limite

Â

æ

#### Descrizione

Indicare il valore misurato per il punto di inizio.

Inserimento dell'utente Numero a virgola mobile con segno

Informazioni addizionali

Il comportamento di commutazione dipende dalla posizione relativa dei parametri **Valore** di attivazione e **Valore di disattivazione**:

#### Valore di attivazione > Valore di disattivazione

- L'uscita viene chiusa se il valore misurato è superiore al **Valore di attivazione**.
- L'uscita viene aperta se il valore misurato è inferiore al **Valore di disattivazione**.

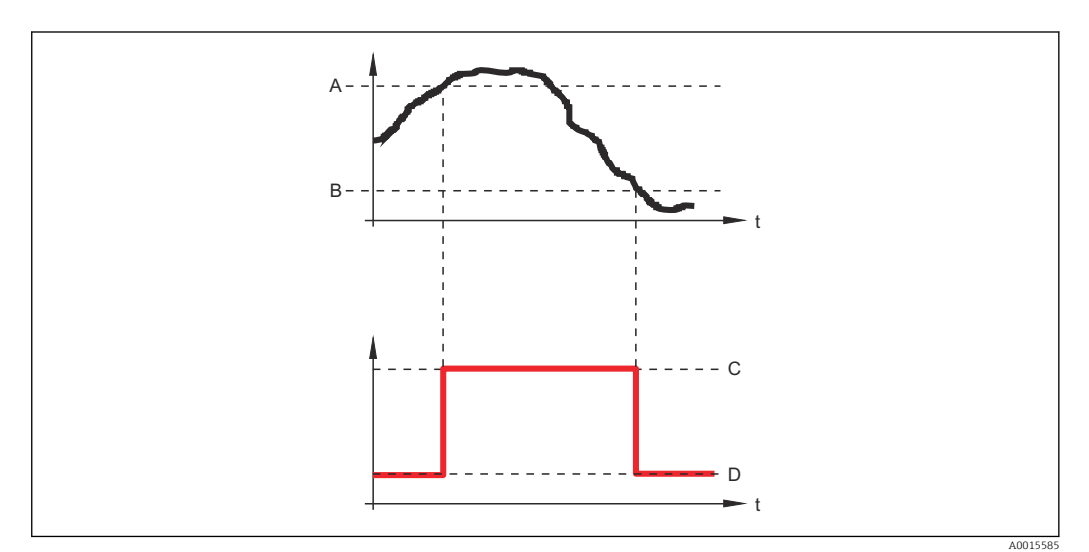

- A Valore di attivazione
- B Valore di disattivazione
- C Uscita chiusa (conduce)
- D Uscita aperta (non conduce)

#### Valore di attivazione < Valore di disattivazione

- L'uscita viene chiusa se il valore misurato è inferiore al **Valore di attivazione**.
- L'uscita viene aperta se il valore misurato è superiore al Valore di disattivazione.

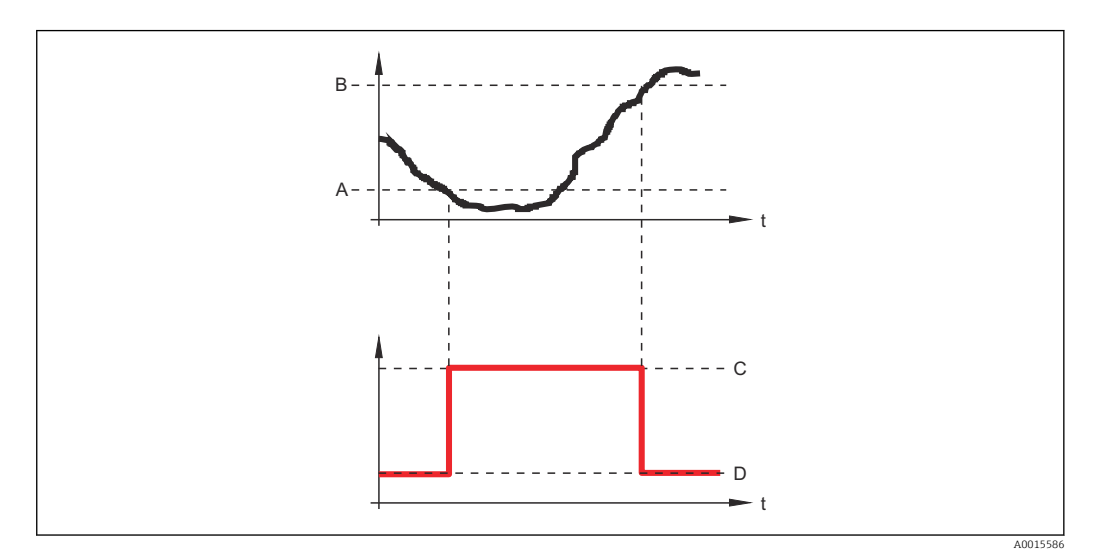

- A Valore di attivazione
- B Valore di disattivazione
- C Uscita chiusa (conduce)
- D Uscita aperta (non conduce)

| Ritardo di attivazione  |                                                                                                    |  |
|-------------------------|----------------------------------------------------------------------------------------------------|--|
| Navigazione             | $\blacksquare$ ⊂ Configurazione → Configur.avanz. → Uscita commutaz. → Ritardo attiv.                               |  |
| Prerequisito            | <ul> <li>Funzione uscita di commutazione (→  165) =Limite</li> <li>Assegna soglia (→  166) ≠ Disattivo/a</li> </ul> |  |
| Descrizione             | Definizione ritardo attivazione uscita di stato.                                                                    |  |
| Inserimento dell'utente | 0,0 100,0 s                                                                                                    |  |

| Valore di disattivazione |                                                                                                    | ß |
|--------------------------|----------------------------------------------------------------------------------------------------|---|
| Navigazione              |                                                                                                    |   |
| Prerequisito             | Funzione uscita di commutazione (Ə 🗎 165) =Limite                                                                                                    |   |
| Descrizione              | Indicare il valore misurato per il punto di fine.                                                                                                    |   |
| Inserimento dell'utente  | Numero a virgola mobile con segno                                                                                                    |   |
| Informazioni addizionali | Il comportamento di commutazione dipende dalla posizione relativa dei parametri <b>Valor</b><br>di attivazionee Valore di disattivazione; descrizione: vedere parametro Valore di<br>attivazione (→ 🗎 166). | e |

| Ritardo di disattivazione |                                                                                                    | ß |
|---------------------------|----------------------------------------------------------------------------------------------------|---|
| Navigazione               |                                                                                                    |   |
| Prerequisito              | <ul> <li>Funzione uscita di commutazione (→          <sup>B</sup> 165) =Limite</li> <li>Assegna soglia (→          <sup>B</sup> 166) ≠ Disattivo/a</li> </ul> |   |
| Descrizione               | Definizione ritardo disattivazione uscita di stato.                                                                                                    |   |
| Inserimento dell'utente   | 0,0 100,0 s                                                                                                    |   |

| Modalità di guasto |                                                                               | £ |
|--------------------|-------------------------------------------------------------------------------|---|
| Navigazione        | $\square$ Configurazione → Configur.avanz. → Uscita commutaz. → Modal. guasto |   |
| Prerequisito       | Funzione uscita di commutazione (Ə 🗎 165) = Limite o Uscita digitale          |   |
| Descrizione        | Selezione azione uscita in condizioni di allarme.                             |   |

| Selezione                                                                                                    | <ul><li>Stato attuale</li><li>Aperto</li><li>Chiuso</li></ul>                                                                                                    |  |
|----------------------------------------------------------------------------------------------------|----------------------------------------------------------------------------------------------------|--|
| Selezione       • Stato attuale<br>• Aperto<br>• Chiuso         Informazioni addizionali       • Chiuso         Stato di commutazione       • Stato attuale<br>• Configurazione → Configur.avanz. → Uscita commutaz. → Stato commut.         Navigazione       • I Configurazione → Configur.avanz. → Uscita commutaz. → Stato commut.         Segnale di uscita invertito       • I Segnale di uscita invertito         Navigazione       • I Configurazione → Configur.avanz. → Uscita commutaz. → Seg. usc. inver.         Descrizione       I Invertire segnale in uscita.         Selezione       • no<br>• Si |                                                                                                    |  |
| Stato di commutazione                                                                                                    |                                                                                                    |  |
| Navigazione                                                                                                    | □ Configurazione → Configur.avanz. → Uscita commutaz. → Stato commut.                                                                                                    |  |
| Descrizione                                                                                                    | Visualizza valore attuale misurato per l'uscita di stato.                                                                                                    |  |
|                                                                                                    |                                                                                                    |  |
| Segnale di uscita invertito                                                                                                    |                                                                                                    |  |
| Navigazione                                                                                                    | $\square$ □ Configurazione → Configur.avanz. → Uscita commutaz. → Seg. usc. inver.                                                                                                    |  |
| Descrizione                                                                                                    | Invertire segnale in uscita.                                                                                                    |  |
| Selezione                                                                                                    | <ul><li>no</li><li>Sì</li></ul>                                                                                                    |  |
| Informazioni addizionali                                                                                                    | <ul> <li>Significato delle opzioni</li> <li>no <ul> <li>no</li> <li>Il comportamento dell'uscita switch è quello descritto sopra.</li> </ul> </li> <li>Sì <ul> <li>Gli stati Aperto e Chiuso sono invertiti rispetto alla descrizione precedente.</li> </ul> </li> </ul> |  |

#### Sottomenu "Display"

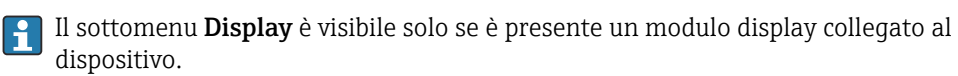

*Navigazione*  $\square$  Configurazione  $\rightarrow$  Configur.avanz.  $\rightarrow$  Display

| Language                 |                                                                                                    |
|--------------------------|----------------------------------------------------------------------------------------------------|
| Navigazione              | $\square$ □ Configurazione → Configur.avanz. → Display → Language                                                                                                    |
| Descrizione              | Impostare la lingua del display.                                                                                                    |
| Selezione                | <ul> <li>English</li> <li>Deutsch *</li> <li>Français *</li> <li>Français *</li> <li>Español *</li> <li>Italiano *</li> <li>Nederlands *</li> <li>Portuguesa *</li> <li>Polski *</li> <li>pyccкий язык (Russian) *</li> <li>Svenska *</li> <li>Türkçe *</li> <li>中文 (Chinese) *</li> <li>日本語 (Japanese) *</li> <li>한국어 (Korean) *</li> <li>Bahasa Indonesia *</li> <li>tiếng Việt (Vietnamese) *</li> <li>čeština (Czech) *</li> </ul> |
| Impostazione di fabbrica | La lingua selezionata alla posizione 500 della codificazione del prodotto.<br>Se non è stata selezionata una lingua: <b>English</b>                                                                                                    |
| Informazioni addizionali |                                                                                                    |
| Formato del display      |                                                                                                    |
| Navigazione              | Image: Boundary Configuration → Configur.avanz. → Display → Formato display                                                                                                    |
| Descrizione              | Selezionare come sono indicati i valori misurati sul display.                                                                                                    |
| Selezione                | <ul> <li>1 valore, Caratteri Grandi</li> <li>1 bargraph + 1 valore</li> <li>2 valori</li> <li>1 valore Caratteri grandi + 2 valori</li> <li>4 valori</li> </ul>                                                                                                    |

La visibilità dipende dalle opzioni ordinate o dalla configurazione dello strumento

A0019963

#### Informazioni addizionali

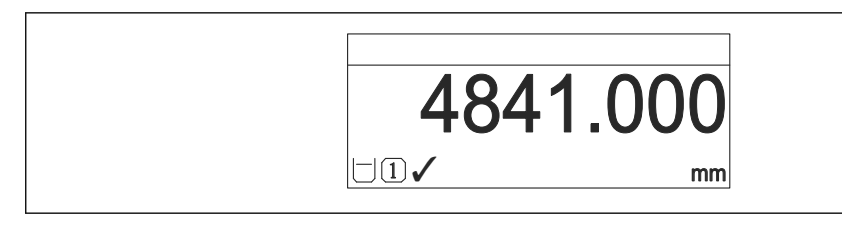

🖻 41 "Formato del display" = "1 valore, Caratteri Grandi"

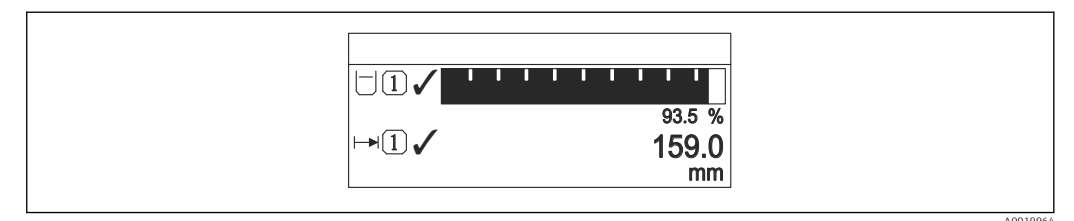

#### If a state of the state of the state of t

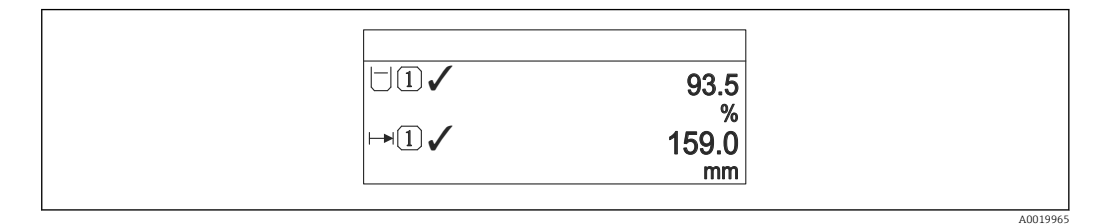

# 43 "Formato del display" = "2 valori"

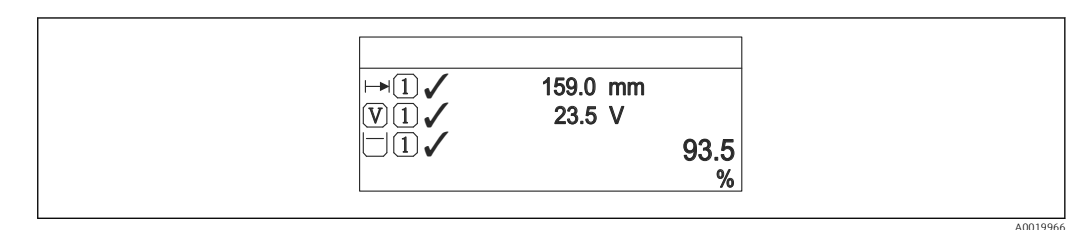

🕑 44 "Formato del display" = "1 valore Caratteri grandi + 2 valori"

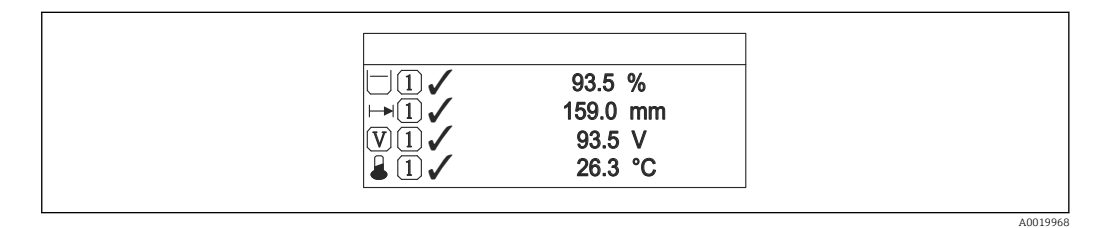

# 45 "Formato del display" = "4 valori"

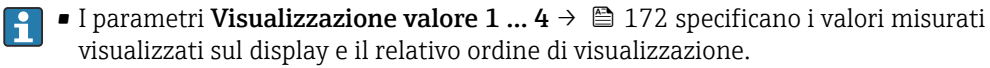

Se sono specificati più valori di misura di quelli visualizzabili nella modalità corrente, i valori si alternano sul display del dispositivo. Il tempo di visualizzazione, prima della successiva variazione, è configurato nel parametro Intervallo visualizzazione (→ 🗎 172).

| Visualizzazione valore 1 4 |                                                                                                    |  |
|----------------------------|----------------------------------------------------------------------------------------------------|--|
| Navigazione                | Image: Box Configuration → Configur.avanz. → Display → Visual.valore 1                                                                                                    |  |
| Descrizione                | Selezionare il valore misurato visualizzato sul display locale.                                                                                                    |  |
| Selezione                  | <ul> <li>Livello linearizzato</li> <li>Distanza</li> <li>Tensione ai morsetti</li> <li>Temperatura dell'elettronica</li> <li>Ampiezza assoluta dell'eco</li> <li>Ampiezza relativa dell'eco</li> <li>Uscita analogica diagnostica avanzata 1</li> <li>Uscita analogica diagnostica avanzata 2</li> <li>Uscita analogica 1</li> <li>Uscita analogica 2</li> <li>Uscita analogica 3</li> <li>Uscita analogica 5</li> <li>Uscita analogica 6</li> <li>Uscita analogica 7</li> <li>Uscita analogica 8</li> <li>Area dell'incoupling</li> </ul> |  |
| Impostazione di fabbrica   | <ul> <li>Visualizzazione valore 1: Livello linearizzato</li> <li>Visualizzazione valore 2: Nessuno/a</li> <li>Visualizzazione valore 3: Nessuno/a</li> <li>Visualizzazione valore 4: Nessuno/a</li> </ul>                                                                                                    |  |

| Posizione decimali 1 4     |                                                                                                    | A |
|----------------------------|----------------------------------------------------------------------------------------------------|---|
| Navigazione                |                                                                                                    |   |
| Descrizione                | Selezionare il numero cifre decimali per la visualizzazione del valore.                                   |   |
| Selezione                  | <ul> <li>X</li> <li>X.X</li> <li>X.XX</li> <li>X.XXX</li> <li>X.XXXX</li> </ul>                           |   |
| Informazioni addizionali   | L'impostazione non influisce sull'accuratezza di misura o sulla precisione di calcolo del<br>dispositivo. |   |
| Intervallo visualizzazione |                                                                                                    |   |

| Navigazione | □ Configurazione → Configur.avanz. → Display → Inter. visualiz.                                 |
|-------------|-------------------------------------------------------------------------------------------------|
| Descrizione | Impostare il tempo di visualizzazione dei valori misurati se il display alterna tra due valori. |

| Inserimento dell'utente  | 1 10 s                                                                                                    |          |
|--------------------------|----------------------------------------------------------------------------------------------------|----------|
| Informazioni addizionali | Questo parametro è pertinente solo se il numero di valori di misura selezionati supera<br>numero di valori che possono essere indicati contemporaneamente nel formato di<br>visualizzazione selezionato.           | il       |
| Smorzamento display      |                                                                                                    |          |
| Navigazione              | $\blacksquare$ □ Configurazione → Configur.avanz. → Display → Smorzam. display                                                                                                    |          |
| Descrizione              | Impostare il tempo di reazione del display alle fluttuazioni del valore misurato.                                                                                                    |          |
| Inserimento dell'utente  | 0,0 999,9 s                                                                                                    |          |
| Intestazione             |                                                                                                    | A        |
|                          |                                                                                                    |          |
| Navigazione              | $\blacksquare$ □ Configurazione → Configur.avanz. → Display → Intestazione                                                                                                    |          |
| Descrizione              | Selezionare i contenuti per l'intestazione del display locale.                                                                                                    |          |
| Selezione                | <ul><li>Tag del dispositivo</li><li>Testo libero</li></ul>                                                                                                    |          |
| Informazioni addizionali |                                                                                                    |          |
|                          | 1 Posizione del testo dell'intestazione sul display                                                                                                    | A0029422 |
|                          | Significato delle opzioni                                                                                                    |          |
|                          | <ul> <li>Tag del dispositivo<br/>Può essere definito nel parametro parametro Tag del dispositivo</li> <li>Testo libero<br/>Può essere definito nel parametro parametro Testo dell'intestazione (→  173)</li> </ul> |          |
| Testo dell'intestazione  |                                                                                                    | Â        |
| Navigazione              | Image: Boundary Configuration → Configur.avanz. → Display → Testo intestaz.                                                                                                    |          |
| Prerequisito             | Intestazione (→ 🗎 173) =Testo libero                                                                                                    |          |
| Descrizione              | Inserire il testo dell'intestazione del display.                                                                                                    |          |

Inserimento dell'utente Stringa di caratteri composta da numeri, lettere e caratteri speciali (#12)

Informazioni addizionali Il numero di caratteri che possono essere visualizzati dipende dal carattere utilizzato.

| Separatore  |                                                                                                    |  |
|-------------|----------------------------------------------------------------------------------------------------|--|
| Navigazione | Image: Boost Separatore Image: Boost Separatore <th></th> |  |
| Descrizione | Selezionare il separatore decimale per visualizzare i valori numerici.                                                                                                    |  |
| Selezione   | ■.<br>■,                                                                                                    |  |

| Formato del numero       |                                                                                   | Ê |
|--------------------------|-----------------------------------------------------------------------------------|---|
| Navigazione              |                                                                                   |   |
| Descrizione              | Scegliere formato dei numeri a display.                                           |   |
| Selezione                | <ul><li>Decimale</li><li>ft-in-1/16"</li></ul>                                    |   |
| Informazioni addizionali | L'opzione <b>ft-in-1/16"</b> è valida solo per le unità di misura della distanza. |   |

| Menu posizione decimali |  |
|-------------------------|--|
|                         |  |

| Navigazione              | □ Configurazione → Configur.avanz. → Display → Menu pos. decim.                                                                                                    |
|--------------------------|----------------------------------------------------------------------------------------------------|
| Descrizione              | Selezionare il numero di cifre decimali per l'indicazione dei numeri nel menu operativo.                                                                                                    |
| Selezione                | <ul> <li>X</li> <li>X.X</li> <li>X.XX</li> <li>X.XXX</li> <li>X.XXXX</li> </ul>                                                                                                    |
| Informazioni addizionali | <ul> <li>Vale solo per i numeri nel menu operativo (ad es. Calibrazione di vuoto, Calibrazione di pieno), ma non per la visualizzazione del valore misurato. Il numero di cifre decimali della visualizzazione del valore misurato è definito nei parametri Posizione decimali 1 4 → 🗎 172.</li> <li>L'impostazione non influisce sull'accuratezza di misura o di calcolo.</li> </ul> |

#### Retroilluminazione Configurazione $\rightarrow$ Configur.avanz. $\rightarrow$ Display $\rightarrow$ Retroilluminaz. Navigazione 8 2 Prerequisito Il dispositivo è dotato del display locale SD03 (con tasti ottici). Descrizione Attiva e disattiva la retroilluminazione del display locale. Selezione Disattiva Attiva Informazioni addizionali Significato delle opzioni Disattiva Disattiva la retroilluminazione. Attiva Attiva la retroilluminazione. Indipendentemente dall'impostazione di questo parametro, la retroilluminazione può essere disattivata automaticamente dal dispositivo se la tensione di alimentazione è troppo bassa.

| Contrasto del display    |                                                                                                    |
|--------------------------|----------------------------------------------------------------------------------------------------|
| Navigazione              | Image: Boundary State of the second state of the second state |
| Descrizione              | Adattare l'impostazione del contrasto del display locale alle condizioni ambiente (ad es.<br>illuminazione o angolo di lettura).                                                                                                    |
| Inserimento dell'utente  | 20 80 %                                                                                                    |
| Impostazione di fabbrica | Dipende dal display.                                                                                                    |
| Informazioni addizionali | <ul> <li>Impostazione del contrasto tramite i pulsanti:</li> <li>Meno luminoso: premere contemporaneamente i pulsanti </li> <li>Più luminoso: premere contemporaneamente i pulsanti </li> <li>Impostazione del contrasto tramite i pulsanti </li> </ul>                                                                                                    |

#### Sottomenu "Configurazione backup display"

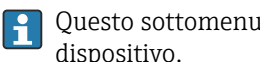

Questo sottomenu è visibile solo se è presente un modulo display collegato al dispositivo.

La configurazione del dispositivo può essere salvata nel modulo display in un momento predefinito (backup). Se richiesto, la configurazione salvata può essere ripristinata nel dispositivo, ad es. per riportare il dispositivo a uno stato definito. La configurazione può essere trasferita anche a un altro dispositivo del medesimo tipo utilizzando il modulo display.

Navigazione □ □ Configurazione → Configur.avanz. → Conf.backup disp

| Tempo di funzionamento   |                                                      |
|--------------------------|------------------------------------------------------|
| Navigazione              |                                                      |
| Descrizione              | Indica da quanto tempo è in funzione il dispositivo. |
| Informazioni addizionali | Tempo massimo                                        |

9999 d ( ≈ 27 anni)

| Ultimo backup |                                                                            |
|---------------|----------------------------------------------------------------------------|
| Navigazione   |                                                                            |
| Descrizione   | Indica quando l'ultimo backup dei dati è stato salvato nel modulo display. |
|               |                                                                            |

| Gestione Backup |                                                                                                    | â |
|-----------------|----------------------------------------------------------------------------------------------------|---|
| Navigazione     | □ □ Configurazione → Configur.avanz. → Conf.backup disp → Gestione Backup                                                                                                    |   |
| Descrizione     | Selezionare un'azione per gestire i dati del dispositivo nel modulo display.                                                                                                    |   |
| Selezione       | <ul> <li>Annullo/a</li> <li>Eseguire il backup</li> <li>Ripristino</li> <li>Inizio duplicazione</li> <li>Confronto delle impostazioni</li> <li>Cancella dati di Backup</li> </ul> |   |

Display incompatible

#### Informazioni addizionali

#### Significato delle opzioni

#### Annullo/a

Non sono intraprese delle azioni e l'utente esce dal parametro.

Eseguire il backup

Una copia di backup dell'attuale configurazione del dispositivo, archiviata nella memoria HistoROM (integrata nel dispositivo), è salvata nel modulo display del dispositivo. **Ripristino** 

L'ultima copia di backup della configurazione del dispositivo è trasferita dal modulo display alla memoria HistoROM del dispositivo.

Inizio duplicazione

La configurazione del trasmettitore può essere duplicata in un altro dispositivo utilizzando il modulo display del trasmettitore. I seguenti parametri, che descrivono il singolo punto di misura, **non** sono inclusi nella configurazione trasmessa: Tipo di prodotto

Confronto delle impostazioni

La configurazione del dispositivo, salvata nel modulo display, può essere confrontata con quella attuale presente nella memoria HistoROM del dispositivo. Il risultato di questo confronto è visualizzato nel parametro **Confronto risultato** ( $\rightarrow \square$  177).

#### Cancella dati di Backup

La copia del backup della configurazione del dispositivo è cancellata dal modulo display del dispositivo.

Mentre è in corso questa azione, la configurazione non può essere modificata mediante il display locale ed è visualizzato un messaggio sullo stato di elaborazione.

Se si ripristina un backup esistente su un dispositivo diverso utilizzando l'opzione **Ripristino**, alcune funzionalità del dispositivo potrebbero non essere più disponibili. In alcuni casi potrebbe non essere possibile ripristinare lo stato originale nemmeno con un reset del dispositivo.

Per trasmettere una configurazione a un dispositivo diverso, utilizzare sempre l'opzione **Inizio duplicazione**.

| Stato del backup    |                                                                                                    |
|---------------------|----------------------------------------------------------------------------------------------------|
| Navigazione         | □ Configurazione $\rightarrow$ Configur.avanz. $\rightarrow$ Conf.backup disp $\rightarrow$ Stato del backup |
| Descrizione         | Visualizza l'azione di backup attualmente in corso.                                                          |
|                     |                                                                                                    |
| Confronto risultato |                                                                                                    |
| Navigazione         | □ □ Configurazione → Configur.avanz. → Conf.backup disp → Confr.risultato                                    |
| Descrizione         | Confronto tra dati attuali del dispositivo e backup di display.                                              |

#### Informazioni addizionali

#### Significato delle opzioni visualizzate

Serie di dati identica

La configurazione attuale del dispositivo, salvata nella memoria HistoROM, è identica alla copia di backup archiviata nel modulo display.

Serie di dati differenti

La configurazione attuale del dispositivo, salvata nella memoria HistoROM, non è identica alla copia di backup archiviata nel modulo display.

Backup non disponibile

La copia di backup della configurazione del dispositivo, archiviata nella memoria HistoROM, non è presente nel modulo display.

Dati Backup corrotti

La configurazione attuale del dispositivo, salvata nella memoria HistoROM, è danneggiata o non compatibile con la copia di backup archiviata nel modulo display.

Controllo non eseguito

La configurazione del dispositivo, salvata nella memoria HistoROM, non è stata ancora confrontata con la copia di backup archiviata nel modulo display.

Dataset incompatibile

I set di dati sono incompatibili e non possono essere confrontati.

Per iniziare il confronto, impostare **Gestione Backup (** $\rightarrow \cong$  **176)** = **Confronto delle impostazioni**.

Se la configurazione del trasmettitore è stata duplicata da un dispositivo diverso da **Gestione Backup (→ ) 176) = Inizio duplicazione**, la nuova configurazione del dispositivo nella HistoROM è solo parzialmente identica alla configurazione salvata sul modulo display: le proprietà specifiche del sensore (ad es. la curva di mappatura) non vengono duplicate. Pertanto, il risultato del confronto sarà **Serie di dati differenti**.

#### Sottomenu "Amministrazione"

Navigazione

Configurazione  $\rightarrow$  Configur.avanz.  $\rightarrow$  Amministrazione

| Definire codice di accesso |                                                                                                    | ß       |
|----------------------------|----------------------------------------------------------------------------------------------------|---------|
| Navigazione                | □ Configurazione $\rightarrow$ Configur.avanz. $\rightarrow$ Amministrazione $\rightarrow$ Def.codice acces                                                                                                    |         |
| Descrizione                | Definire il codice di sblocco per l'accesso di scrittura ai parametri.                                                                                                    |         |
| Inserimento dell'utente    | 09999                                                                                                    |         |
| Informazioni addizionali   | Se non si cambia l'impostazione di fabbrica o si definisce 0 come codice di accesso, i parametri non sono protetti da scrittura e i dati di configurazione del dispositivo possono essere sempre modificati. L'utente accede con il ruolo <i>Manutenzione</i> . |         |
|                            | La protezione scrittura influisce su tutti i parametri contrassegnati con il simbolo<br>questo documento. Sul display locale, il simbolo<br>questo parametro è protetto da scrittura.                                                                           | in<br>e |
|                            | Definito il codice di accesso, i parametri protetti da scrittura possono essere modifica<br>solo se si inserisce il codice di accesso nel parametro parametro Inserire codice di<br>accesso (→  145).                                                           | ati     |
|                            | Contattare l'Ufficio commerciale Endress+Hauser locale nel caso di smarrimento del codice di accesso.                                                                                                    |         |
|                            | Per controllo mediante display: il nuovo codice di accesso è valido solo se è stato confermato nel parametro <b>Confermare codice di accesso</b> (→ 🗎 181).                                                                                                    |         |

| Reset del dispositivo |                                                                                                    |                                                                                                    | Â |
|-----------------------|----------------------------------------------------------------------------------------------------|----------------------------------------------------------------------------------------------------|---|
| Navigazione           |                                                                                                    | Configurazione → Configur.avanz. → Amministrazione → Reset disp.                                     |   |
|                       |                                                                                                    | Configurazione $\rightarrow$ Configur.avanz. $\rightarrow$ Amministrazione $\rightarrow$ Reset disp. |   |
| Selezione             | <ul> <li>Annullo/a</li> <li>Reset allo stato Fieldbus</li> <li>Reset alle impostazioni di fabbrica</li> <li>Reset impostazioni consegna</li> <li>Reset a impostazioni utente</li> </ul> |                                                                                                    |   |

- Reset a default trasduttore
- Riavvio dispositivo

#### Informazioni addizionali

#### Significato delle opzioni

 Annullo/a Nessuna azione

• Reset alle impostazioni di fabbrica

Tutti parametri vengono riportati alle impostazioni di fabbrica specifiche associate al codice d'ordine.

Reset impostazioni consegna

Tutti i parametri vengono riportati alle impostazioni di fabbrica. Le impostazioni alla consegna possono differire da quelle predefinite in fabbrica se sono state ordinate delle impostazioni specifiche dell'operatore.

Questa opzione è visibile solo se non sono state ordinate impostazioni personalizzate.

Reset a impostazioni utente

Durante il reset tutti parametri del cliente vengono riportati alle impostazioni di fabbrica. I parametri di manutenzione, tuttavia, rimangono invariati.

Reset a default trasduttore

Tutti i parametri correlati alla misura sono ripristinati alle relative impostazioni di fabbrica. I parametri di manutenzione e i parametri relativi alle comunicazioni, tuttavia, rimangono invariati.

Riavvio dispositivo

Durante il riavvio tutti i parametri salvati nella memoria volatile (RAM) vengono riportati alle impostazioni di fabbrica (ad es. i dati del valore misurato). La configurazione del dispositivo rimane invariata.
#### Procedura guidata "Definire codice di accesso"

Il procedura guidata **Definire codice di accesso** è disponibile solo in caso di controllo mediante display locale. In caso di controllo mediante un tool operativo, il parametro **Definire codice di accesso** si trova direttamente nel sottomenu **Amministrazione**. Il parametro **Confermare codice di accesso** non è disponibile nel caso di controllo mediante tool operativo.

NavigazioneImage: Configurazione  $\rightarrow$  Configur.avanz.  $\rightarrow$  Amministrazione $\rightarrow$  Def.codice acces

| Definire codice di accesso |               |                                                                                                    | æ |
|----------------------------|---------------|----------------------------------------------------------------------------------------------------|---|
| Navigazione                | 0             | Configurazione $\rightarrow$ Configur.avanz. $\rightarrow$ Amministrazione $\rightarrow$ Def.codice acces $\rightarrow$ Def.codice acces |   |
| Descrizione                | $\rightarrow$ | 179                                                                                                    |   |
| Confermare codice di acce  | esso          |                                                                                                    |   |
| Navigazione                | 9             | Configurazione $\rightarrow$ Configur.avanz. $\rightarrow$ Amministrazione $\rightarrow$ Def.codice acces $\rightarrow$ Conf.CodiceAcces |   |
| Descrizione                | Cont          | ferma del codice di accesso inserito.                                                                                                    |   |
| Inserimento dell'utente    | 0             | 9999                                                                                                    |   |

# 17.4 Menu "Diagnostica"

Navigazione

🗐 🗐 Diagnostica

| Diagnostica attuale      |                                                                                                    |
|--------------------------|----------------------------------------------------------------------------------------------------|
| Navigazione              |                                                                                                    |
| Descrizione              | Visualizza il messaggio diagnostico attuale.                                                                                                    |
| Informazioni addizionali | La visualizzazione comprende:<br>• Simbolo del comportamento associato all'evento<br>• Codice del comportamento diagnostico<br>• Ora di funzionamento al momento dell'evento<br>• Testo dell'evento |
|                          | Se sono presenti più messaggi attivi contemporaneamente, viene visualizzato quello con la priorità più alta.                                                                                        |
|                          | Informazioni sulla causa del messaggio e le relative soluzioni sono visualizzabili mediante il simbolo (i) sul display.                                                                             |

| Timestamp                |                                                                                                    |
|--------------------------|----------------------------------------------------------------------------------------------------|
| Navigazione              | □ Diagnostica → Timestamp                                                                                                    |
| Precedenti diagnostiche  |                                                                                                    |
|                          |                                                                                                    |
| Navigazione              | $\square$ Diagnostica $\rightarrow$ Ultime diagnost.                                                                                                    |
| Descrizione              | Visualizza l'ultimo messaggio diagnostico attivo prima di quello attuale.                                                                                                    |
| Informazioni addizionali | La visualizzazione comprende:<br>• Simbolo del comportamento associato all'evento<br>• Codice del comportamento diagnostico<br>• Ora di funzionamento al momento dell'evento<br>• Testo dell'evento |
|                          | I a condizione visualizzata notrebbe essere ancora valida. Informazioni sulla causa del                                                                                                    |

La condizione visualizzata potrebbe essere ancora valida. Informazioni sulla causa del messaggio e le relative soluzioni sono visualizzabili mediante il simbolo (j) sul display.

| Timestamp                |                                                                                          |
|--------------------------|------------------------------------------------------------------------------------------|
| Navigazione              | □ Diagnostica → Timestamp                                                                |
| Tempo di funzionamento d | l restart                                                                                |
| Navigazione              | Image Diagnostica → TempoFunzRestart                                                     |
| Descrizione              | Visualizza il tempo per il quale il dispositivo è stato in funzione dall'ultimo riavvio. |
| Tempo di funzionamento   |                                                                                          |
| Navigazione              |                                                                                          |
| Descrizione              | Indica da quanto tempo è in funzione il dispositivo.                                     |
| Informazioni addizionali | Tempo massimo<br>9999 d ( ≈ 27 anni)                                                     |

# 17.4.1 Sottomenu "Elenco di diagnostica"

Navigazione  $\square$  Diagnostica  $\rightarrow$  ElencoDiagnostic

| Diagnostica 1 5          |                                                                                                    |
|--------------------------|----------------------------------------------------------------------------------------------------|
| Navigazione              |                                                                                                    |
| Descrizione              | Visualizza i messaggi diagnostici correnti, da quello con la priorità più alta al quinto in<br>ordine di priorità.                                                                                  |
| Informazioni addizionali | La visualizzazione comprende:<br>• Simbolo del comportamento associato all'evento<br>• Codice del comportamento diagnostico<br>• Ora di funzionamento al momento dell'evento<br>• Testo dell'evento |
| Timestamp 1 5            |                                                                                                    |

Navigazione

Diagnostica → ElencoDiagnostic → Timestamp

### 17.4.2 Sottomenu "Registro degli eventi"

Il sottomenu **Registro degli eventi** è disponibile solo in caso di controllo mediante display locale. In caso di controllo mediante FieldCare, l'elenco degli eventi può essere visualizzato nella funzione FieldCare "Elenco degli eventi/HistoROM".

*Navigazione*  $\square$  Diagnostica  $\rightarrow$  Registro eventi

| Opzioni filtro           |                                                                                                    |       |
|--------------------------|----------------------------------------------------------------------------------------------------|-------|
| Navigazione              | Buiagnostica → Registro eventi → Opzioni filtro                                                                                                    |       |
| Selezione                | <ul> <li>Tutti</li> <li>Guasto (F)</li> <li>Controllo funzione (C)</li> <li>Fuori valori specifica (S)</li> <li>Richiesta manutenzione (M)</li> <li>Informazioni (I)</li> </ul>        |       |
| Informazioni addizionali | <ul> <li>Questo parametro viene utilizzato solo in caso di controllo mediante display lo</li> <li>I segnali di stato sono classificati in base alle categorie NAMUR NE 107.</li> </ul> | cale. |

#### Sottomenu "Elenco degli eventi"

Nel sottomenu **Elenco degli eventi** è visualizzata la cronologia egli eventi passati della categoria selezionata nel parametro **Opzioni filtro** ( $\rightarrow \square$  185). Possono essere visualizzati fino a un massimo di 100 eventi in ordine cronologico.

I seguenti simboli indicano se si è verificato un evento o se è terminato:

- 🕀 : si è verificato un evento
- 🕞: l'evento è terminato

Informazioni sulla causa del messaggio e le relative soluzioni sono visualizzabili mediante il pulsante ①.

#### Formato visualizzazione

- Per i messaggi di evento della categoria I: evento informativo, testo dell'evento, simbolo di "registrazione evento", ora a cui si è verificato l'evento
- Per i messaggi di evento della categoria F, M, C, S (segnale di stato): evento di diagnostica, testo dell'evento, simbolo di "registrazione evento" e ora a cui si è verificato l'evento

Navigazione  $\square$  Diagnostica  $\rightarrow$  Registro eventi  $\rightarrow$  Elenco eventi

# 17.4.3 Sottomenu "Informazioni sul dispositivo"

Navigazione

| Tag del dispositivo      |                                                                                                    |
|--------------------------|----------------------------------------------------------------------------------------------------|
| Navigazione              | <ul> <li>□ Diagnostica → Info dispos. → Tag dispositivo</li> <li>□ Diagnostica → Info dispos. → Tag dispositivo</li> </ul>                                                                                                    |
| Descrizione              | Inserire il tag del punto di misura.                                                                                                    |
| Interfaccia utente       | Stringa di caratteri composta da numeri, lettere e caratteri speciali (#32)                                                                                                    |
| Numero di serie          |                                                                                                    |
| Navigazione              | <ul> <li>□ Diagnostica → Info dispos. → Numero di serie</li> <li>□ Diagnostica → Info dispos. → Numero di serie</li> </ul>                                                                                                    |
| Informazioni addizionali | <ul> <li>Uso del numero di serie</li> <li>Per identificare rapidamente il dispositivo, ad es. quando si contatta Endress +Hauser.</li> <li>Per ottenere informazioni specifiche sul dispositivo mediante l'applicazione Device Viewer: www.endress.com/deviceviewer</li> <li>Il numero di serie è indicato anche sulla targhetta.</li> </ul> |

| Versione Firmware        |      |                                                                                                    |
|--------------------------|------|----------------------------------------------------------------------------------------------------|
| Navigazione              |      | Diagnostica → Info dispos. → Versione Firmwar<br>Diagnostica → Info dispos. → Versione Firmwar                                                           |
| Interfaccia utente       | xx.y | y.zz                                                                                                    |
| Informazioni addizionali | i    | Nel caso delle versioni del firmware che differiscono solo per le ultime due cifre ("zz"), non vi sono differenze a livello operativo o di funzionalità. |

| Root del dispositivo     |                                                                                                    |                                                                                                    |       |
|--------------------------|----------------------------------------------------------------------------------------------------|----------------------------------------------------------------------------------------------------|-------|
|                          |                                                                                                    |                                                                                                    | -     |
| Navigazione              |                                                                                                    | Diagnostica $\rightarrow$ Info dispos. $\rightarrow$ Root dispositivo                                                                          |       |
|                          |                                                                                                    | Diagnostica $\rightarrow$ Info dispos. $\rightarrow$ Root dispositivo                                                                          |       |
|                          |                                                                                                    |                                                                                                    |       |
| Codice d'ordine          |                                                                                                    |                                                                                                    | ß     |
| Navigazione              |                                                                                                    | Diagnostica $\rightarrow$ Info dispos. $\rightarrow$ Cod. d'ordine                                                                             |       |
|                          |                                                                                                    | Diagnostica $\rightarrow$ Info dispos. $\rightarrow$ Cod. d'ordine                                                                             |       |
| Interfaccia utente       | Stringa di caratteri composta da numeri, lettere e caratteri speciali (#20)                                                                                                    |                                                                                                    |       |
| Informazioni addizionali | Il codice d'ordine viene generato a partire dal codice d'ordine esteso, che definisce tutte le<br>caratteristiche del dispositivo indicate nella codifica del prodotto. Le opzioni del<br>dispositivo, invece, non possono essere ricavate direttamente dal codice d'ordine. |                                                                                                    |       |
| Codice d'ordine esteso 1 | . 3                                                                                                    |                                                                                                    | Ê     |
| Navigazione              |                                                                                                    | Diagnostica $\rightarrow$ Info dispos $\rightarrow$ Cod ord esteso 1                                                                           |       |
| Turigutione              |                                                                                                    | Diagnostica $\rightarrow$ Info dispos. $\rightarrow$ Cod.ord.esteso 1                                                                          |       |
| Descrizione              | Serv                                                                                                    | e per visualizzare le tre parti del codice d'ordine esteso.                                                                                    |       |
| Interfaccia utente       | Stringa di caratteri composta da numeri, lettere e caratteri speciali (#20)                                                                                                    |                                                                                                    |       |
| Informazioni addizionali | Il co<br>cons                                                                                                    | dice d'ordine esteso indica la versione di tutte le opzioni della codifica del prodotto e<br>seguenza, identifica univocamente il dispositivo. | e, di |

## 17.4.4 Sottomenu "Valori misurati"

*Navigazione*  $\square$  Diagnostica  $\rightarrow$  Valore misur.

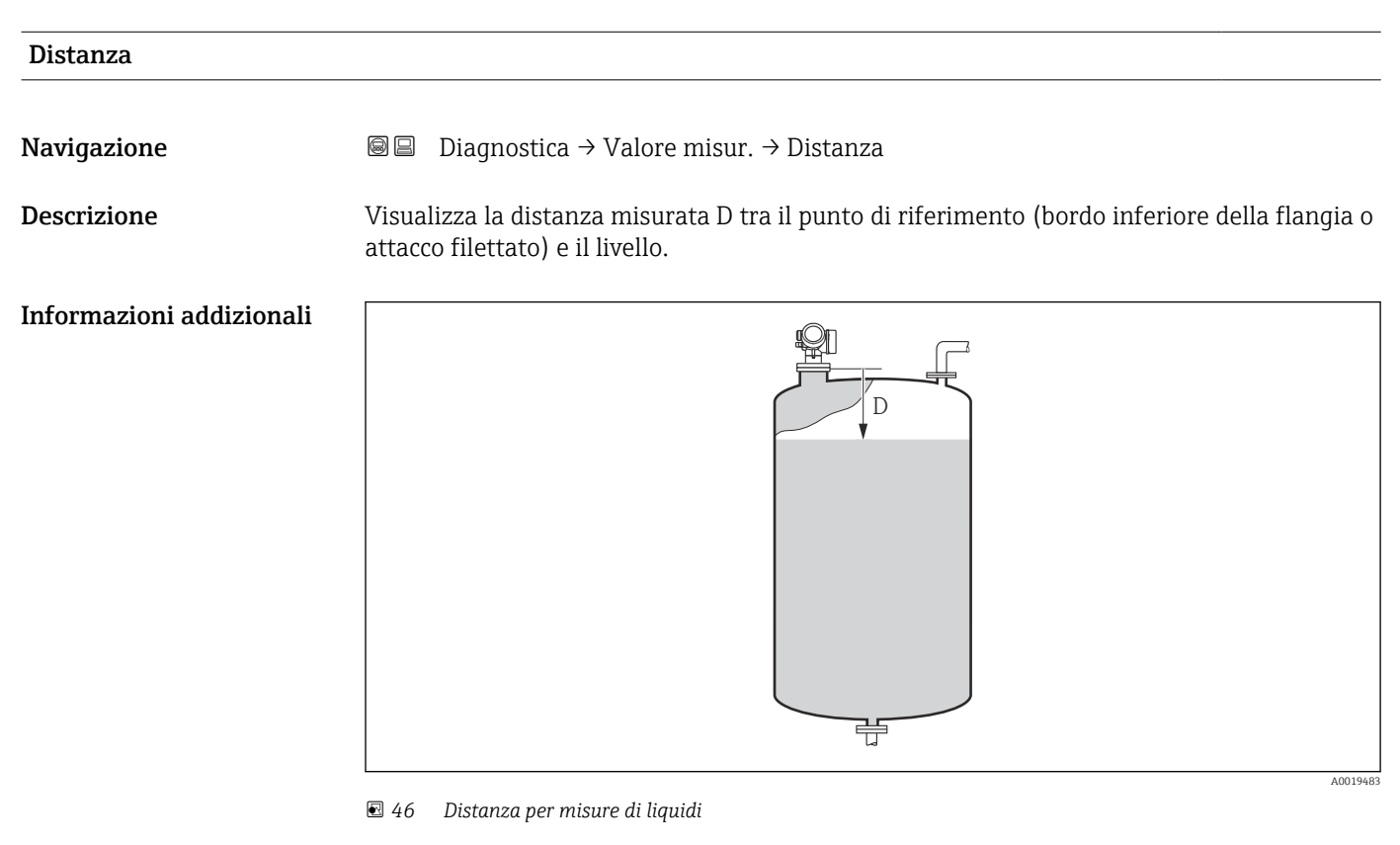

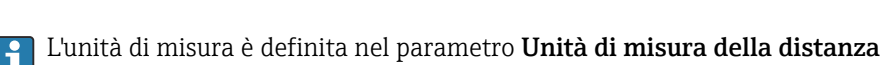

(→ 🗎 133).

#### Livello linearizzato

| Navio | azione |  |
|-------|--------|--|
|       |        |  |

Descrizione

Visualizza il livello linearizzato.

Informazioni addizionali

P L'unità di misura è definita dal parametro **Unità di misura linearizzata** → 🗎 156.

| Tensione ai morsetti 1    |                                                                                 |  |
|---------------------------|---------------------------------------------------------------------------------|--|
| Navigazione               | B □ Diagnostica → Valore misur. → Tens.morsetti 1                               |  |
| Temperatura dell'elettron | ica                                                                             |  |
| Navigazione               | Image Diagnostica → Valore misur. → Temp.elettronica                            |  |
| Descrizione               | Visualizza la temperatura attuale dell'elettronica.                             |  |
| Informazioni addizionali  | L'unità di misura è definita nel parametro <b>Unità di misura temperatura</b> . |  |

# 17.4.5 Sottomenu "Analog input 1 ... 5"

È disponibile un sottomenu **Analog inputs** per ogni blocco AI del dispositivo. Il blocco AI è utilizzato per configurare la trasmissione del valore misurato al bus.

In questo sottomenu è possibile configurare solo le proprietà base del blocco AI. Per una configurazione dettagliata dei blocchi AI vedere il menu **Esperto**.

*Navigazione*  $\square$  Diagnostica  $\rightarrow$  Analog inputs  $\rightarrow$  Analog input 1 ... 5

| Block tag               |                                                                                                    |
|-------------------------|----------------------------------------------------------------------------------------------------|
| Navigazione             | ■ Diagnostica → Analog inputs → Analog input 1 5 → Block tag                                                           |
| Descrizione             | Defined to be unique throughout the control system at one plant site. The tag may be changed using the FB_Tag service. |
| Inserimento dell'utente | Stringa di caratteri composta da numeri, lettere e caratteri speciali (#32)                                            |
|                         |                                                                                                    |

| Navigazione | B □ Diagnostica → Analog inputs → Analog input 1 5 → Channel                                                                                                |
|-------------|----------------------------------------------------------------------------------------------------|
| Descrizione | Serve per selezionare il valore di ingresso che deve essere elaborato nel blocco funzione<br>Ingresso analogico.                                            |
| Selezione   | <ul> <li>Uninitialized</li> <li>Livello linearizzato</li> <li>Ampiezza assoluta dell'eco</li> <li>Distanza</li> <li>Temperatura dell'elettronica</li> </ul> |

Channel

|             | <ul> <li>Ampiezza relativa dell'eco</li> <li>Uscita analogica diagnostica avanzata 1</li> <li>Uscita analogica diagnostica avanzata 2</li> <li>Tensione ai morsetti</li> </ul> |  |
|-------------|----------------------------------------------------------------------------------------------------|--|
| Status      |                                                                                                    |  |
| Navigazione | B □ Diagnostica → Analog inputs → Analog input 1 5 → Status                                                                                                    |  |
| Descrizione | Indica lo stato dell'uscita del blocco AI secondo la specifica FOUNDATION Fieldbus.                                                                                            |  |
|             |                                                                                                    |  |
| Value       |                                                                                                    |  |
| Navigazione | B □ Diagnostica → Analog inputs → Analog input 1 5 → Value                                                                                                    |  |
| Descrizione | Indica il valore di uscita del blocco AI.                                                                                                    |  |
|             |                                                                                                    |  |
| Units index |                                                                                                    |  |
| Navigazione | ■ Diagnostica → Analog inputs → Analog input 1 5 → Units index                                                                                                    |  |
| Descrizione | Indica l'unità di misura del valore di uscita.                                                                                                    |  |

## 17.4.6 Sottomenu "Memorizzazione dati"

Navigazione 🛛 🗐 🖾 Diagnostica → Memorizzaz.dati

| Assegna canale 1 4       |                                                                                                    |
|--------------------------|----------------------------------------------------------------------------------------------------|
| Navigazione              | B □ Diagnostica → Memorizzaz.dati → Ass. canale 1 4                                                                                                    |
| Selezione                | <ul> <li>Disattivo/a</li> <li>Livello linearizzato</li> <li>Distanza</li> <li>Tensione ai morsetti</li> <li>Temperatura dell'elettronica</li> <li>Ampiezza assoluta dell'eco</li> <li>Ampiezza relativa dell'eco</li> <li>Uscita analogica diagnostica avanzata 1</li> <li>Uscita analogica diagnostica avanzata 2</li> </ul>                                                                                                    |
| Informazioni addizionali | Possono essere registrati fino a 1000 valori di misura. Questo significa:<br><ul> <li>1000 valori se è usato 1 canale di registrazione</li> <li>500 valori se sono usati 2 canali di registrazione</li> <li>333 valori se sono usati 3 canali di registrazione</li> <li>250 valori se sono usati 4 canali di registrazione</li> </ul> Se è raggiunto il numero massimo di valori, quelli più vecchi sono sovrascritti in modo che |
|                          | gli ultimi 1000, 500, 333 o 250 valori di misura siano sempre presenti nella memoria<br>(principio della memoria ad anello).                                                                                                    |
|                          | I dati memorizzati vengono eliminati se si seleziona una nuova opzione in questo parametro.                                                                                                    |

| Intervallo di memorizzazione |                                                                                                    | Ê     |
|------------------------------|----------------------------------------------------------------------------------------------------|-------|
| Navigazione                  | B □ Diagnostica → Memorizzaz.dati → Inter. memoriz.                                                                                                    |       |
| Inserimento dell'utente      | 1,0 3 600,0 s                                                                                                    |       |
| Informazioni addizionali     | Questo parametro definisce l'intervallo di tempo tra i singoli valori nella memorizzazi dei dati e, di conseguenza, la durata del processo massima memorizzabile T $_{\rm log}$ :                                                                                                    | zione |
|                              | <ul> <li>Se si utilizza 1 canale di memorizzazione: T<sub>log</sub> = 1000 · t<sub>log</sub></li> <li>Se si utilizzano 2 canali di memorizzazione: T<sub>log</sub> = 500 · t<sub>log</sub></li> <li>Se si utilizzano 3 canali di memorizzazione: T<sub>log</sub> = 333 · t<sub>log</sub></li> <li>Se si utilizzano 4 canali di memorizzazione: T<sub>log</sub> = 250 · t<sub>log</sub></li> </ul> |       |

Allo scadere del tempo, i valori memorizzati più vecchi sono sovrascritti ciclicamente in modo che un periodo T<sub>log</sub> sia sempre in memoria (principio della memoria ad anello).

I dati memorizzati vengono eliminati se si modifica questo parametro. 

#### Esempio

#### Se si utilizza 1 canale di memorizzazione

| <b>n</b> . |     | •      |       |
|------------|-----|--------|-------|
| Rocot      | mom | 0r1772 | 71001 |
| neset      | mem | 011220 | LIUII |
|            |     |        |       |

A

Navigazione

□ □ Diagnostica → Memorizzaz.dati → Reset memorizz.

Selezione

- Annullo/a
- Cancella dati

#### Sottomenu "Visualizza canale 1 ... 4"

I sottomenu **Visualizza canale 1 ... 4** sono disponibili solo nel caso di controllo mediante display locale. In caso di controllo mediante FieldCare, è possibile visualizzare il grafico di memorizzazione nella funzione FieldCare "Elenco degli eventi/HistoROM".

I sottomenu **Visualizza canale 1 ... 4** visualizzano un grafico della cronologia di memorizzazione del rispettivo canale.

| <b>₹11</b> XXXXXXX |            |  |
|--------------------|------------|--|
| 175.77             | tornorde 1 |  |
| 40.69 kg/h         |            |  |
|                    | -100s Ó    |  |

- Asse x: a seconda del numero di canali selezionati, vengono visualizzati 250...1000 valori misurati di una variabile di processo.
- Asse y: visualizza il campo approssimativo del valore misurato e lo adatta costantemente alla misura in corso.

Per ritornare al menu operativo, premere contemporaneamente 🗉 e 🖃.

Navigazione

## 17.4.7 Sottomenu "Simulazione"

Il sottomenu **Simulazione** è utilizzato per simulare valori di misura specifici o altre condizioni. Ciò è utile per verificare la correttezza della configurazione del dispositivo e delle unità di controllo collegate.

Condizioni che possono essere simulate

| Condizione da simulare                             | Parametri associati                                                                                         |  |
|----------------------------------------------------|----------------------------------------------------------------------------------------------------|--|
| Valore specifico di una variabile di processo      | <ul> <li>Assegna variabile di misura (→  ☐ 197)</li> <li>Valore variabile di processo (→  ☐ 197)</li> </ul> |  |
| Stato specifico dell'uscita di commutazione        | <ul> <li>Simulazione commutazione dell'uscita (→  197)</li> <li>Stato di commutazione (→  197)</li> </ul>   |  |
| Esistenza di un allarme                            | Simulazione allarme del dispositivo ( $\rightarrow \square$ 198)                                            |  |
| Esistenza di un messaggio diagnostico<br>specifico | <ul> <li>Categoria evento diagnostica (→</li></ul>                                                          |  |

#### Abilitazione/disabilitazione della simulazione

La simulazione dei valori misurati può essere abilitata o disabilitata mediante un interruttore hardware (interruttore SIM) sull'elettronica. Per simulare un valore misurato è necessario che l'interruttore SIM sia in posizione ON.

L'uscita di commutazione può essere sempre simulata, indipendentemente dalla posizione dell'interruttore SIM.

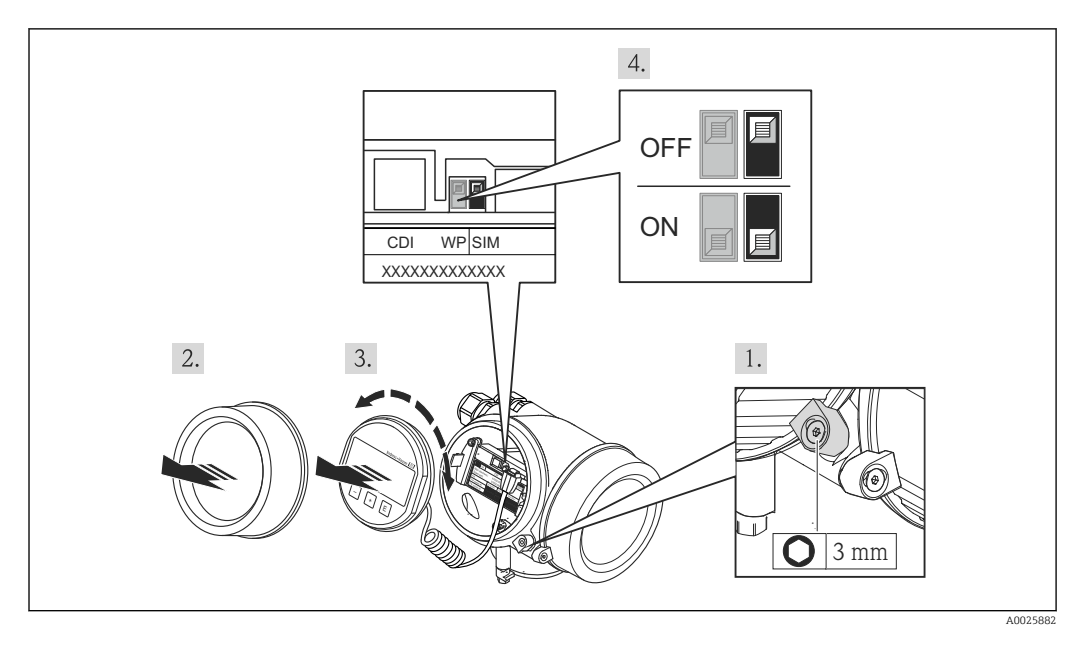

1. Allentare il fermo di sicurezza.

2. Svitare il coperchio della custodia.

- **3.** Estrarre il modulo display con un delicato movimento rotazionale. Per semplificare l'accesso all'interruttore SIM, fissare il modulo display al bordo del vano dell'elettronica.
  - └ Il modulo display è fissato al bordo del vano dell'elettronica.

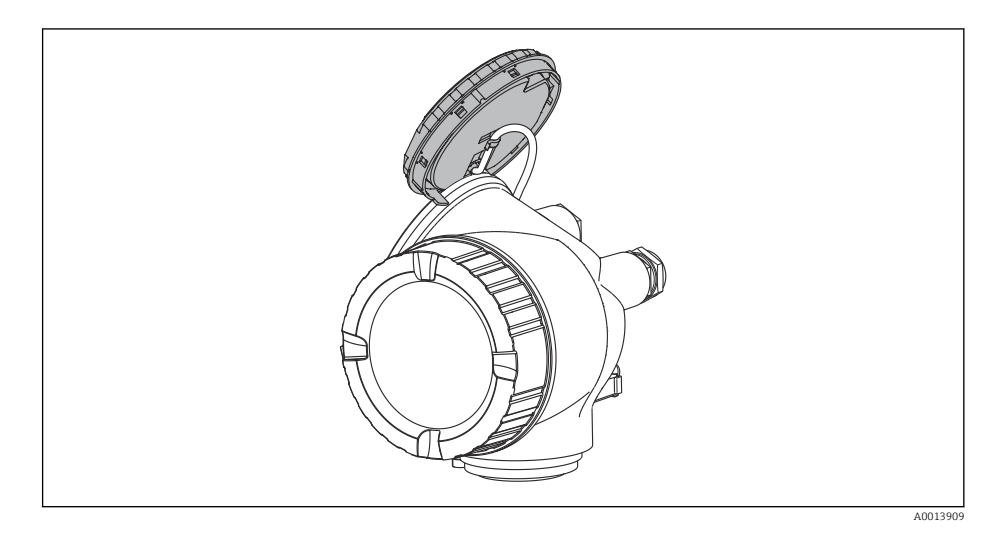

- L'interruttore SIM è in posizione ON: è possibile simulare i valori misurati.
   L'interruttore SIM è in posizione OFF (impostazione di fabbrica): la simulazione dei valori misurati è disabilitata.
- 5. Guidare il cavo spiralato nel vano tra la custodia e il modulo dell'elettronica principale, inserire e bloccare il modulo display nel vano dell'elettronica in base alla direzione desiderata.
- 6. Avvitare fino in fondo il coperchio del vano dell'elettronica e serrare il fermo di sicurezza.

#### Struttura del sottomenu

Navigazione

Esperto  $\rightarrow$  Diagnostica  $\rightarrow$  Simulazione

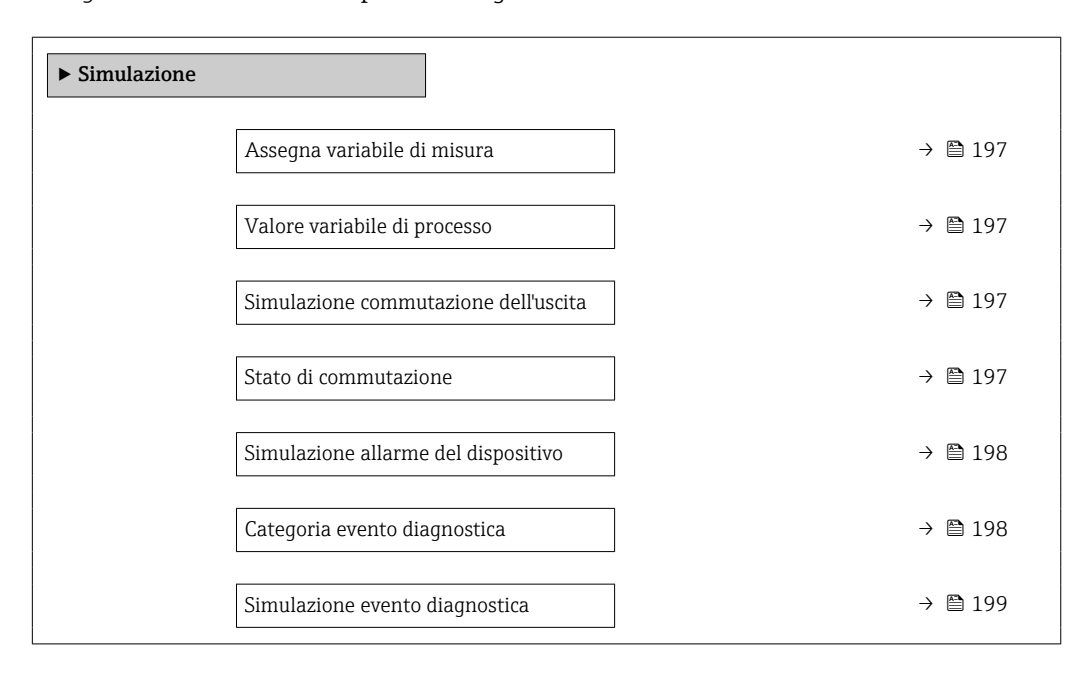

#### Descrizione dei parametri

Navigazione  $\textcircled{B} \boxminus$  Esperto  $\rightarrow$  Diagnostica  $\rightarrow$  Simulazione

| Assegna variabile di misura |                                                                                                    |                          |
|-----------------------------|----------------------------------------------------------------------------------------------------|--------------------------|
| Navigazione                 | □ Esperto → Diagnostica → Simulazione → Asseg.var.misura                                                                    |                          |
| Selezione                   | <ul> <li>Disattivo/a</li> <li>Livello</li> <li>Livello linearizzato</li> </ul>                                              |                          |
| Informazioni addizionali    | <ul> <li>Il valore della variabile di processo da simulare è definito nel parametro Valore var<br/>di processo (→</li></ul> | <b>iabile</b><br>le (C). |

| Valore variabile di processo |                                                                                                    |    |
|------------------------------|----------------------------------------------------------------------------------------------------|----|
| Navigazione                  |                                                                                                    |    |
| Prerequisito                 | Assegna variabile di misura (→ 🗎 197) ≠ Disattivo/a                                                                                                    |    |
| Inserimento dell'utente      | Numero a virgola mobile con segno                                                                                                    |    |
| Informazioni addizionali     | La successiva elaborazione del valore misurato e l'uscita del segnale utilizzeranno ques<br>valore di simulazione. In questo modo, l'utente può verificare se il misuratore è stato<br>configurato correttamente. | to |

| Simulazione commutazione dell'uscita |                                                         | Â |
|--------------------------------------|---------------------------------------------------------|---|
| Navigazione                          | ■ Esperto → Diagnostica → Simulazione → Sim. com. usc.  |   |
| Descrizione                          | Commutare la simulazione dell'uscita di stato ON e OFF. |   |
| Selezione                            | <ul><li>Disattivo/a</li><li>Attivo/a</li></ul>          |   |

| Stato di commutazione |                                                          |  |
|-----------------------|----------------------------------------------------------|--|
| Navigazione           | Image: Barbon Simulation → State Commut.                 |  |
| Prerequisito          | Simulazione commutazione dell'uscita (→ 🗎 197) =Attivo/a |  |

A

| Descrizione              | Selezionare lo stato dell'uscita di stato per la simulazione.                                                                                                    |  |
|--------------------------|----------------------------------------------------------------------------------------------------|--|
| Selezione                | <ul><li>Aperto</li><li>Chiuso</li></ul>                                                                                                    |  |
| Informazioni addizionali | L'uscita di commutazione assume il valore specificato in questo parametro. Ciò è utile per verificare il funzionamento corretto delle unità di controllo collegate. |  |

## Simulazione allarme del dispositivo

| Navigazione              | □ Esperto → Diagnostica → Simulazione → Simul.allar.disp                                                                                                    |
|--------------------------|----------------------------------------------------------------------------------------------------|
| Descrizione              | Commutare l'allarme dello strumento ON e OFF.                                                                                                    |
| Selezione                | <ul><li>Disattivo/a</li><li>Attivo/a</li></ul>                                                                                                    |
| Informazioni addizionali | Selezionando l'opzione <b>Attivo/a</b> , il dispositivo genera un allarme. Ciò è utile per verificare che il dispositivo si comporti correttamente in caso di allarme. |
|                          | In caso di simulazione attiva viene visualizzato il messaggio messaggio diagnostico<br><b>&amp; C484 Guasto modalità di simulazione</b> .                              |

| Categoria evento diagnostica |                                                                                                    |
|------------------------------|----------------------------------------------------------------------------------------------------|
| Navigazione                  | ■ Esperto → Diagnostica → Simulazione → Cat.Evento Diagn                                                                                                    |
| Prerequisito                 | Modalità operativa a display (→ 🗎 144)/Modalità operativa tool (→ 🗎 144) =<br>Assistenza                                                                                                    |
| Descrizione                  | Selezionare la categoria di evento per la simulazione.                                                                                                    |
| Selezione                    | <ul> <li>Sensore</li> <li>elettronica</li> <li>Configurazione</li> <li>Processo</li> </ul>                                                                                                    |
| Informazioni addizionali     | Nell'elenco di selezione del parametro <b>Simulazione evento diagnostica</b> (→ 🗎 199) sono<br>disponibili solo gli eventi della categoria selezionata.                                                                            |
|                              | In caso di controllo mediante tool, tutti i messaggi diagnostici sono sempre disponibili<br>in <b>Simulazione evento diagnostica</b> . Pertanto <b>Categoria evento diagnostica</b> viene<br>visualizzato solo sul display locale. |

| Simulazione evento diagnos | stica                                                                                                    |
|----------------------------|----------------------------------------------------------------------------------------------------|
| Navigazione                | Image: Barbon Simulation → Simulation → Simulation Simulation                                                                                                    |
| Descrizione                | Selezionare evento diagnostica per il processo di simulazione che è attivato.                                                                                                    |
| Informazioni addizionali   | In caso di controllo mediante display locale, è possibile filtrare l'elenco di selezione in base<br>alla categoria di evento (parametro <b>Categoria evento diagnostica</b> (→ 🗎 198)). |

# 17.4.8 Sottomenu "Controllo del dispositivo"

Navigazione  $\square$  Diagnostica  $\rightarrow$  Control.disposit

| Avvia controllo del dispositivo |                                                                                 | Â |
|---------------------------------|---------------------------------------------------------------------------------|---|
| Navigazione                     | □ □ □ □ □ □ □ □ □ □ □ □ □ □ □ □ □ □ □                                           |   |
| Descrizione                     | Avviare un controllo del dispositivo.                                           |   |
| Selezione                       | <ul> <li>no</li> <li>Sì</li> </ul>                                              |   |
| Informazioni addizionali        | In caso di perdita di eco il controllo del dispositivo non può essere eseguito. |   |

| Image Diagnostica → Control.disposit → Risul.contr.disp                                                                                                    |
|----------------------------------------------------------------------------------------------------|
| Visualizza il risultato del controllo del dispositivo.                                                                                                    |
| <ul> <li>Significato delle opzioni visualizzate</li> <li>Installazione corretta<br/>Misura possibile senza restrizioni.</li> <li>Accuratezza ridotta<br/>La misura può essere eseguita. Tuttavia, l'accuratezza di misura potrebbe ridursi a causa<br/>delle ampiezze del segnale.</li> <li>Capacità di misura ridotta<br/>Attualmente, la misura può essere eseguita. Tuttavia, sussiste il rischio di una perdita di<br/>eco. Controllare la posizione di montaggio del dispositivo e la costante dielettrica del<br/>prodotto.</li> <li>Controllo non eseguito</li> </ul> |
|                                                                                                    |

| Data ultimo controllo |                                                                                                    |
|-----------------------|----------------------------------------------------------------------------------------------------|
| Navigazione           |                                                                                                    |
| Descrizione           | Visualizza il tempo di funzionamento quando è stato eseguito l'ultimo controllo del<br>dispositivo. |
| Interfaccia utente    | Stringa di caratteri composta da numeri, lettere e caratteri speciali (#14)                         |

### Segnale di livello

| Navigazione              |                                                                                                    |
|--------------------------|----------------------------------------------------------------------------------------------------|
| Prerequisito             | Il controllo del dispositivo è stato eseguito.                                                                                                    |
| Descrizione              | Visualizza il risultato del controllo del dispositivo per il segnale di livello.                                                                                    |
| Interfaccia utente       | <ul> <li>Controllo non eseguito</li> <li>Controllo non eseguito correttamente</li> <li>Controllo eseguito correttamente</li> </ul>                                  |
| Informazioni addizionali | Se <b>Segnale di livello = Controllo non eseguito correttamente</b> : controllare la posizione di montaggio del dispositivo e la costante dielettrica del prodotto. |

## 17.4.9 Sottomenu "Heartbeat"

Sottomenu Heartbeat è disponibile solo tramite FieldCare o DeviceCare. Contiene le procedure guidate che fanno parte dei pacchetti applicativi Verifica Heartbeat e Monitoraggio Heartbeat.

**Descrizione dettagliata** SD01871F

Navigazione

# Indice analitico

# A

| Abilitazione della simulazione                 | 4 |
|------------------------------------------------|---|
| Accesso in lettura 5                           | 2 |
| Accesso in scrittura                           | 2 |
| Accessori                                      |   |
| Specifici per l'assistenza                     | 0 |
| Specifici per la comunicazione                 | 0 |
| Specifico del dispositivo 11                   | 5 |
| Altezza intermedia (Parametro)                 | 8 |
| Altezza serbatoio/silo (Parametro) 15          | 0 |
| Amministrazione (Sottomenu)                    | 9 |
| Analog input 1 5 (Sottomenu) 142, 18           | 9 |
| Applicazione                                   | 1 |
| Rischio residuo                                | 1 |
| Assegna canale 1 4 (Parametro)                 | 1 |
| Assegna livello diagnostica (Parametro) 16     | 6 |
| Assegna soglia (Parametro) 16                  | 6 |
| Assegna stato (Parametro) 16                   | 5 |
| Assegna variabile di misura (Parametro) 19     | 7 |
| Attivare tabella (Parametro) 16                | 1 |
| Autorizzazione di accesso ai parametri         |   |
| Accesso in lettura                             | 2 |
| Accesso in scrittura                           | 2 |
| Avvia controllo del dispositivo (Parametro) 20 | 0 |

# B

| Blocco tasti          |     |
|-----------------------|-----|
| Accensione            | 57  |
| Disabilitazione       | 57  |
| Block tag (Parametro) | 189 |

# С

| -                                               |
|-------------------------------------------------|
| Calibrazione di pieno (Parametro) 135           |
| Calibrazione di vuoto (Parametro)               |
| Categoria evento diagnostica (Parametro) 198    |
| Channel (Parametro)                             |
| Codice d'ordine (Parametro)                     |
| Codice d'ordine esteso 1 (Parametro)            |
| Codice di accesso                               |
| Input errato                                    |
| Componenti di sistema 120                       |
| Concetto di riparazione                         |
| Condizione di blocco (Parametro) 144            |
| Condizioni di processo avanzate (Parametro) 148 |
| Conferma distanza (Parametro)                   |
| Confermare codice di accesso (Parametro) 181    |
| Configurazione (Menu) 133                       |
| Configurazione avanzata (Sottomenu) 144         |
| Configurazione backup display (Sottomenu) 176   |
| Configurazione della misura di livello 81, 90   |
| Configurazione di una misura di livello 81, 90  |
| Confronto risultato (Parametro)                 |
| Contrasto del display (Parametro) 175           |
| Controllo del dispositivo (Sottomenu) 200       |
| Correzione del livello (Parametro) 150          |
| Cronologia degli eventi                         |

| Custodia                                           |
|----------------------------------------------------|
| Design                                             |
| Rotazione                                          |
| Custodia del trasmettitore                         |
| Rotazione                                          |
| Custodia dell'elettronica                          |
| Design                                             |
| _                                                  |
| D                                                  |
| Data ultimo controllo (Parametro) 200              |
| Definire codice di accesso (Parametro) 179, 181    |
| Definire codice di accesso (Procedura guidata) 181 |
| Definizione del codice di accesso                  |
| Destinazione d'uso                                 |
| Diagnostica                                        |
| Simboli                                            |
| Diagnostica (Menu)                                 |
| Diagnostica 1 (Parametro)                          |
| Diagnostica attuale (Parametro)                    |
| Diametro (Parametro)                               |
| Diametro del tubo (Parametro)                      |
| Dichiarazione di conformità                        |
| DIP switch                                         |
| ved Microinterruttore di protezione scrittura      |
| Disabilitazione della simulazione                  |
| Display (Sottomenu) 170                            |
| Display locale                                     |
| ved In condizione di allarme                       |
| ved Messaggio di diagnostica                       |
| Display operativo e di visualizzazione FHX50 48    |
| Distanza (Parametro)                               |
| Distanza di blocco (Parametro)                     |
| Documentazione                                     |
| Funzione                                           |
|                                                    |

# Ε

# F

| FHX50                                       | 48  |
|---------------------------------------------|-----|
| Filtraggio del registro degli eventi        | 110 |
| Formato del display (Parametro)             | 170 |
| Formato del numero (Parametro)              | 174 |
| Funzionalità a distanza                     | 48  |
| Funzione uscita di commutazione (Parametro) | 165 |

# G

Gestione Backup (Parametro) ..... 176

| Configurazione133Diagnostica182Menu contestuale64Menu posizione decimali (Parametro)174Messaggio diagnostico103Microinterruttore di protezione scrittura54Modalità della tabella (Parametro)159Modalità di guasto (Parametro)168Modalità operativa a display (Parametro)144Modulità operativa tool (Parametro)144Modulo display58 |
|----------------------------------------------------------------------------------------------------|
| 1/1/1/1/1                                                                                                    |
| Massima velocità riempimento del liquido<br>(Parametro)                                                                                                    |
| MManutenzioneMappatura (Procedura guidata)Mappatura attuale (Parametro)Marchi registrati139Marchio CEMaschera di immissione62Massima velocità drenaggio del liquido (Parametro)147                                                                                                    |
| L         Language (Parametro)       170         Linearizzazione (Sottomenu)       153, 154, 155         Livello (Parametro)       136, 160         Livello (Sottomenu)       146         Livello linearizzato (Parametro)       157, 188                                                                                         |
| Di base                                                                                                    |
| Gestione della configurazione del dispositivo                                                                                                    |
| <b>I</b><br>Impostazione della lingua dell'interfaccia 80<br>Impostazioni                                                                                                    |
| Heartbeat (Sottomenu)202HistoROM (descrizione)91                                                                                                    |
| Н                                                                                                    |

| Numero della tabella (Parametro) | 160 |
|----------------------------------|-----|
| Numero di serie (Parametro)      | 186 |

| 0                                                  |     |
|----------------------------------------------------|-----|
| Opzioni filtro (Parametro) 1                       | 85  |
| Р                                                  |     |
| Parti di ricambio                                  | 14  |
| Targhetta                                          | 14  |
| Posizione decimali 1 (Parametro) 1                 | 72  |
| Precedenti diagnostiche (Parametro) 1              | 82  |
| Prepar. registrazione mappatura (Parametro) 1      | 41  |
| Procedura guidata                                  |     |
| Definire codice di accesso                         | 81  |
| Mappatura                                          | 41  |
| Process Value Filter Time (Parametro) 1            | 43  |
| Proprietà del prodotto (Parametro) 1               | 46  |
| Protezione alle sovratensioni                      |     |
| Informazioni generali                              | 42  |
| Protezione scrittura                               |     |
| Mediante codice di accesso                         | 52  |
| Mediante microinterruttore di protezione scrittura | 54  |
| Protezione scrittura hardware                      | 54  |
| Pulizia 1                                          | 12  |
| Pulizia esterna 1                                  | 12  |
| Punto finale di mappatura (Parametro) 139, 1       | 41  |
| 0                                                  |     |
| Oualità del segnale (Parametro)                    | 37  |
| ~                                                  |     |
| R                                                  |     |
| Rampa perdita eco (Parametro) 1                    | 63  |
| Registrazione mappatura (Parametro) 139, 1         | 41  |
| Registro degli eventi (Sottomenu) 1                | 85  |
| Requisiti per il personale                         | 11  |
| Reset del dispositivo (Parametro) 1                | .79 |
| Reset memorizzazioni (Parametro) 1                 | 92  |
| Restituzione del dispositivo                       | 14  |
| Retroilluminazione (Parametro)                     | 75  |
| Risoluzione dei problemi                           | 01  |
| Risultato controllo dispositivo (Parametro) 2      | 00  |
| Ritardo di attivazione (Parametro) 1               | 68  |
| Ritardo di disattivazione (Parametro) 1            | 68  |

#### S

| 3                                              |
|------------------------------------------------|
| Scopo della documentazione 6                   |
| Segnale di livello (Parametro)                 |
| Segnale di uscita invertito (Parametro)        |
| Segnali di stato                               |
| Selezione della lingua                         |
| Separatore (Parametro)                         |
| Sicurezza del prodotto                         |
| Sicurezza operativa                            |
| Sicurezza sul lavoro                           |
| Simboli                                        |
| Nell'editor di testo e numerico 62             |
| Per la correzione                              |
| Simboli del valore misurato 60                 |
| Simboli visualizzati per lo stato di blocco 59 |
| -                                              |

Root del dispositivo (Parametro)187Rotazione del display36Rotazione del modulo display36

| Simboli visualizzati per sottomenu         |   |
|--------------------------------------------|---|
| Chiudere                                   |   |
| Richiamare                                 | , |
| Sostituire un dispositivo                  |   |
| Sostituzione del dispositivo               |   |
| Sottomenu                                  |   |
| Amministrazione                            | 1 |
| Analog input 1 5                           | Į |
| Configurazione avanzata                    | : |
| Configurazione backup display 176          | , |
| Controllo del dispositivo                  | ) |
| Display                                    |   |
| Elenco degli eventi                        |   |
| Elenco al alagnostica                      | : |
| Heartbeat                                  |   |
| Informazioni sul dispositivo               |   |
| Linearizzazione 153 154 155                |   |
| Livello 146                                |   |
| Memorizzazione dati 191                    |   |
| Registro degli eventi                      |   |
| Simulazione                                | / |
| Uscita di commutazione                     |   |
| Valori misurati                            | 5 |
| Visualizza canale 1 4                      |   |
| Stato del backup (Parametro)               |   |
| Stato del livello misurato                 |   |
| Simboli                                    | , |
| Spiegazione                                |   |
| Stato di commutazione (Parametro) 169, 197 |   |
| Status (Parametro)                         |   |

# Т

| Tag del dispositivo (Parametro)                | 186 |
|------------------------------------------------|-----|
| Temperatura dell'elettronica (Parametro)       | 189 |
| Tempo di funzionamento (Parametro) 176,        | 183 |
| Tempo di funzionamento dal restart (Parametro) | 183 |
| Tensione ai morsetti 1 (Parametro)             | 189 |
| Testo dell'evento                              | 104 |
| Testo dell'intestazione (Parametro)            | 173 |
| Testo libero (Parametro)                       | 157 |
| Timestamp (Parametro)                          | 184 |
| Tipo di linearizzazione (Parametro)            | 155 |
| Tipo di prodotto (Parametro)                   | 146 |
| Tipologia serbatoio (Parametro)                | 133 |
| Trasmettitore                                  |     |
| Rotazione del display                          | 36  |
| Rotazione del modulo display                   | 36  |
|                                                |     |

# U

| Ultimo backup (Parametro)               | 176 |
|-----------------------------------------|-----|
| Unità di misura del livello (Parametro) | 148 |

| Unità di misura della distanza (Parametro) | 133 |
|--------------------------------------------|-----|
| Unità di misura linearizzata (Parametro)   | 156 |
| Units index (Parametro)                    | 190 |
| Uscita di commutazione (Sottomenu)         | 165 |
| Uscita perdita eco (Parametro)             | 162 |

# V

| Valore di attivazione (Parametro)          | 166 |
|--------------------------------------------|-----|
| Valore di disattivazione (Parametro)       | 168 |
| Valore massimo (Parametro)                 | 158 |
| Valore perdita eco (Parametro)             | 162 |
| Valore utente (Parametro)                  | 161 |
| Valore variabile di processo (Parametro)   | 197 |
| Valori misurati (Sottomenu)                | 188 |
| Value (Parametro)                          | 190 |
| Versione Firmware (Parametro)              | 186 |
| Visualizza canale 1 4 (Sottomenu)          | 193 |
| Visualizzazione della curva dell'inviluppo | 65  |
| Visualizzazione valore 1 (Parametro)       | 172 |

# W

| W@M Device Viewer |
|-------------------|
|-------------------|

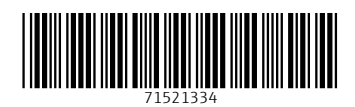

www.addresses.endress.com

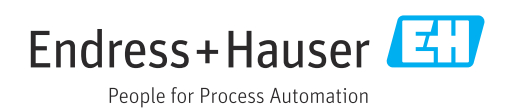